Main Website

Login/Create Account

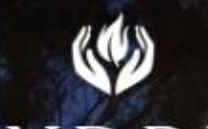

1 1 1 1 1 1 1 1 1 1 1

KINDRED

# Transform Your Backyard Vision Into Reality

Create your ideal outdoor space using our intuitive design tools or find inspiration in our ready-made scenes.

Start Designing

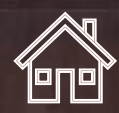

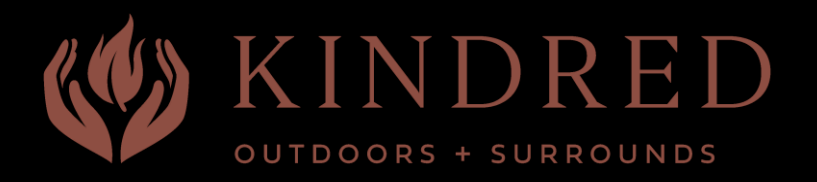

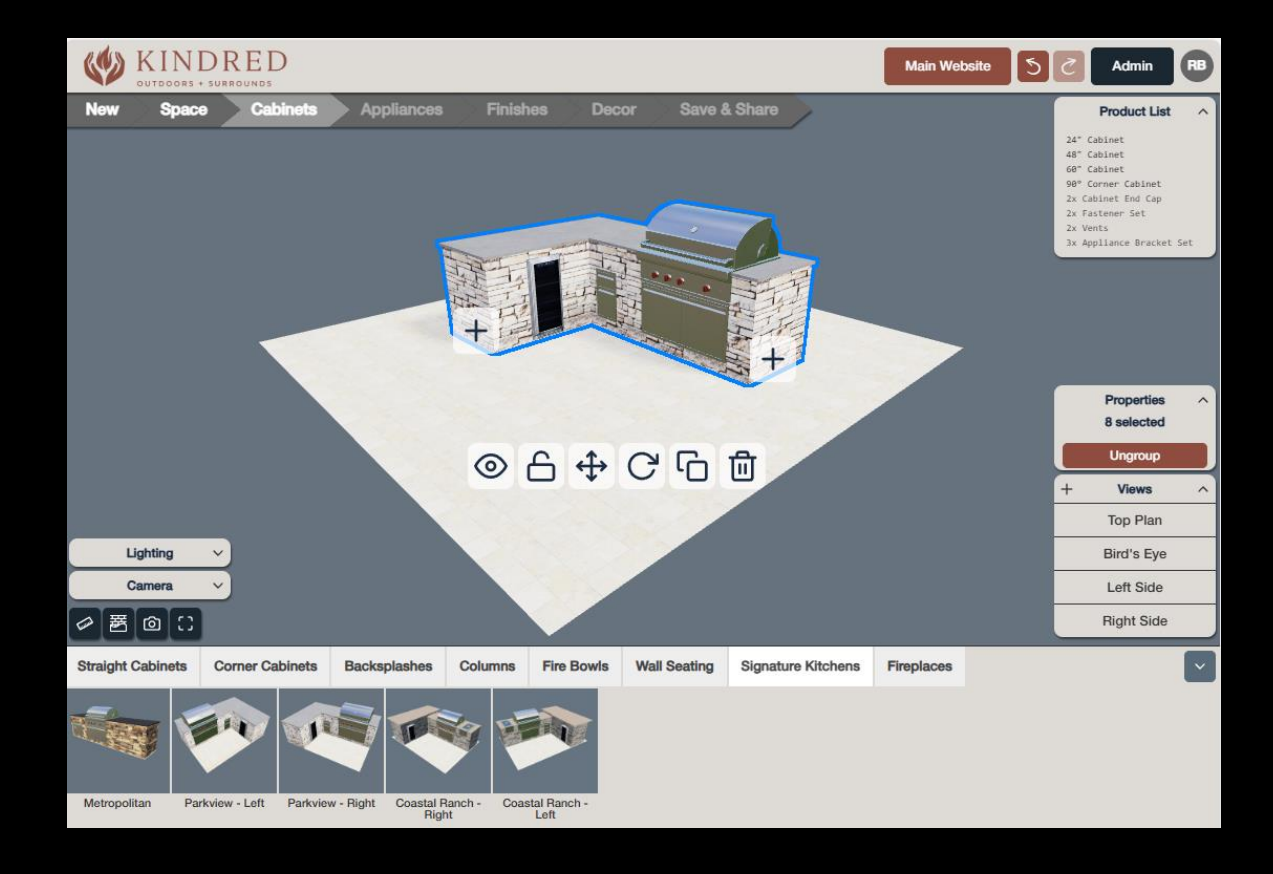

### User Interface Tour

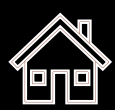

Log in or Create a New Account (**optional**, until Save & Share)

KINDRED

# Transform Your Backyard Vision Into Reality

Create your ideal outdoor space using our intuitive design tools or find inspiration in our ready-made scenes.

Start Designing

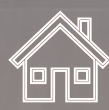

KINDRED OUTBOORS + SURROUNDS ISFORM YOUR Back

# Transform Your Backyard Vision Into Reality

Create your ideal outdoor space using our intuitive design tools or find inspiration in our ready-made scenes.

Start Designing

Opens Outdoor Kitchen Designer

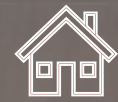

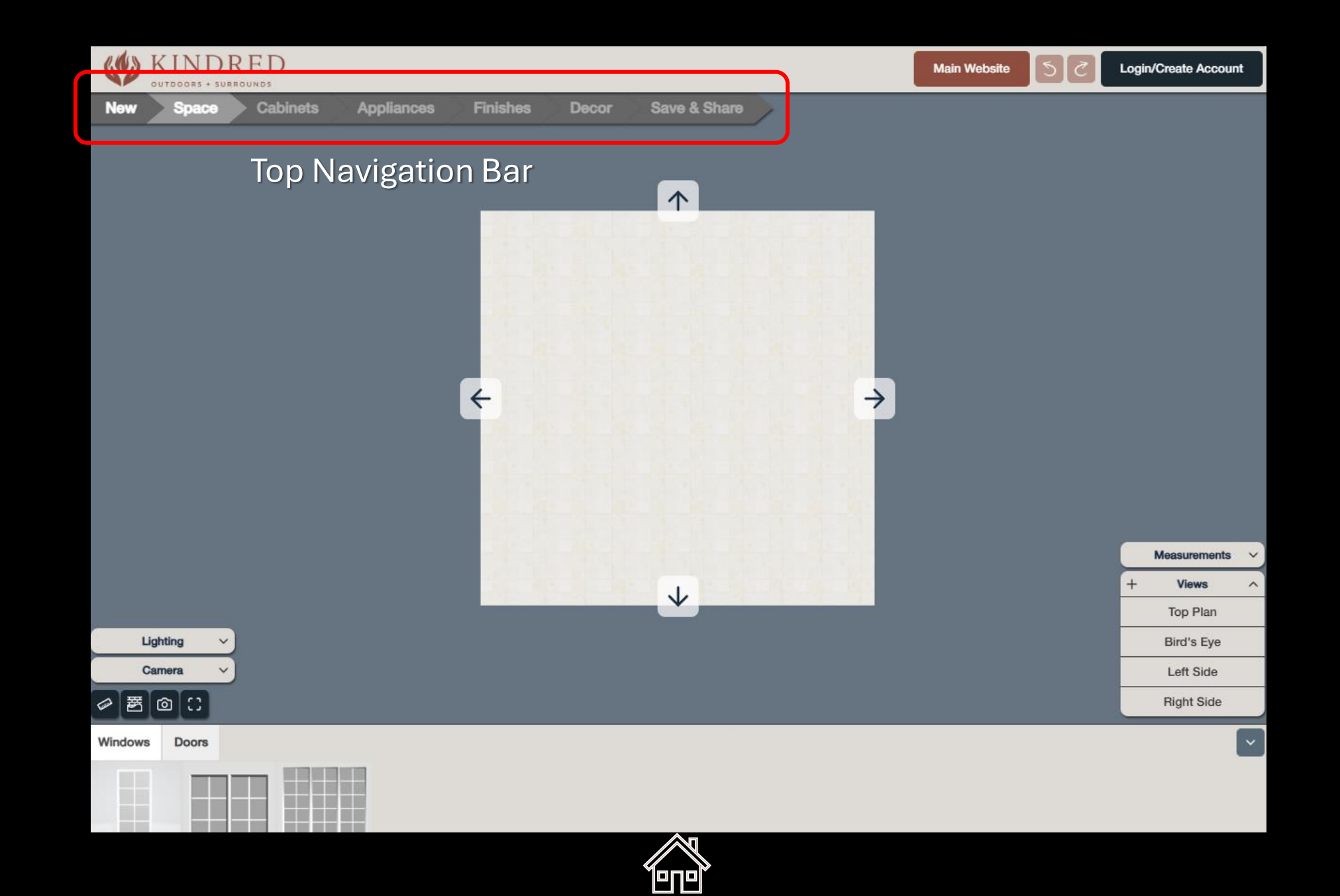

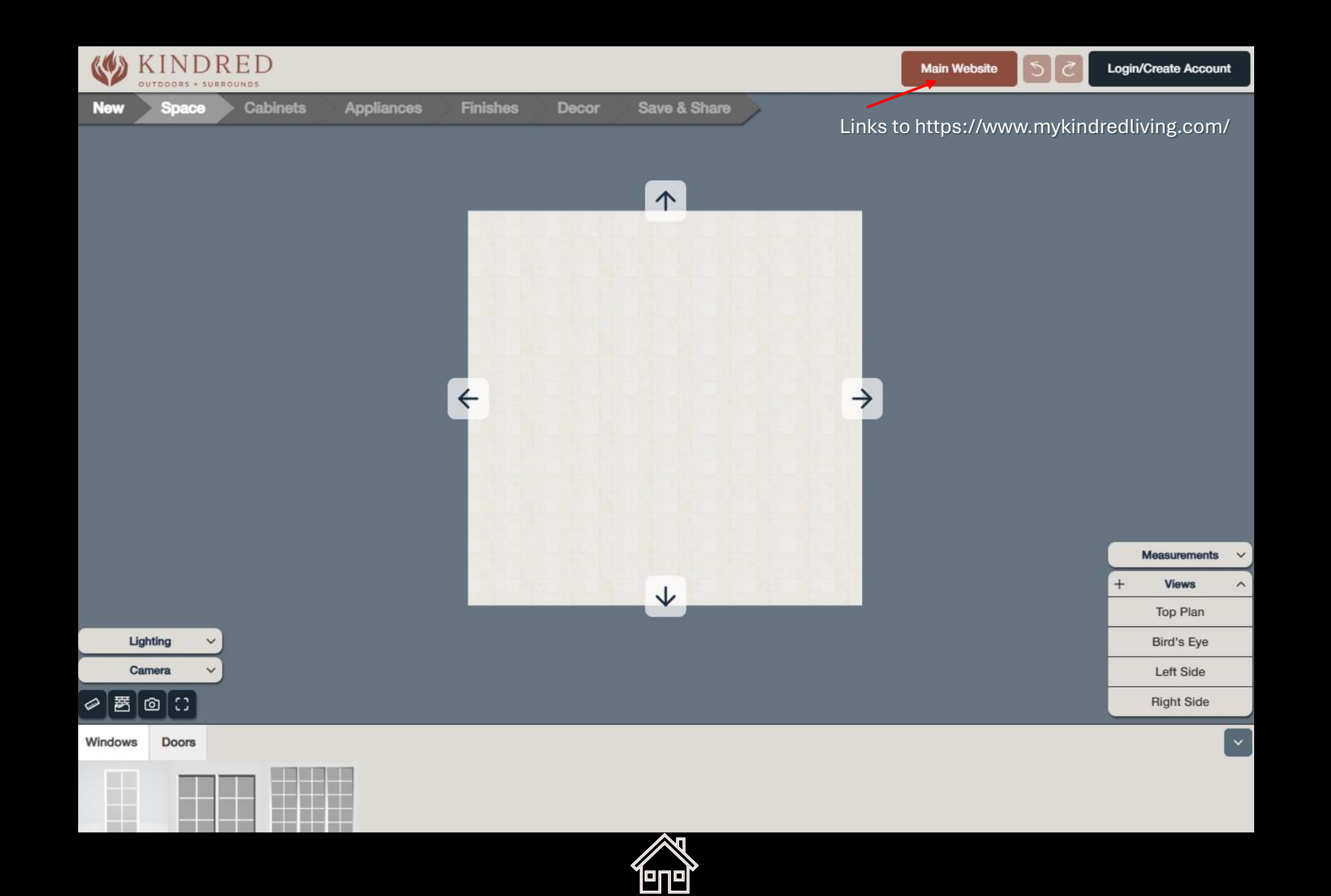

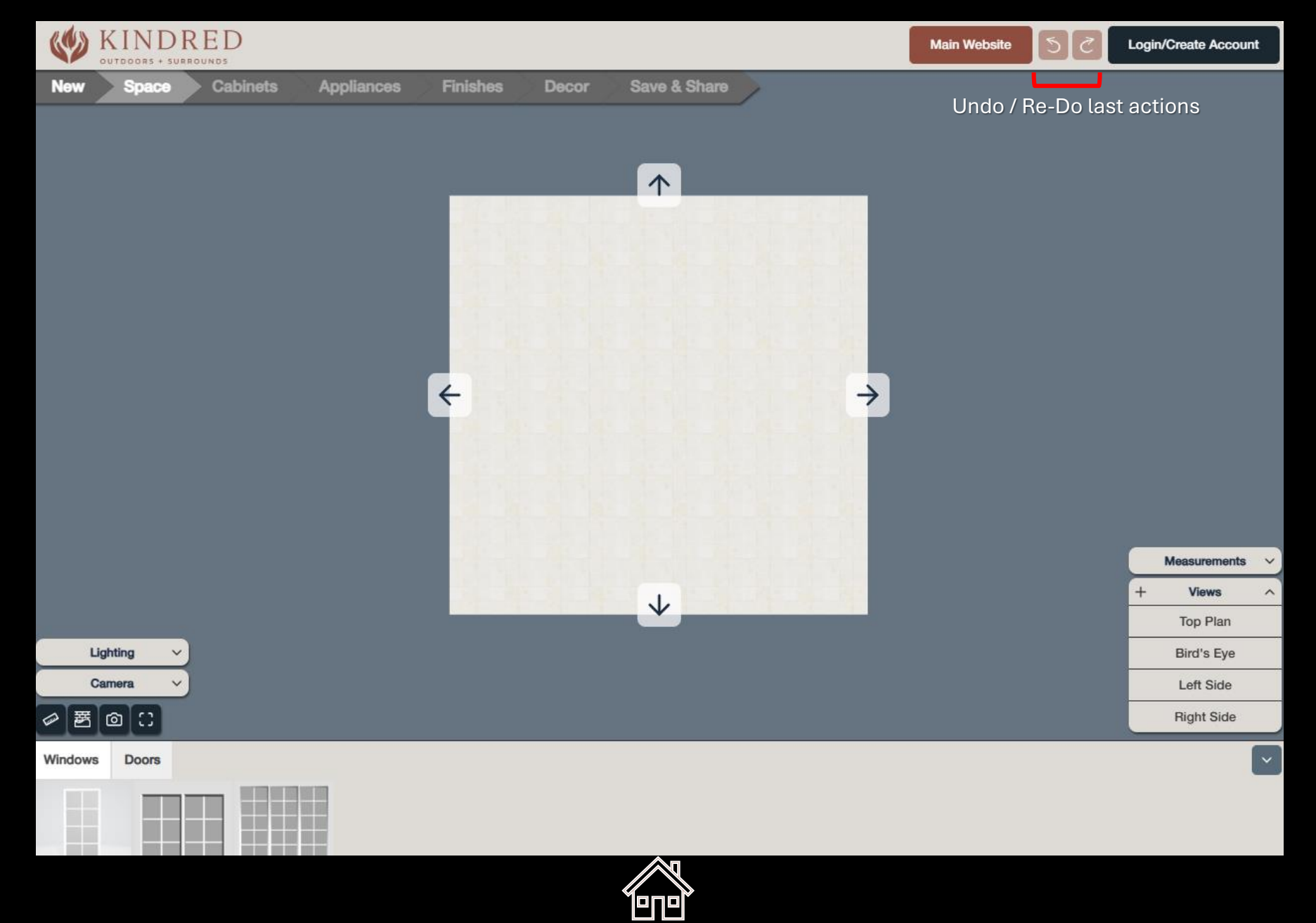

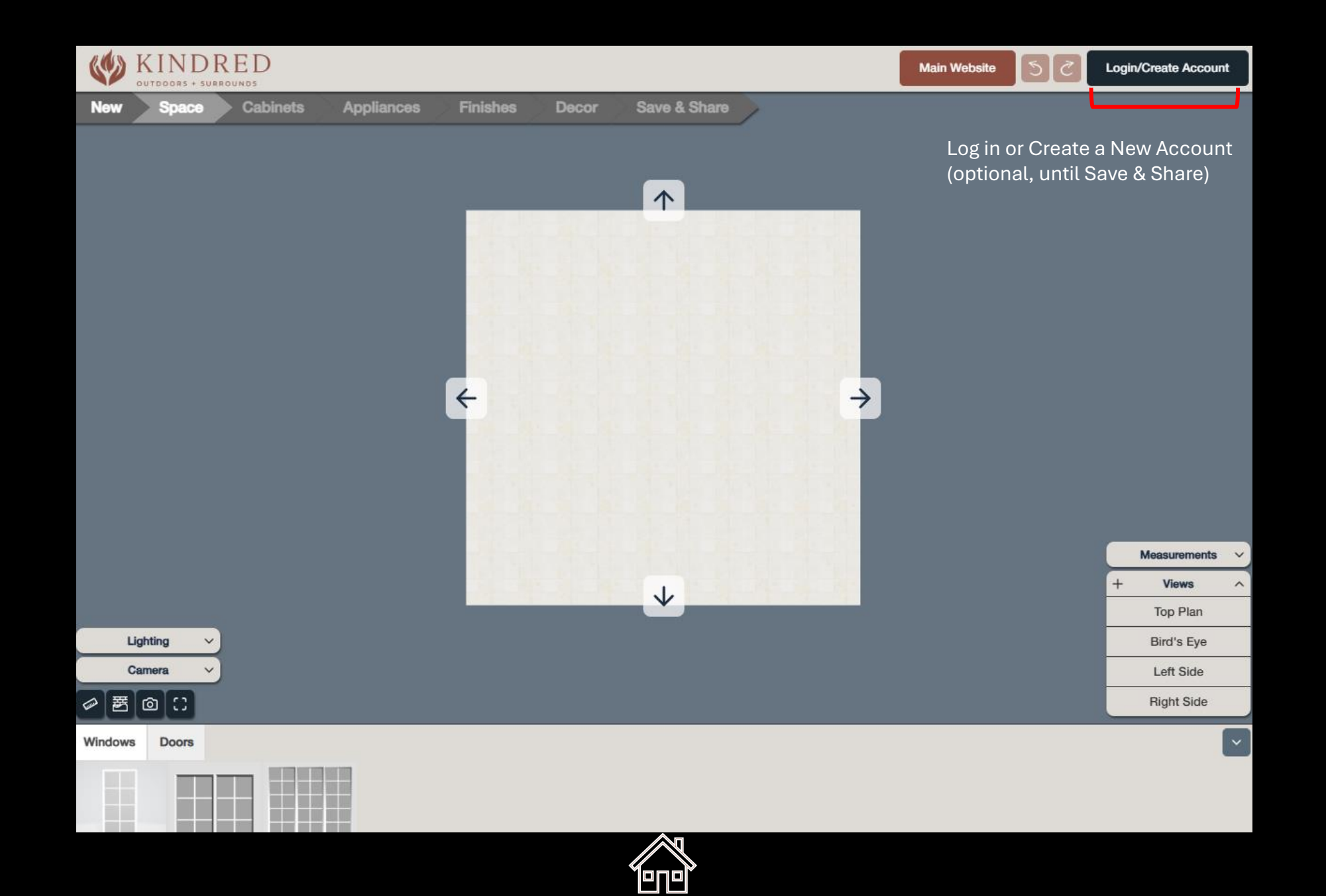

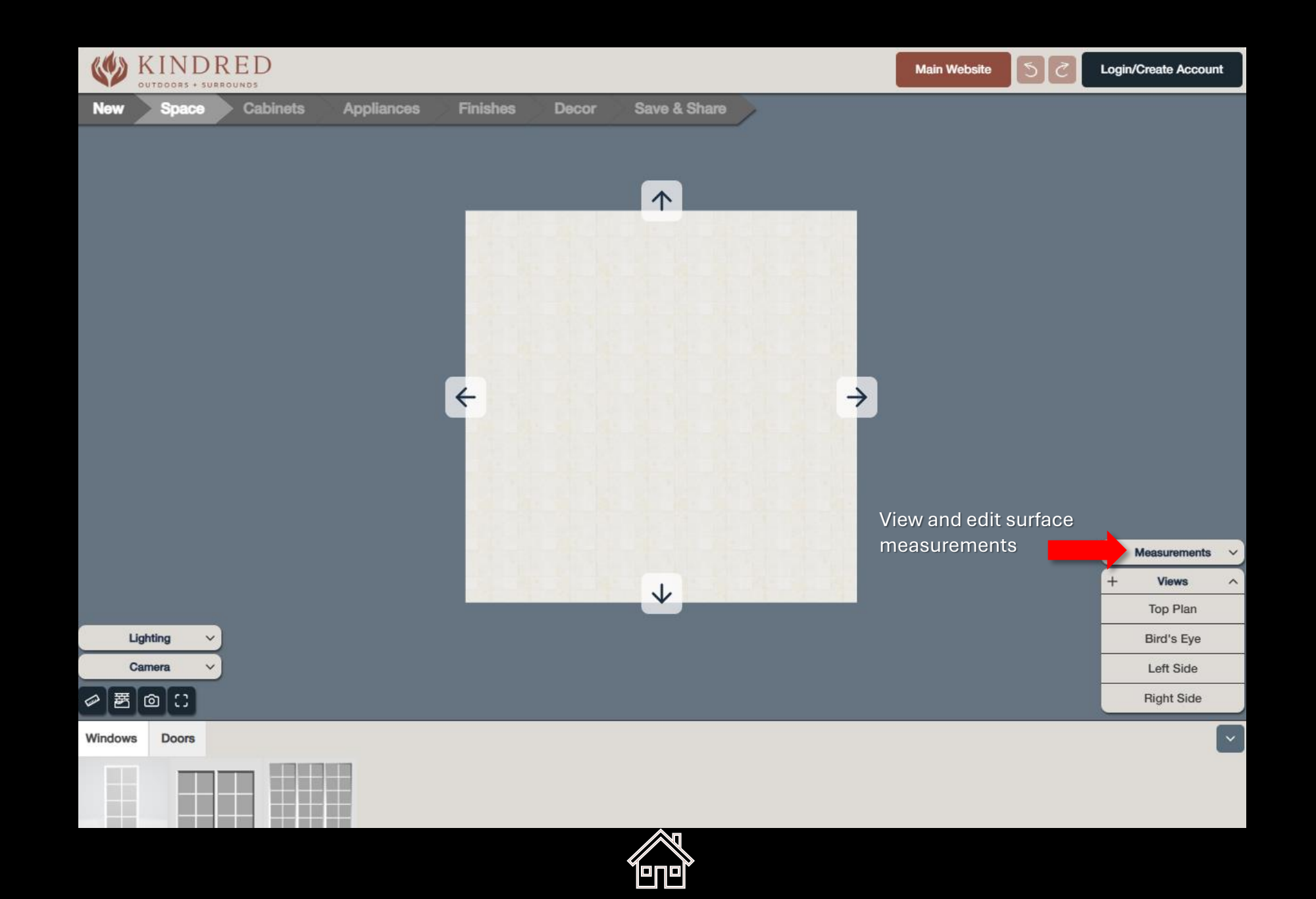

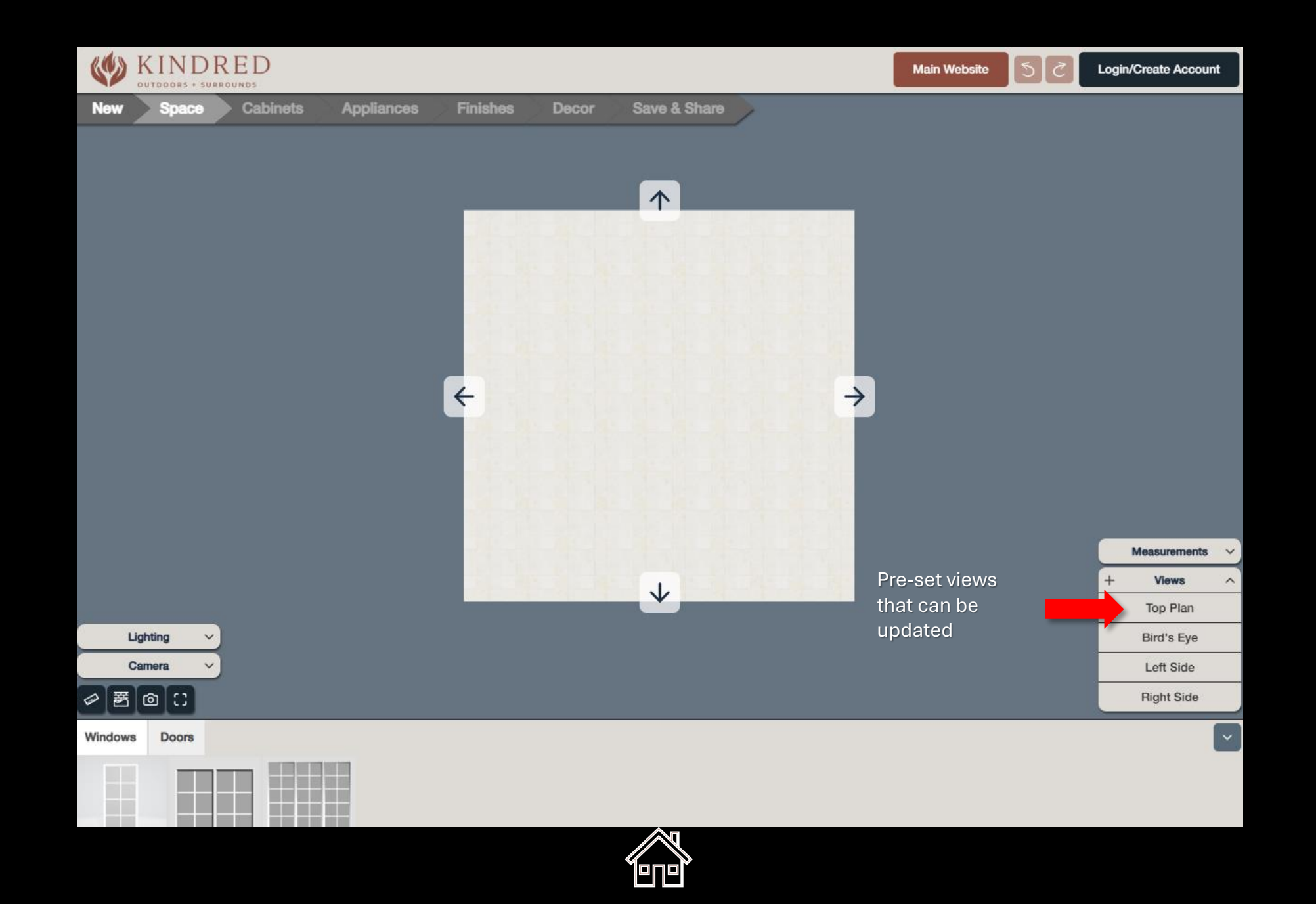

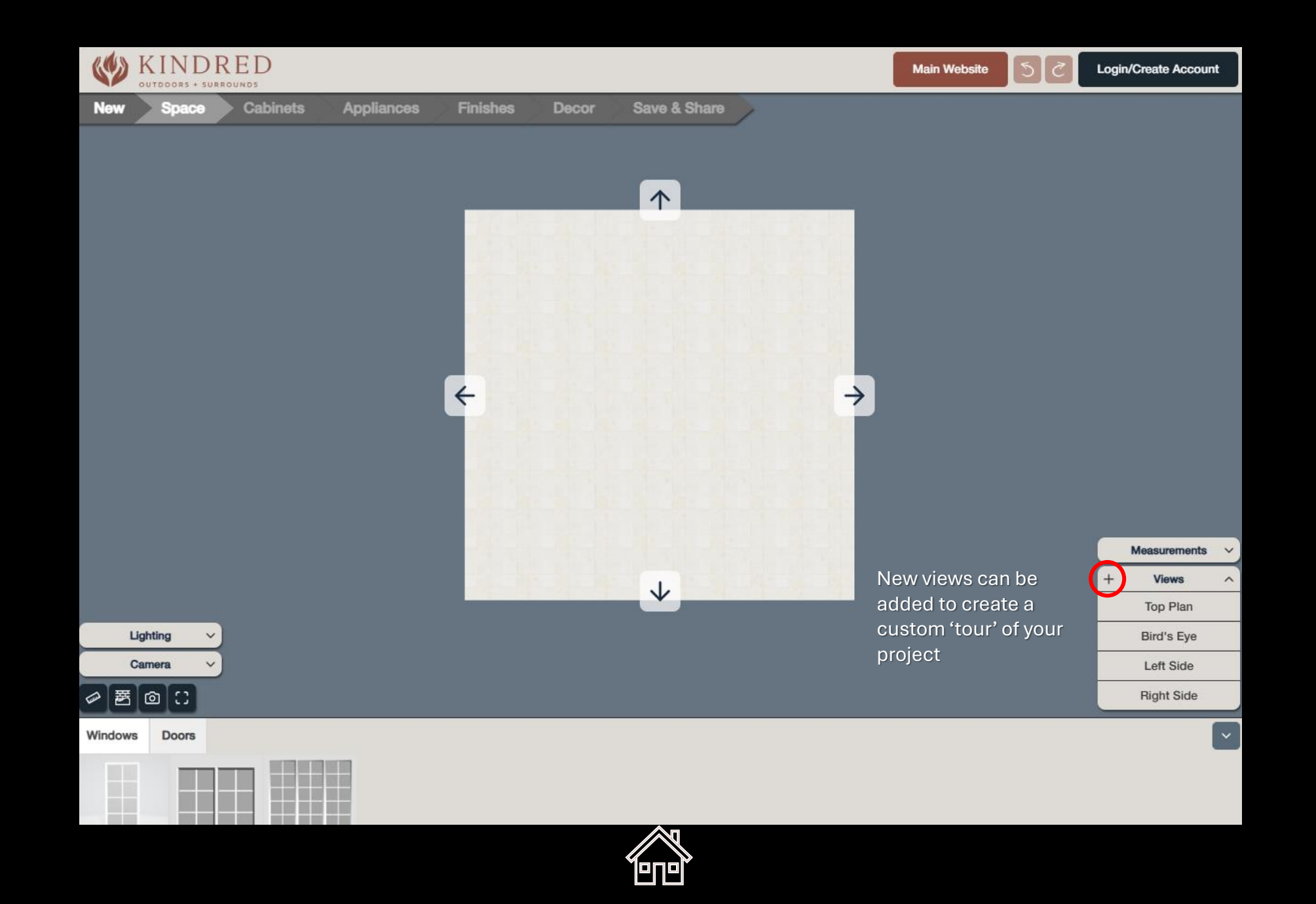

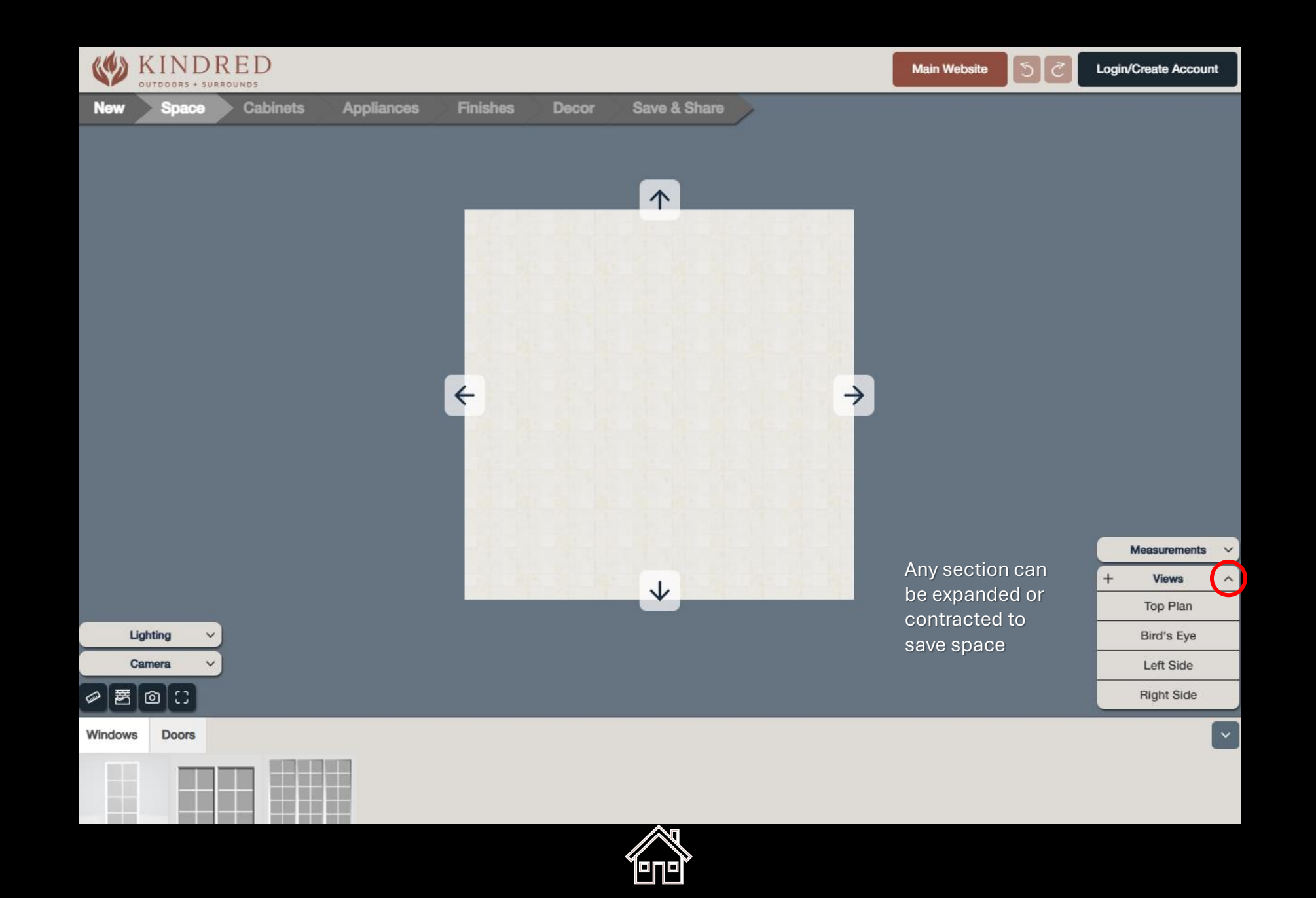

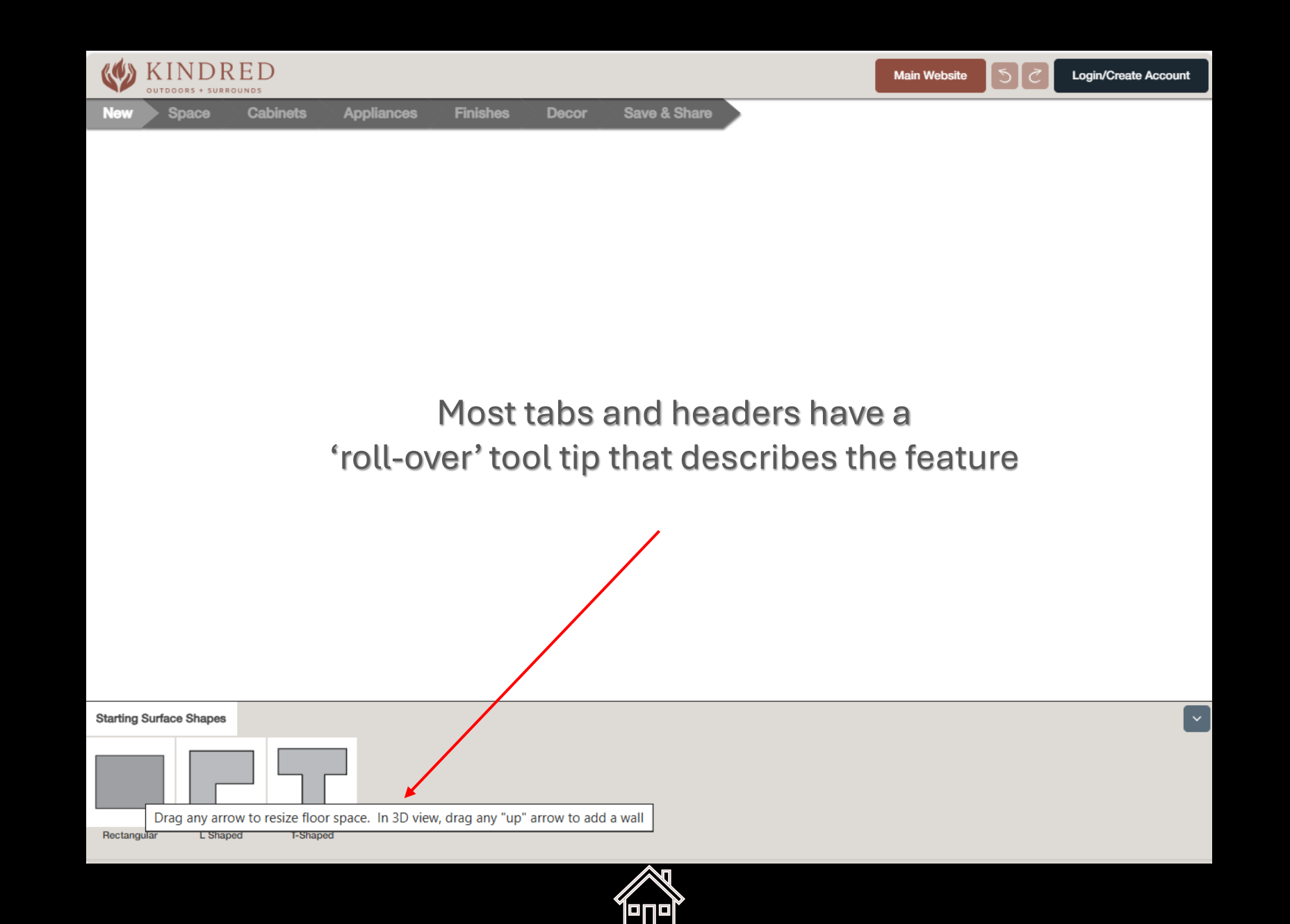

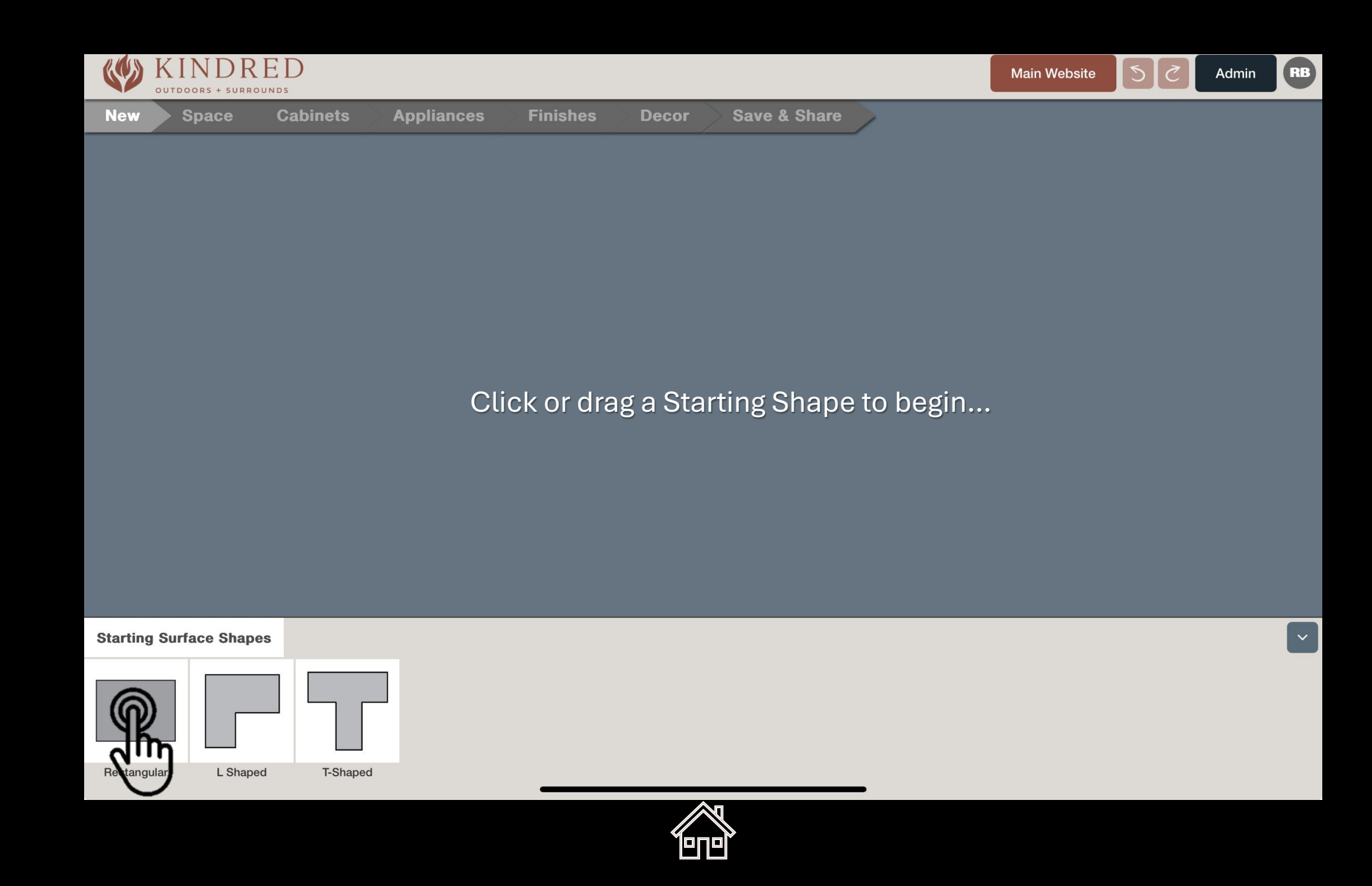

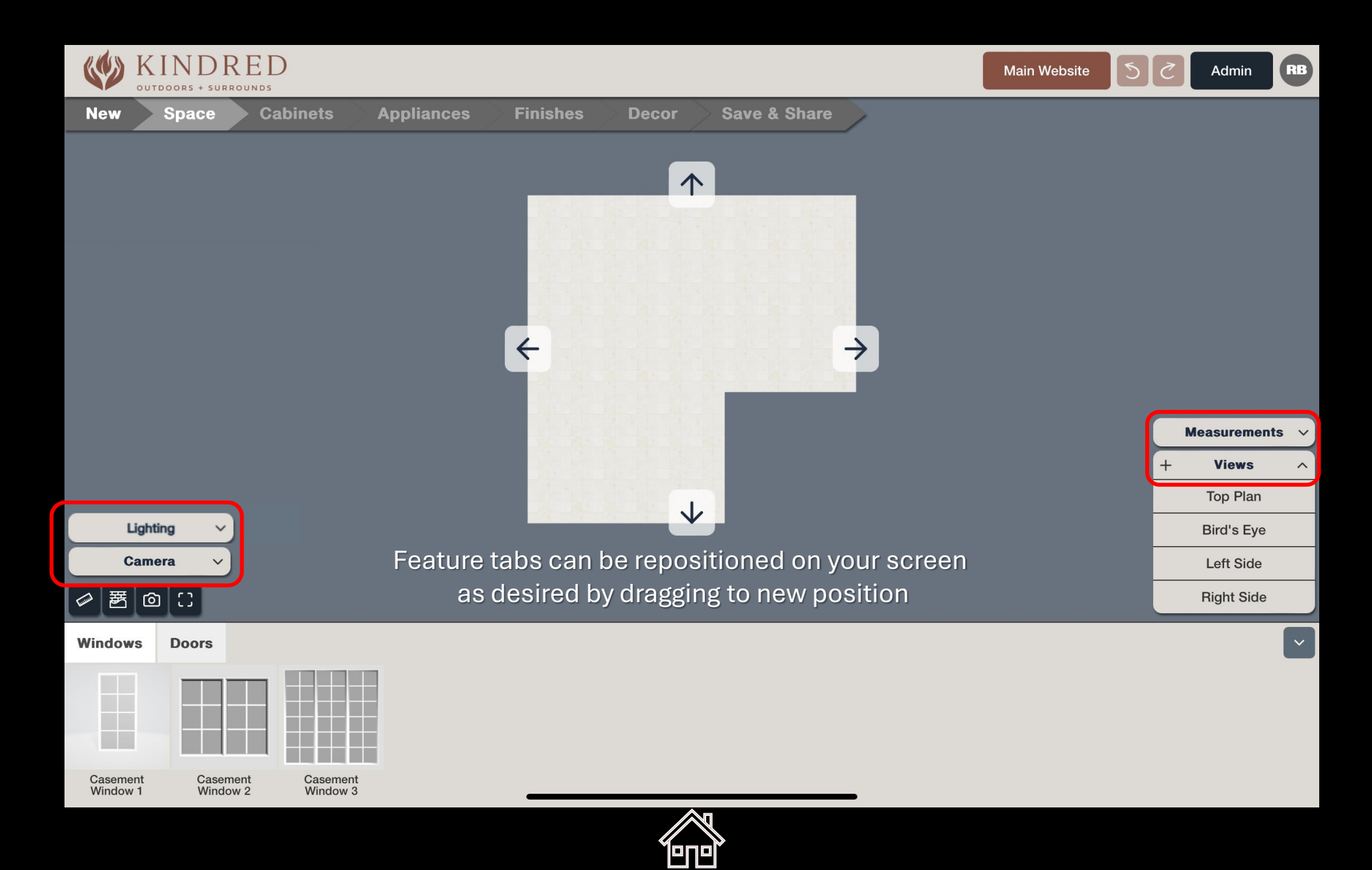

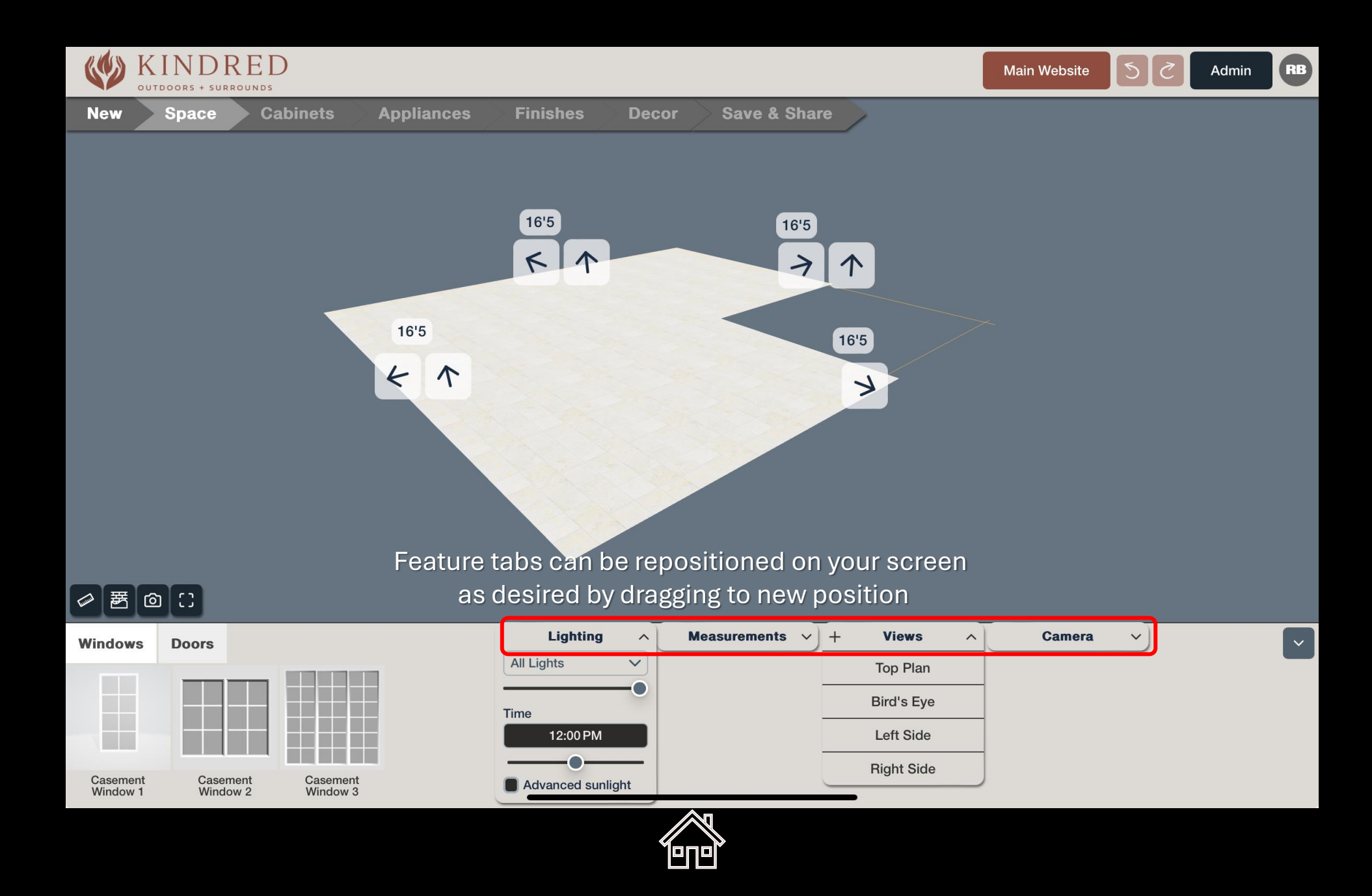

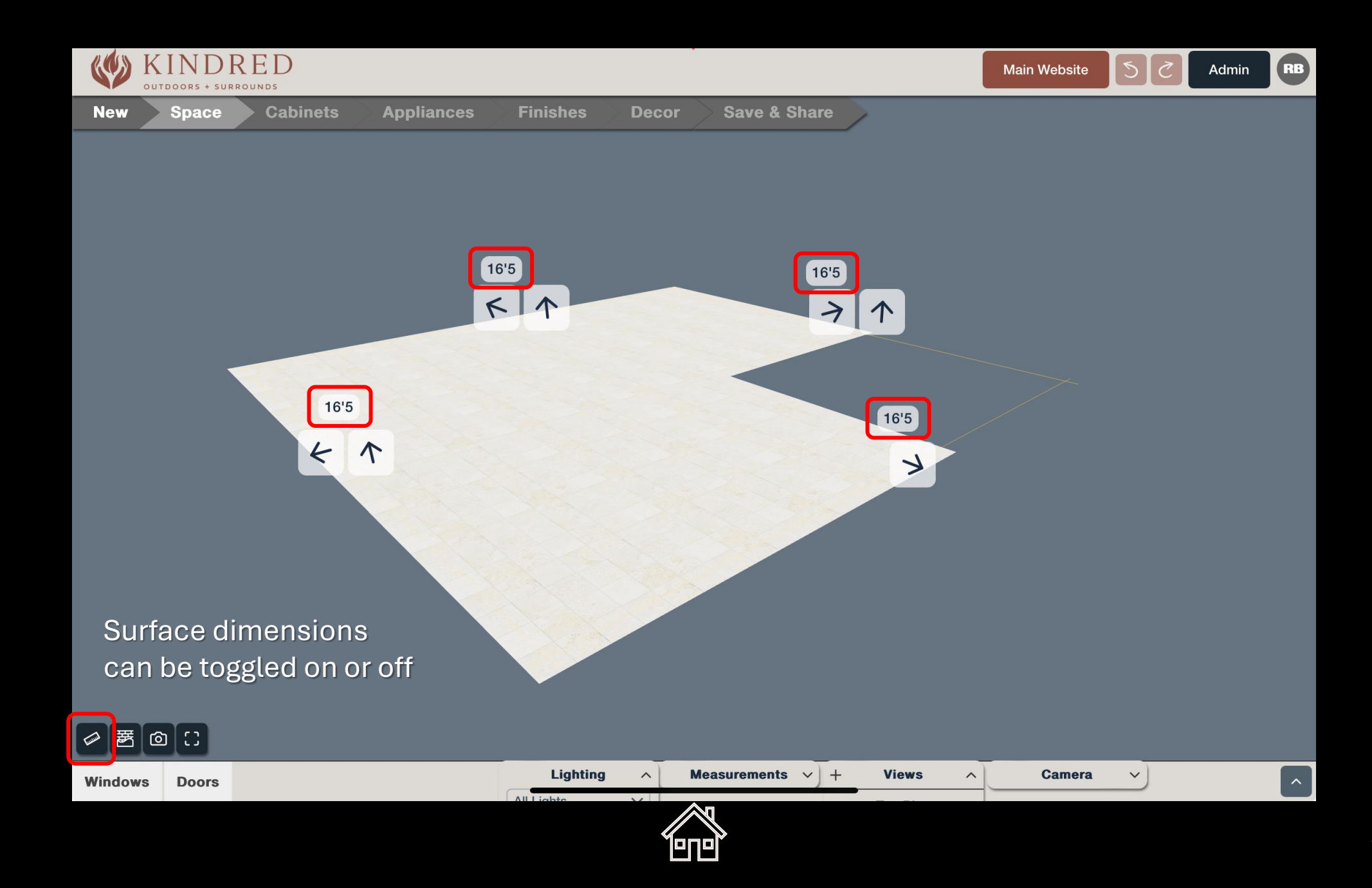

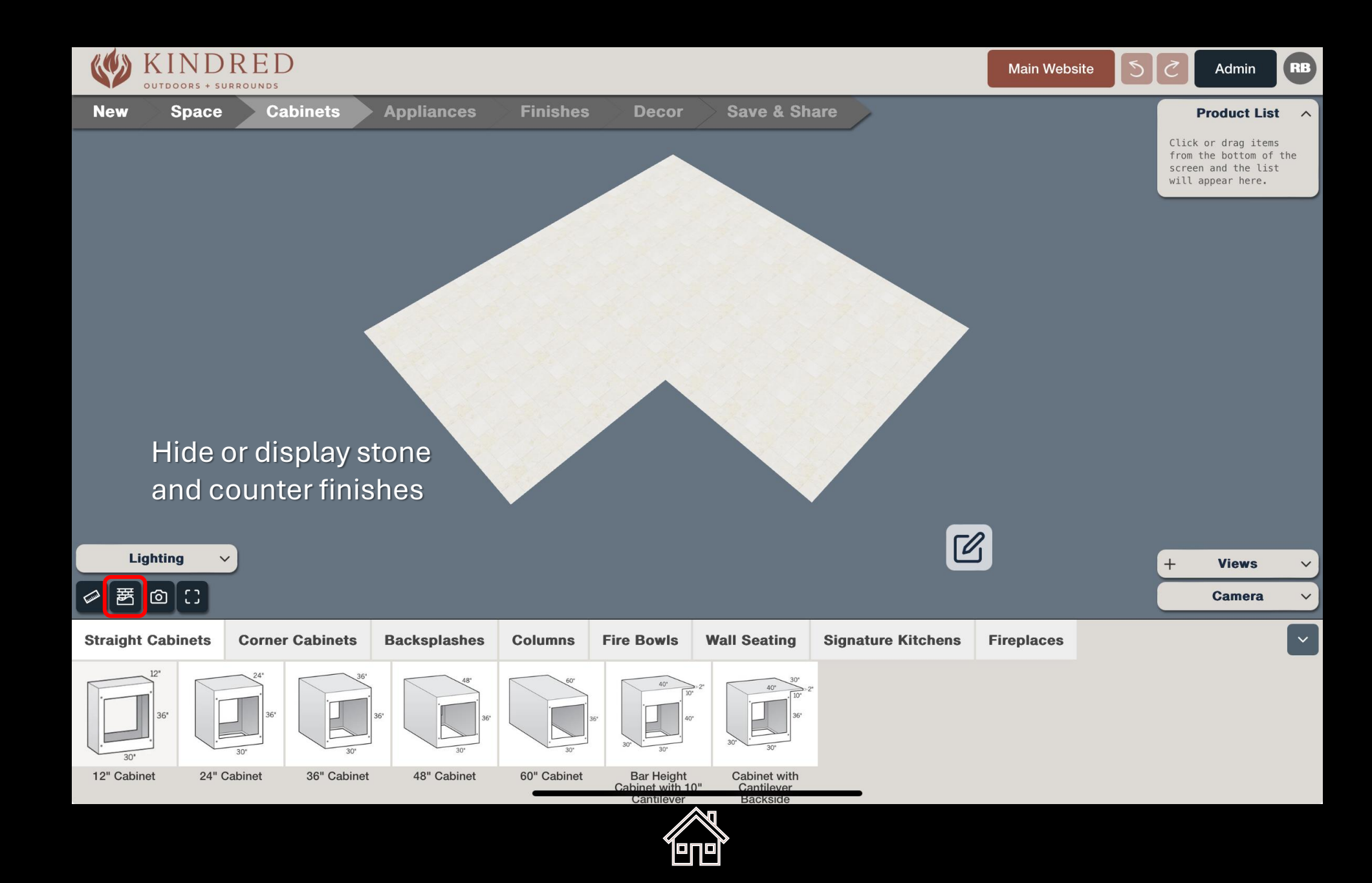

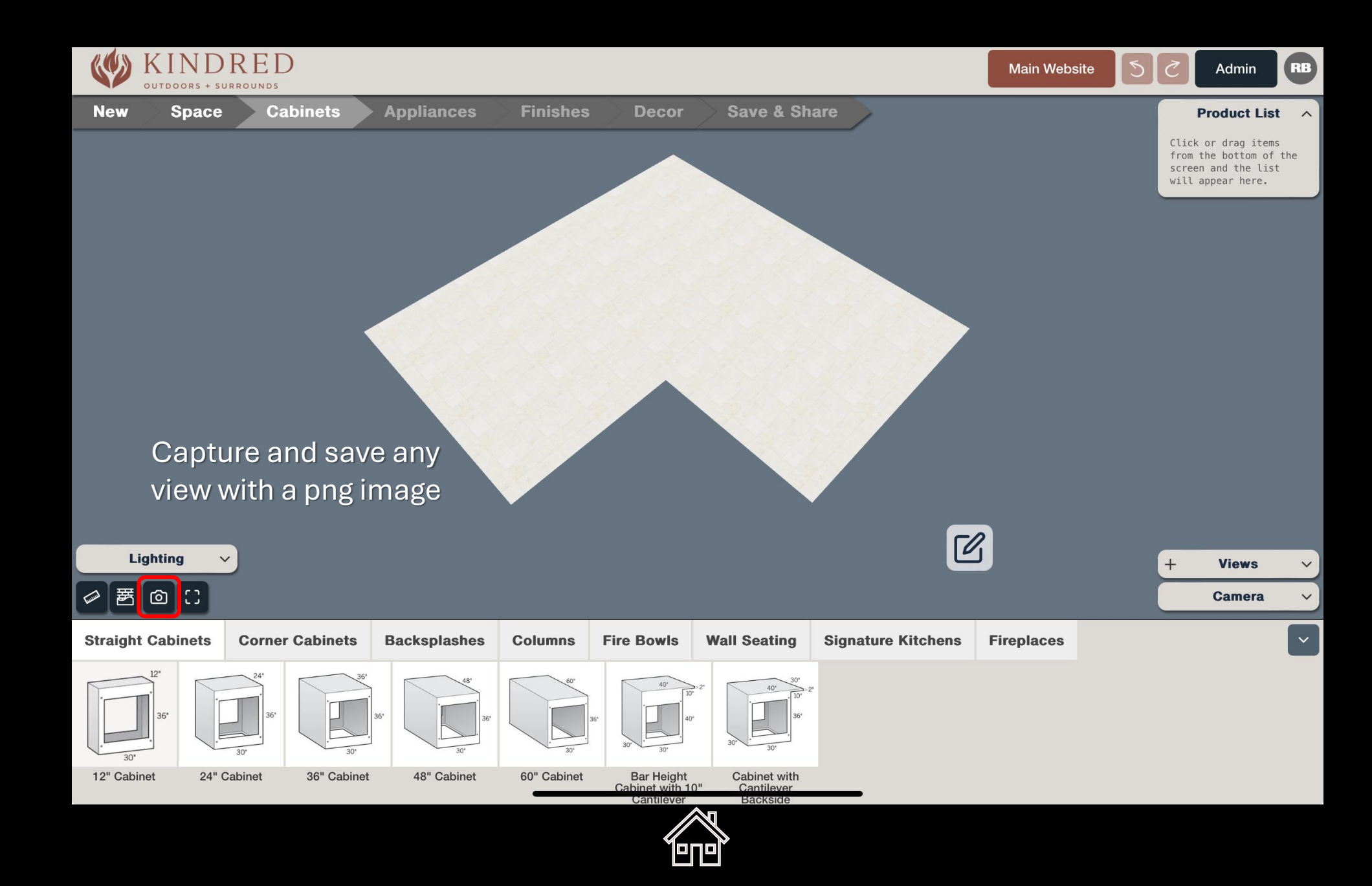

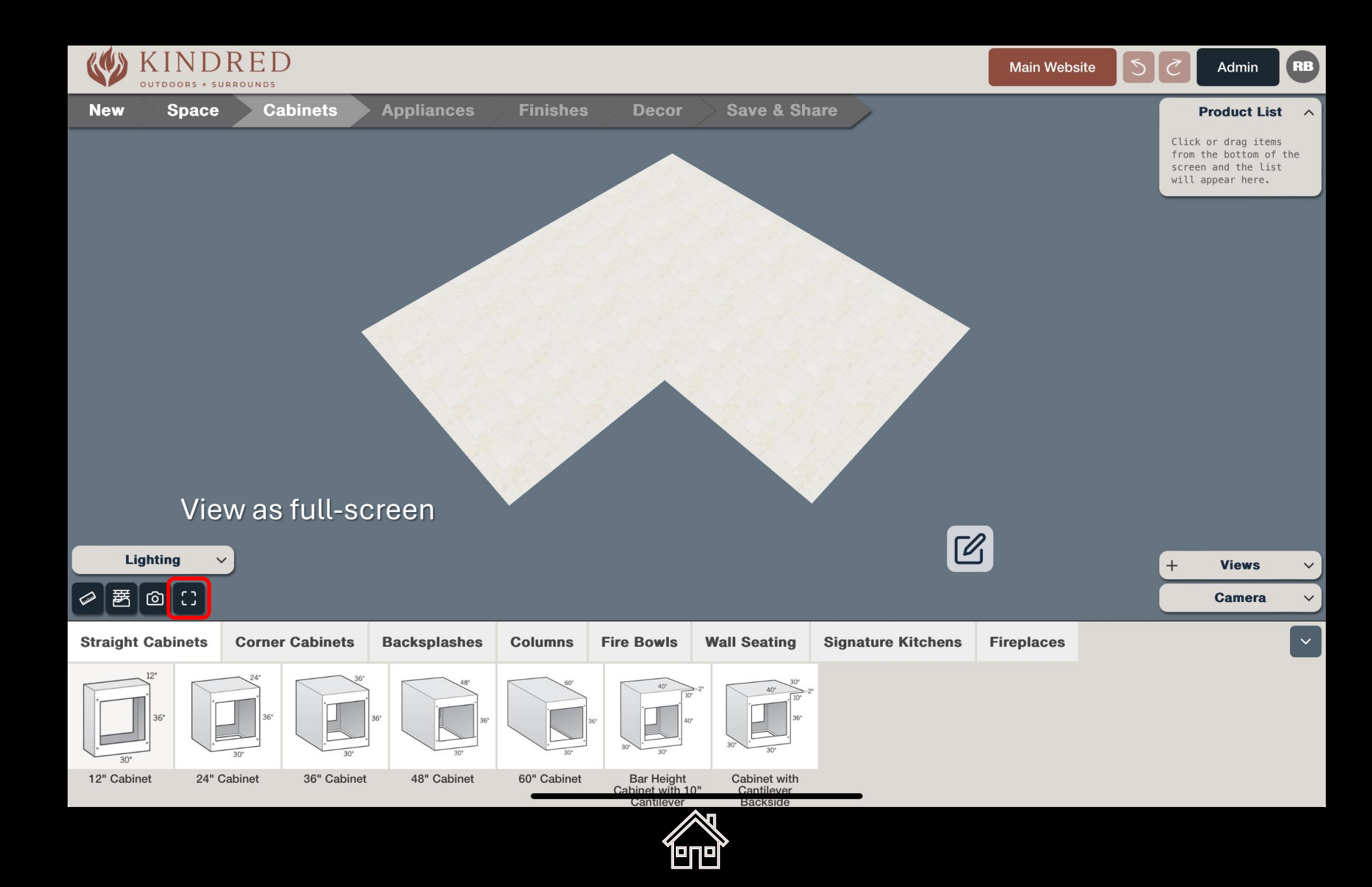

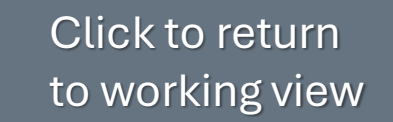

Гелей

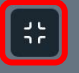

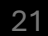

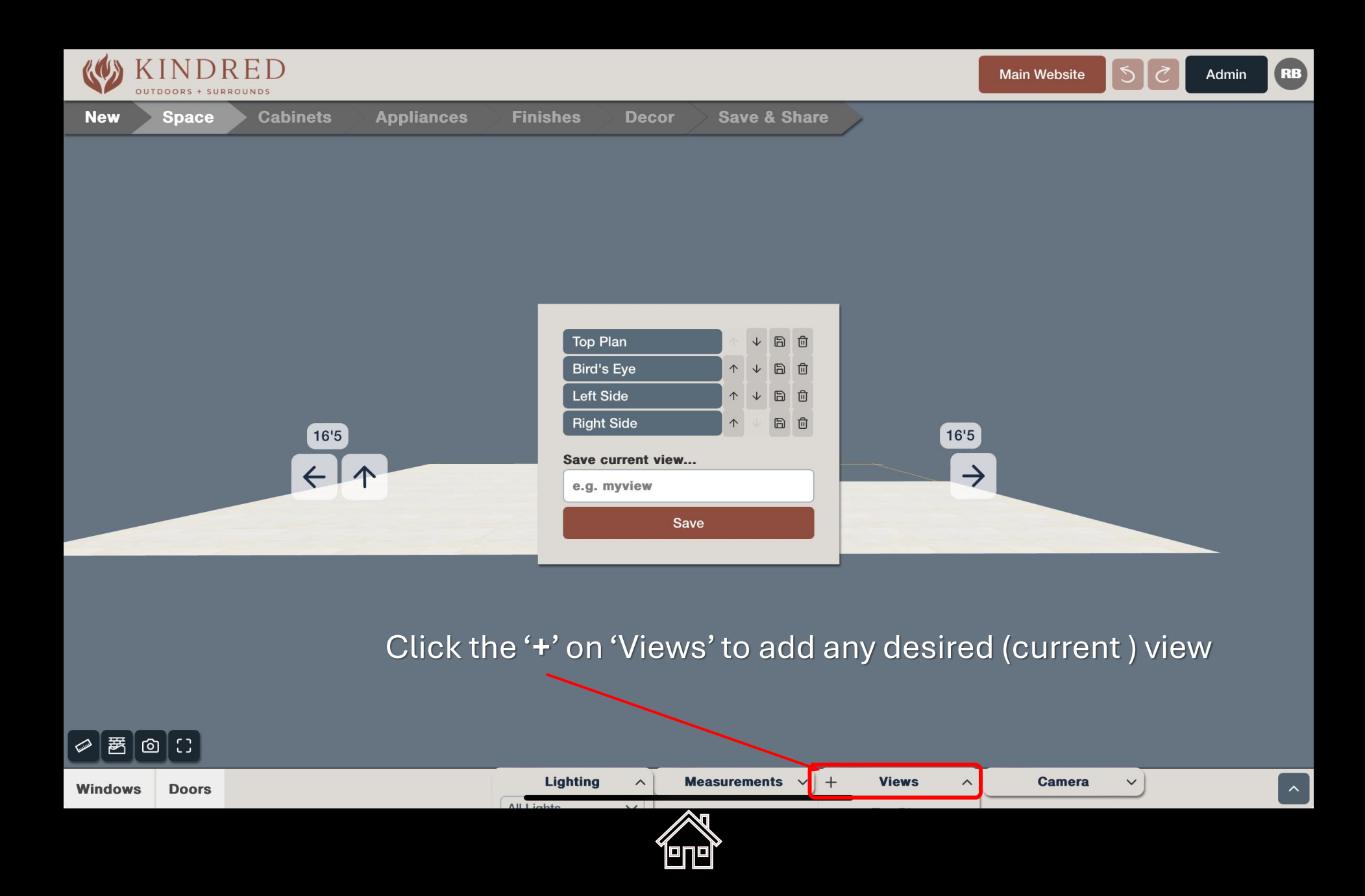

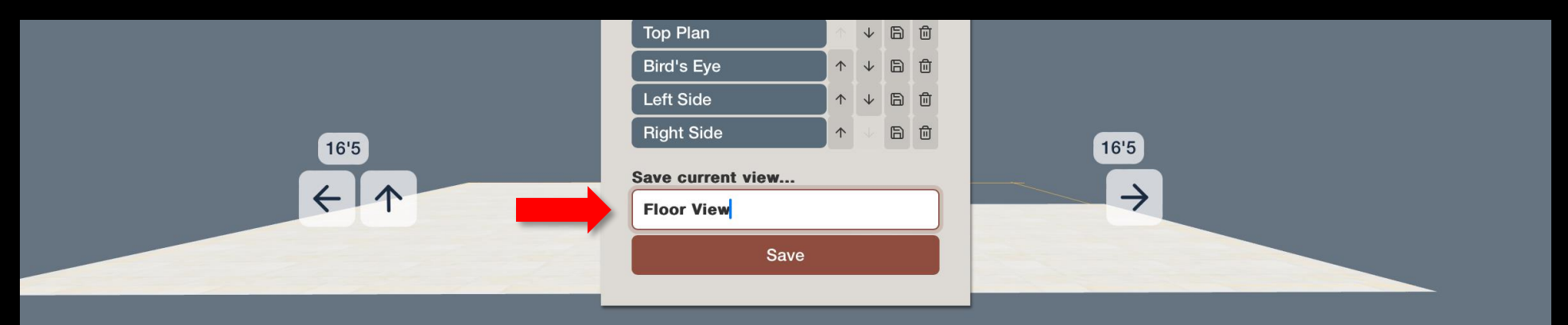

#### Name your new view and save

| 5 c> 🖪      | "View"         | Views           | Viewing                  | ~ ~           |
|-------------|----------------|-----------------|--------------------------|---------------|
| tab 1       | 2 3 4<br>W e r | 5 6<br>t y      | 7 8 9<br>u i o           | 0<br>p delete |
| caps lock a | # \$<br>\$ d   | & * (<br>f g h  | ) '' '''<br>j <b>k l</b> | return        |
| shift       | % - +<br>Z X C | = /<br><b>b</b> | ; : !<br>n m ,           | ? shift       |
| .?123       |                |                 | .?                       | 123           |

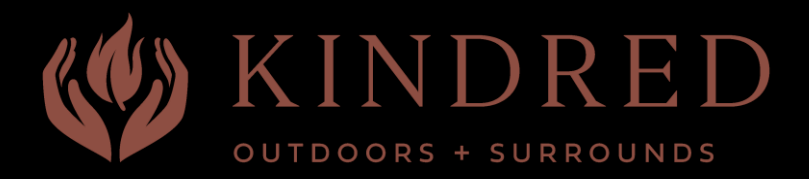

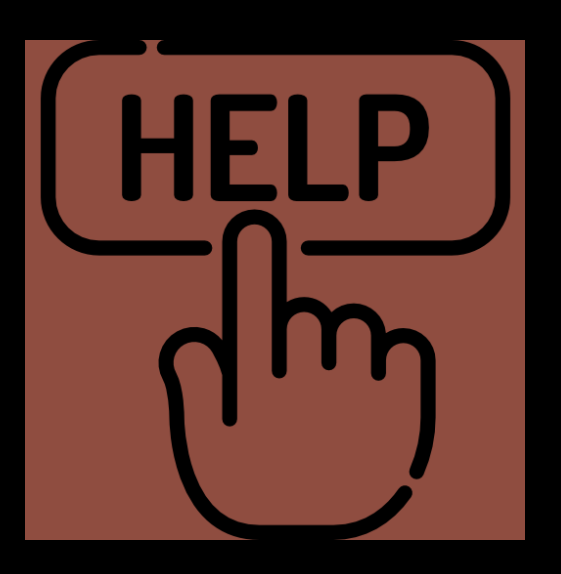

## Help & Tool Tips

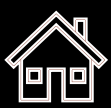

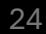

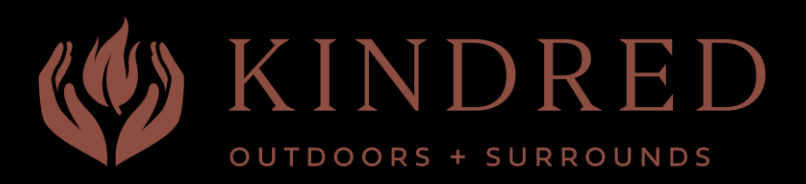

- 1. Select 'New' to begin
- 2. Resize your space as desired
  - Drag arrow icons for floor size and wall height
- 3. Select, **'Cabinets'** for Kindred products from the top menu, then the product type from the lower section
- 4. Select 'Appliances' to drag onto cabinets
- 5. Select '**Finishes**' to experiment with stone, countertop and backsplash materials, as well as flooring and wall finishes
- 6. Select, 'Décor' to perfect your project by adding in the little details and fun things
- 7. When ready, click 'Save & Share' to
  - Name and save your project
  - Save a copy under another name
  - Create a Project Report
  - Share the project with a link and QR code

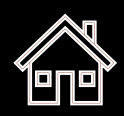

## **Creating** your Space

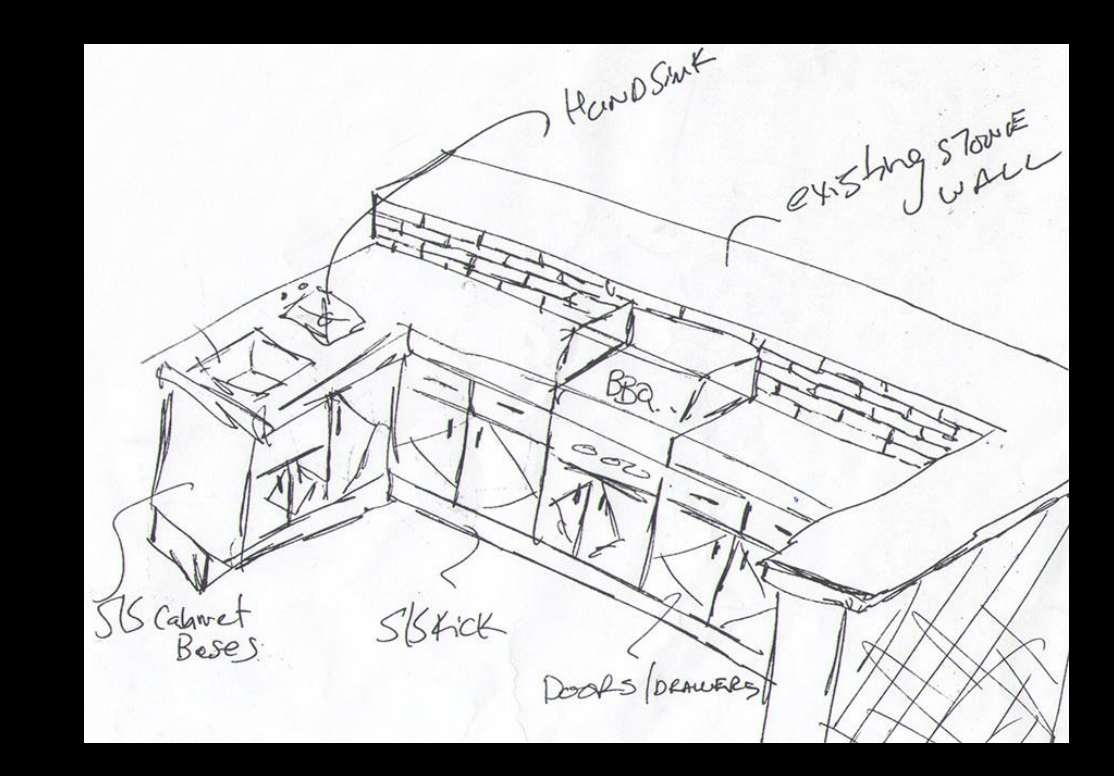

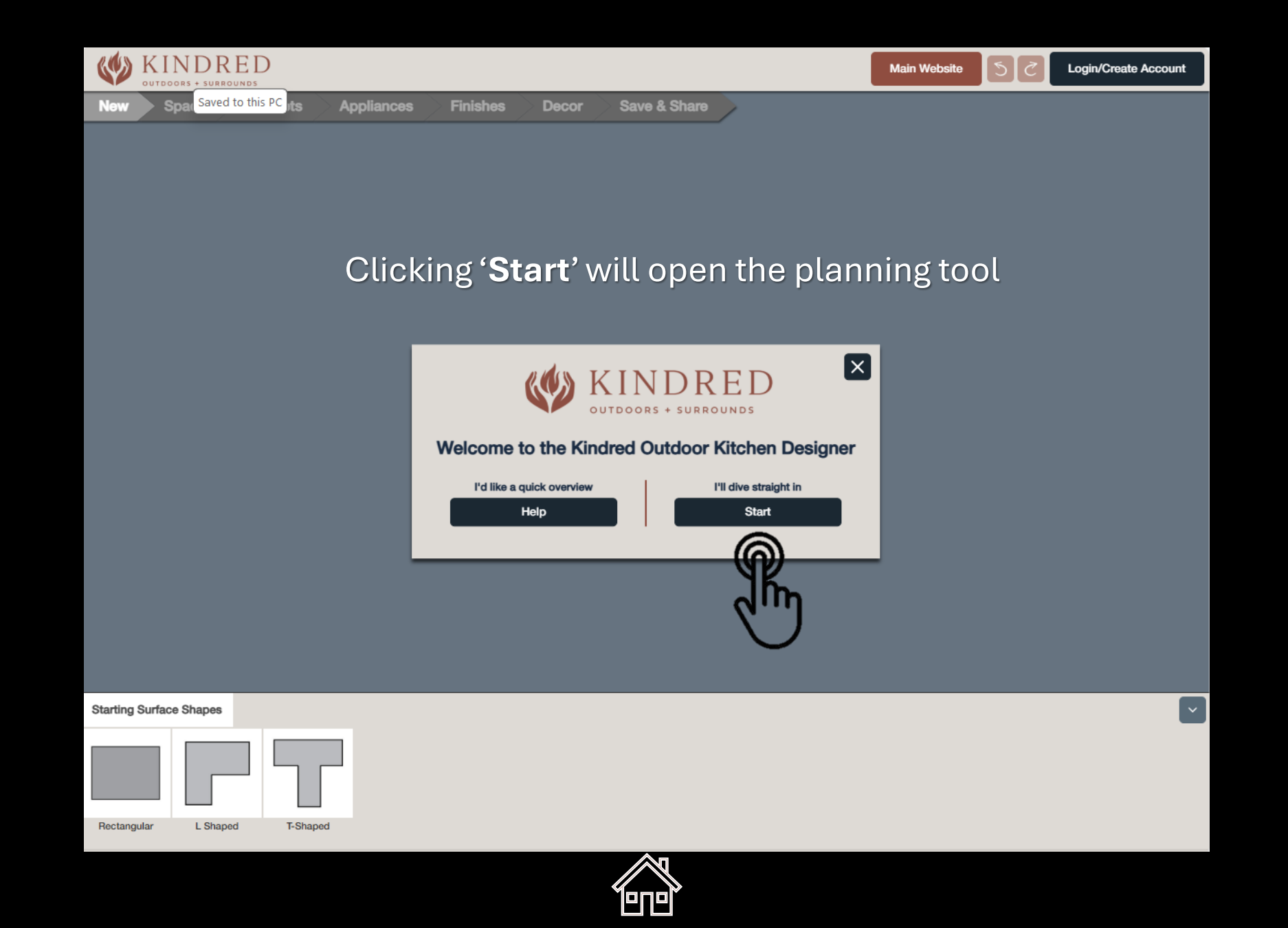

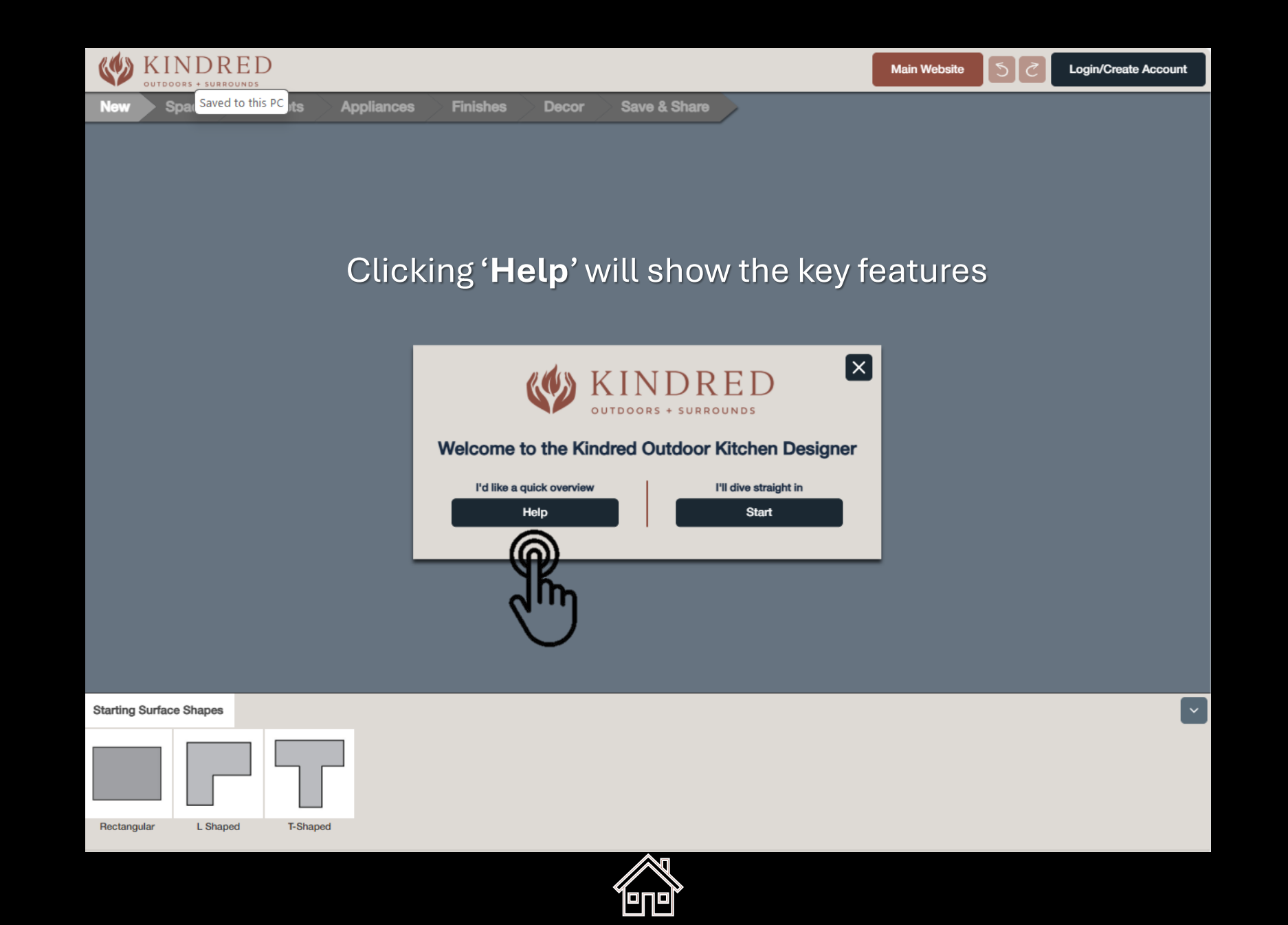

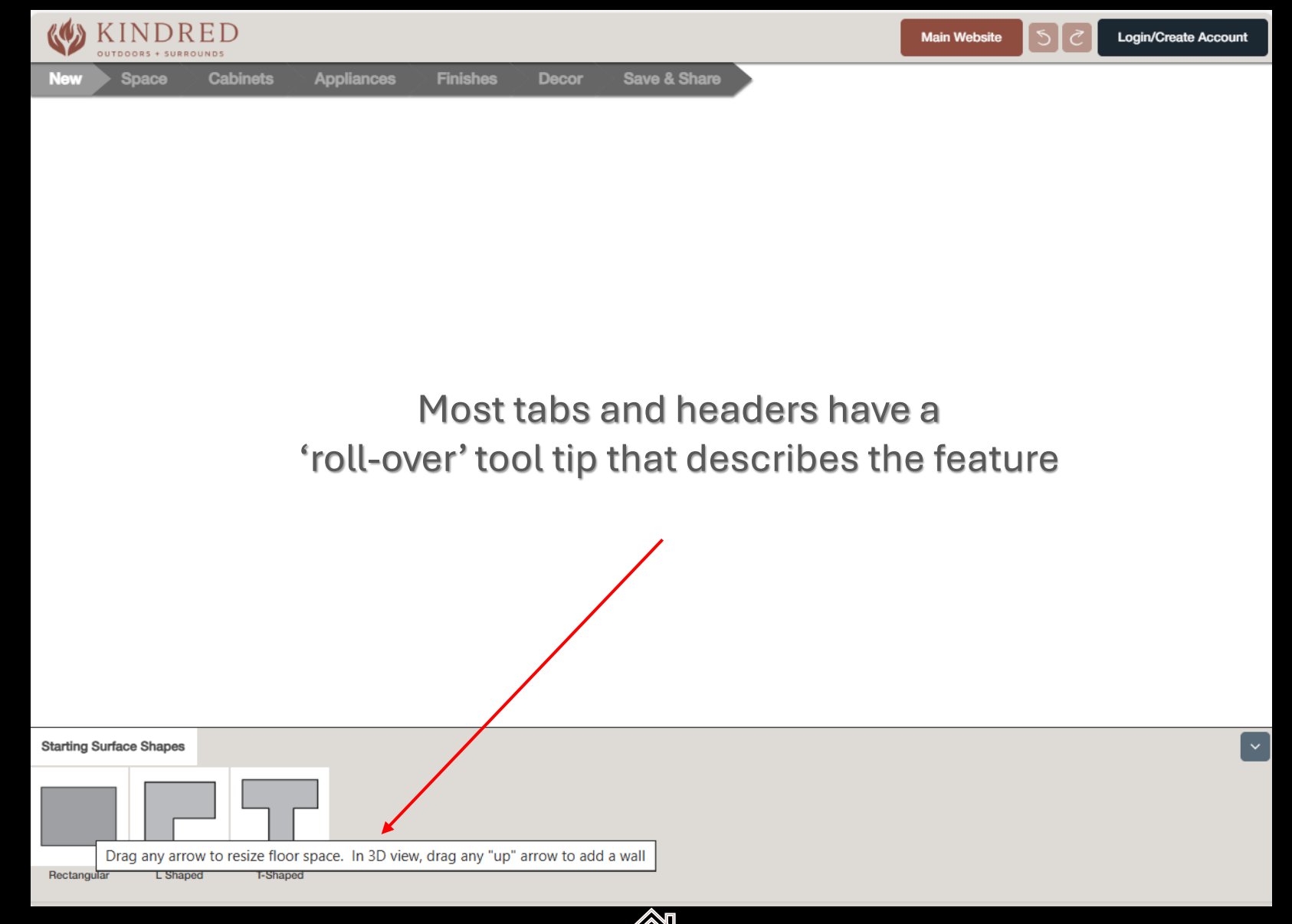

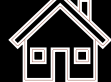

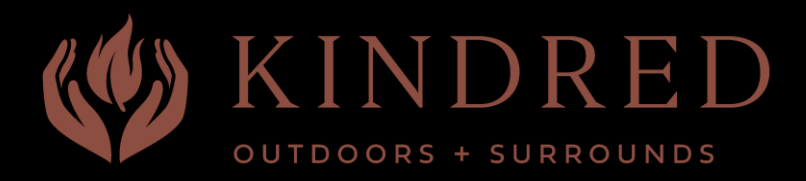

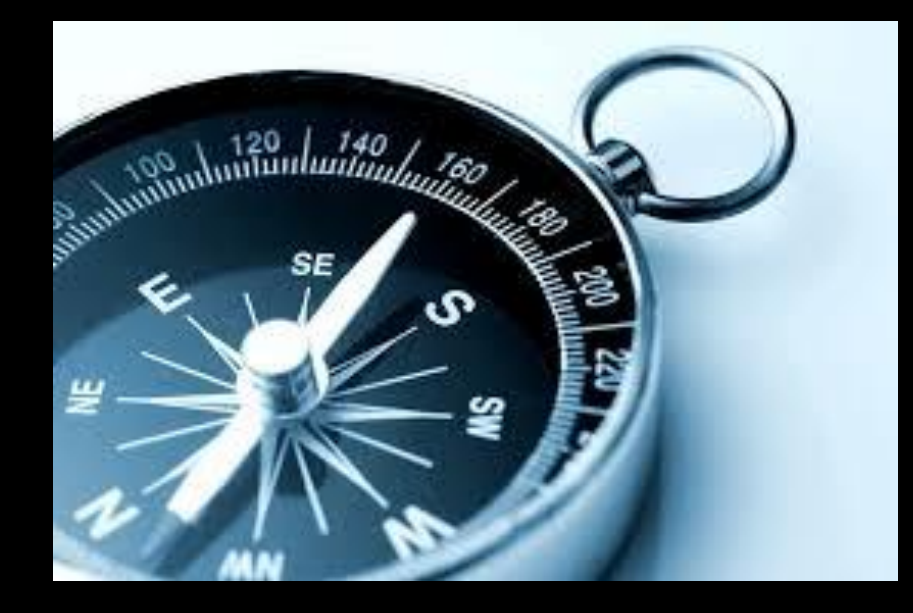

## Navigating around your Project Space

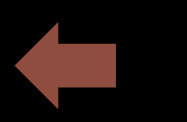

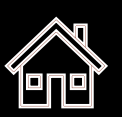

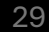

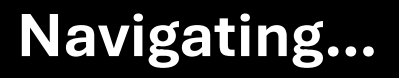

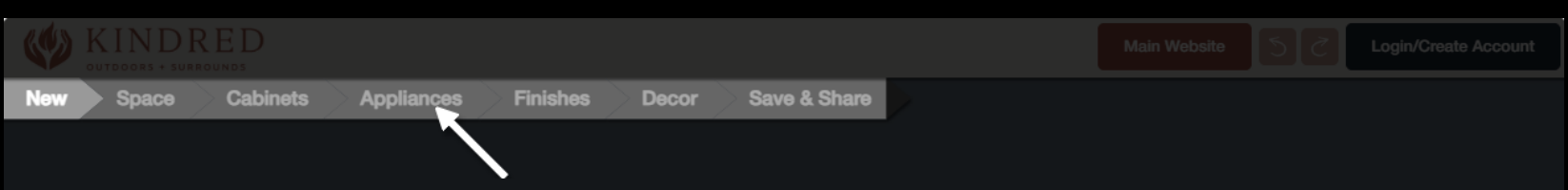

Click through each step to adjust different elements of your 'scene'.

When the project is complete, or to save your progress, click Save & Share.

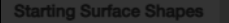

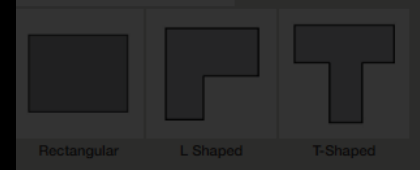

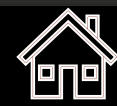

The top navigation bar will enable you to move between the primary steps of your project.

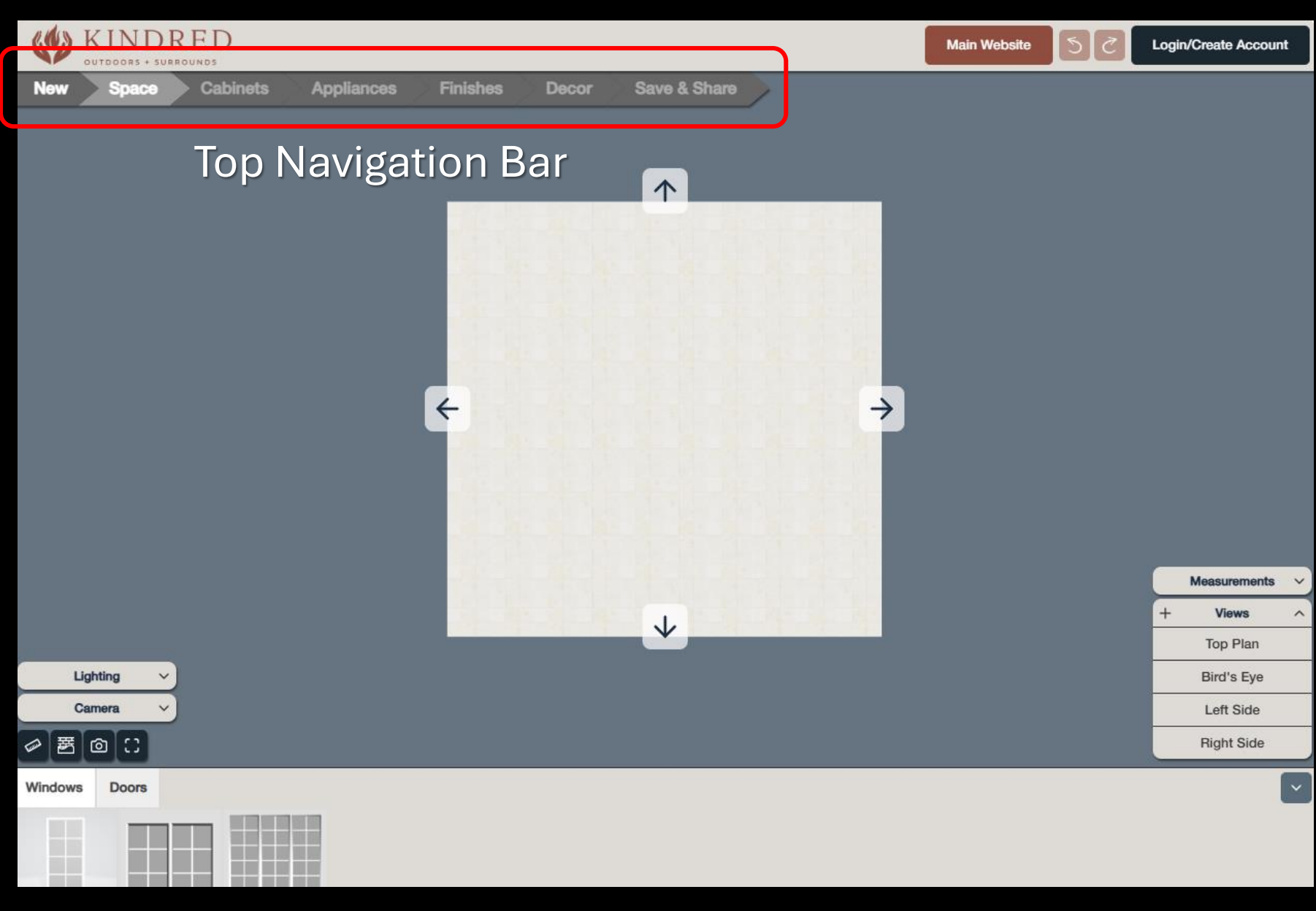

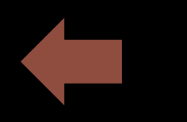

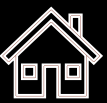

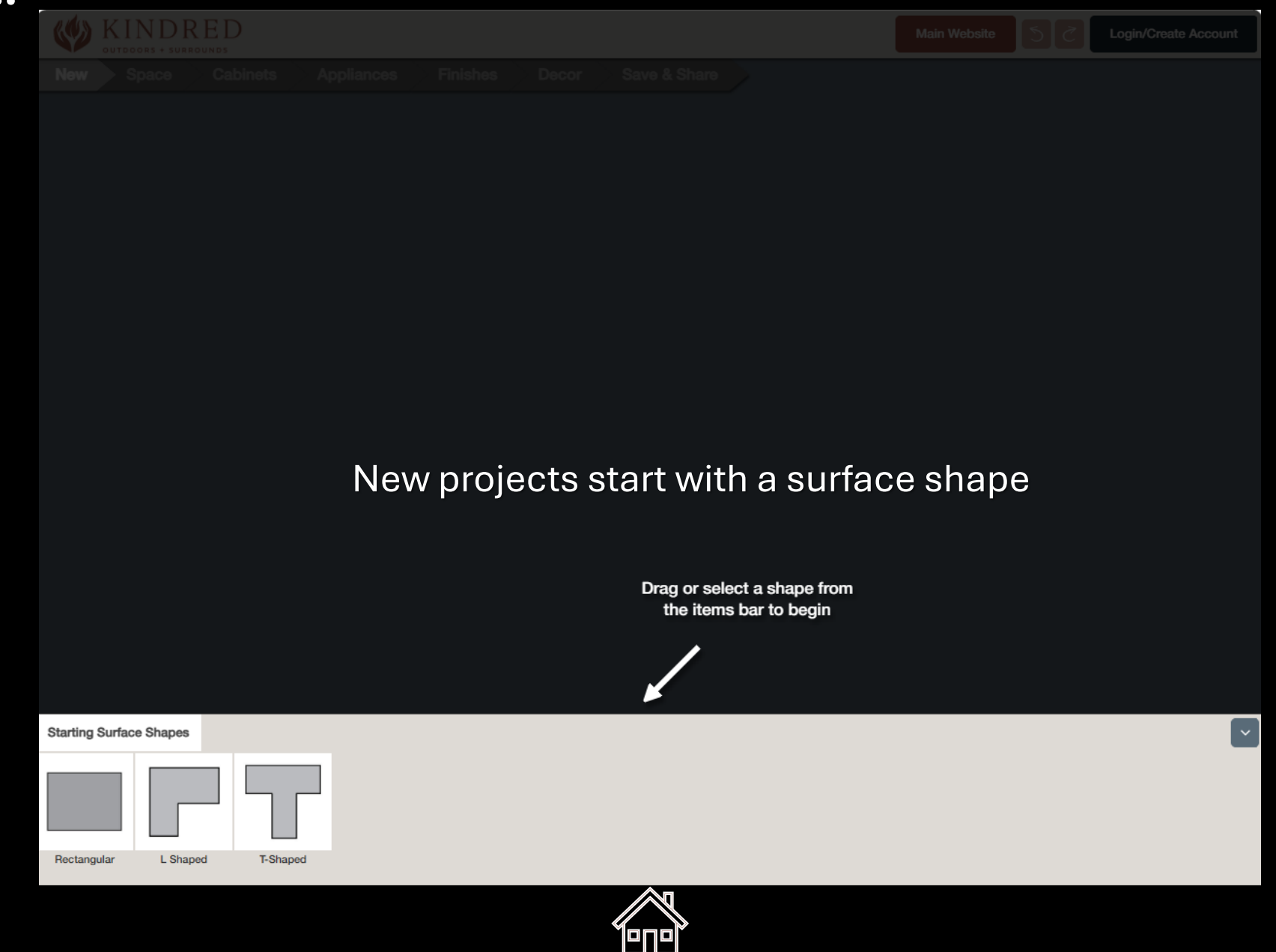

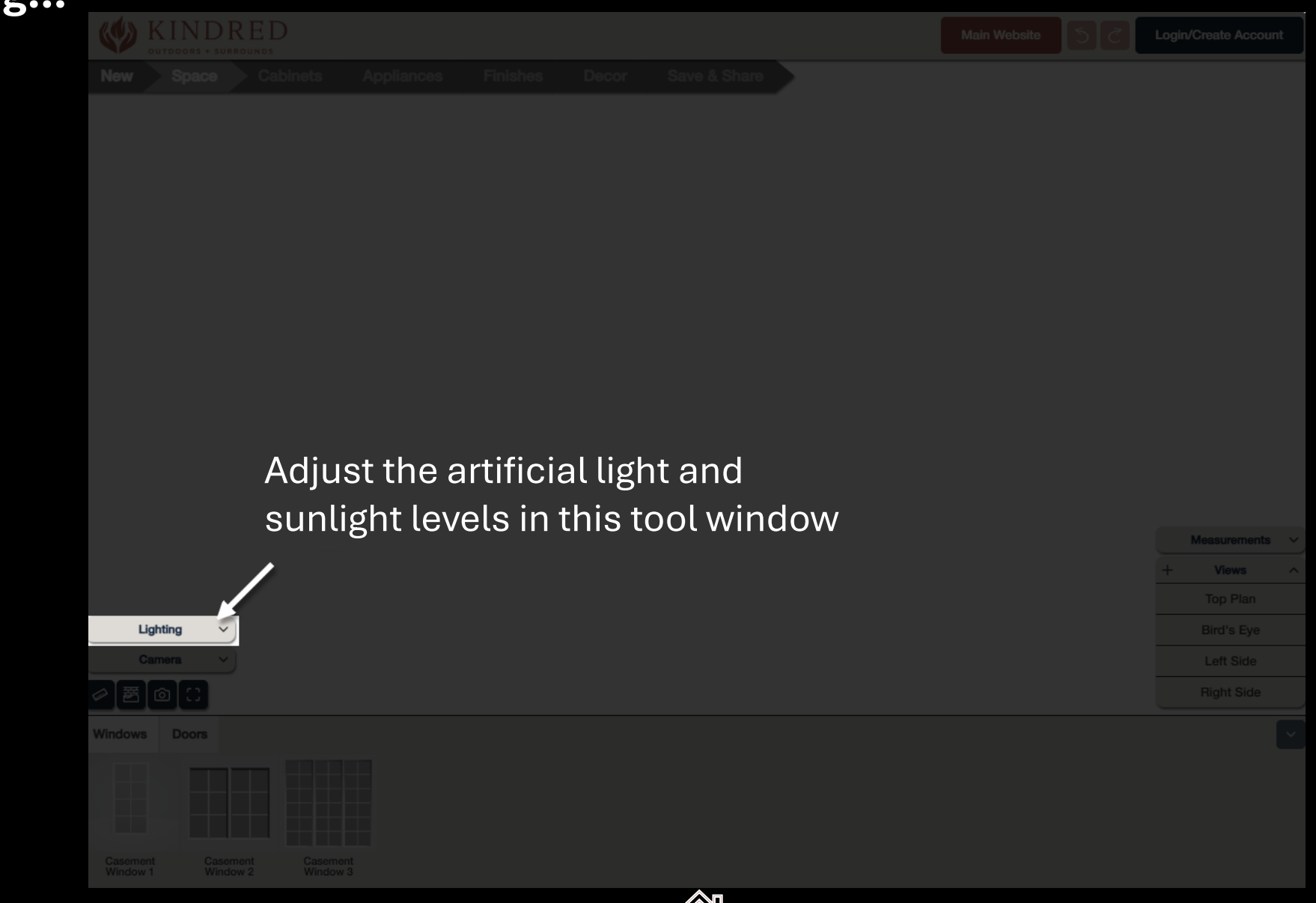

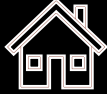

Use preset views to change from the 'top down' view to 3D views. You can also click

the 'eye' icon to jump to the selected item in the current view.

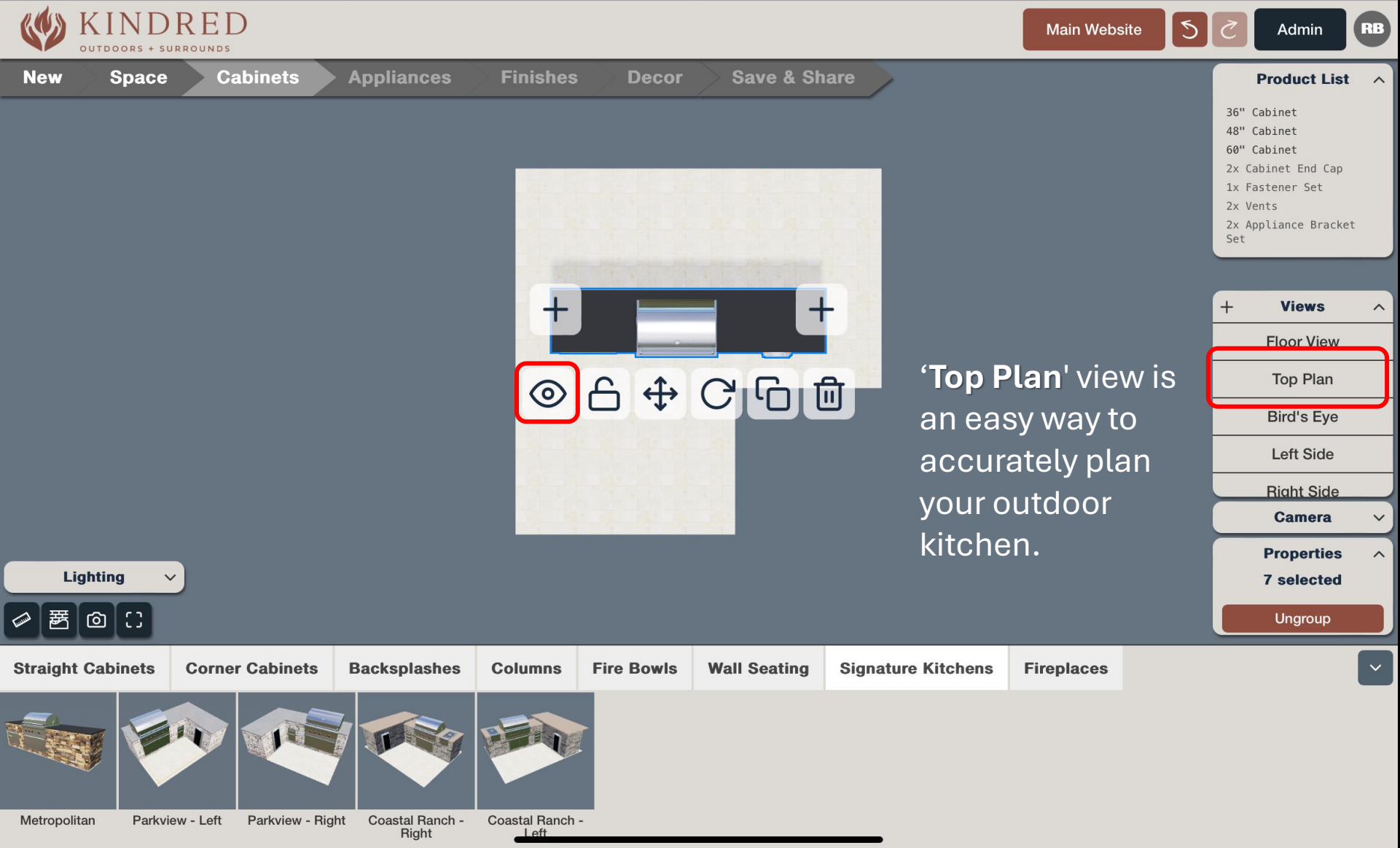

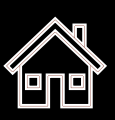

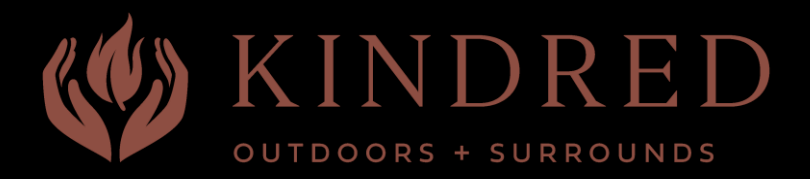

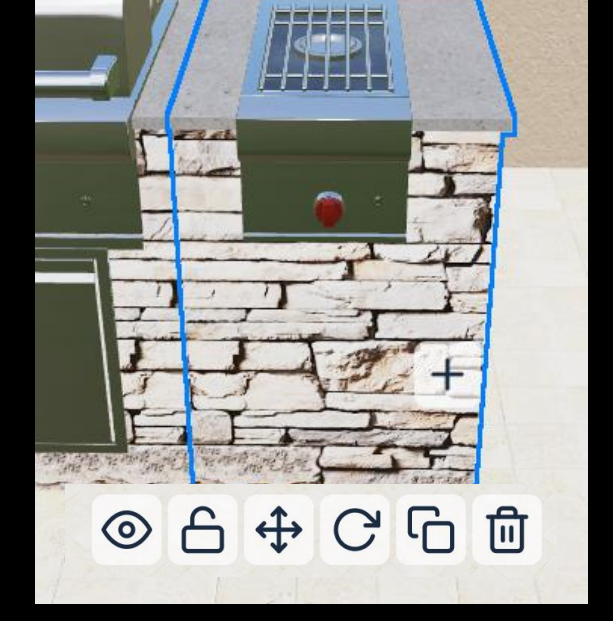

### Selected-Item Controls

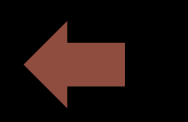

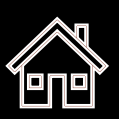

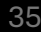

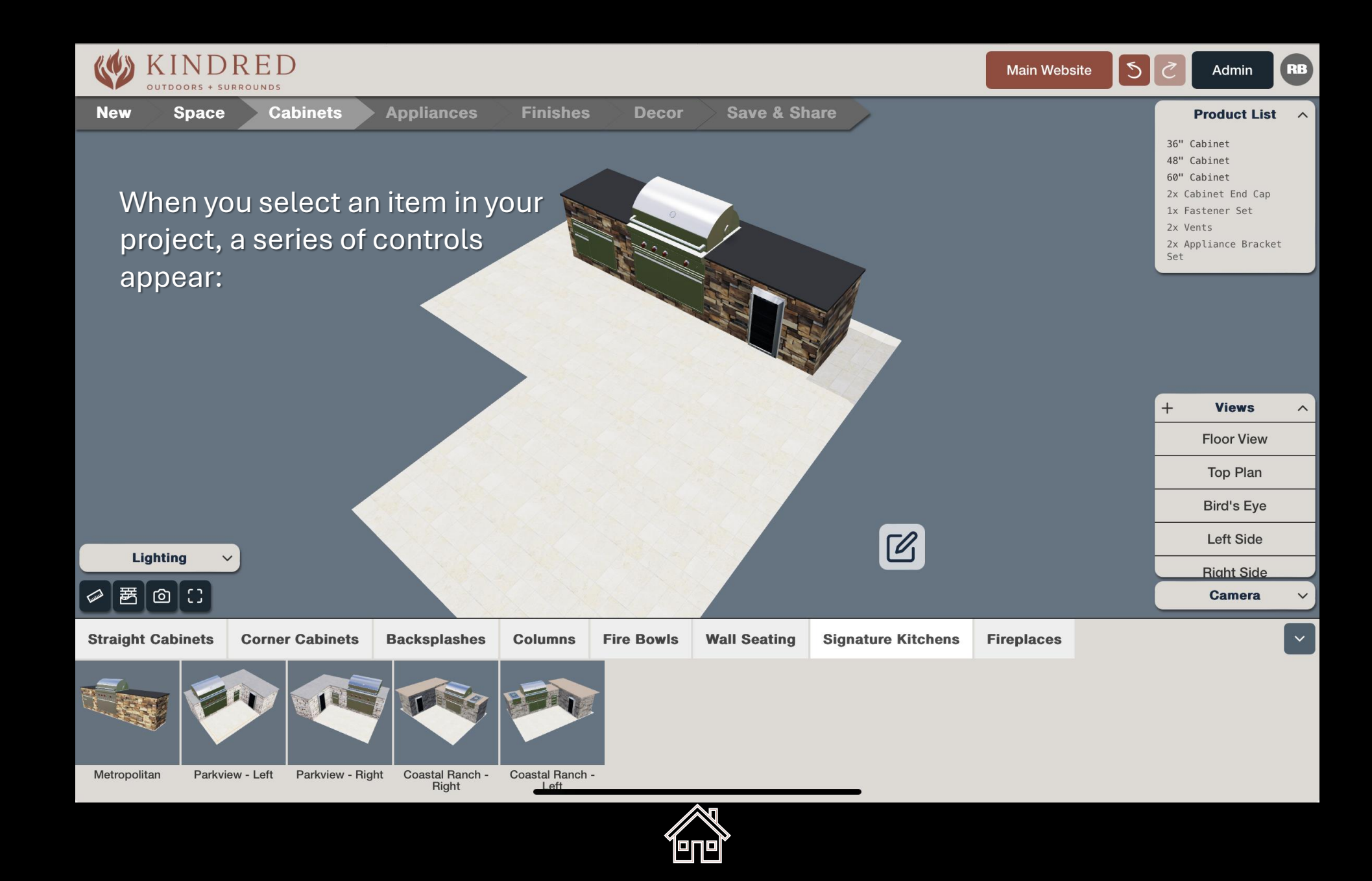
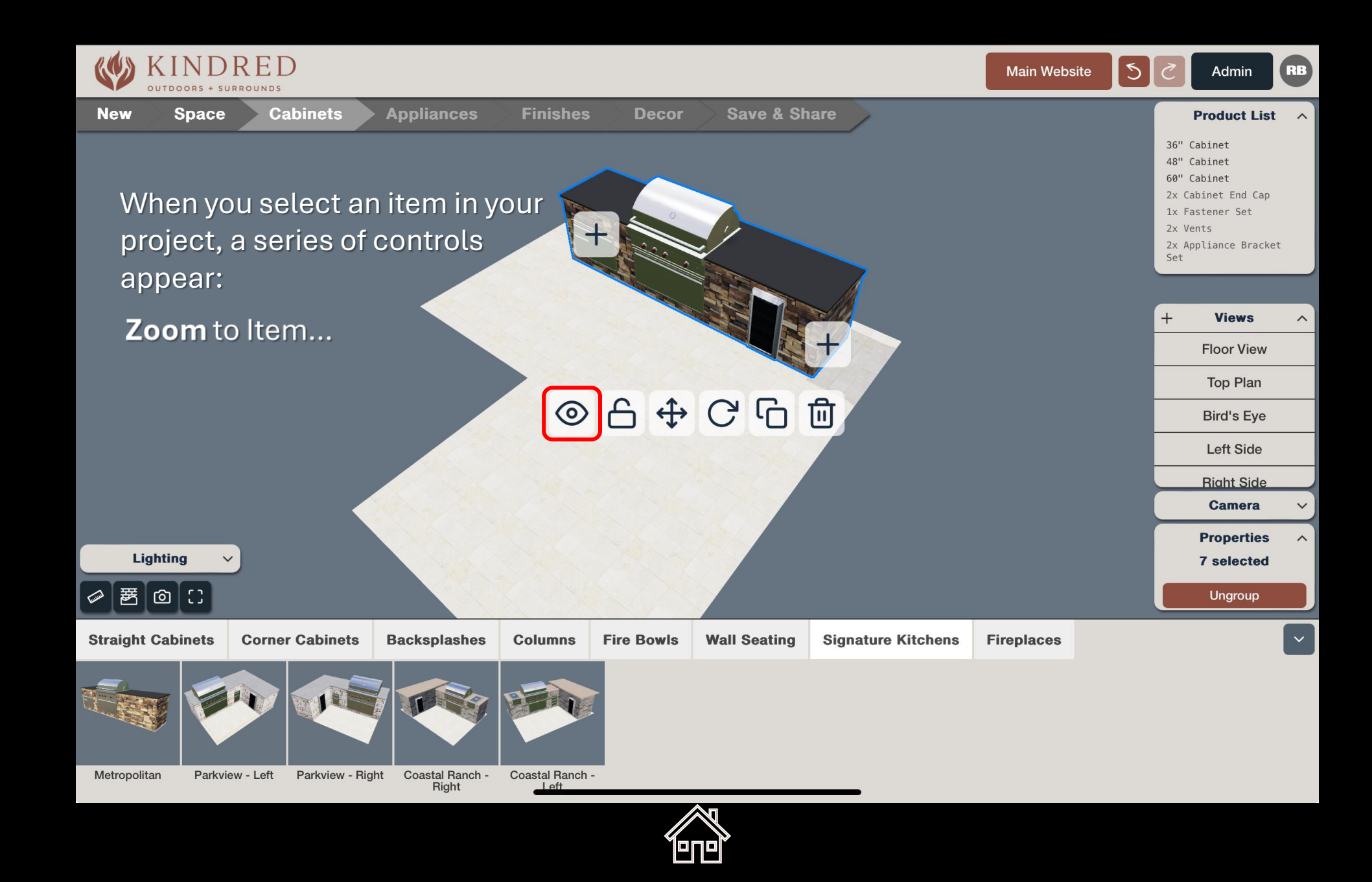

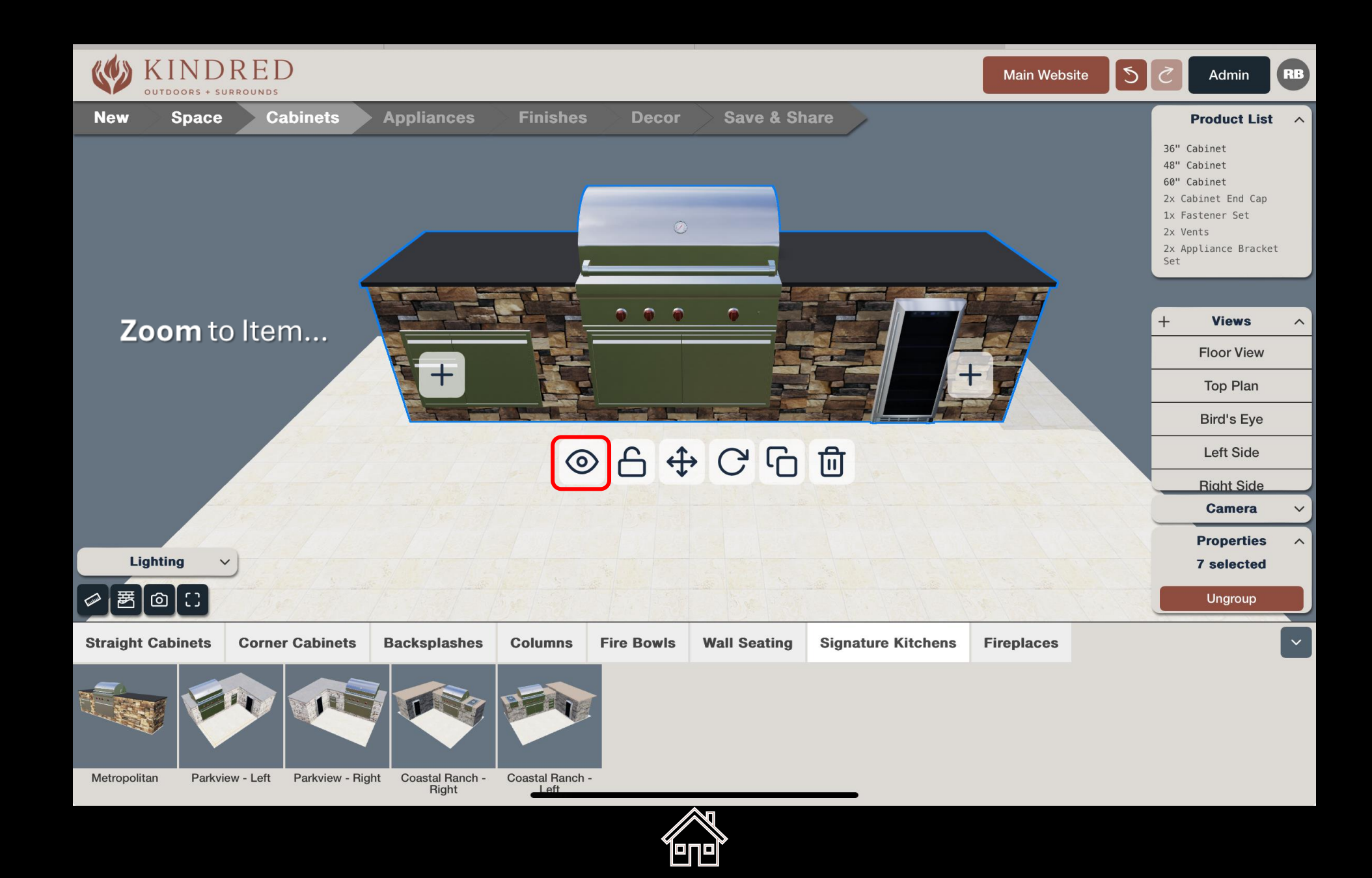

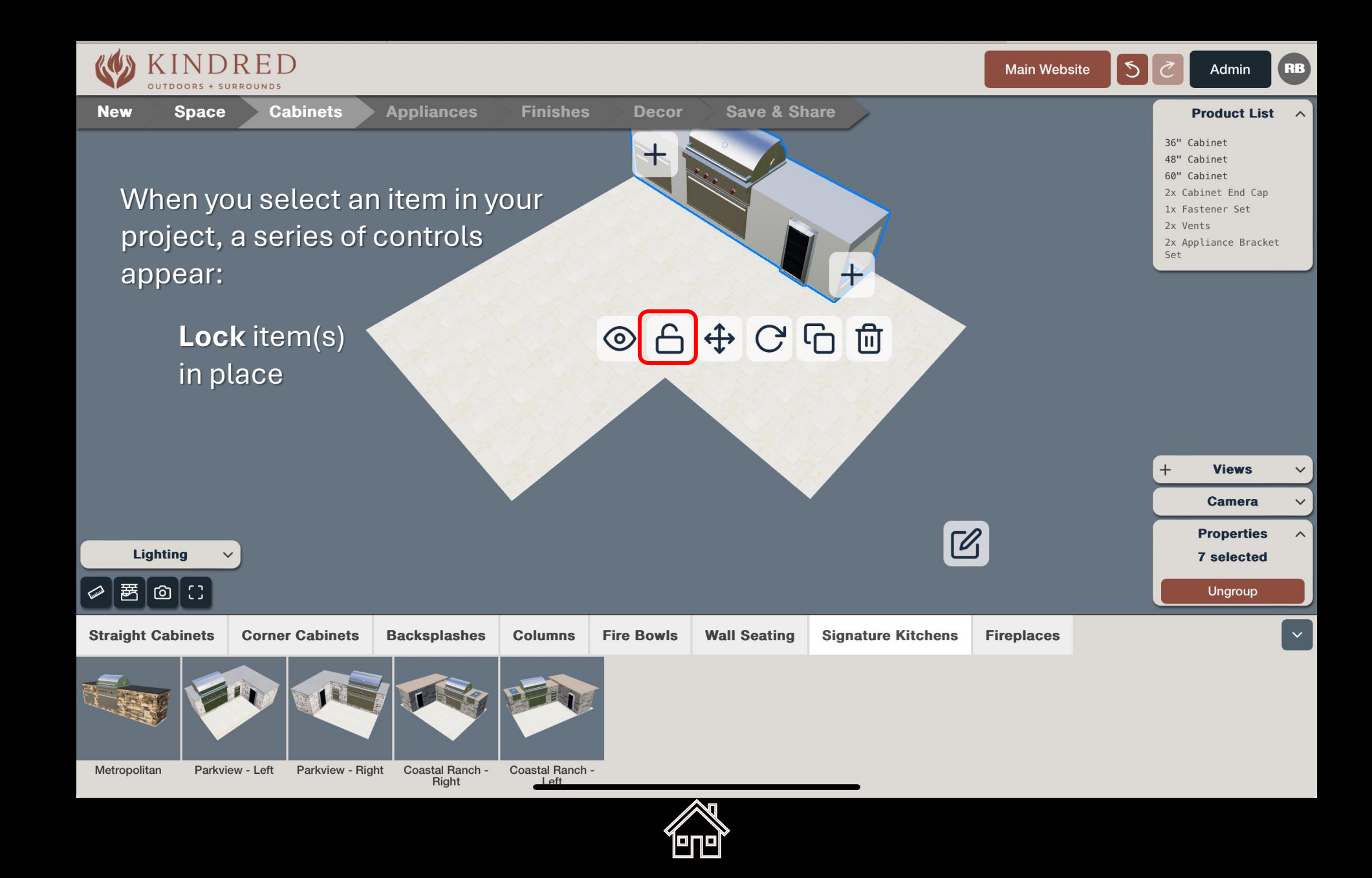

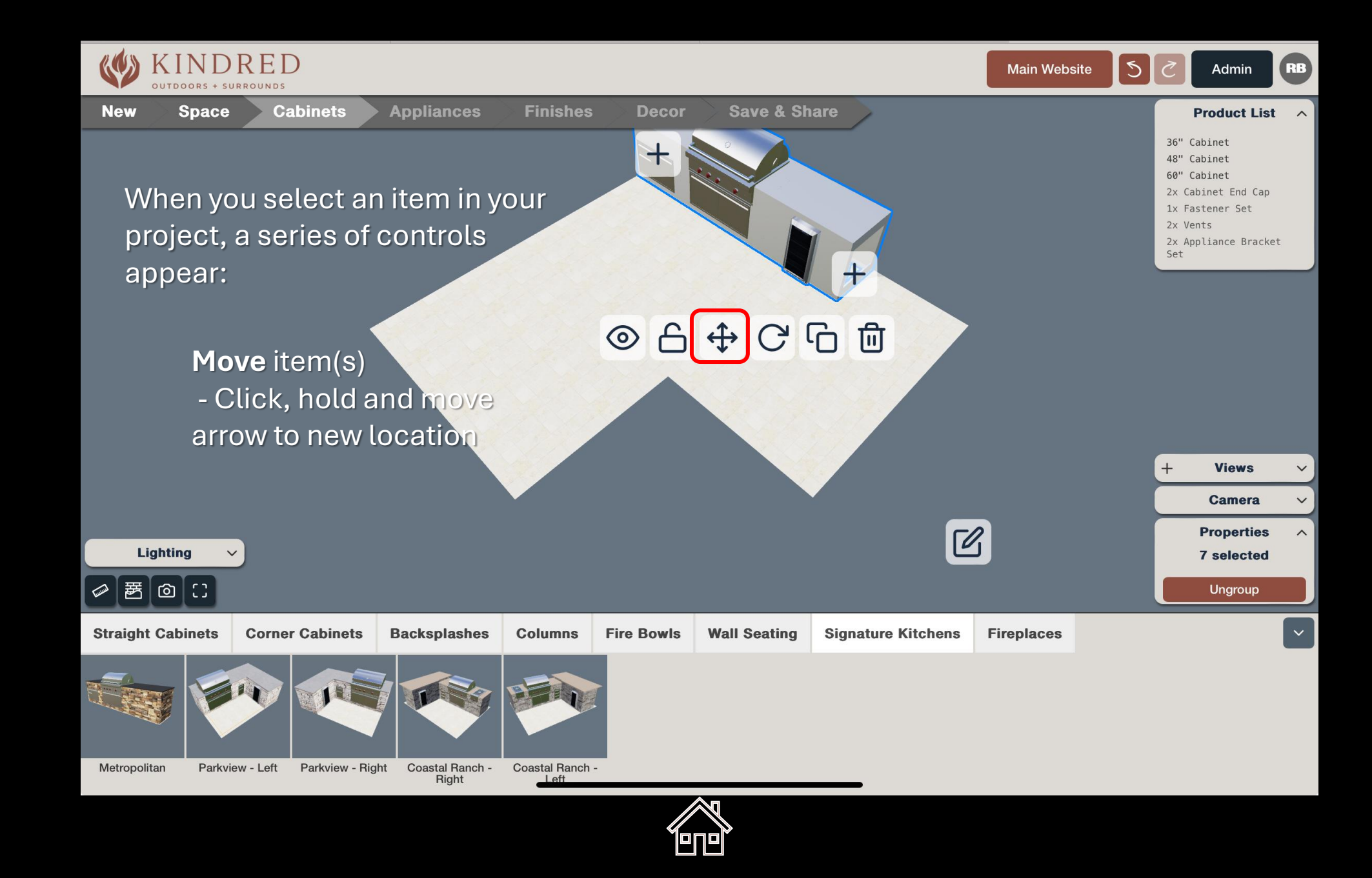

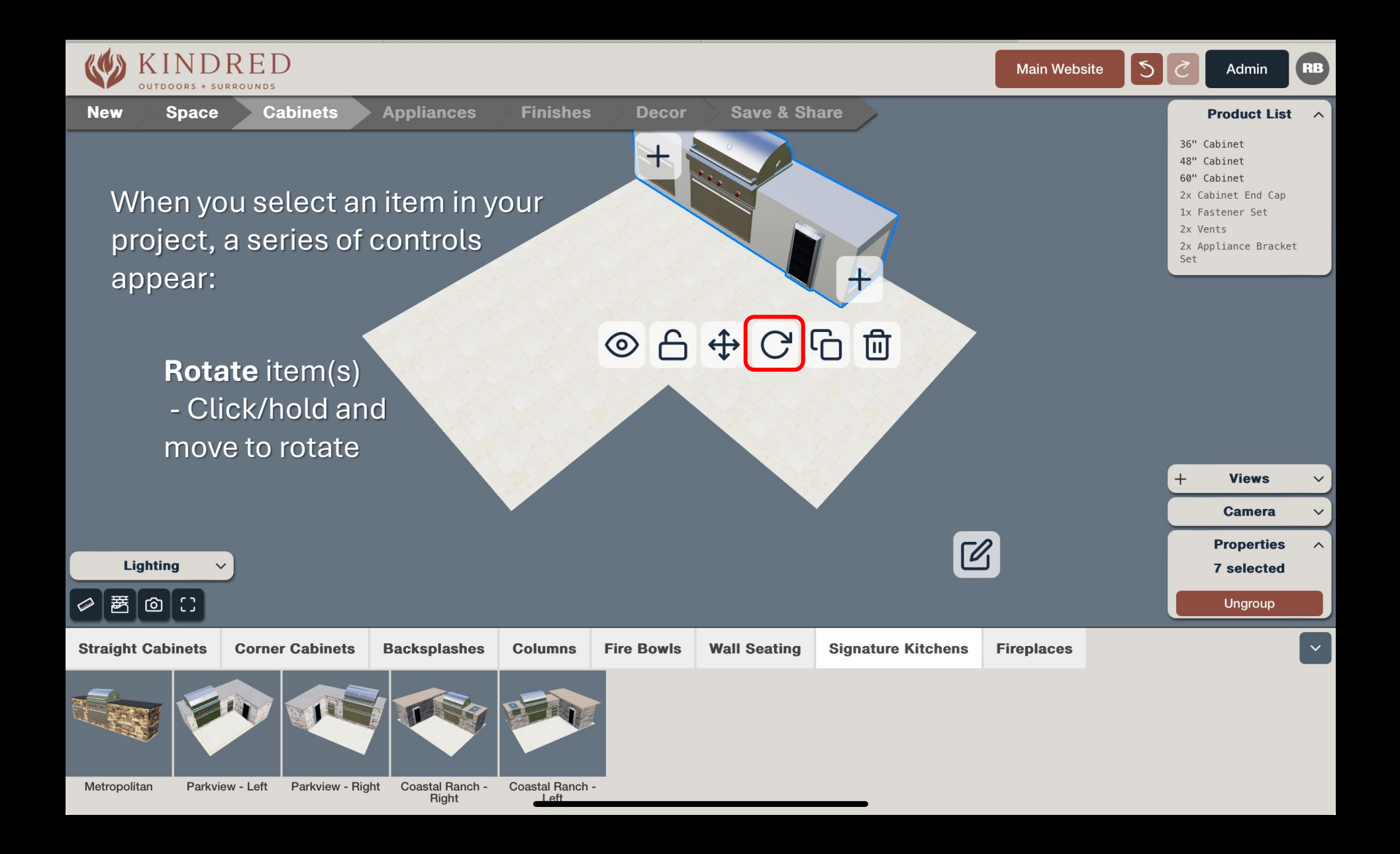

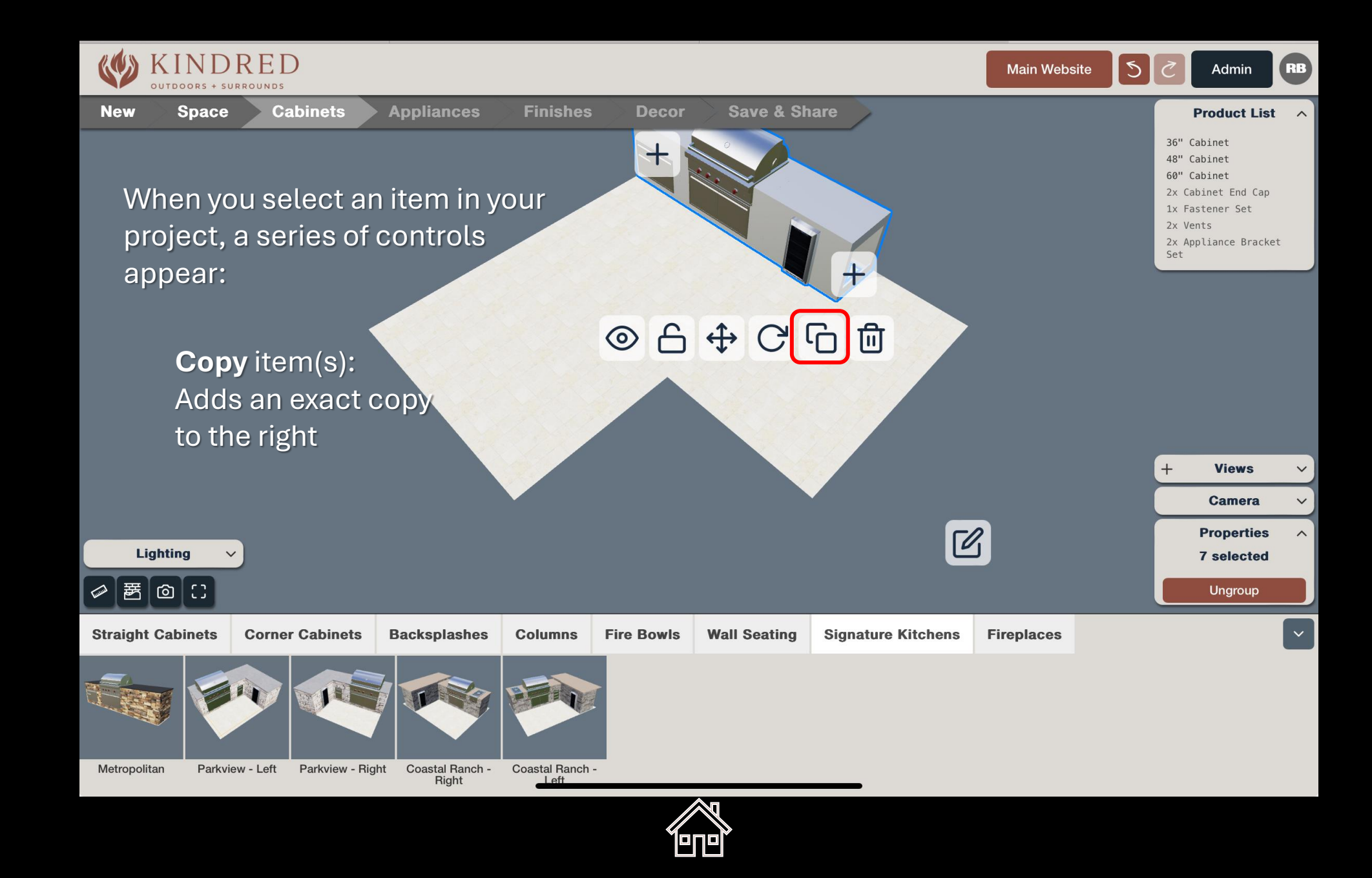

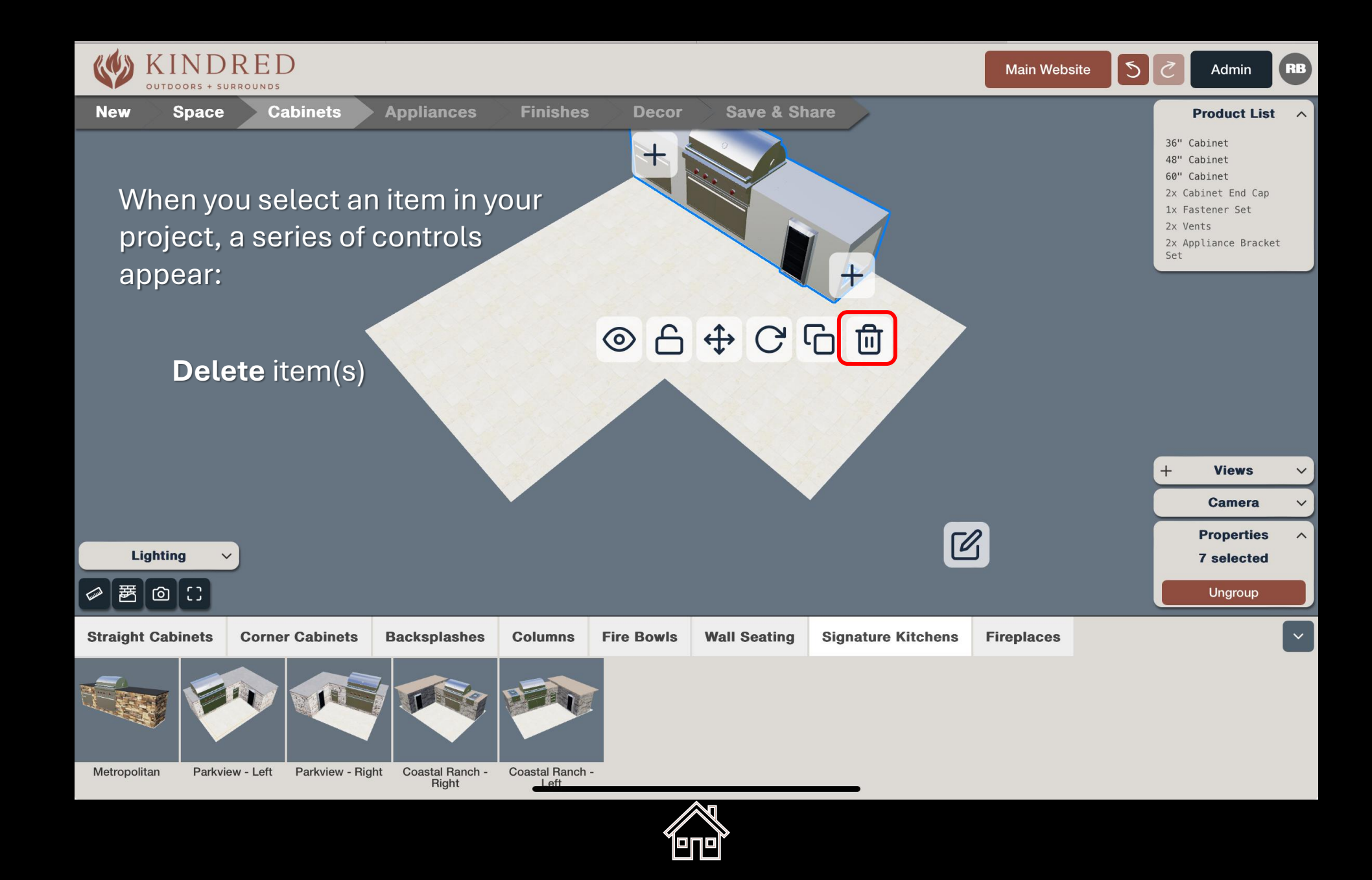

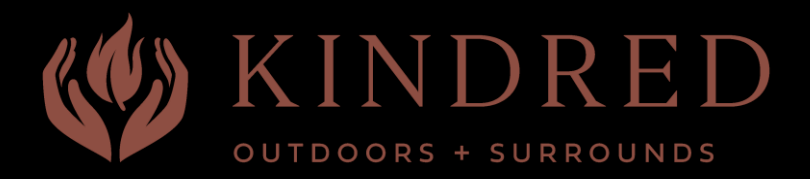

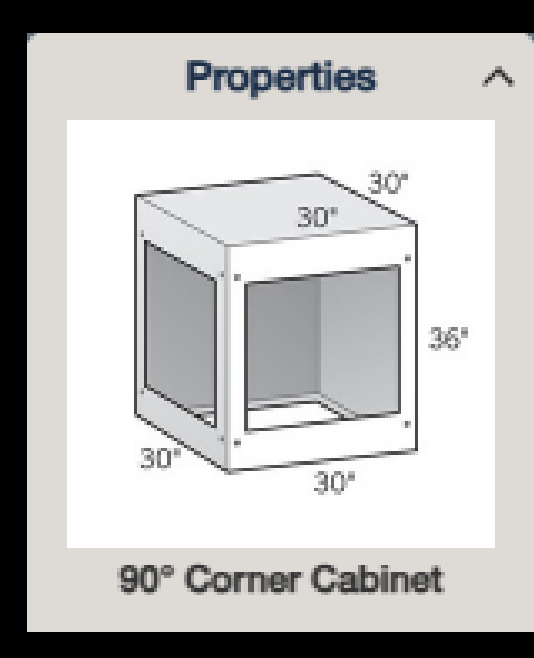

#### **Object** Properties

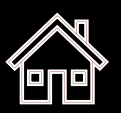

# Item Identification 'Swap' Group / UnGroup

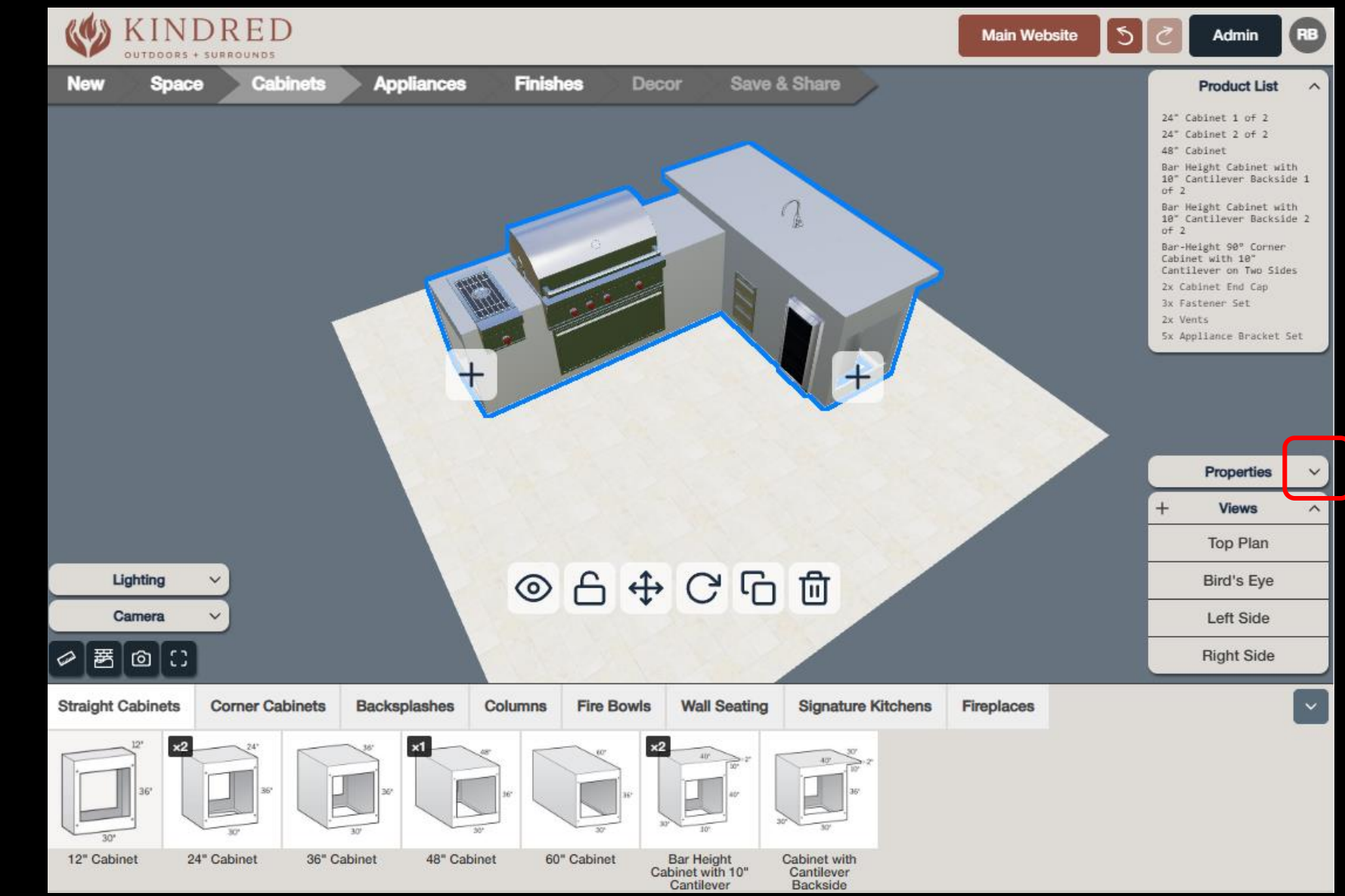

To select an item, click or tap <u>once</u> on the item.

If you <u>double-click</u>, ALL of the 'connected' items will be temporarily grouped...to modify all items together.

Expand Properties to view selected items, to group or ungroup.

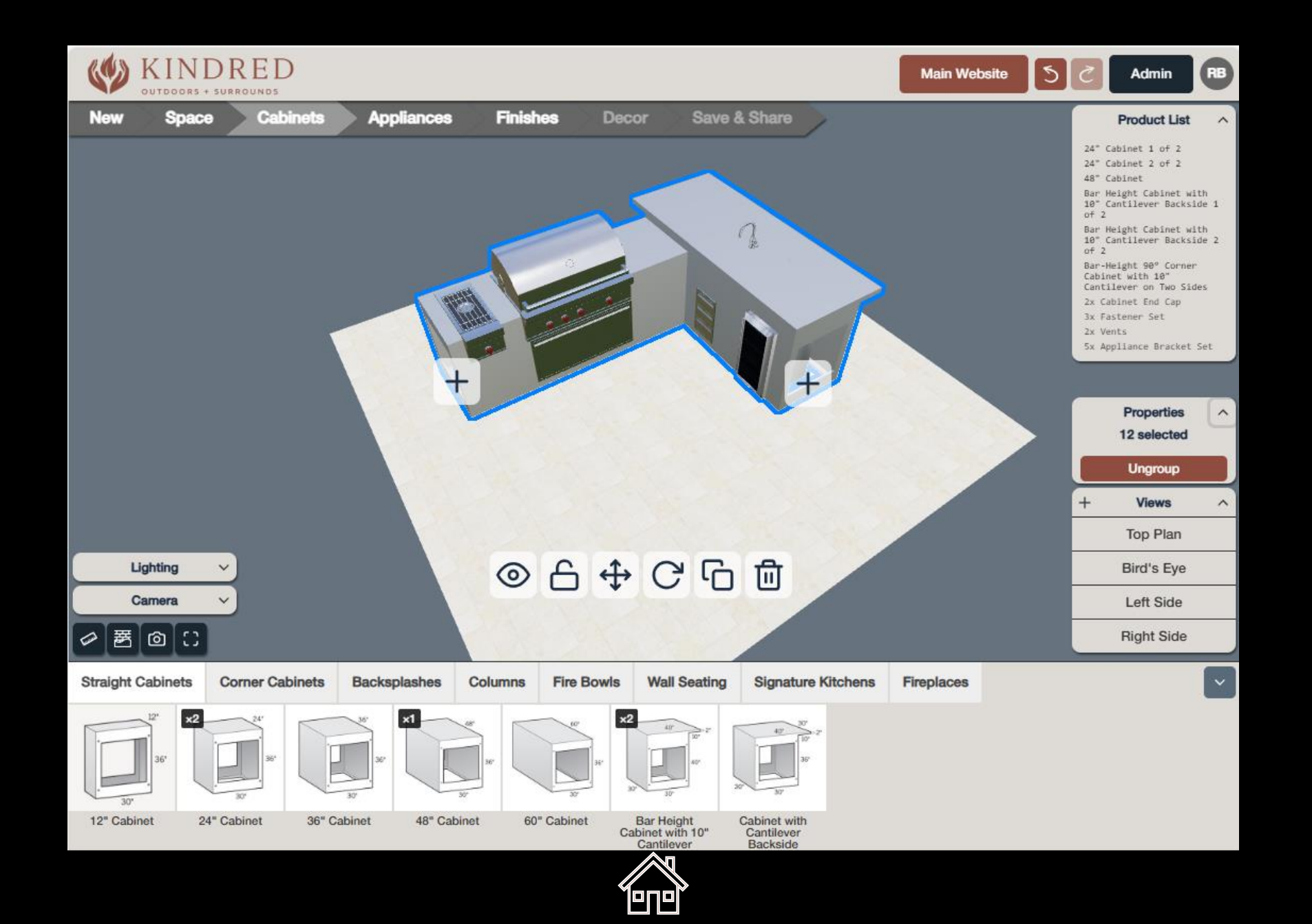

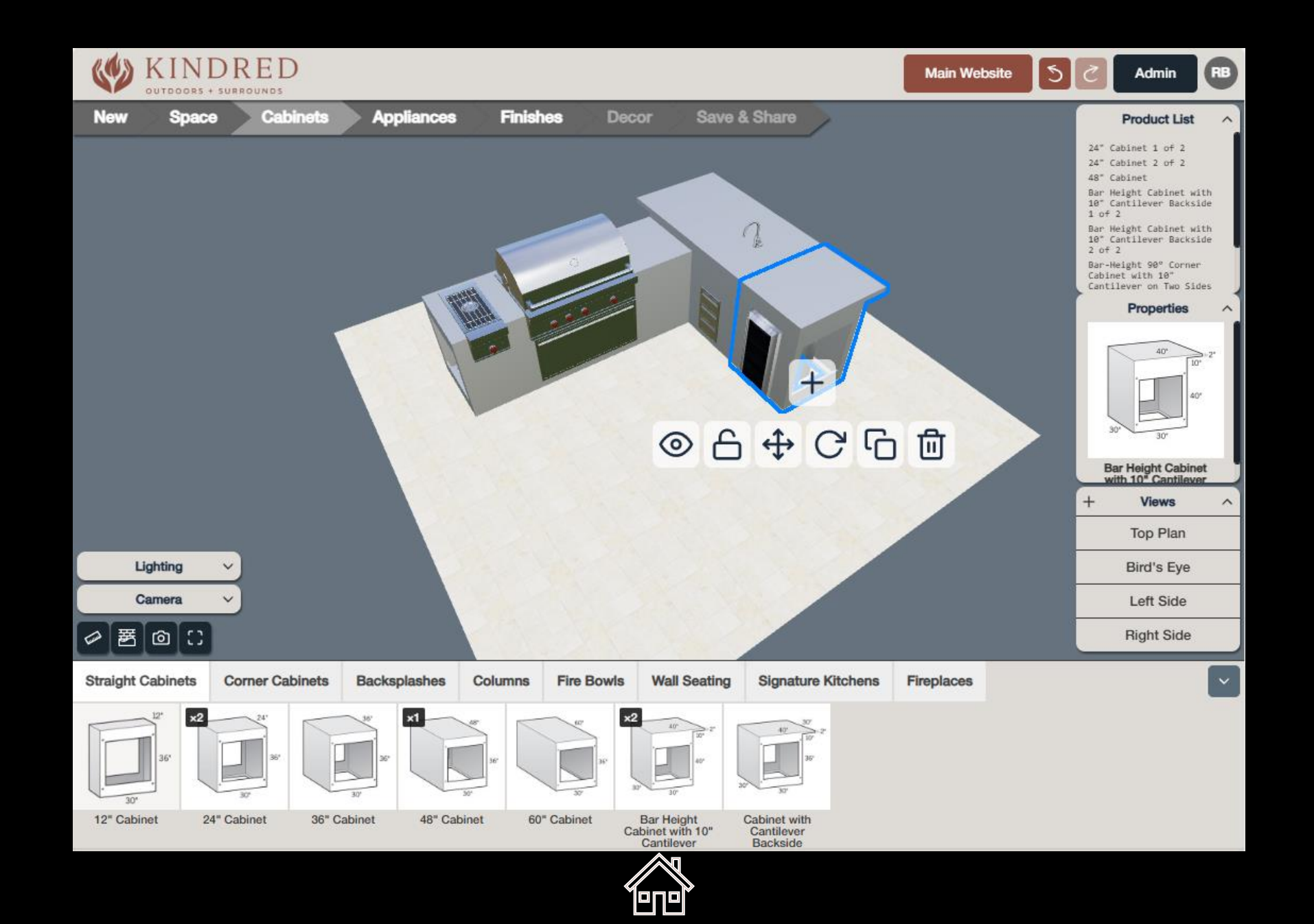

Individually selected items will appear under 'Properties'.

Select this product image to review other options, and 'swap' the selected item in place, without needing to first delete-then-add new items.

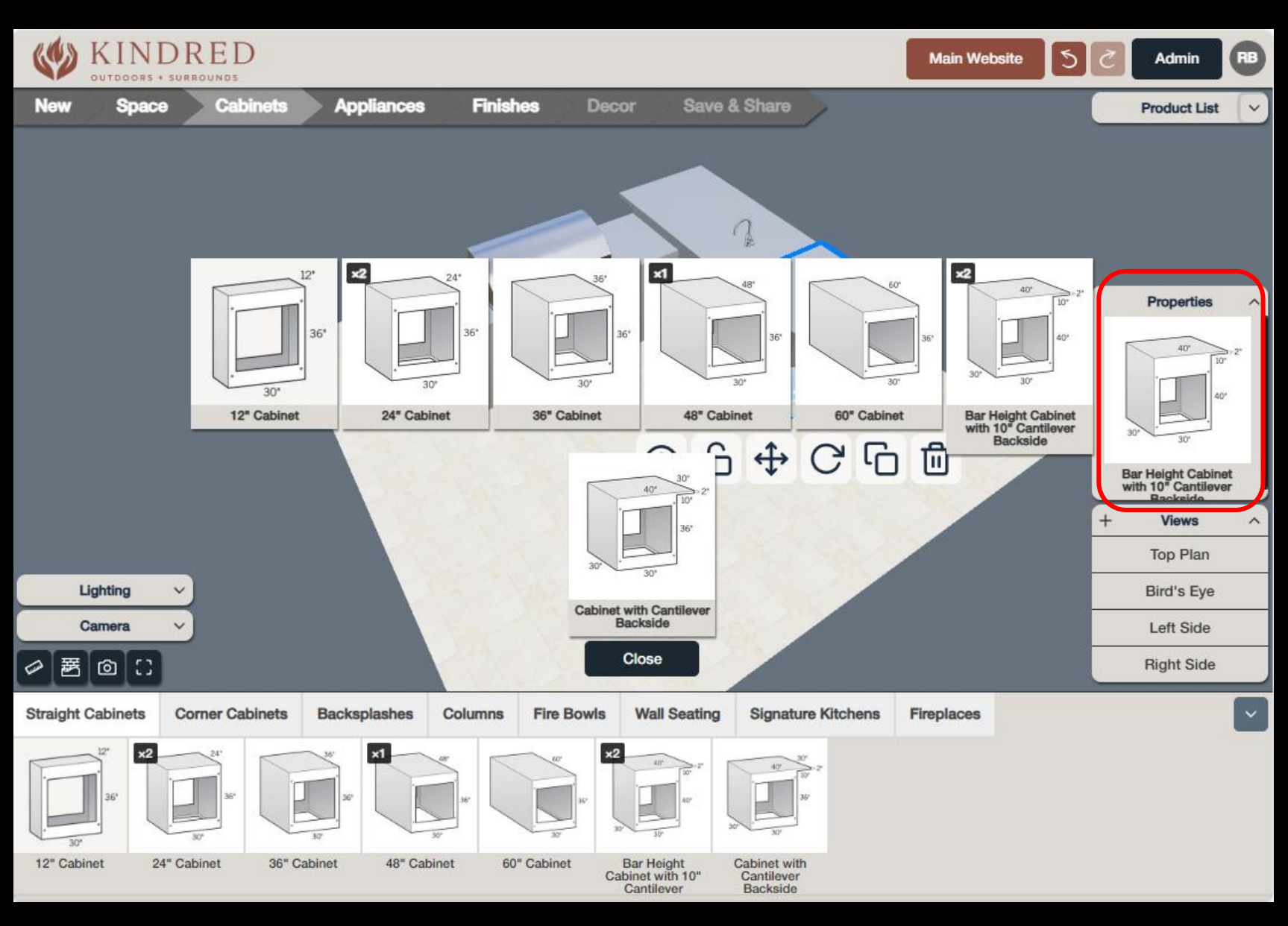

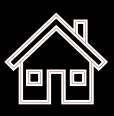

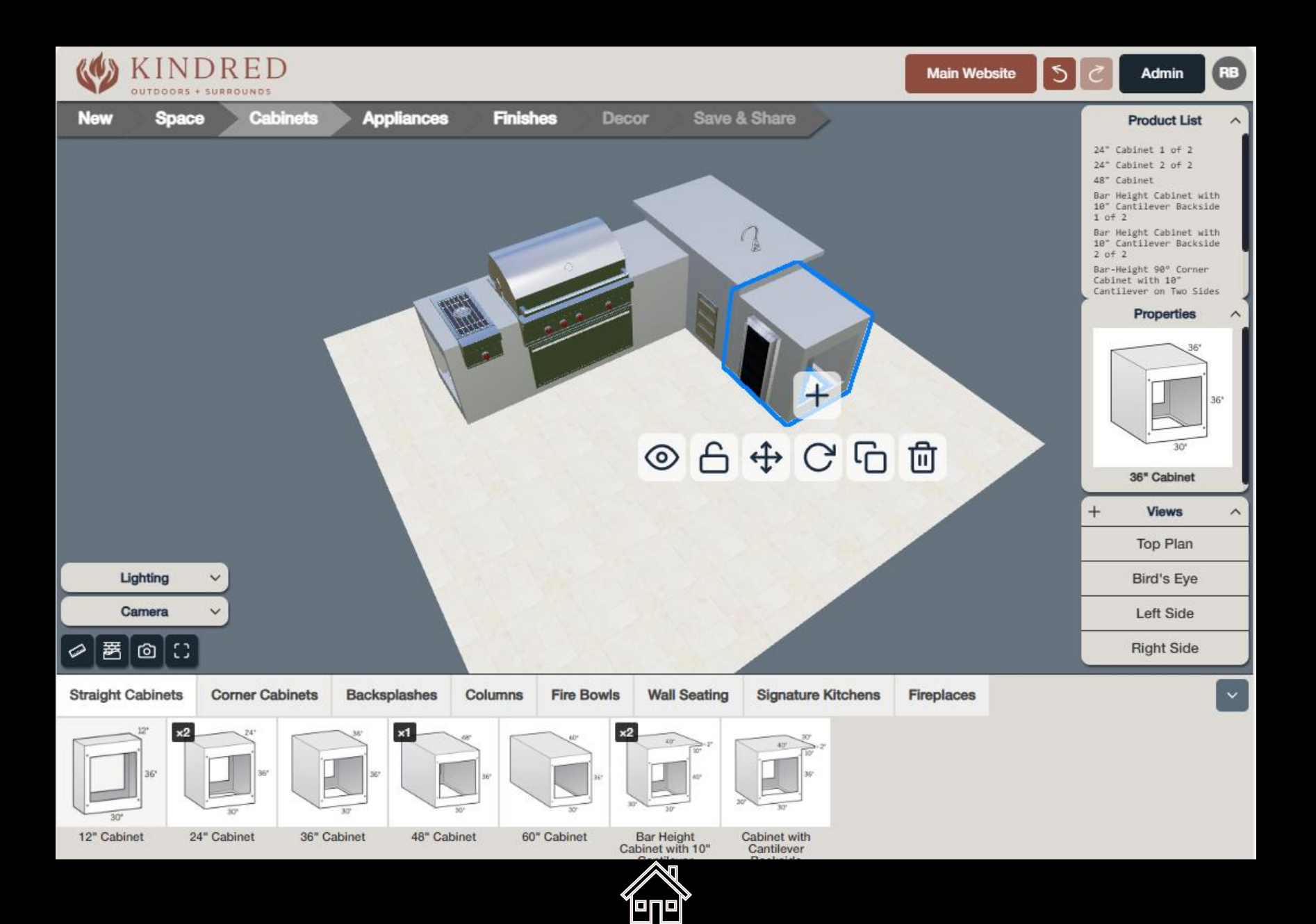

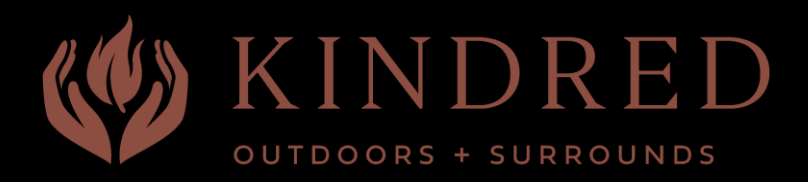

| New               | > Spa       | ce          | Cabin     | ets     |           |                                              |                                        |            |
|-------------------|-------------|-------------|-----------|---------|-----------|----------------------------------------------|----------------------------------------|------------|
| Straight Cabinets | Corner Cal  | binets Back | splashes  | Columns | Fire Bowl | s Wall Seating                               | Signature Kitchens                     | Fireplaces |
| 12°               | 24'<br>35'  | 30°         |           | 3.      | W. W.     | 80° 2°<br>30° 30°                            | 42<br>30<br>30<br>30                   |            |
| 12" Cabinet       | 24" Cabinet | 36" Cabinet | 48" Cabin | et 60'  | " Cabinet | Bar Height<br>Cabinet with 10"<br>Cantilever | Cabinet with<br>Cantilever<br>Backside |            |

#### Kindred Products in Catalog

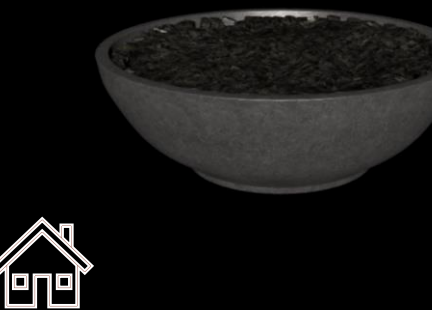

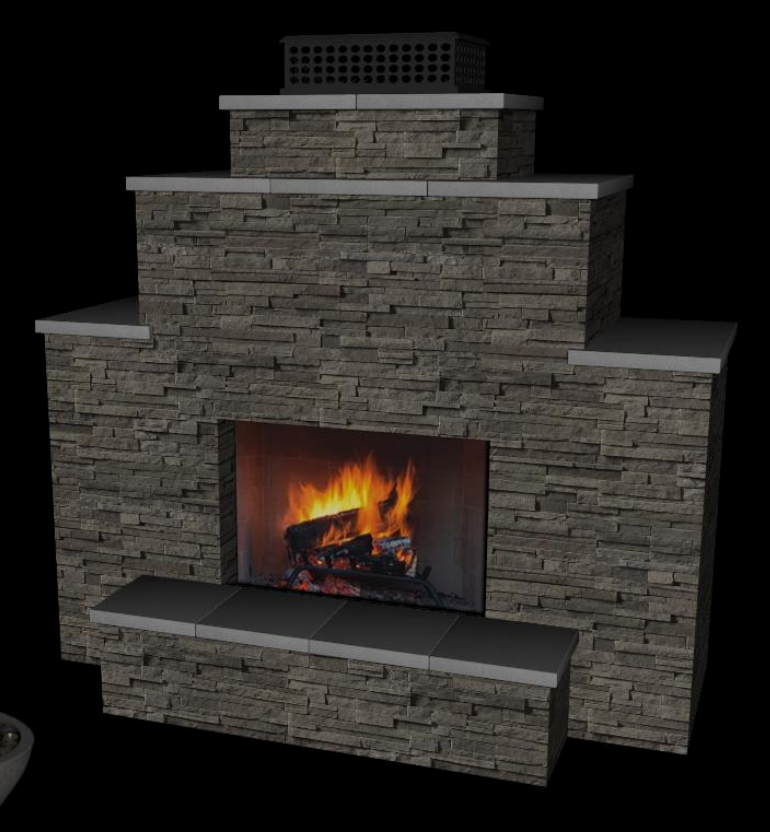

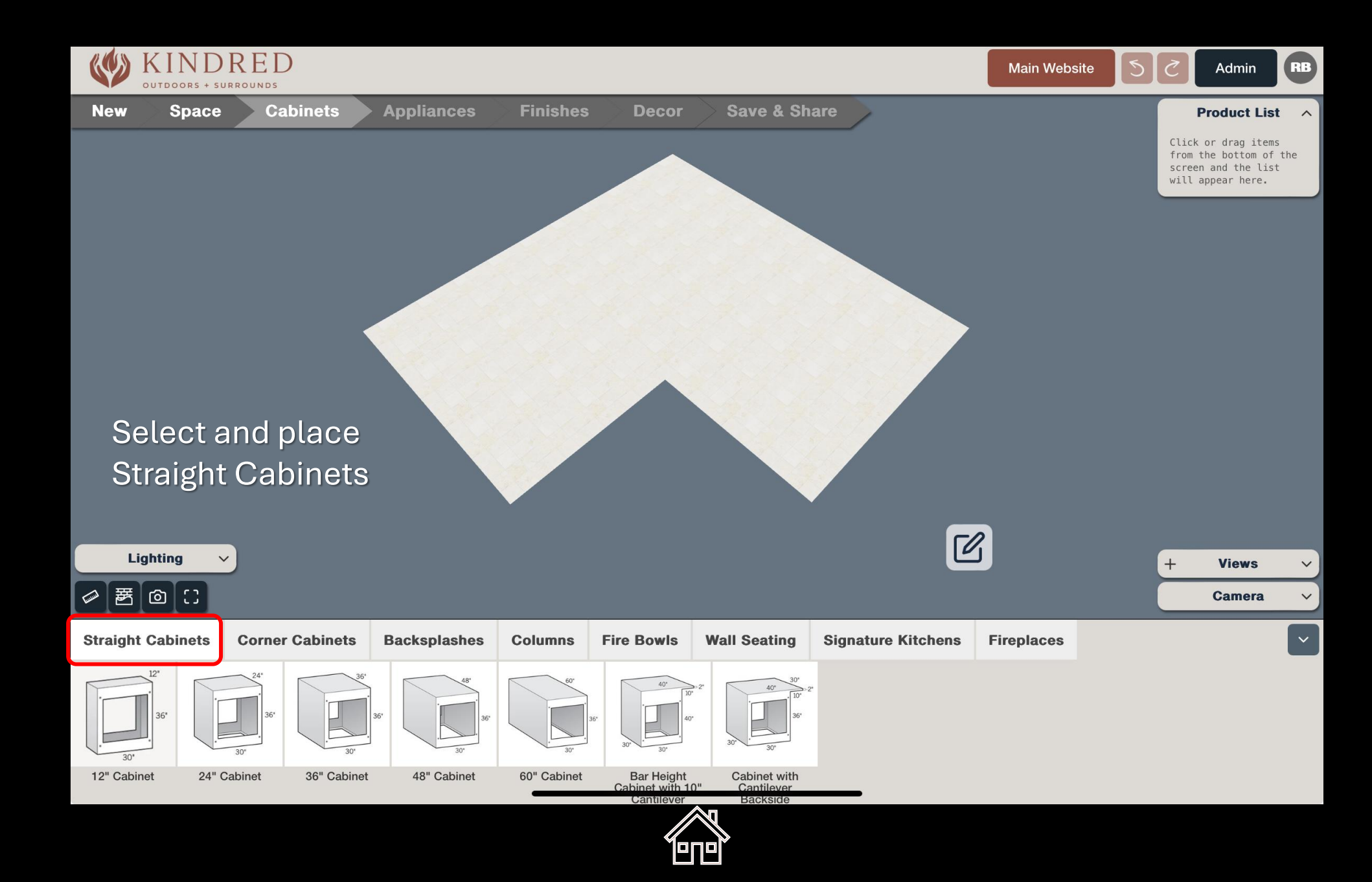

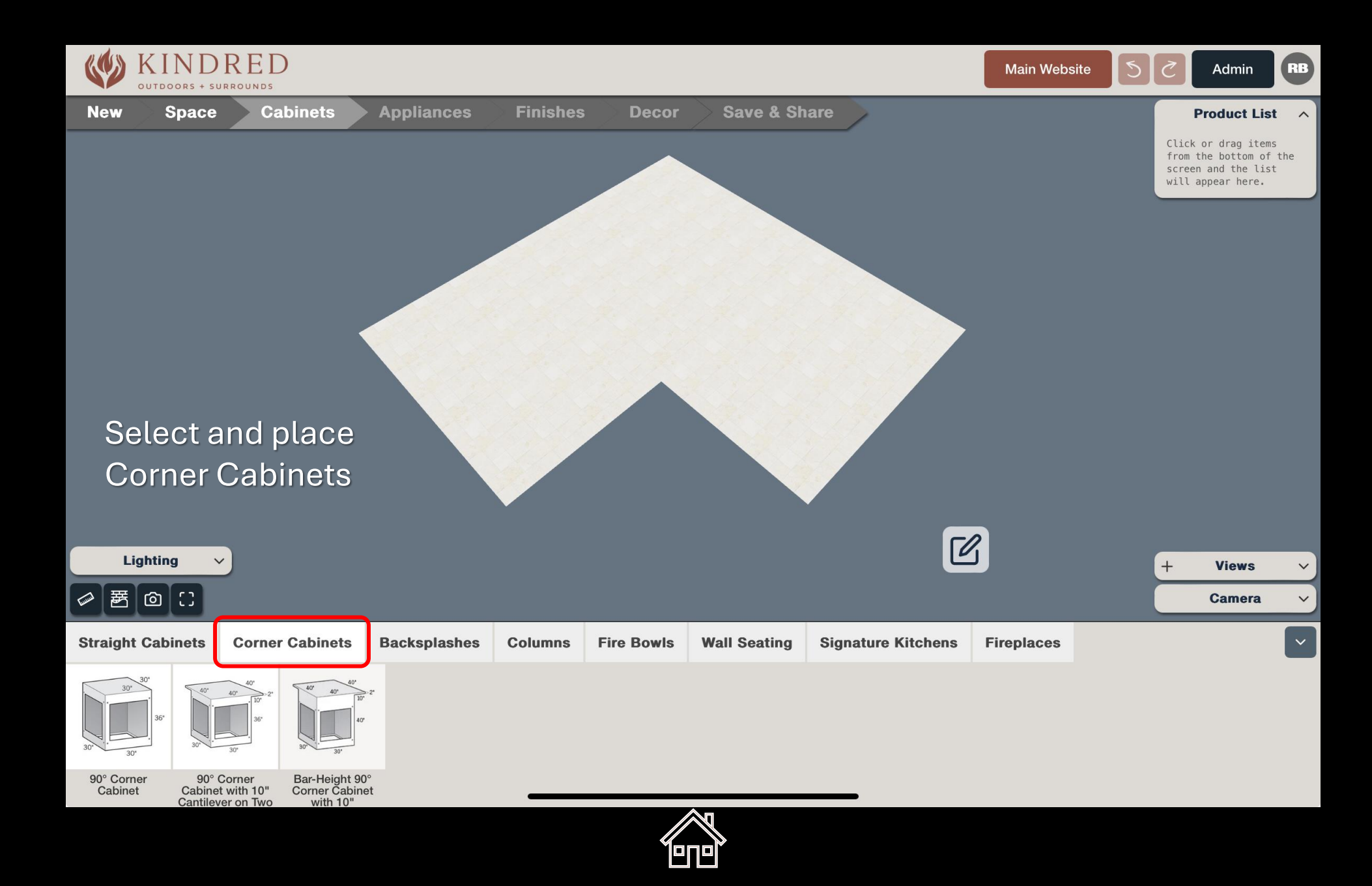

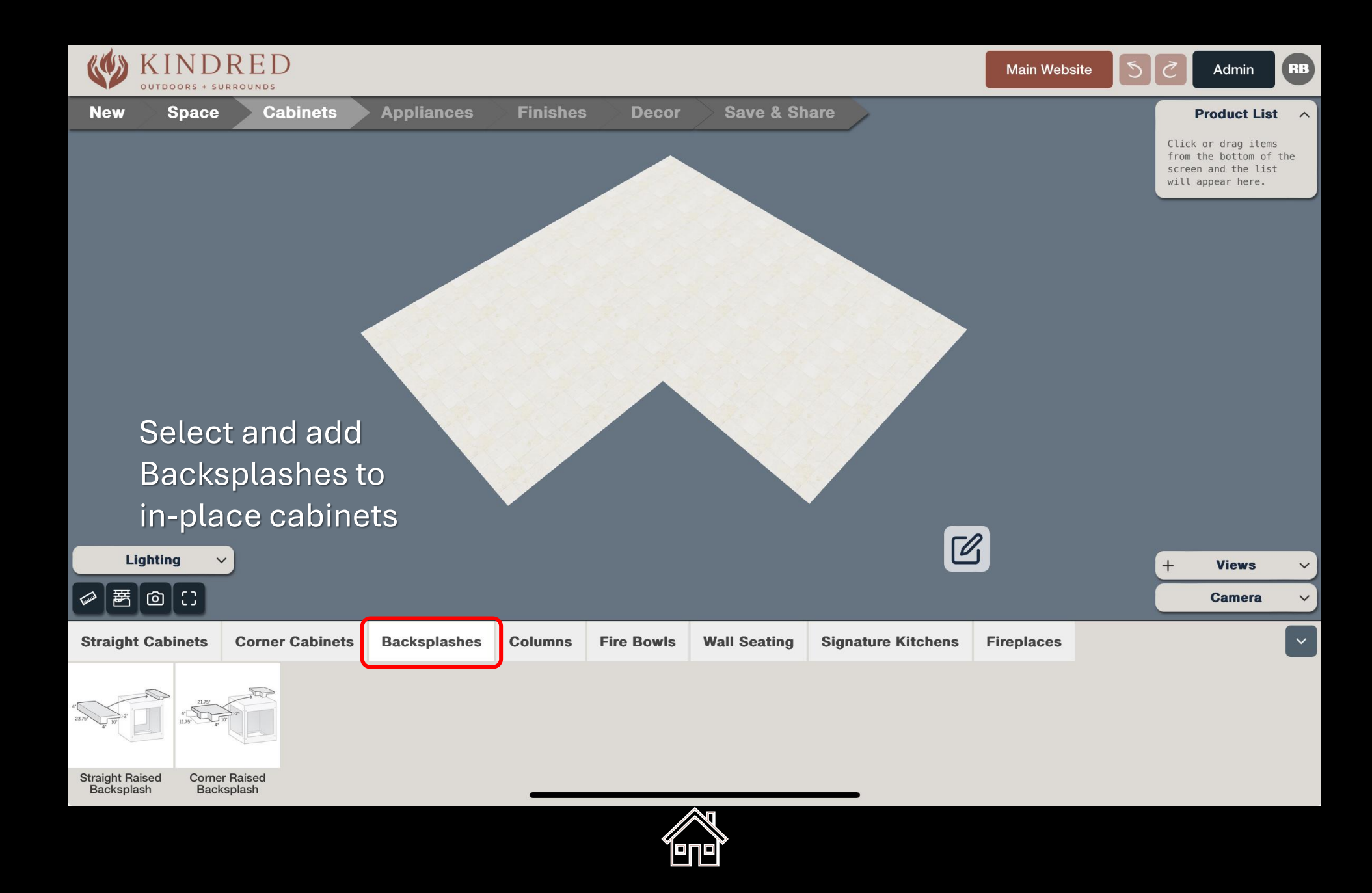

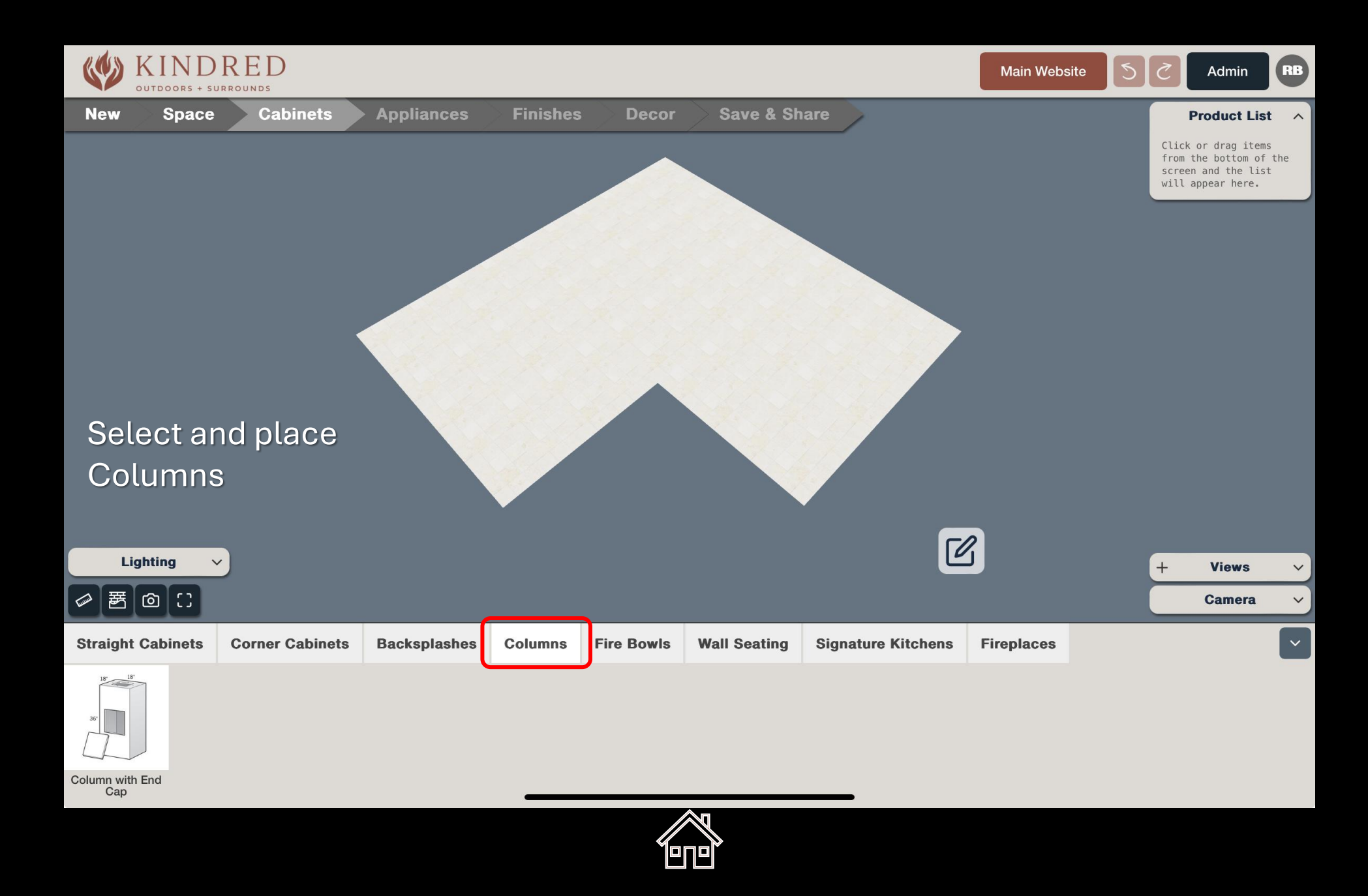

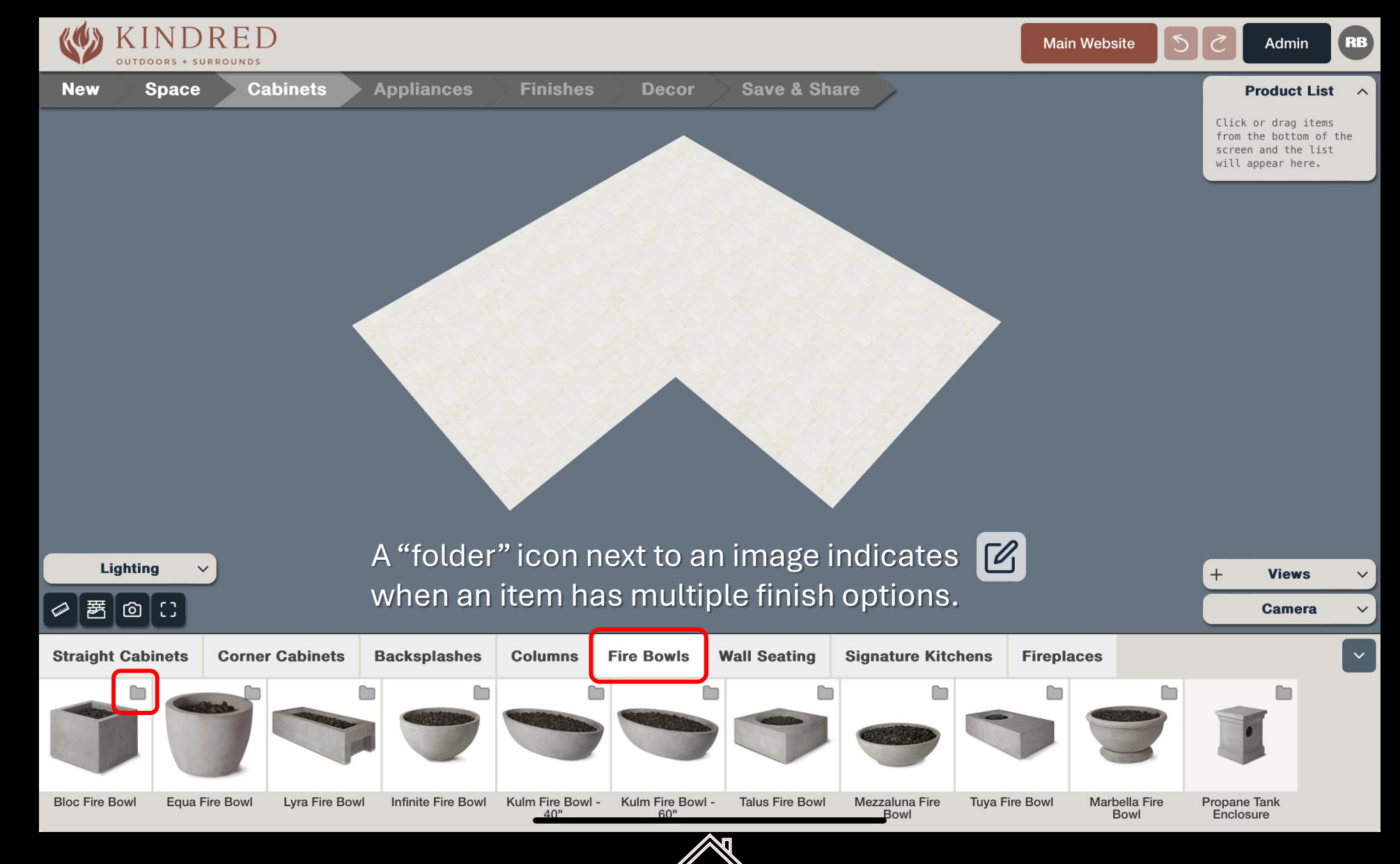

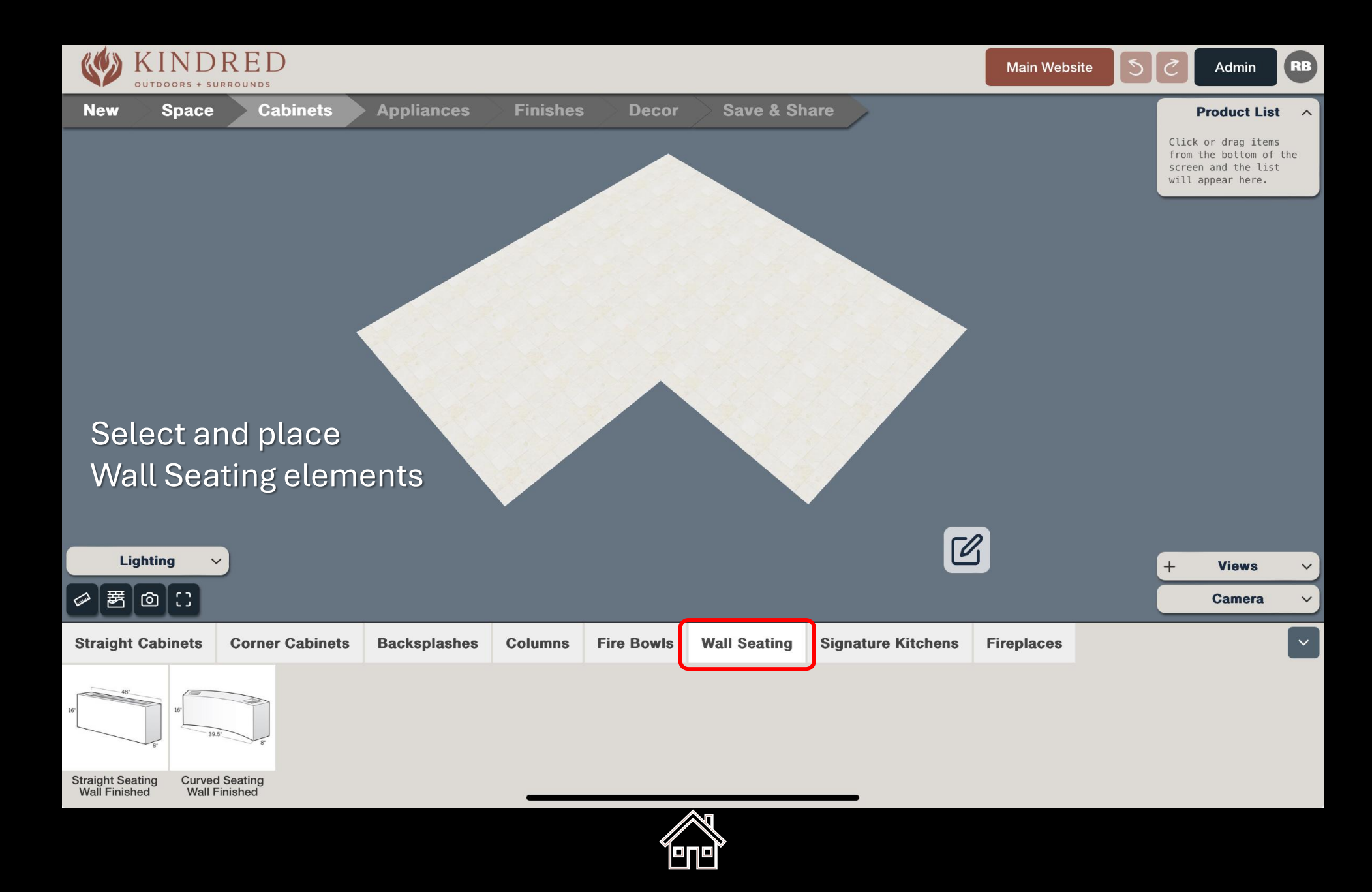

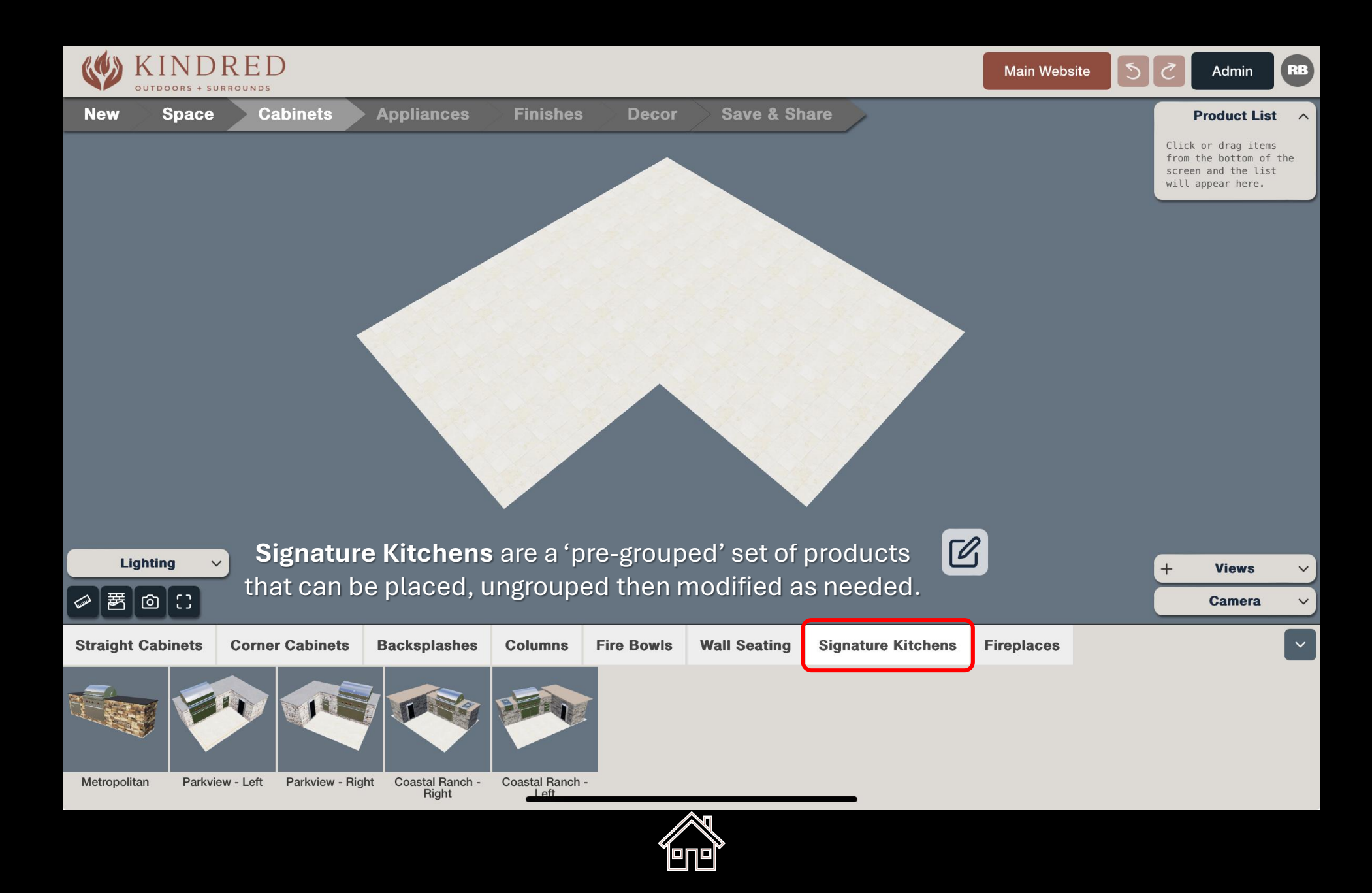

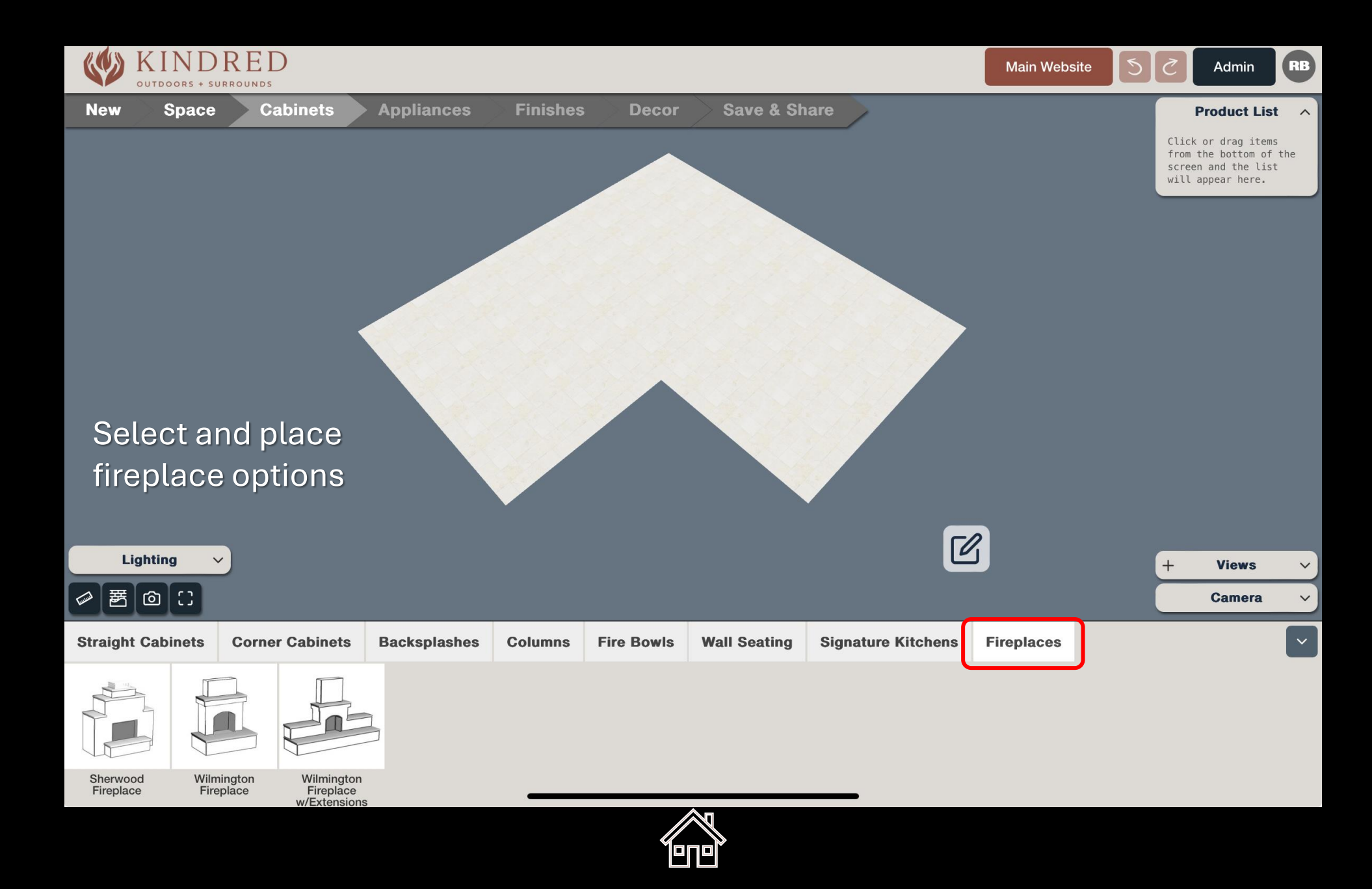

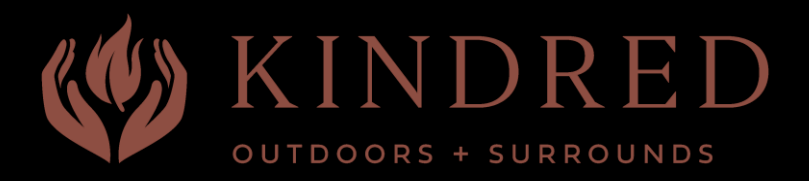

#### Adding Kindred Products

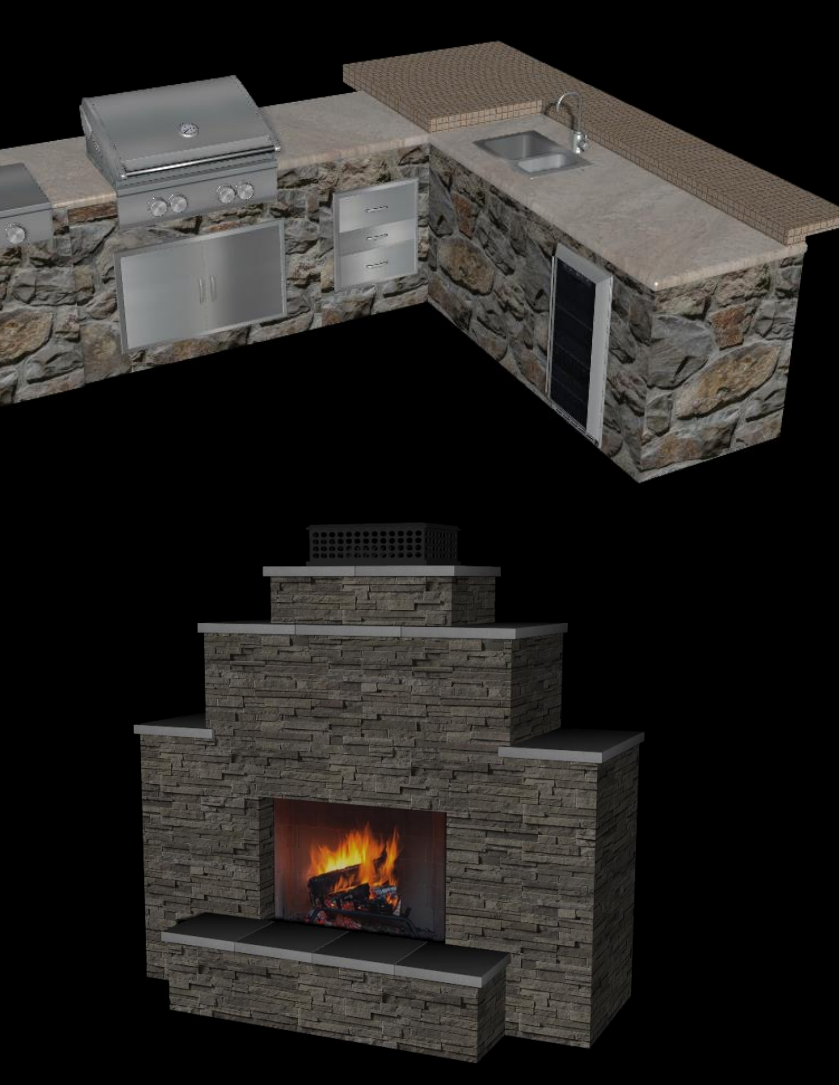

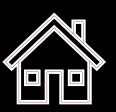

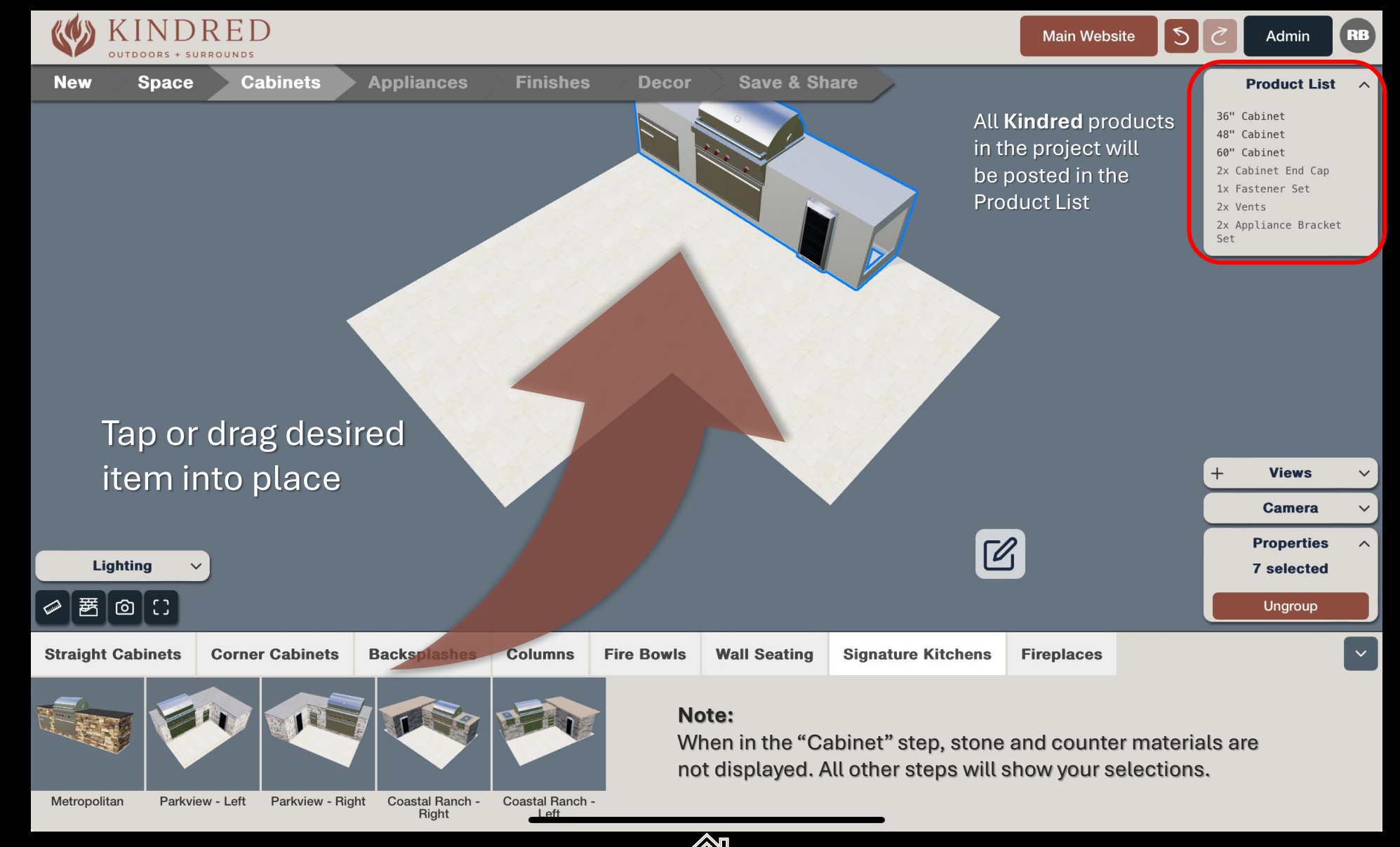

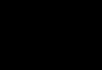

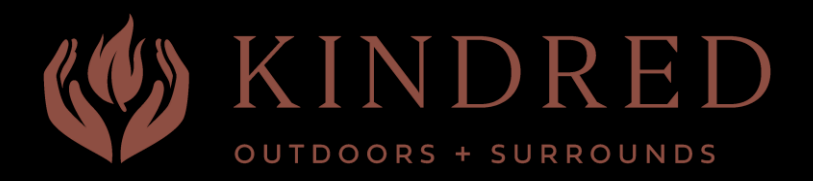

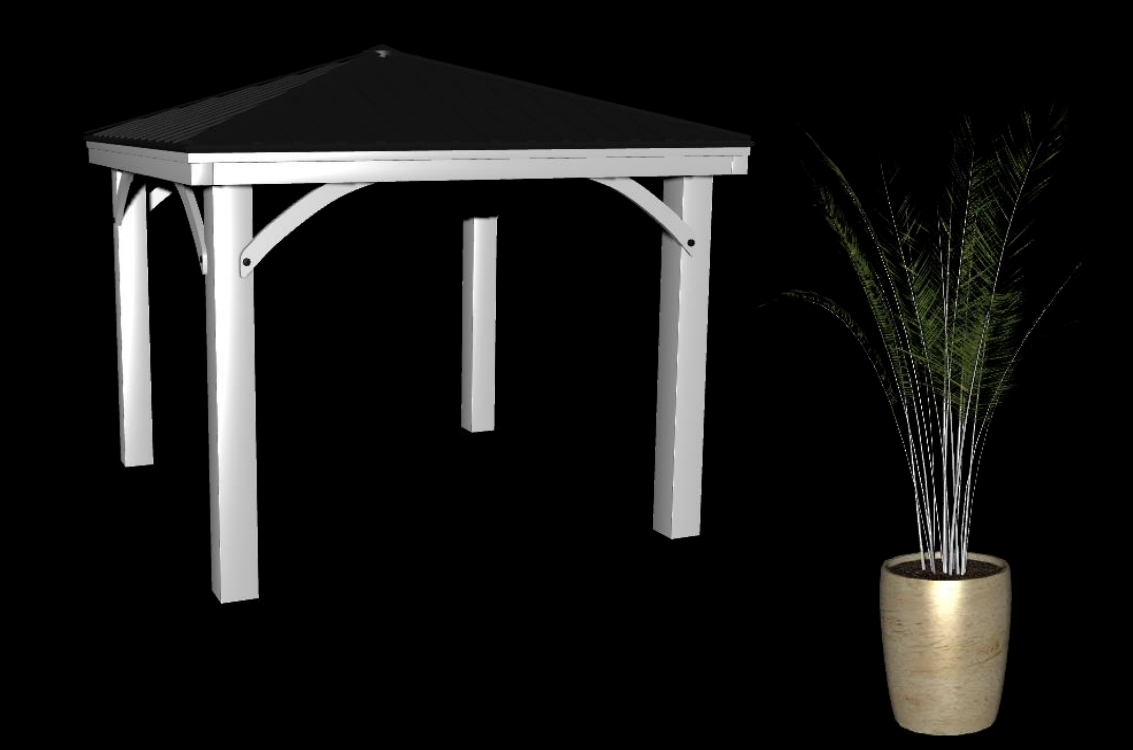

## Adding Generic Products

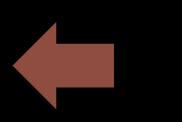

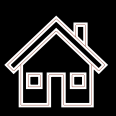

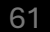

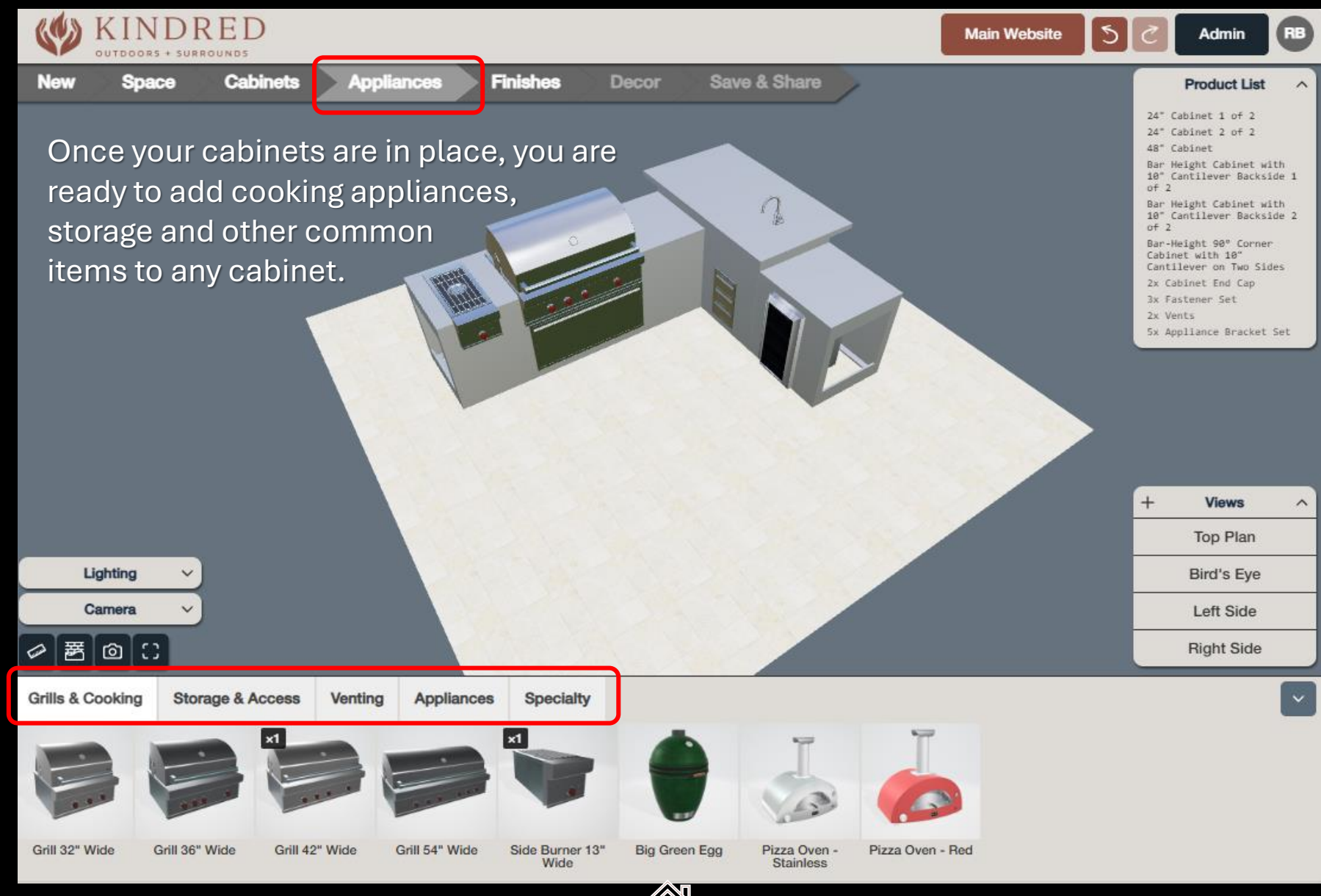

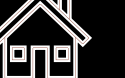

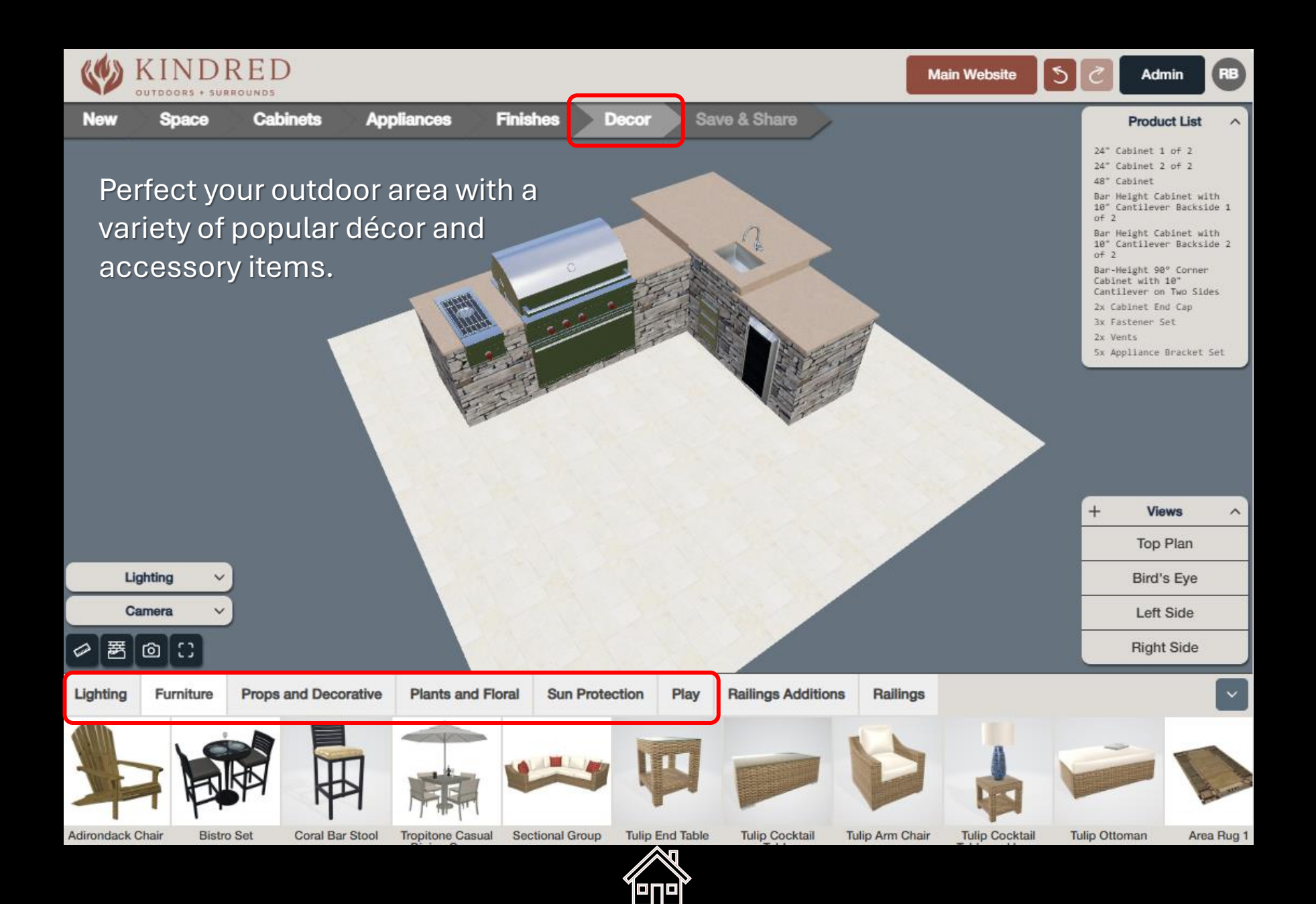

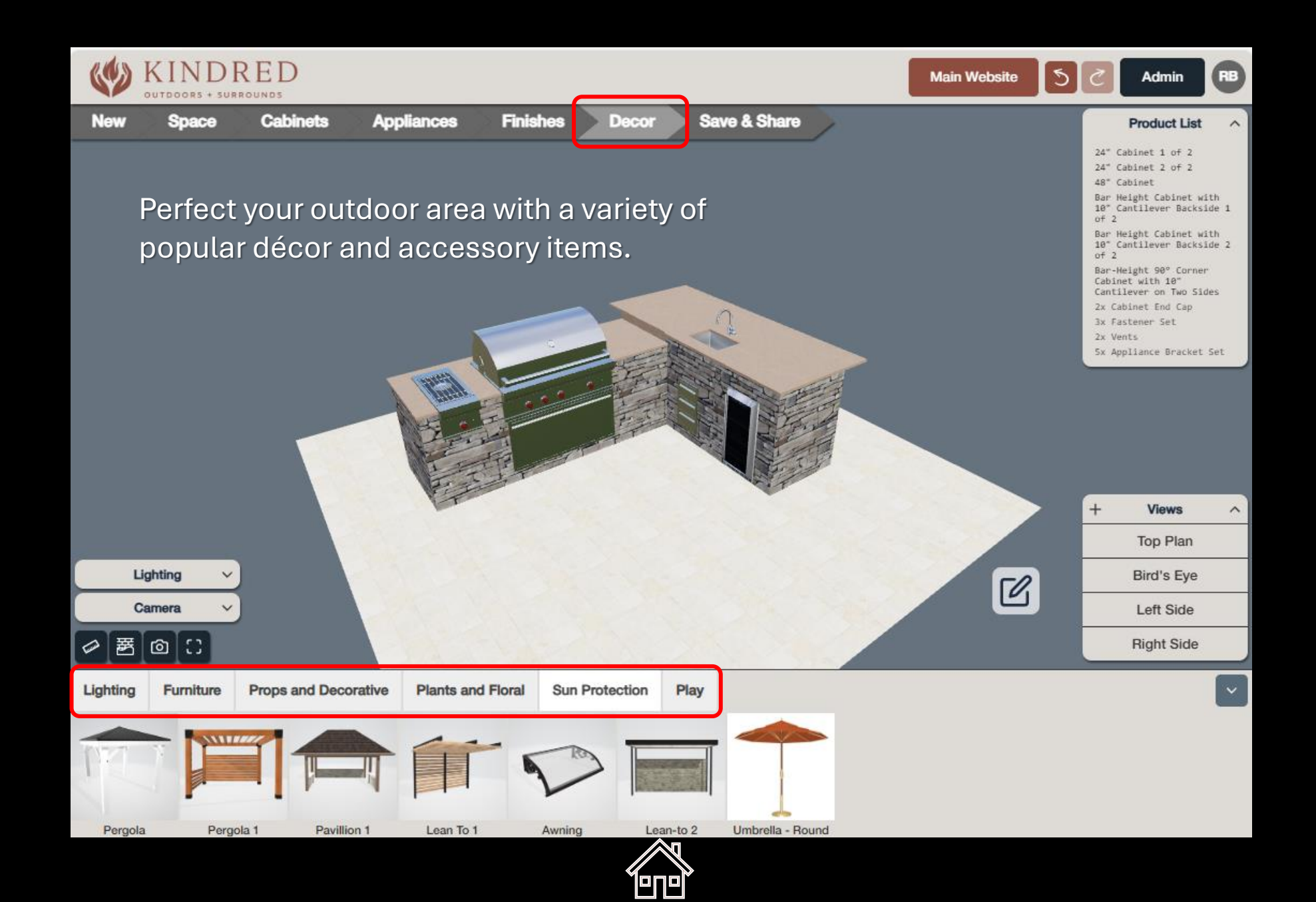

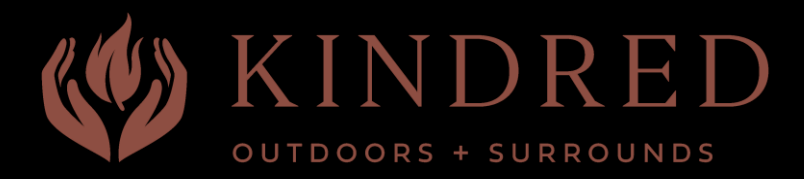

## Viewing Stone Options

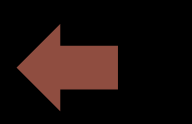

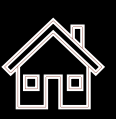

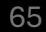

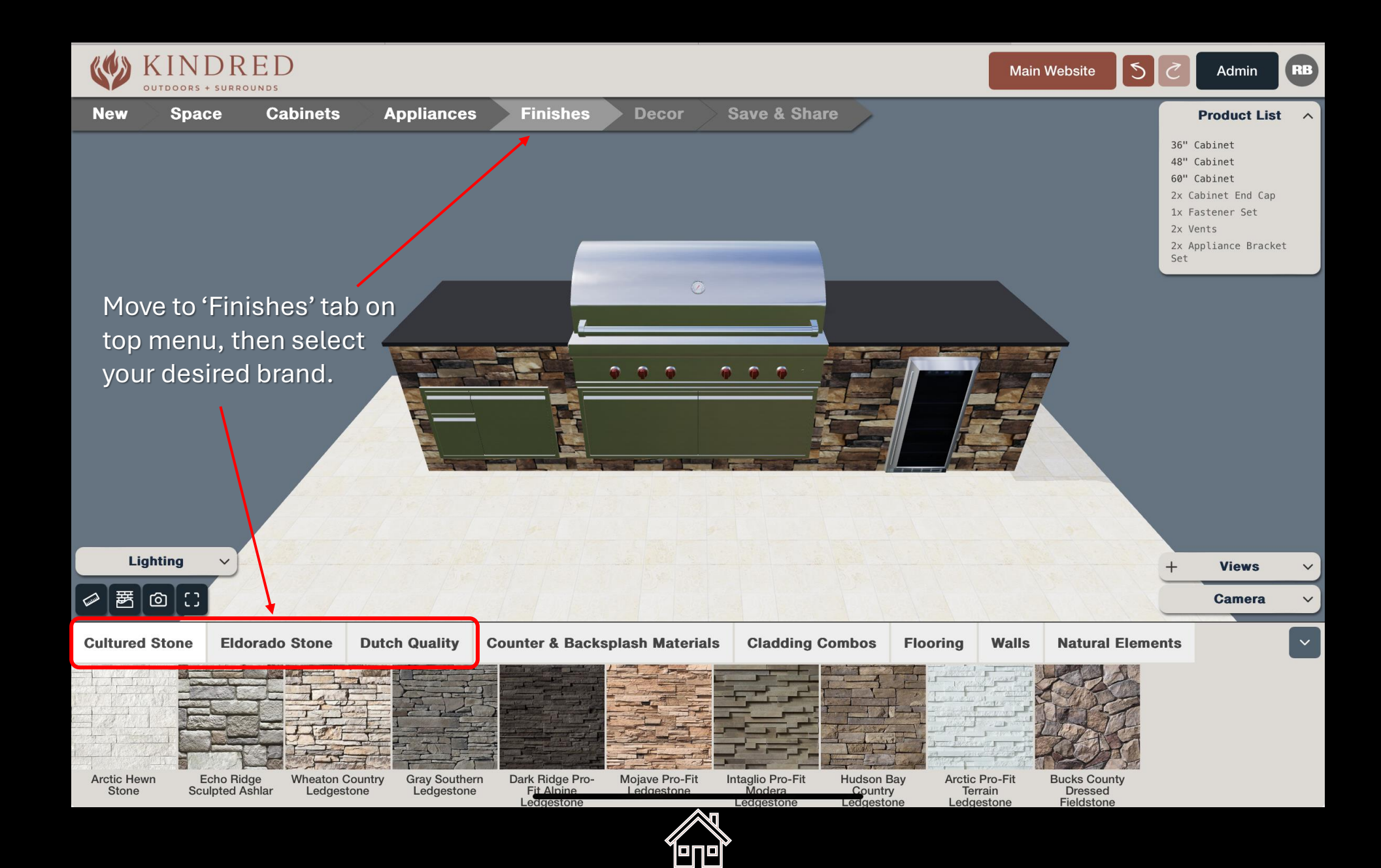

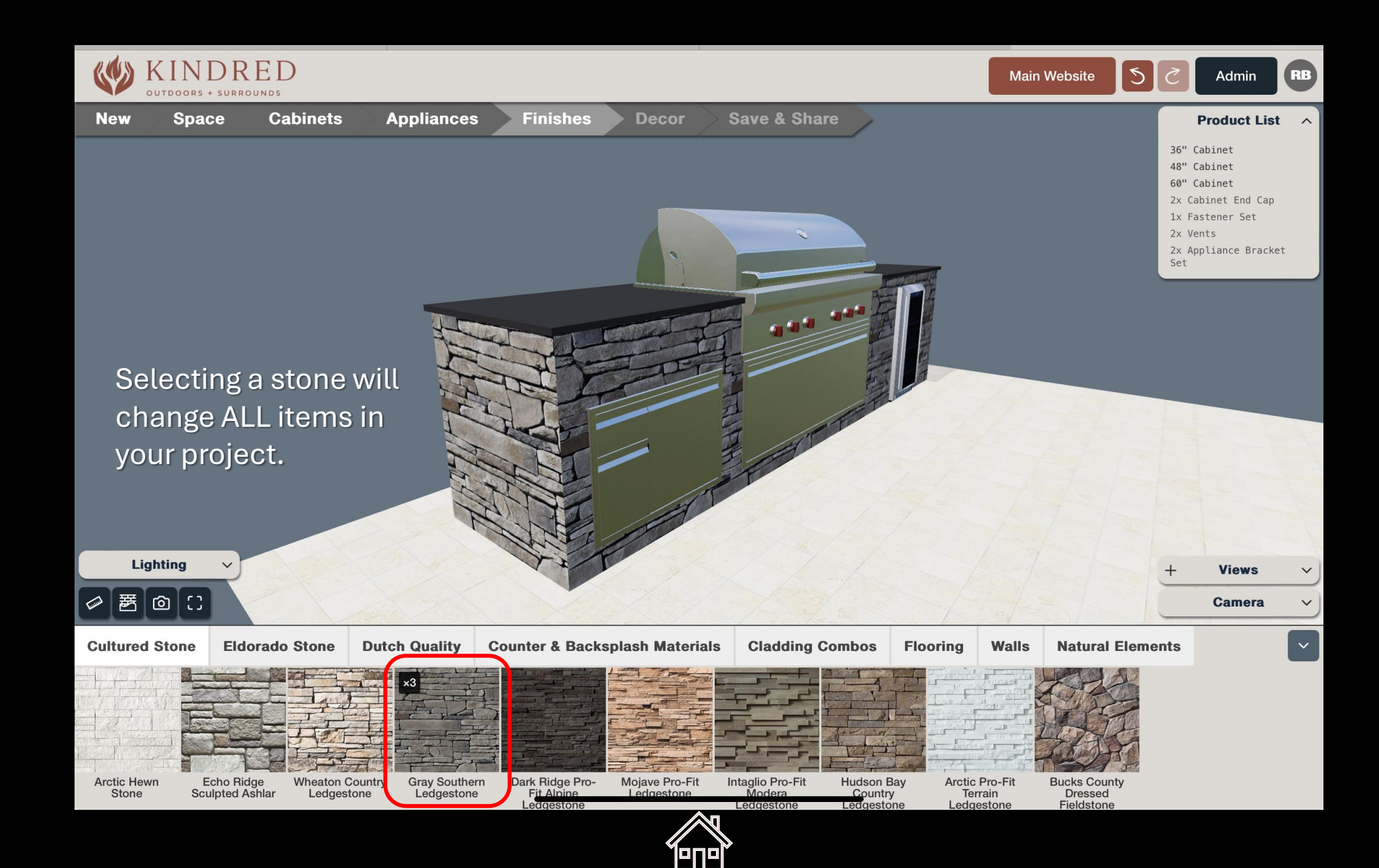

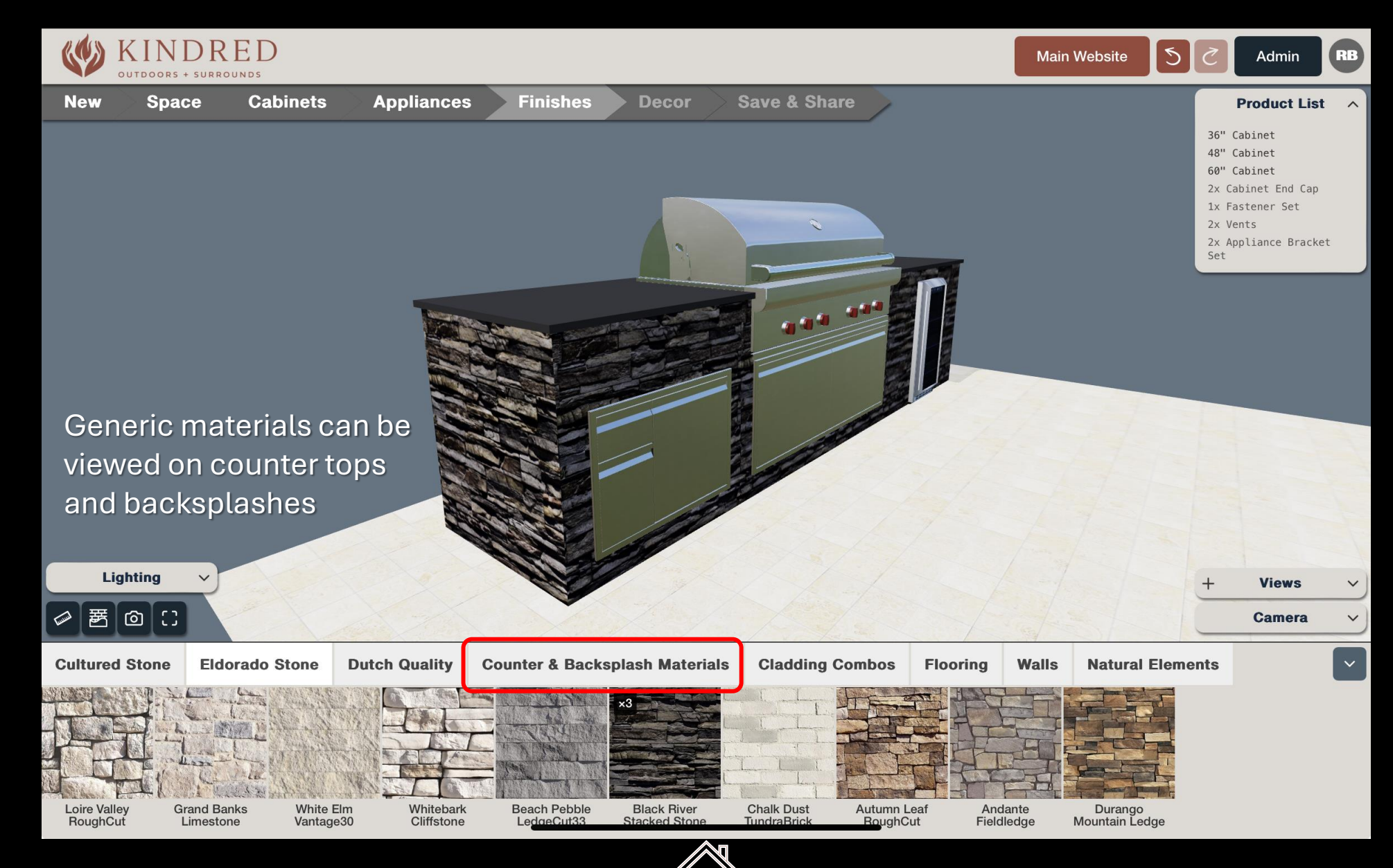

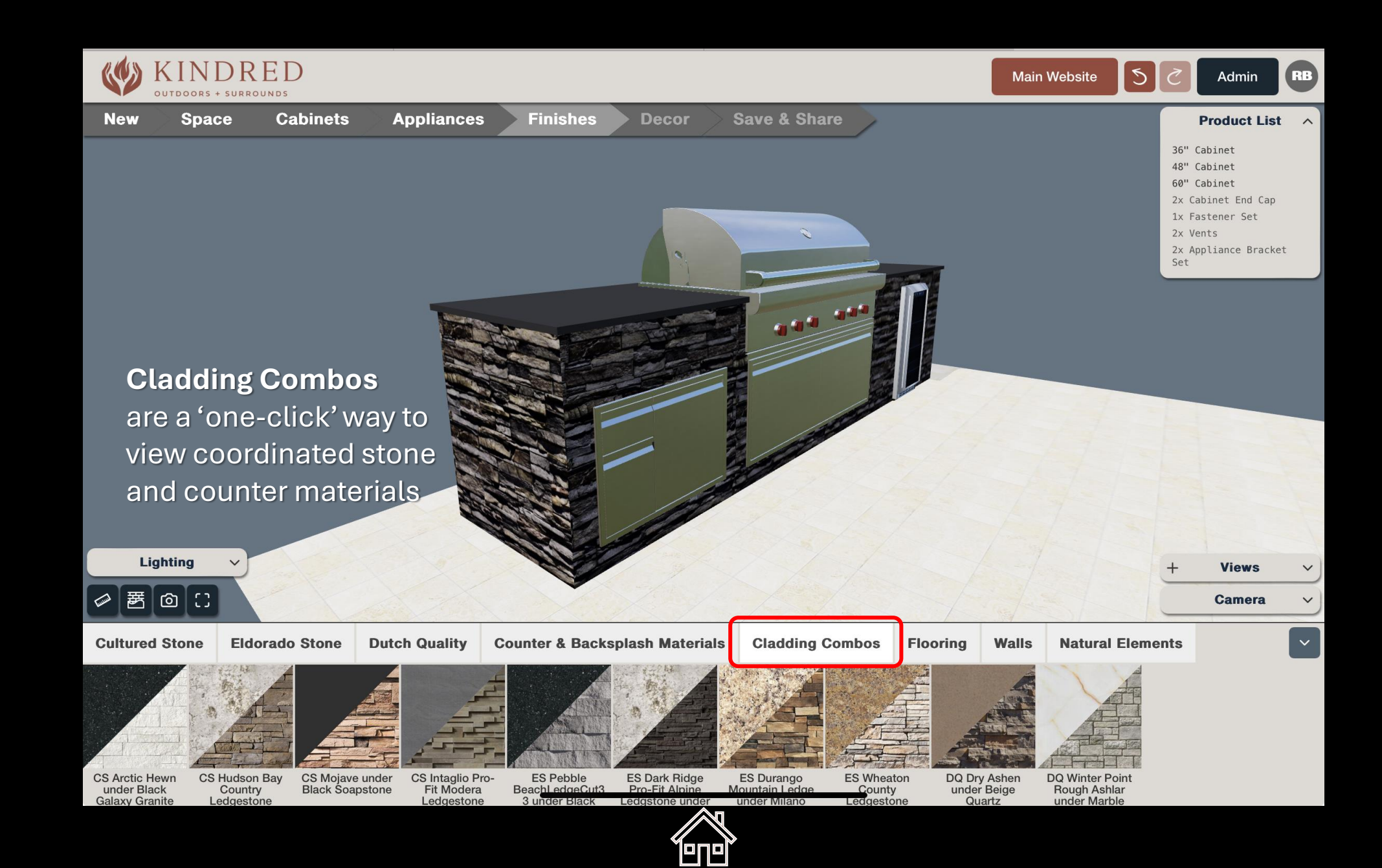

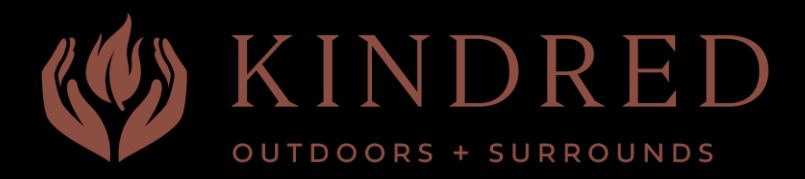

### Viewing Generic Materials

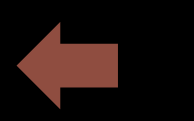

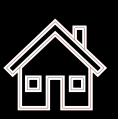

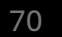

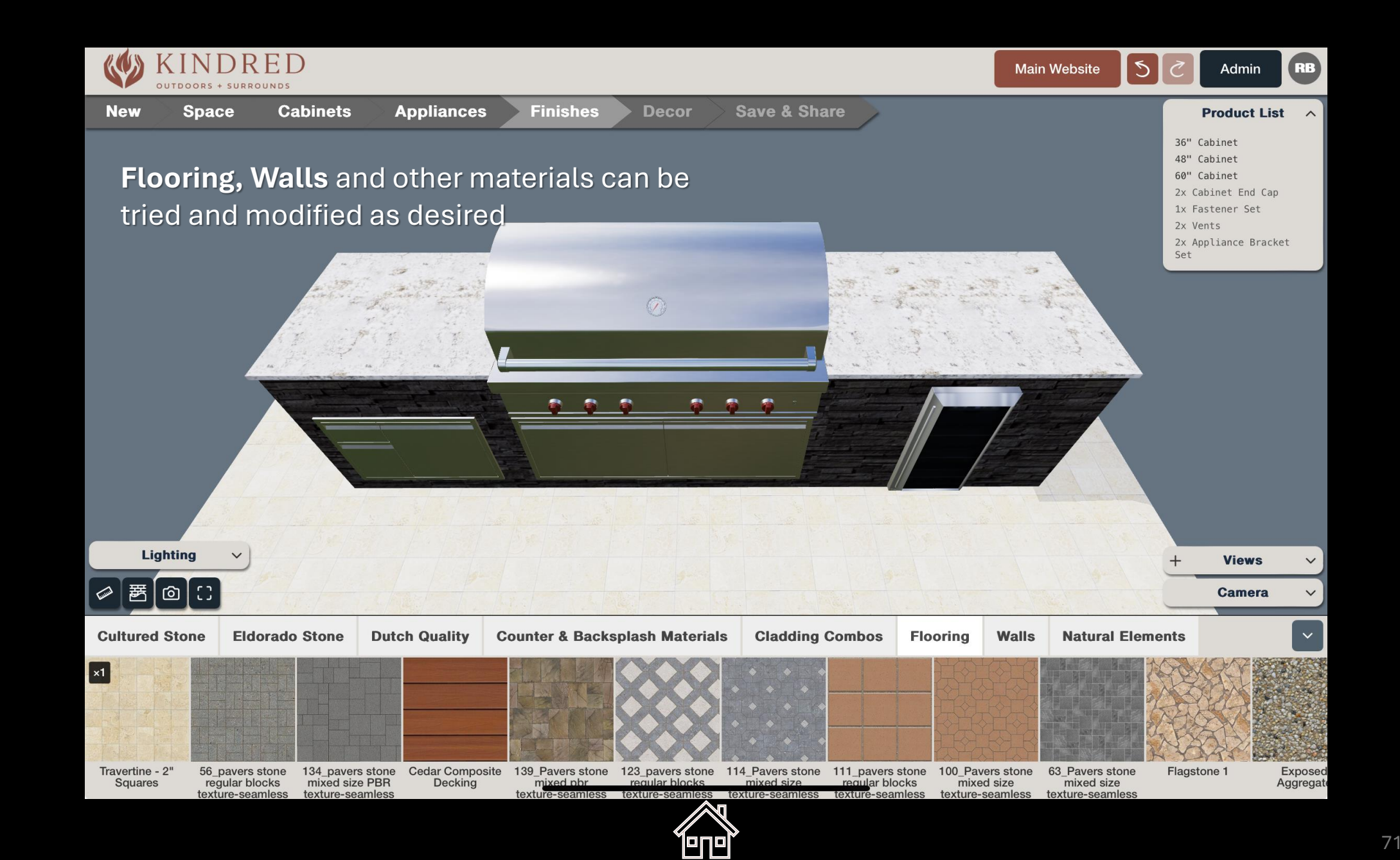

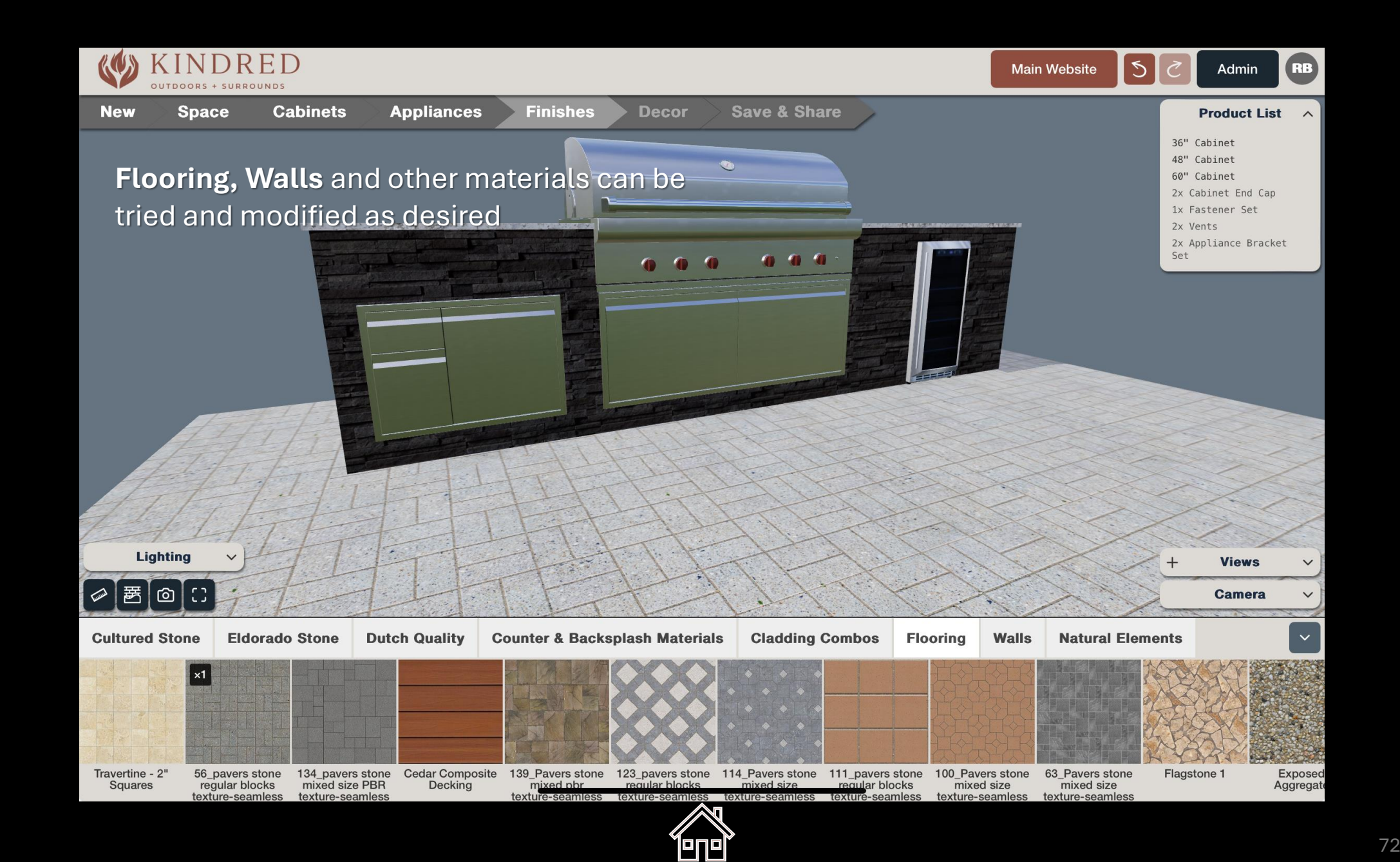
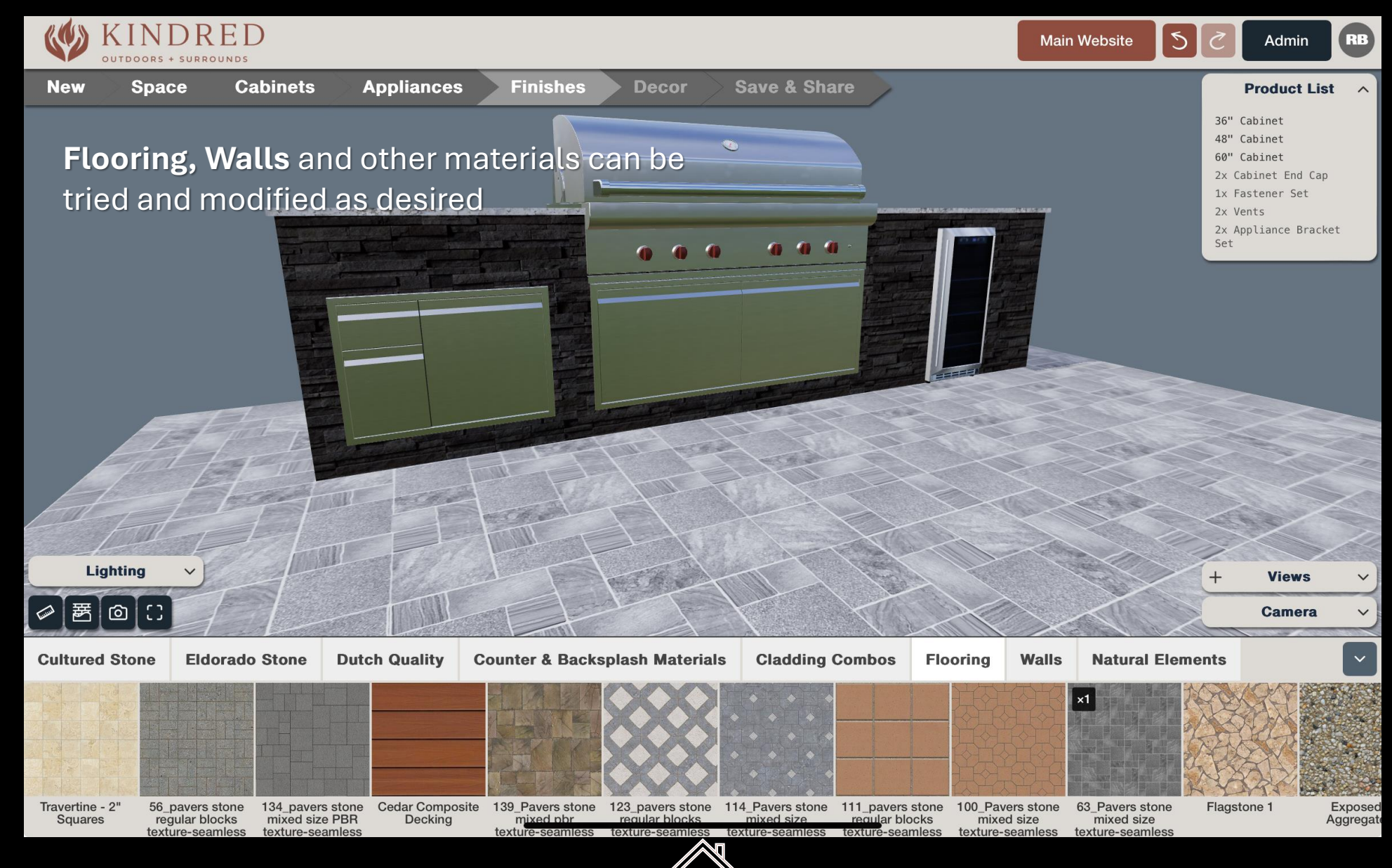

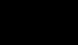

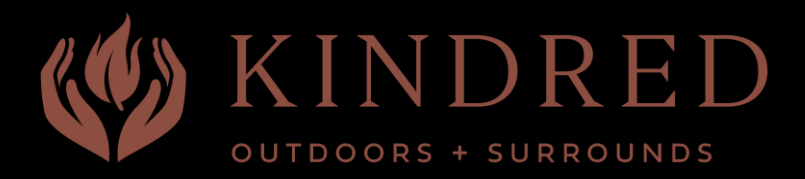

## Swap Feature

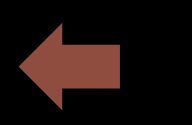

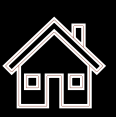

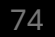

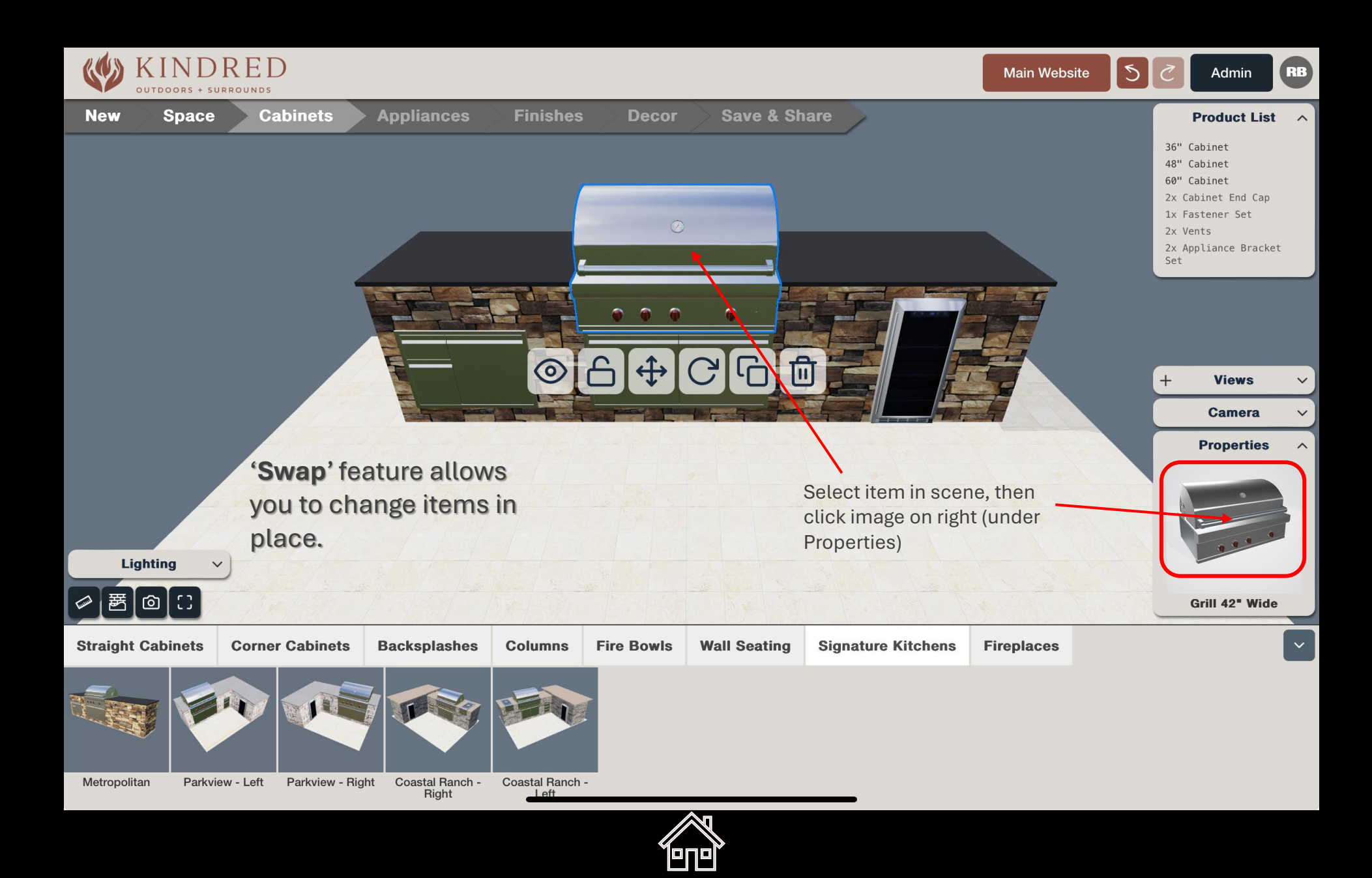

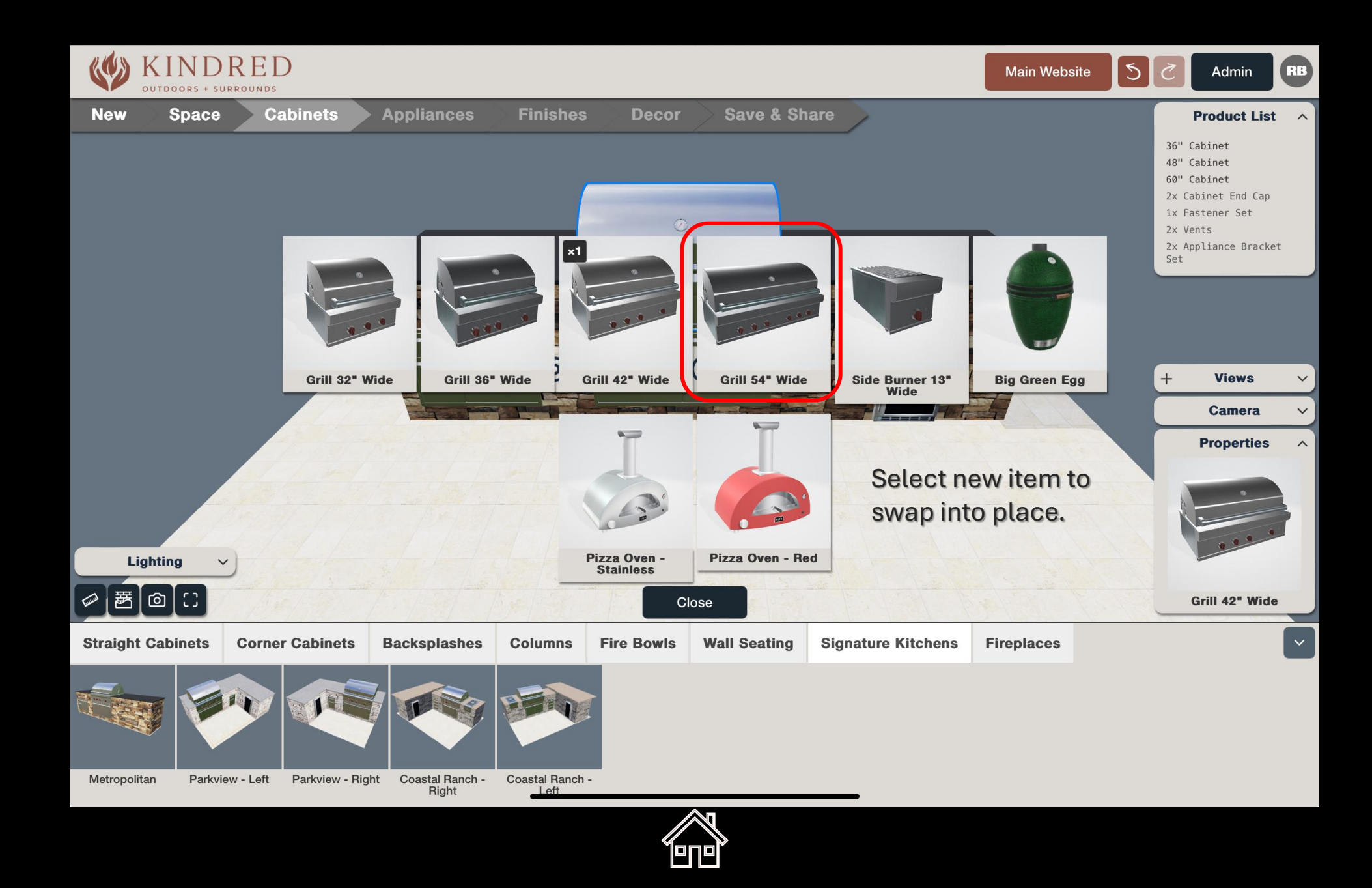

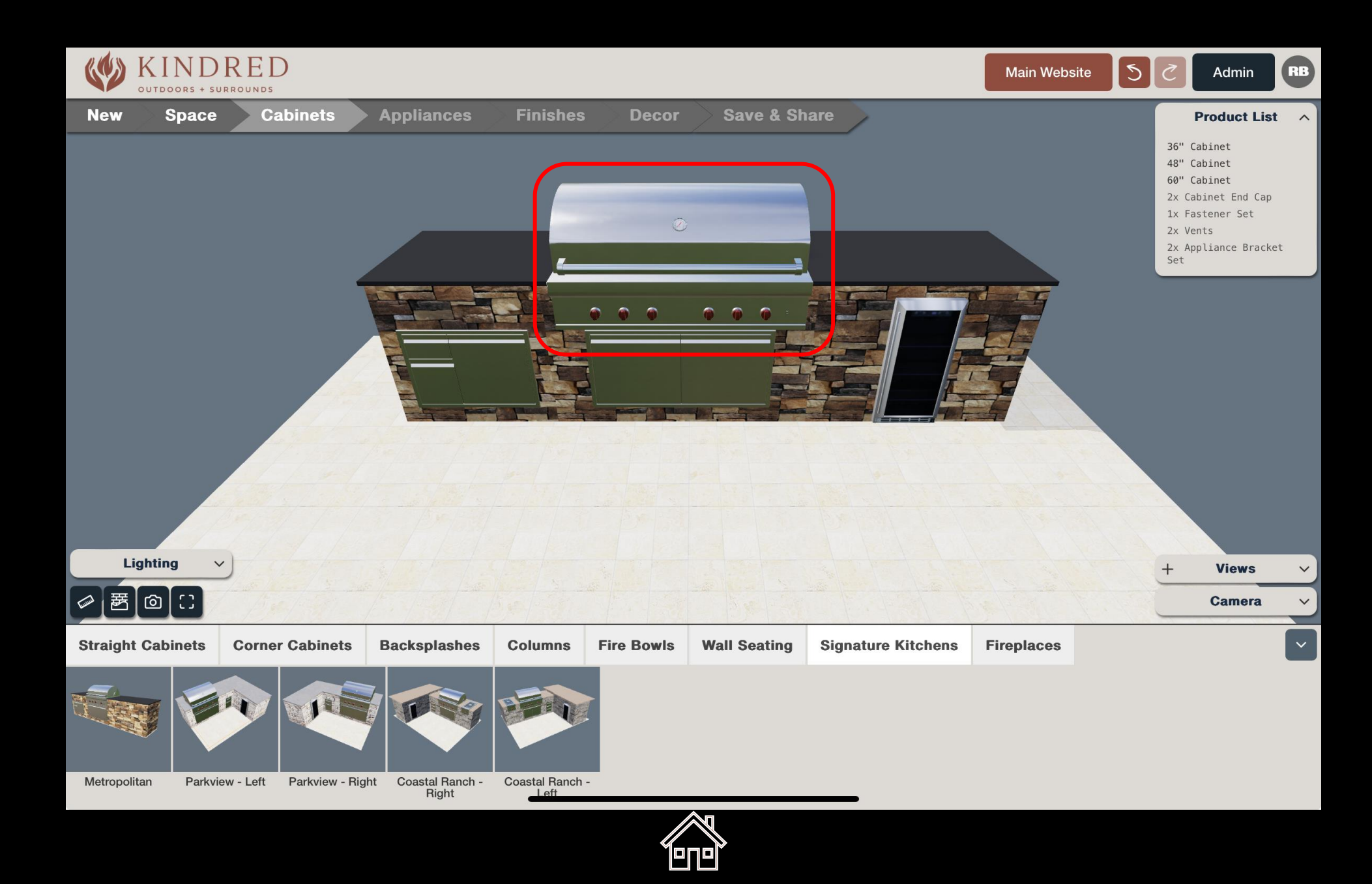

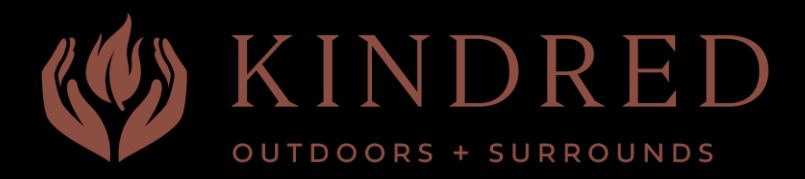

# **Grouping** Items

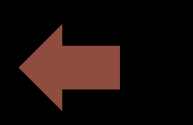

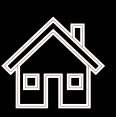

# **Grouping items** can make it easier to move multiple objects at one time.

To group 2 or more items, select the 1<sup>st</sup> item...

...then hold the SHIFT key down and select any other items you want to make a group.

When all selected, click "Make Group".

Click "**Ungroup**" at any time to break up the group.

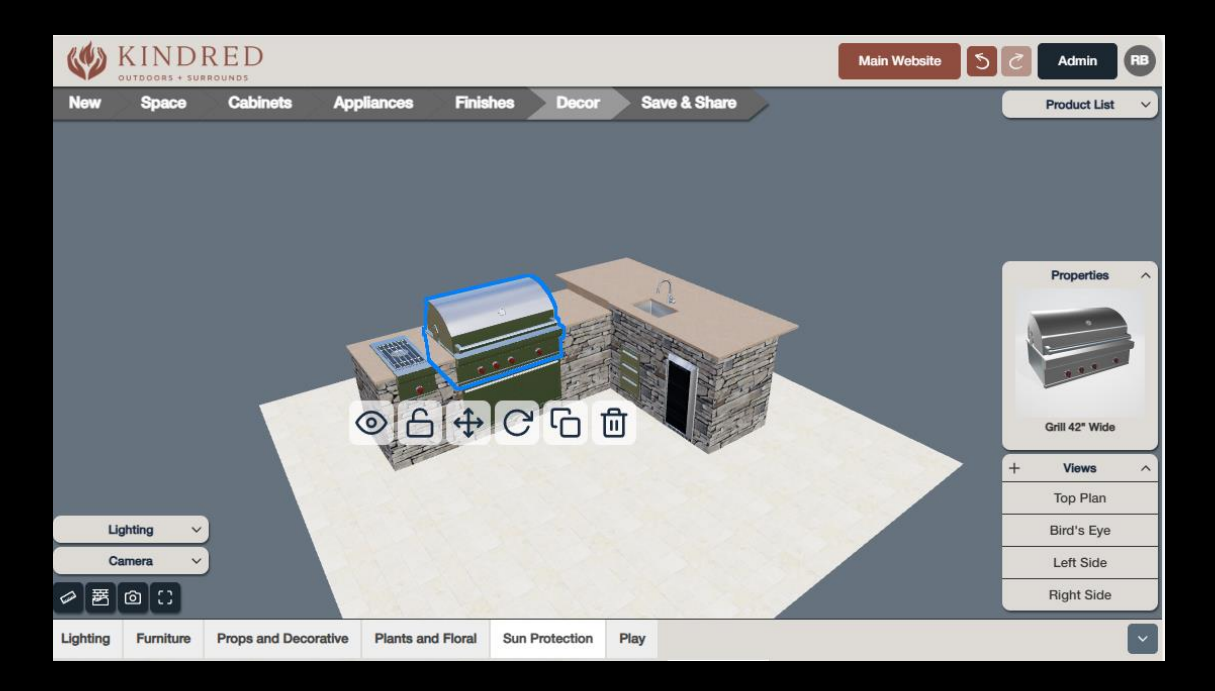

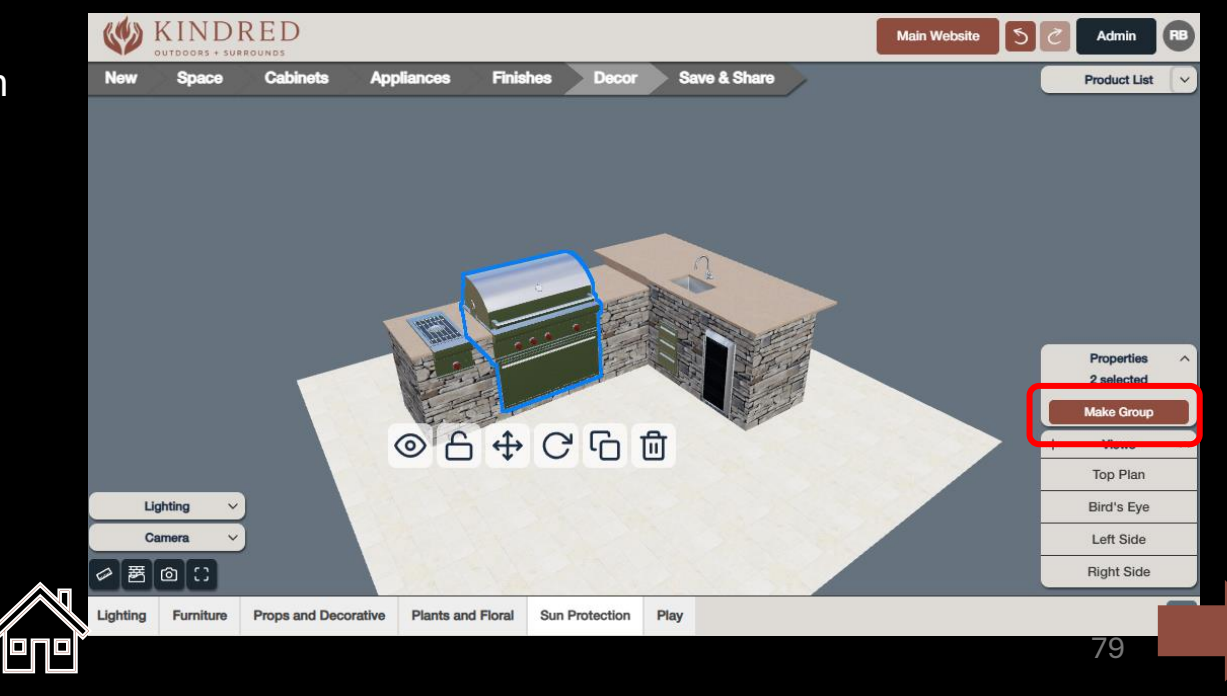

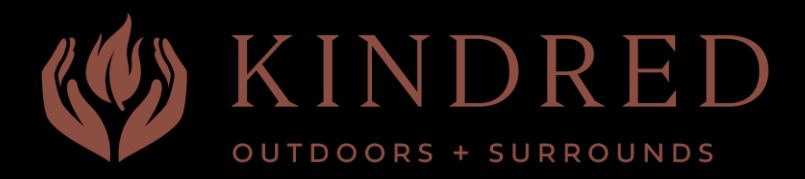

### **Creating** Custom Views

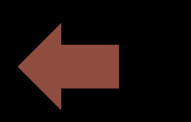

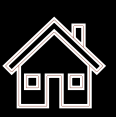

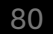

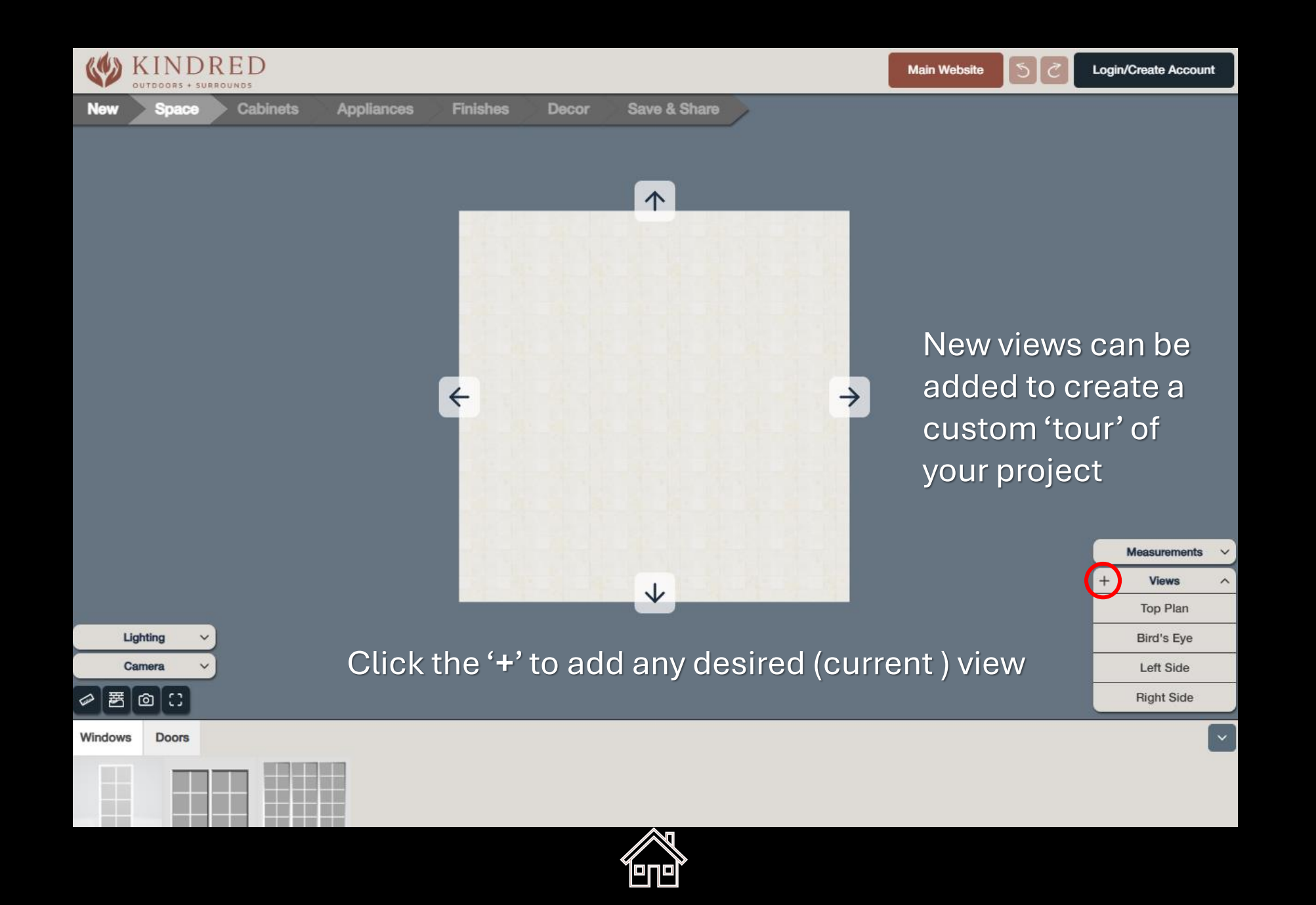

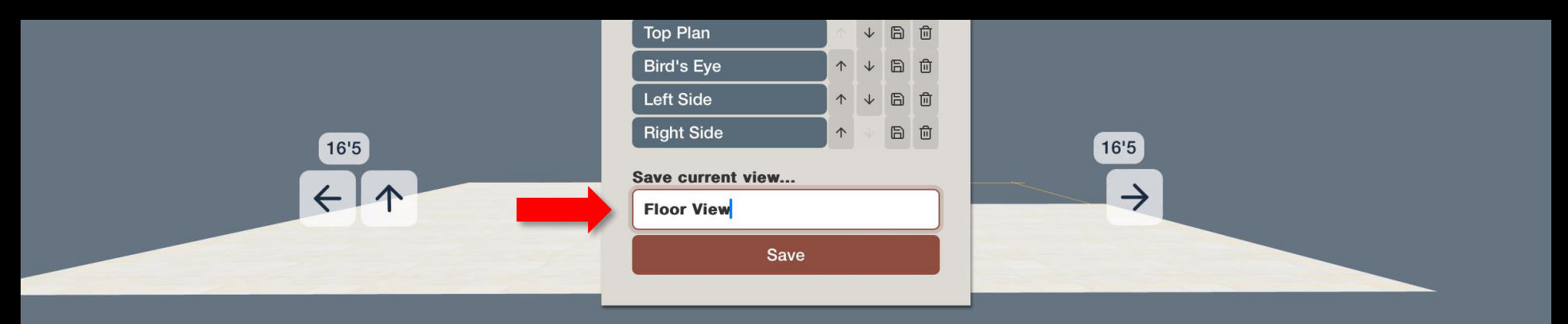

#### Name your new view and save

| 5 c> 🖪      | "View"         | Views           | Viewing                  | ~ ~           |
|-------------|----------------|-----------------|--------------------------|---------------|
| tab 1       | 2 3 4<br>W e r | 5 6<br>t y      | 7 8 9<br>u i o           | 0<br>p delete |
| caps lock a | # \$<br>\$ d   | & * (<br>f g h  | ) '' '''<br>j <b>k l</b> | return        |
| shift       | % - +<br>Z X C | = /<br><b>b</b> | ; : !<br>n m ,           | ? shift       |
| .?123       |                |                 | .?                       | 123           |

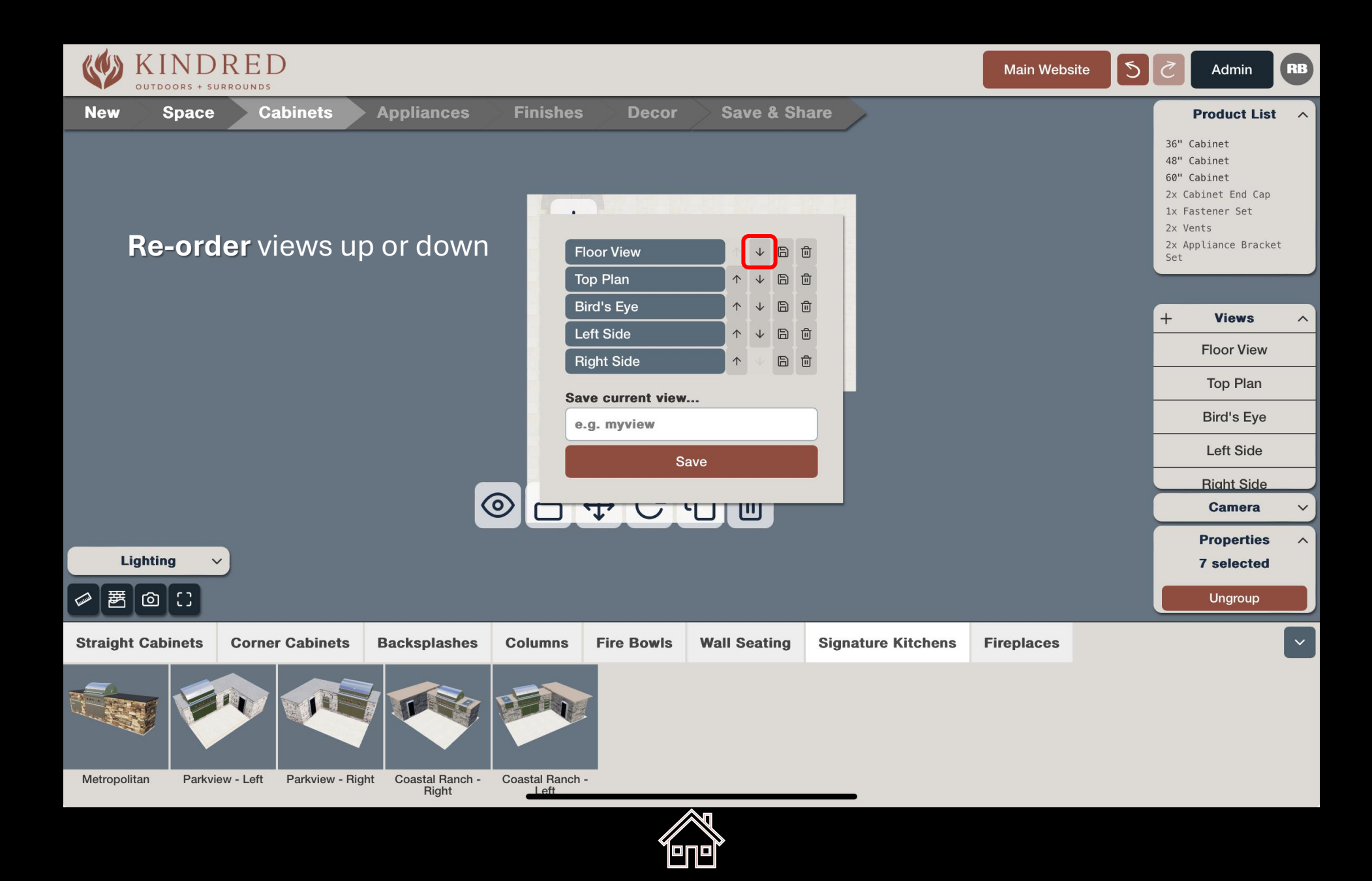

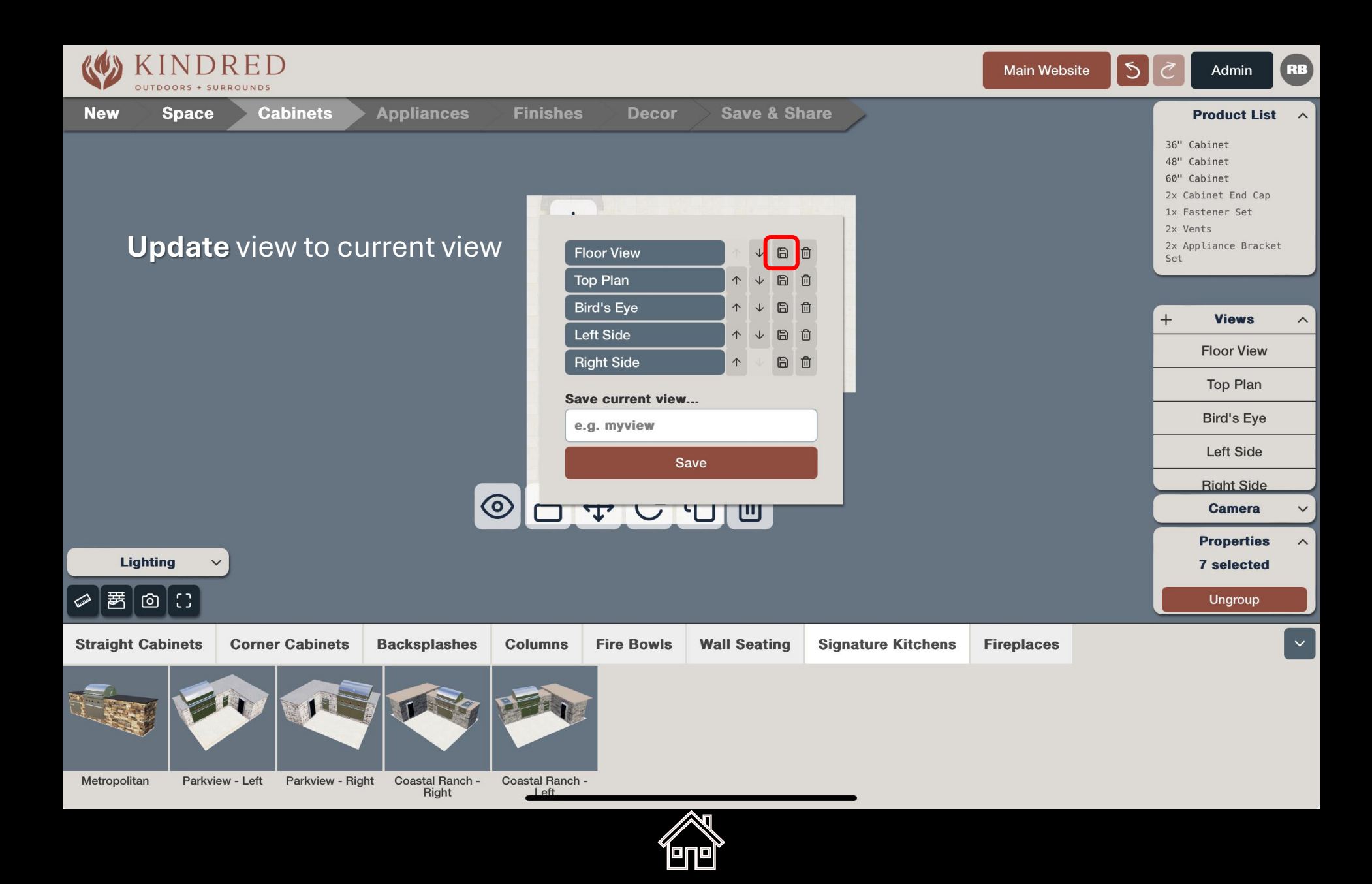

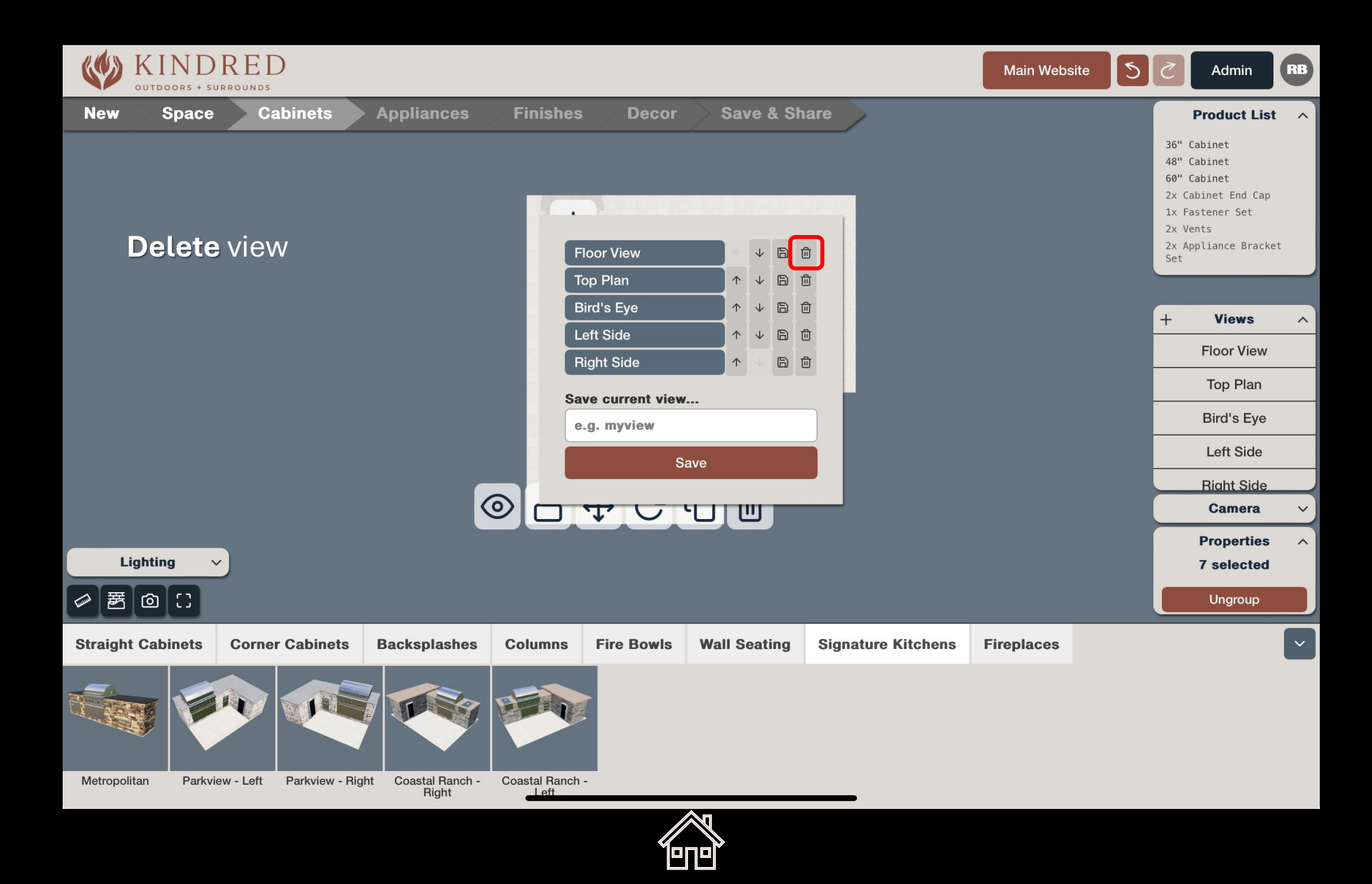

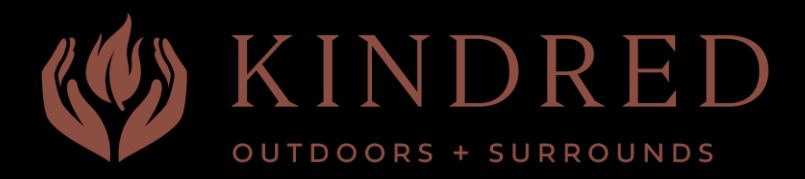

### Save & Share

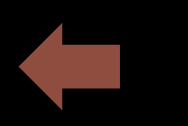

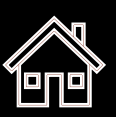

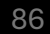

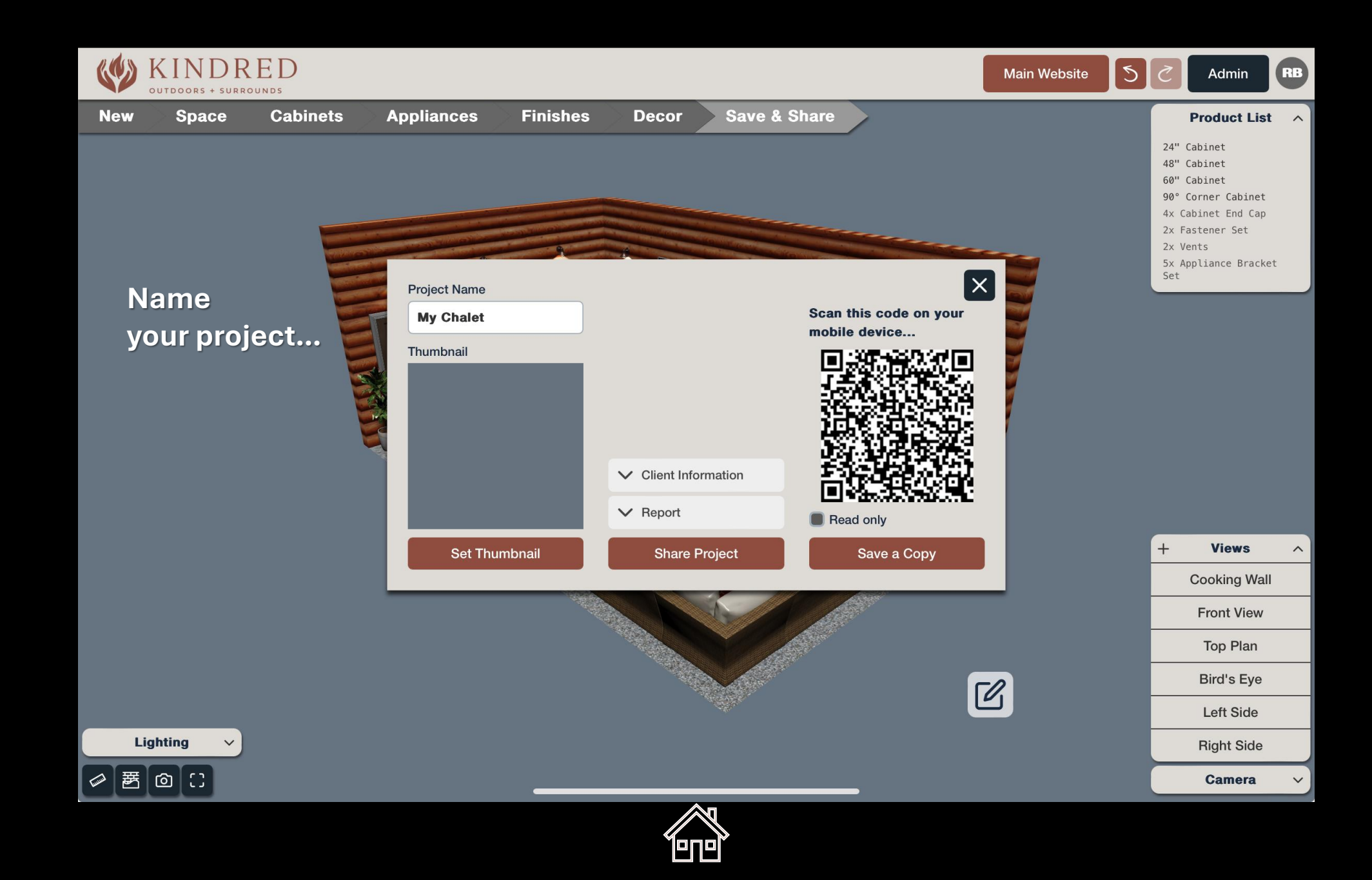

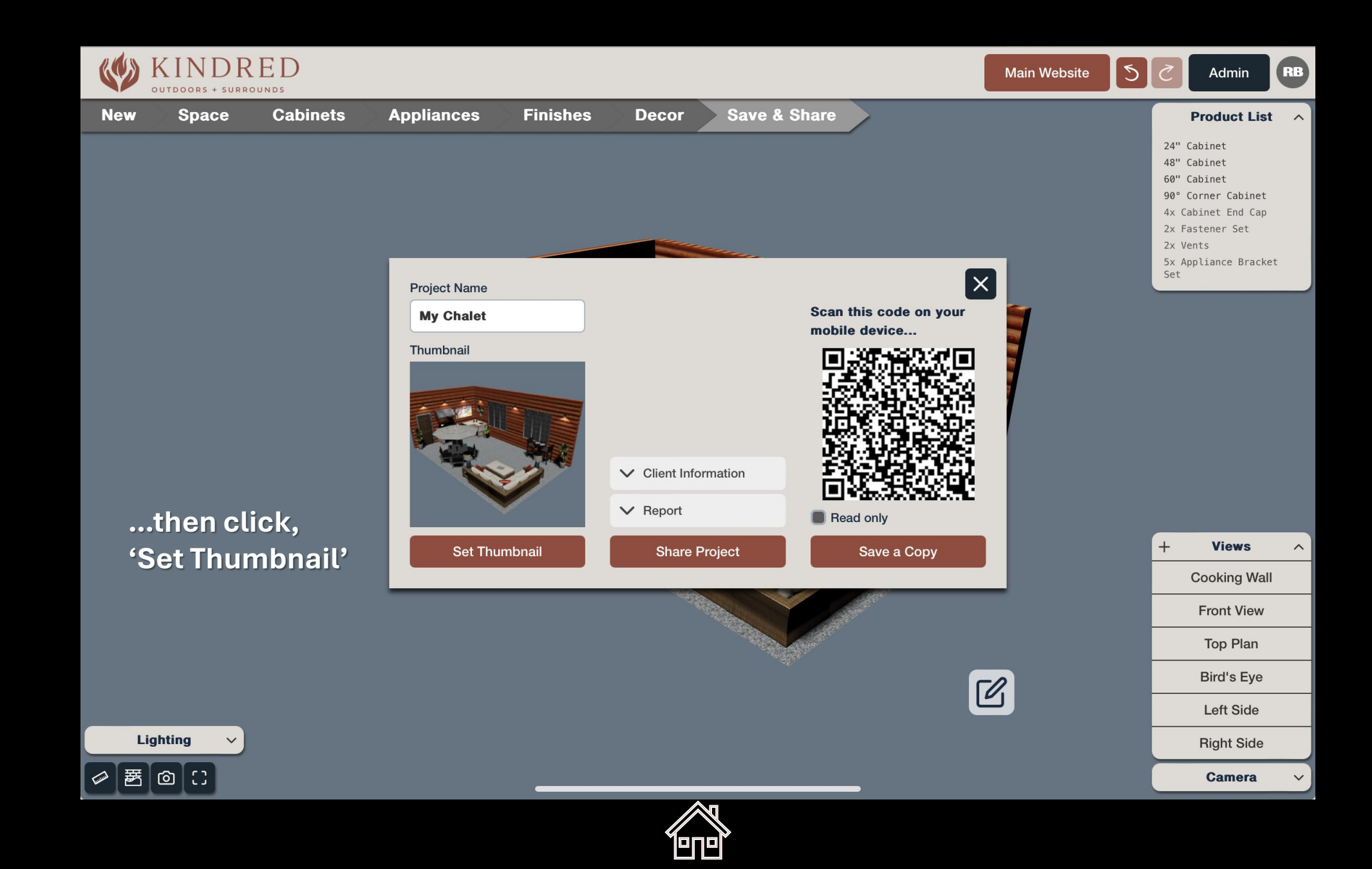

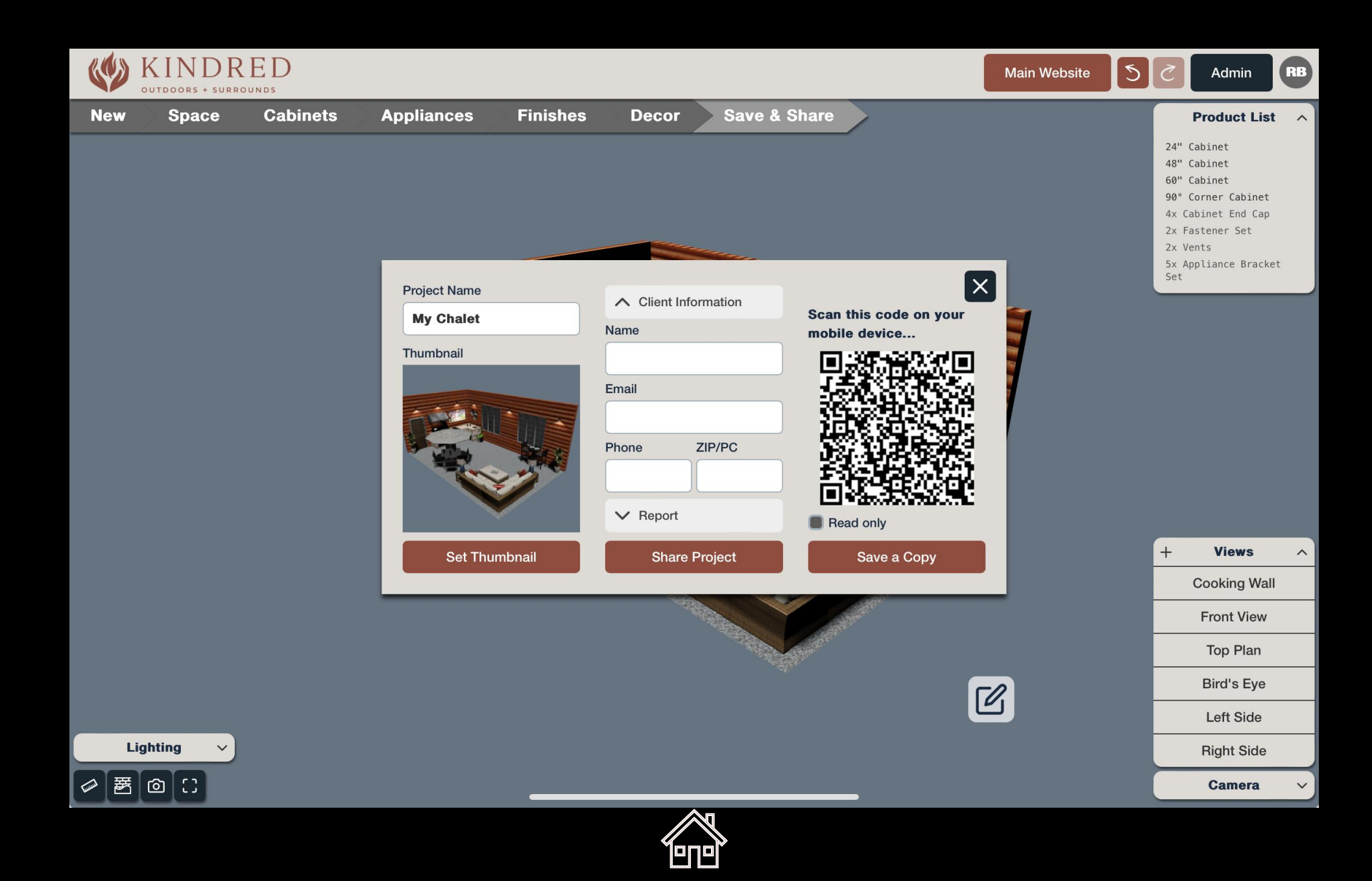

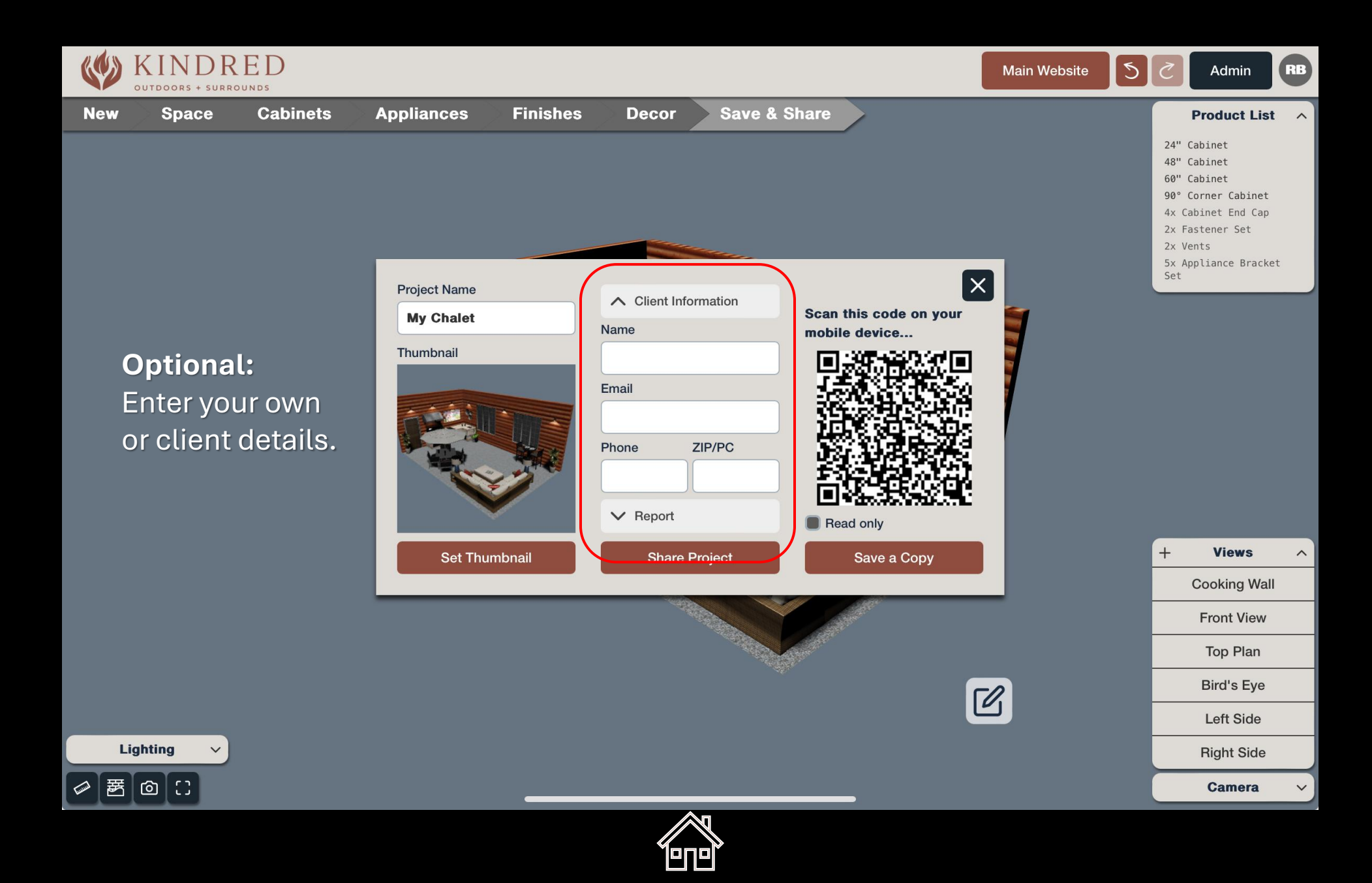

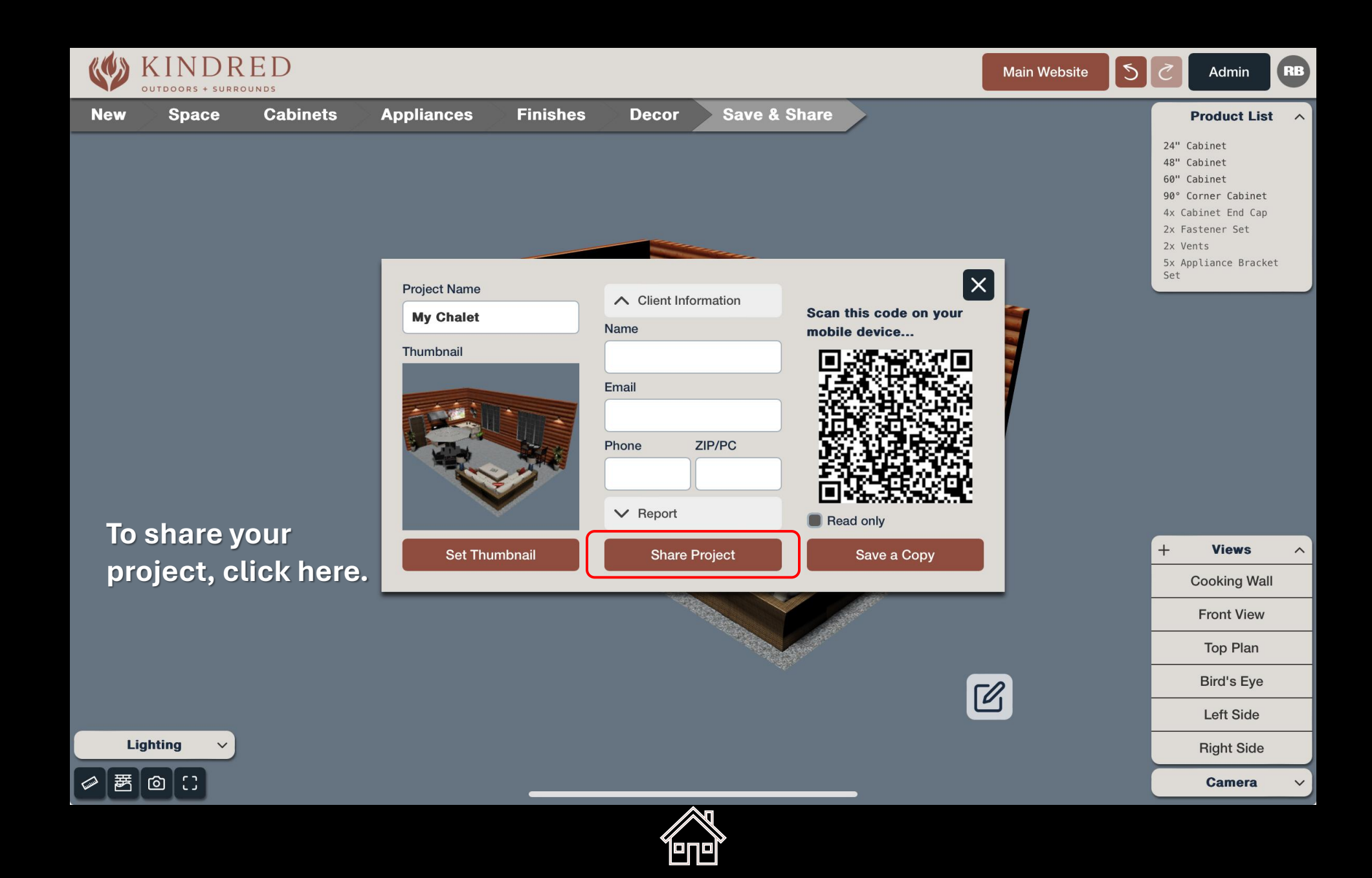

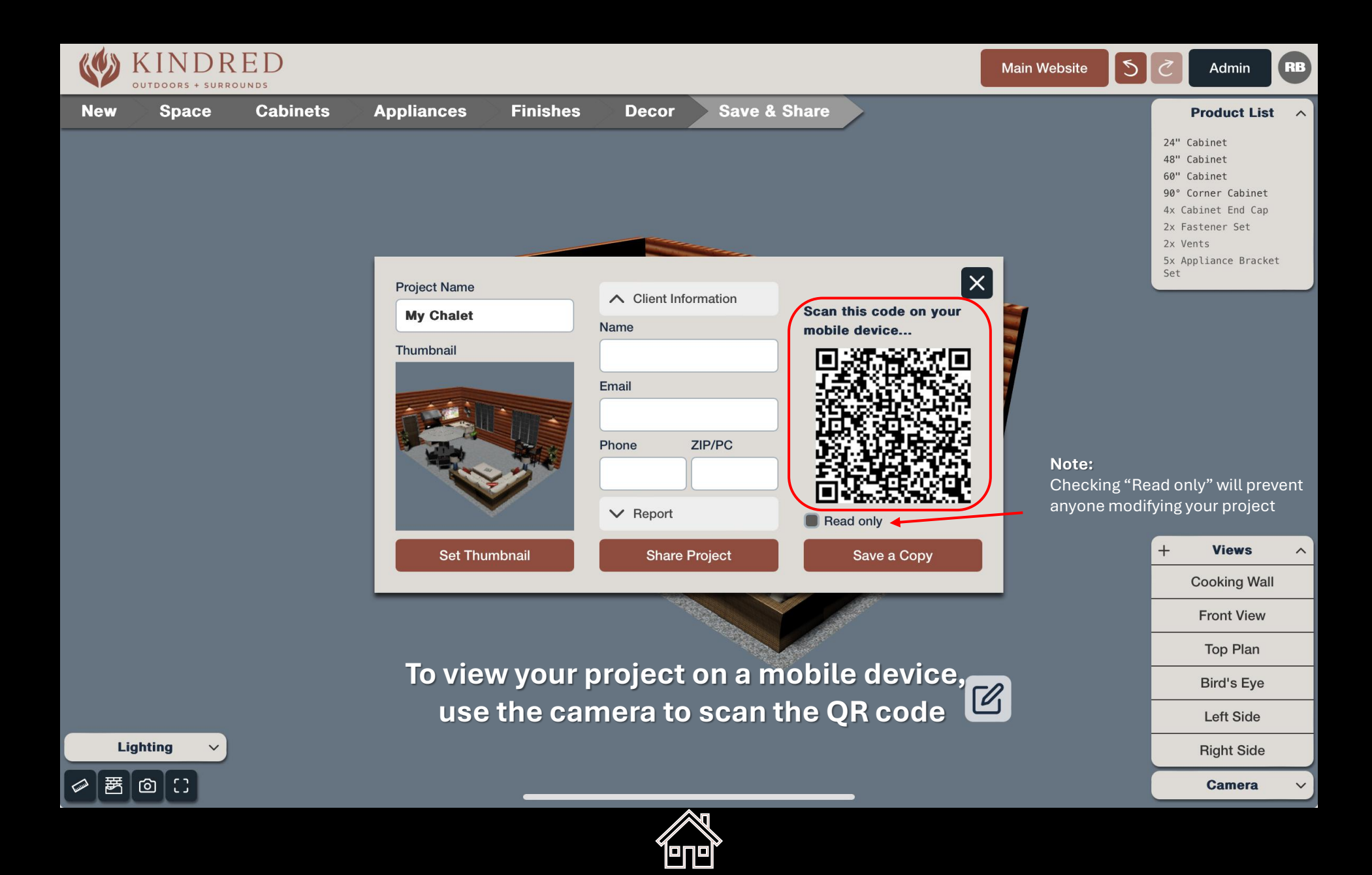

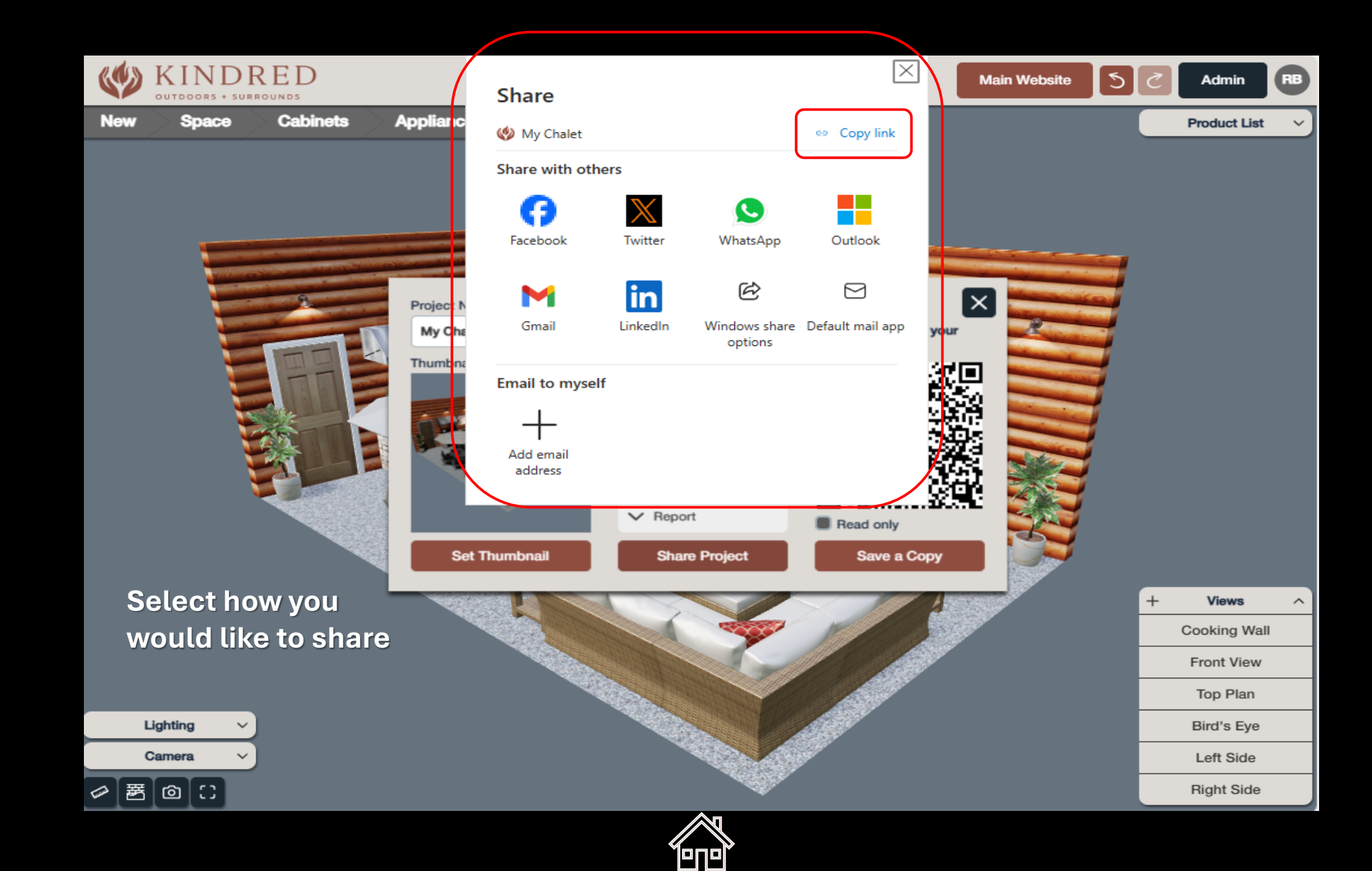

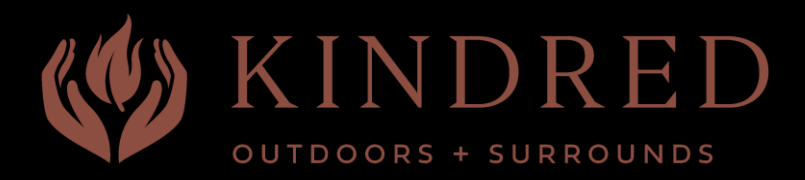

# **Generating** Product Lists & Reports

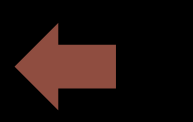

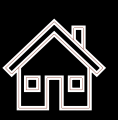

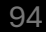

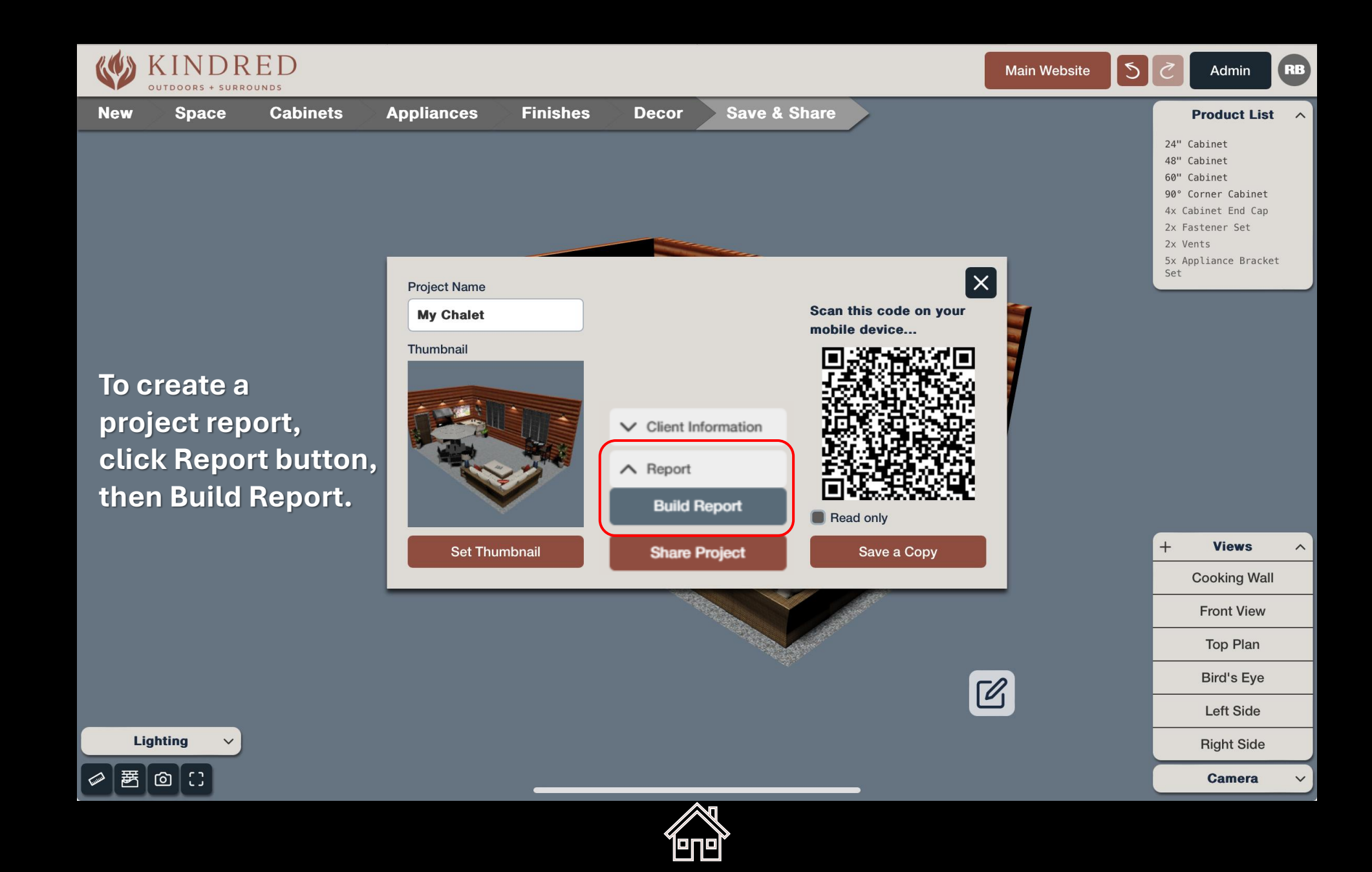

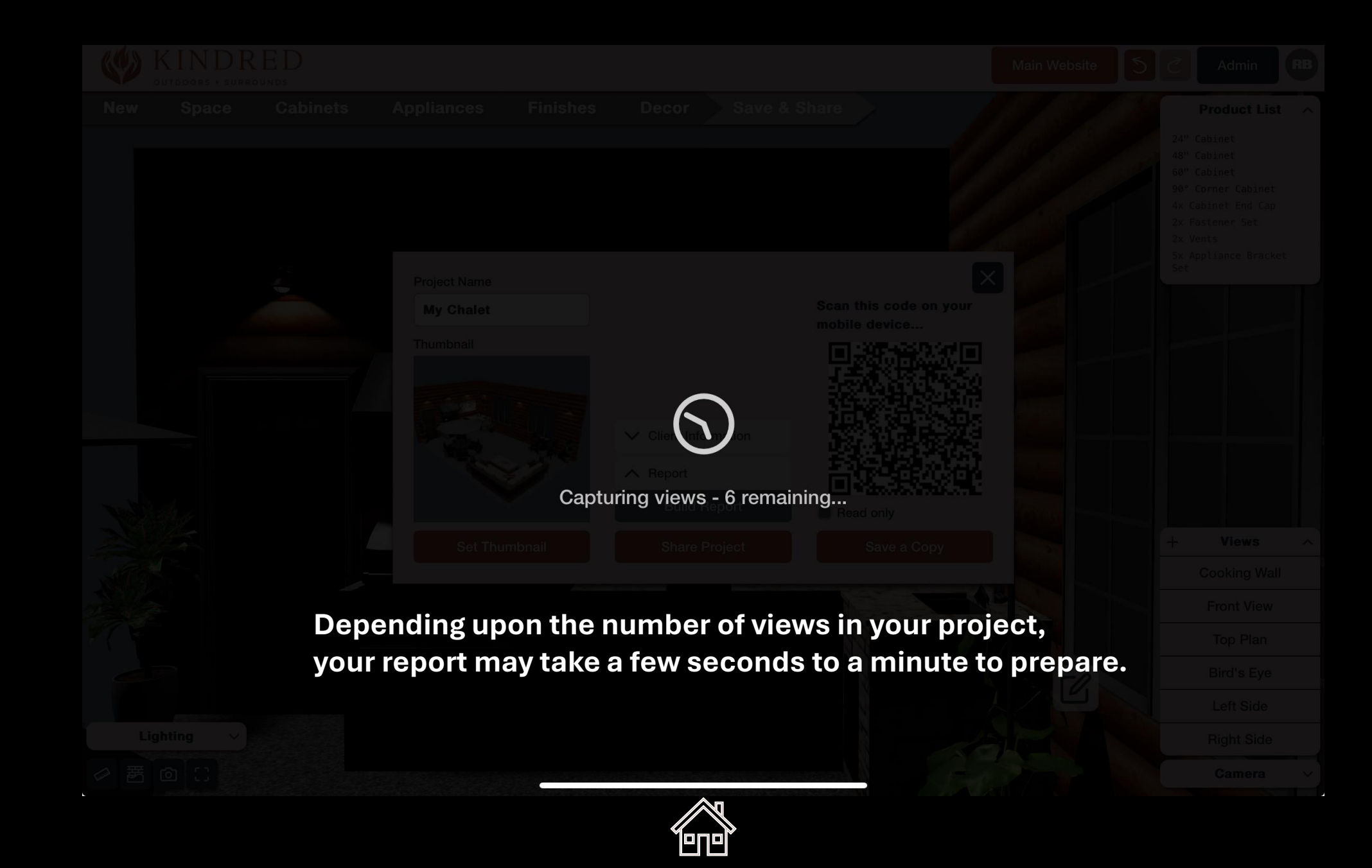

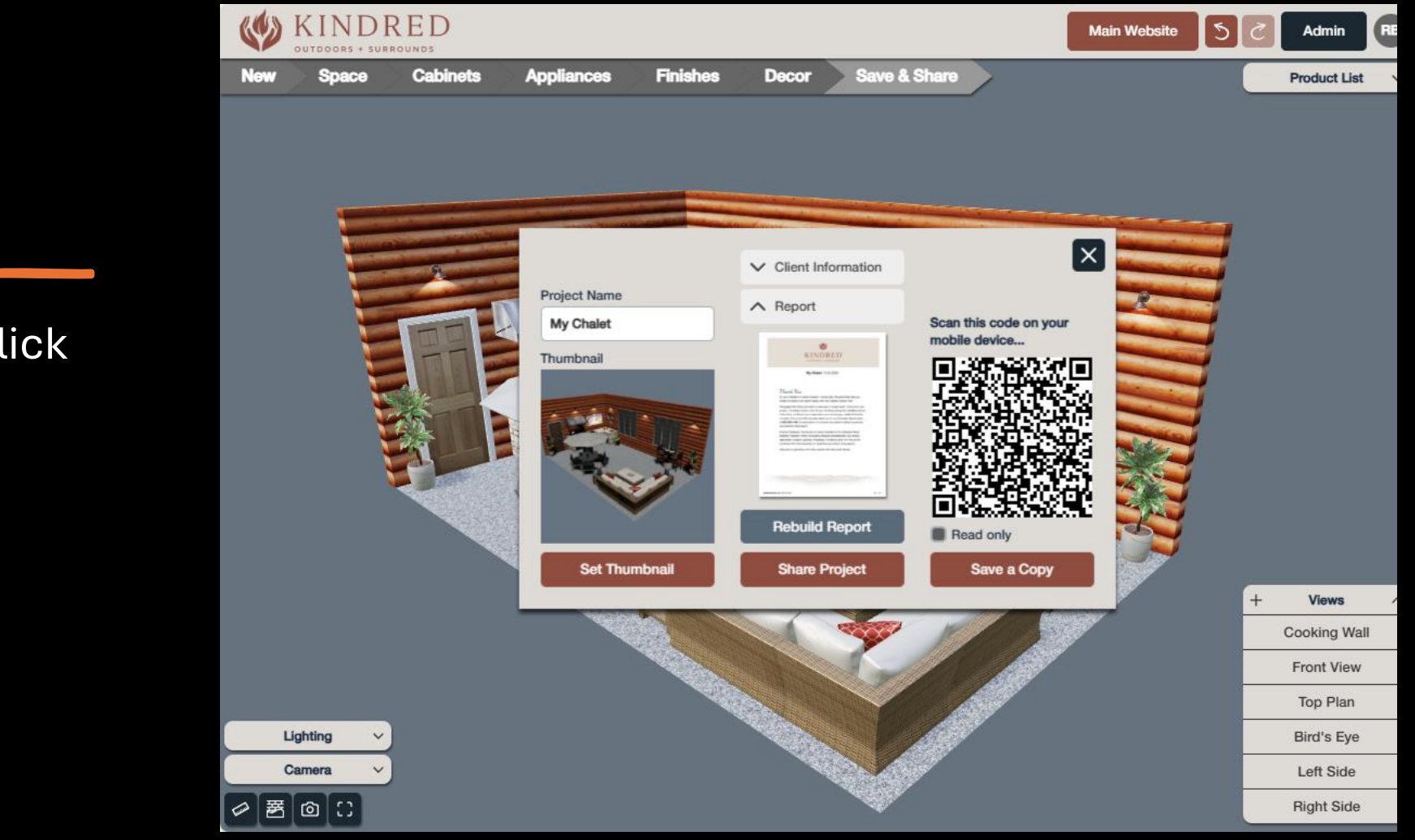

To view the report, click the report image

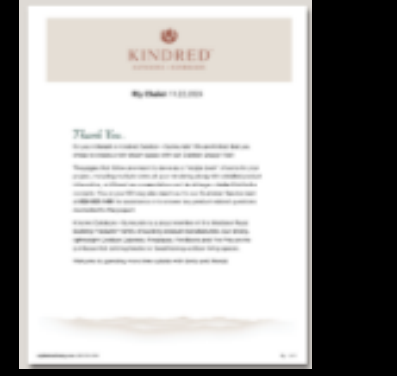

(Click to open sample report)

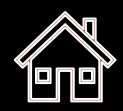

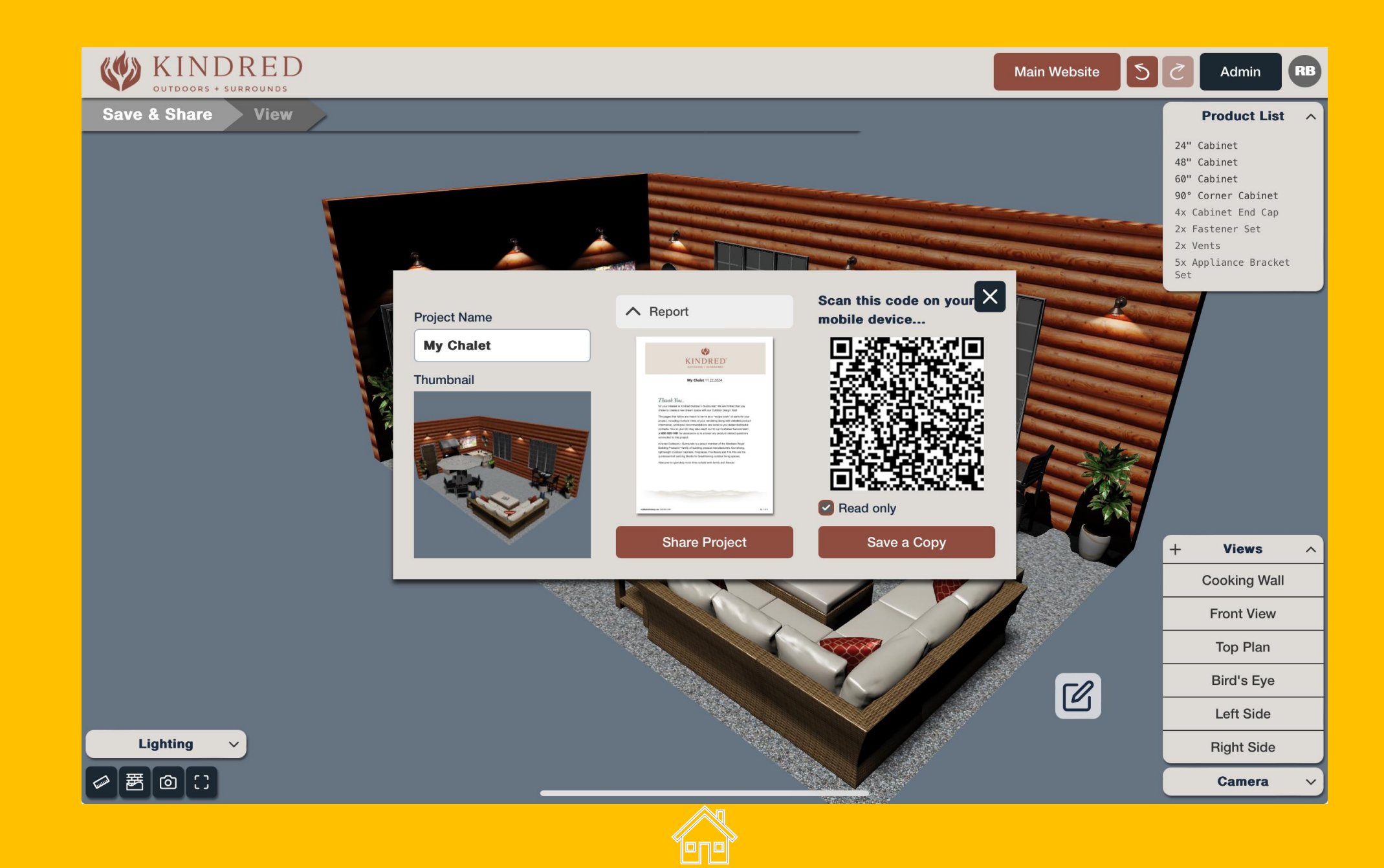

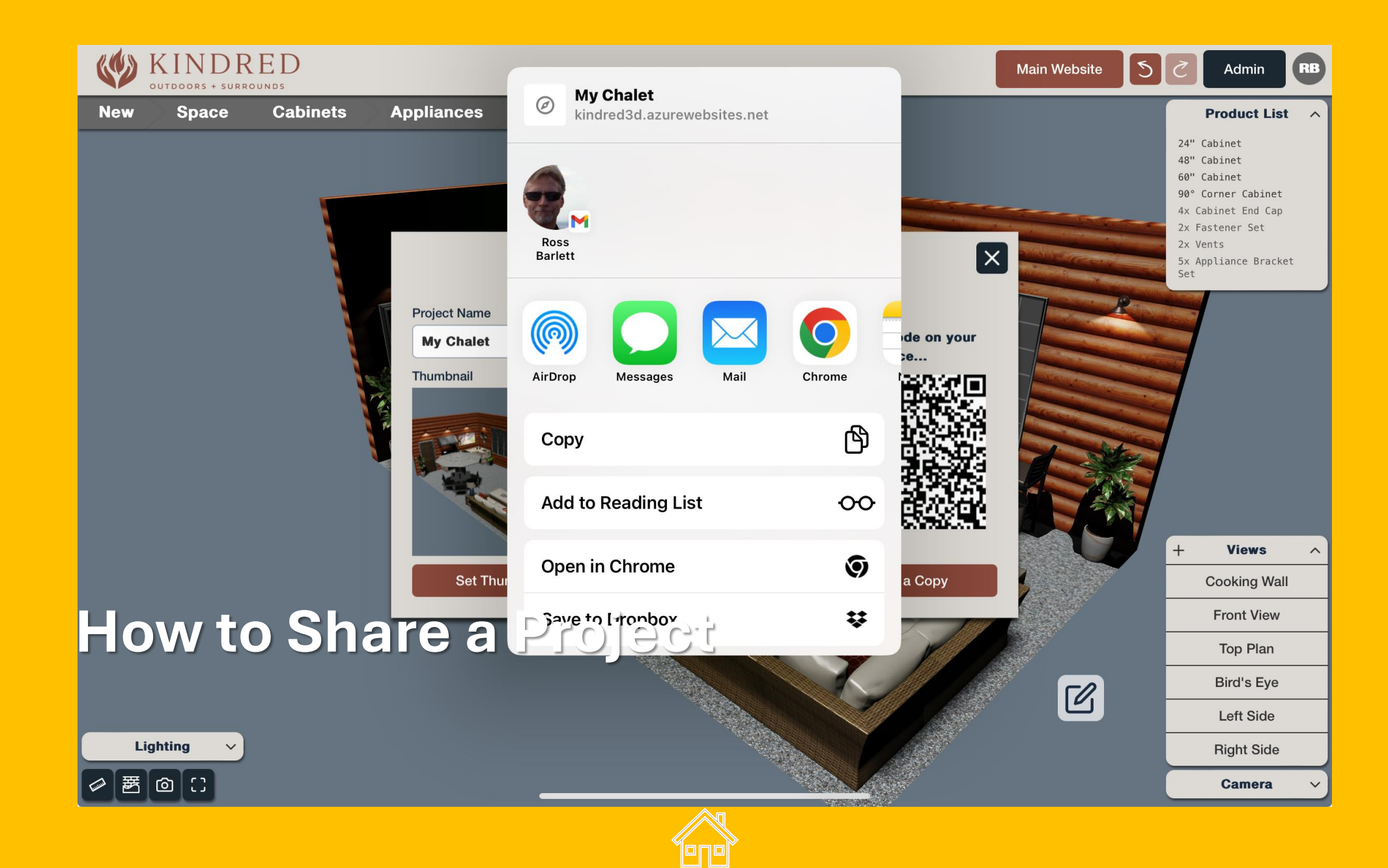

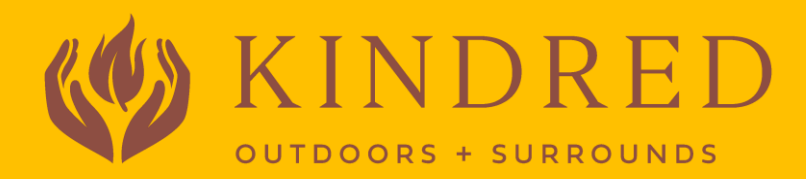

# Lighting Controls

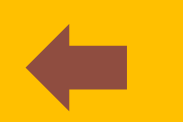

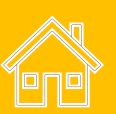

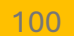

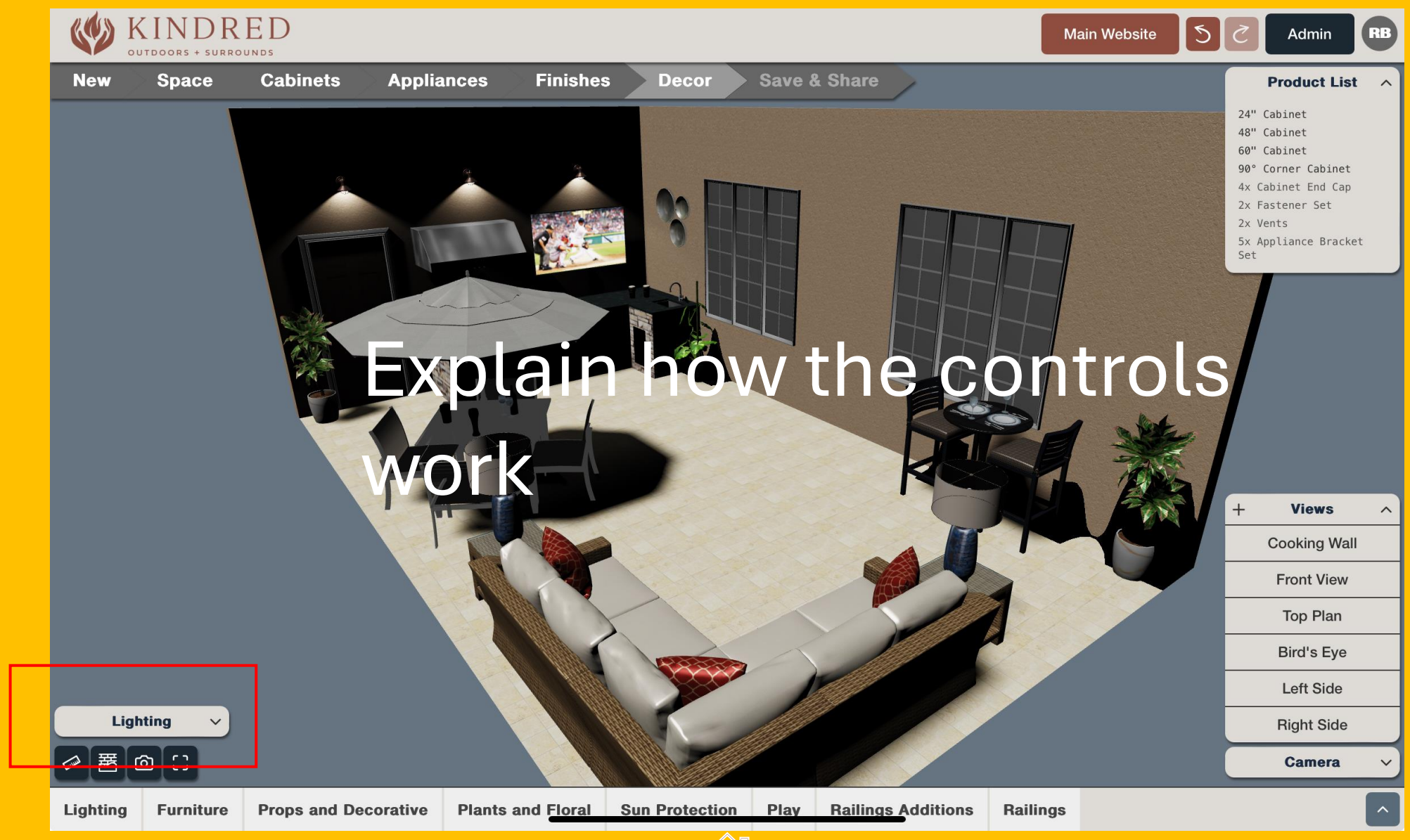

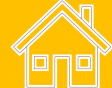

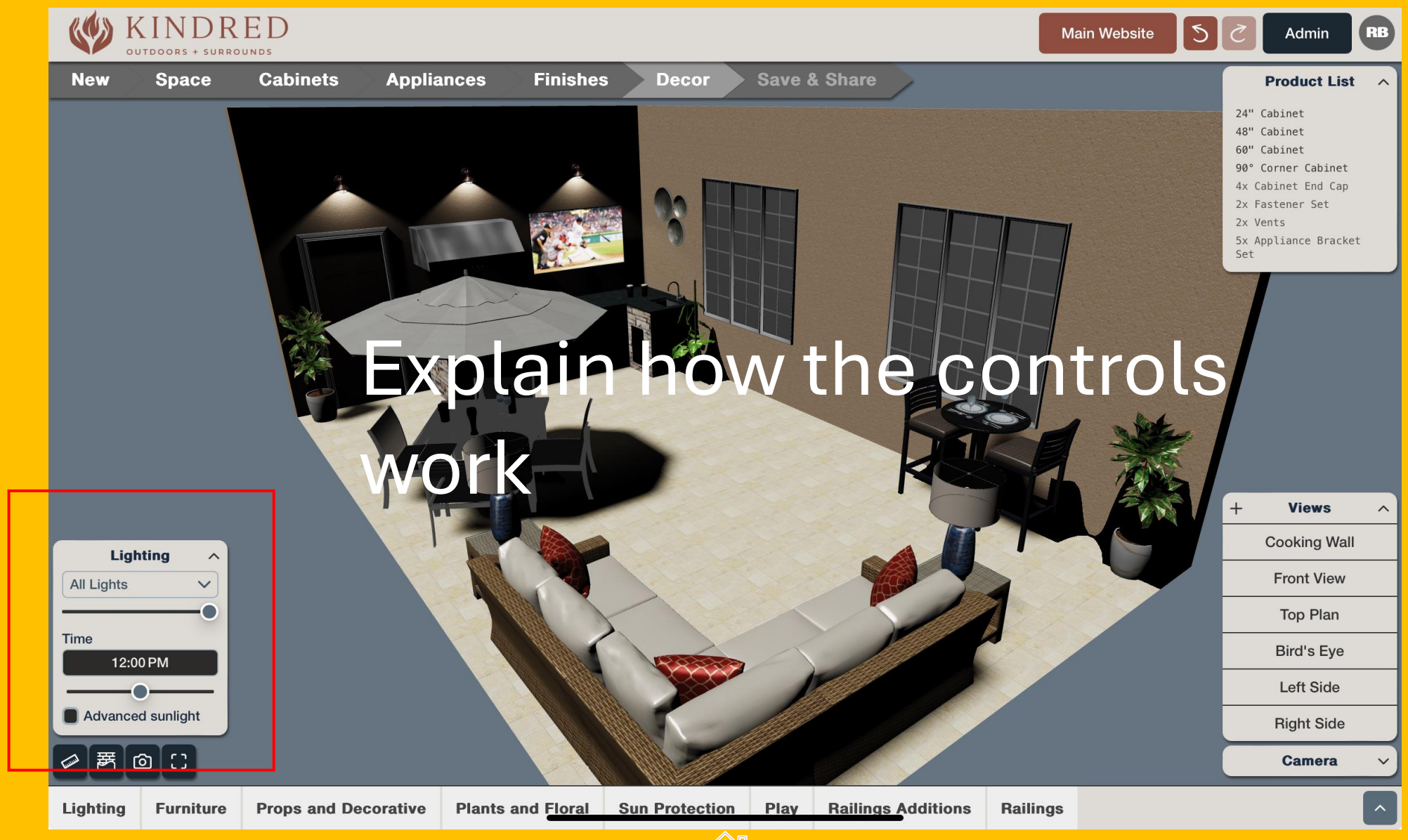

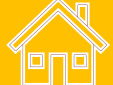

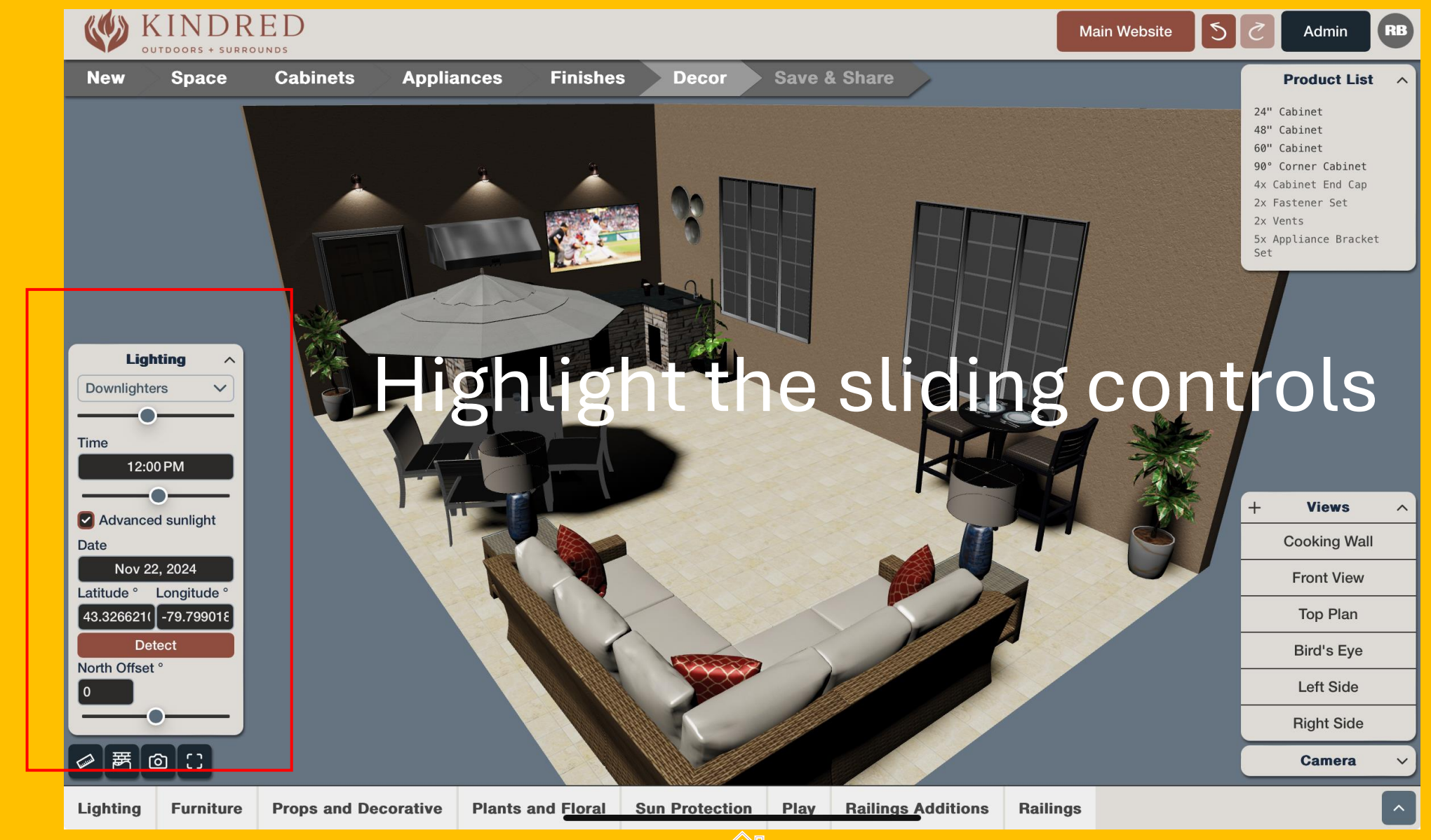

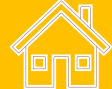

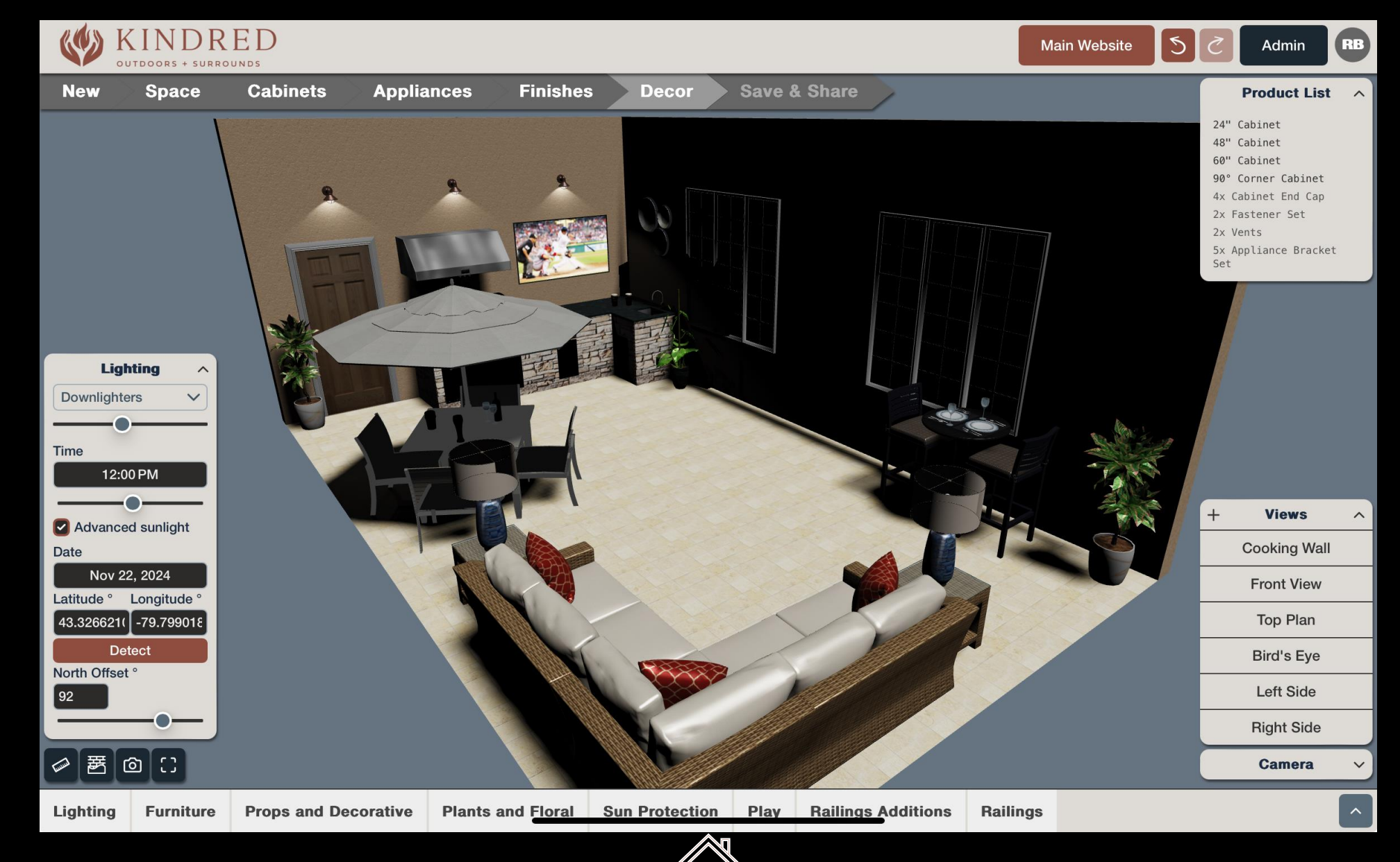

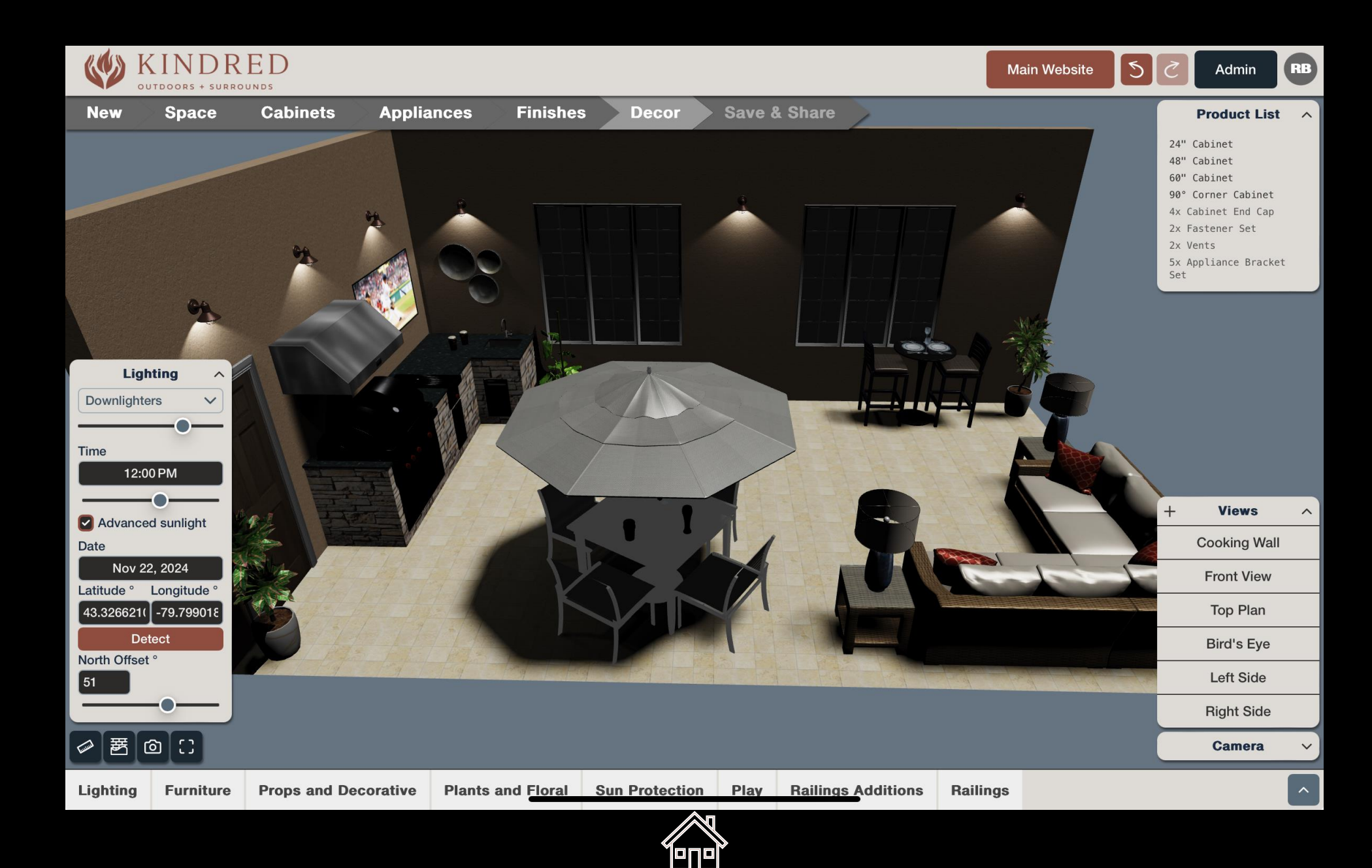

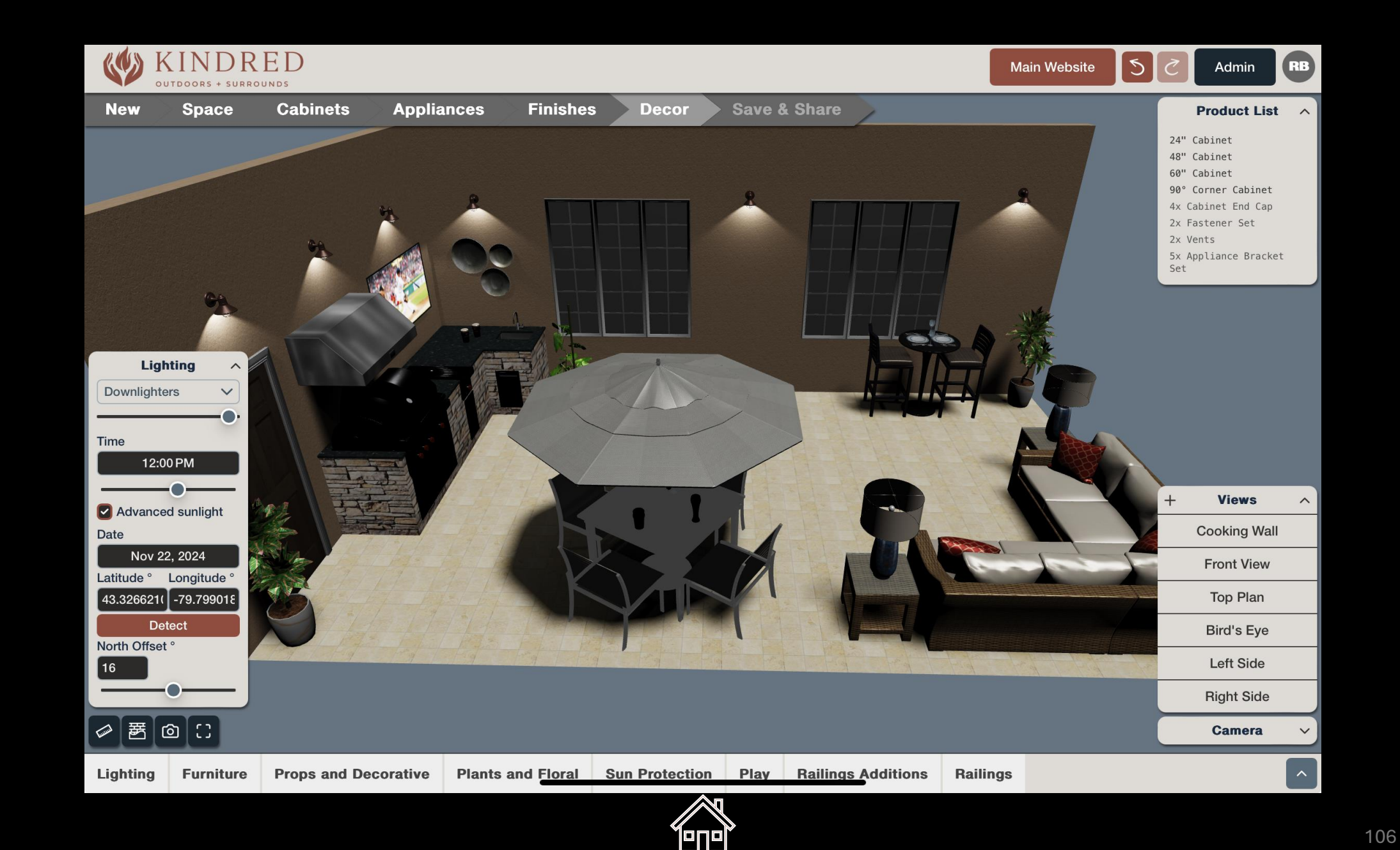

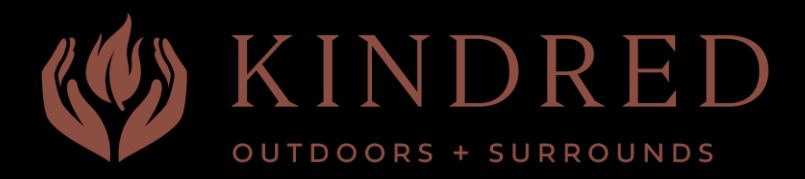

# Account Details & Settings

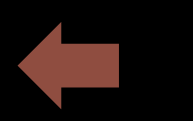

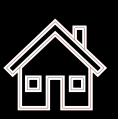

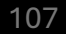

#### Login or create a new account

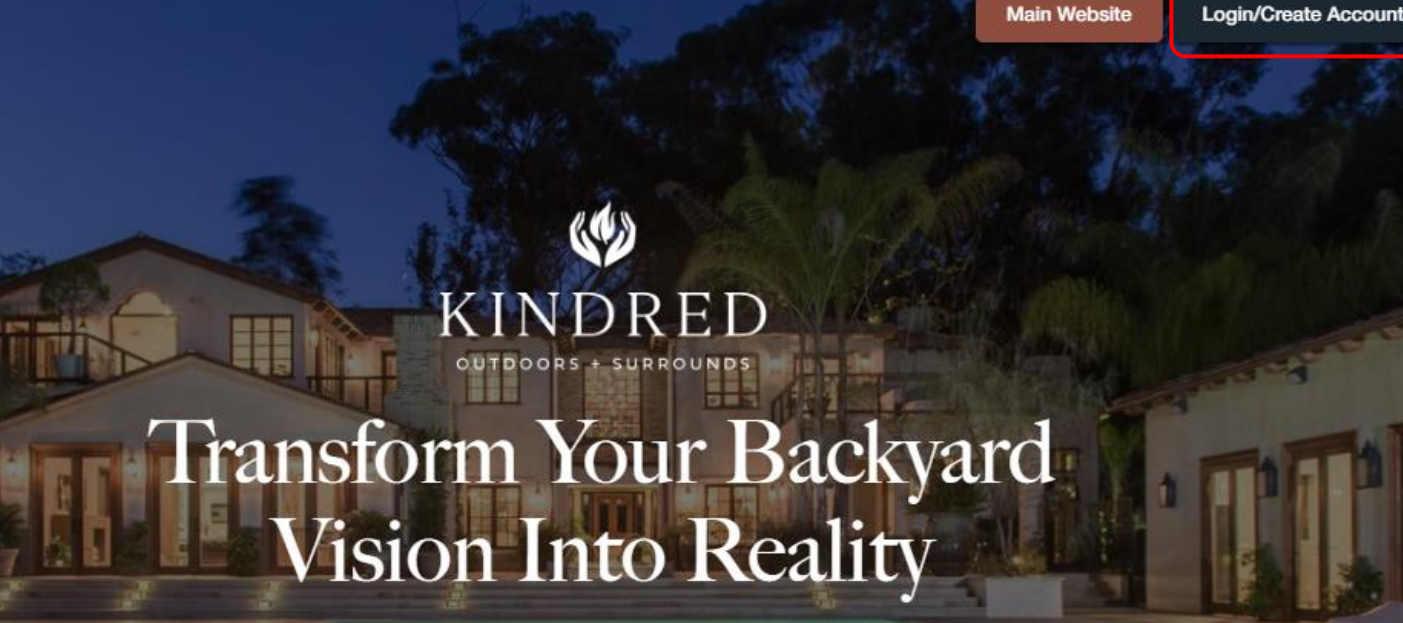

Create your ideal outdoor space using our intuitive design tools or find inspiration in our ready-made scenes. 10000 1 1 1000 x

Start Designing

Continue

Main Website

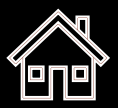

**94'**
## Login or create a new account

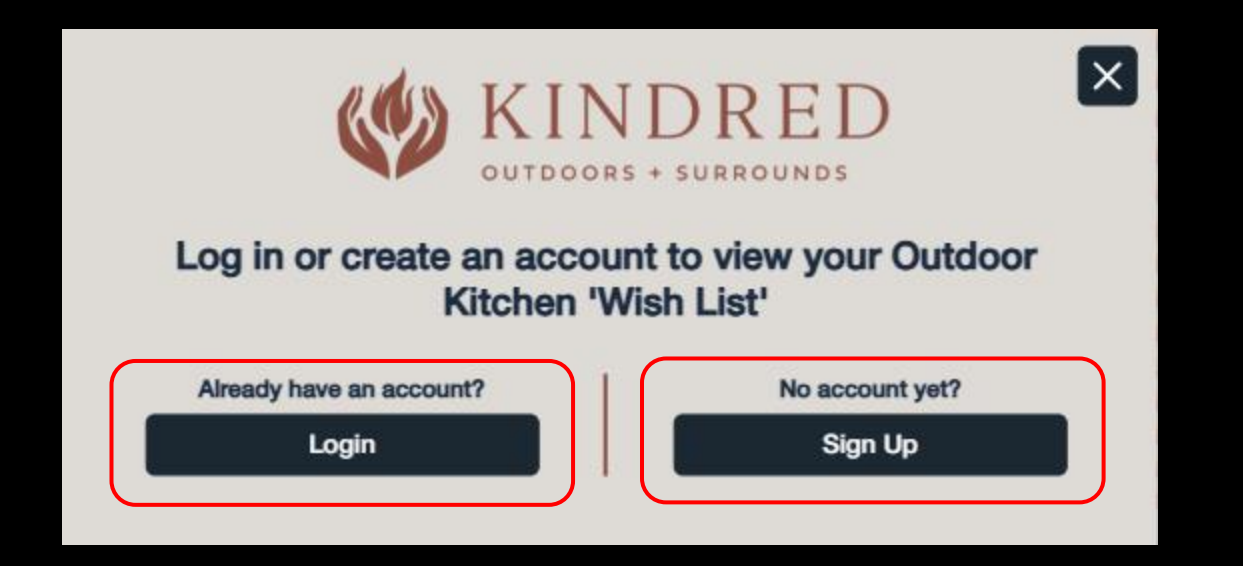

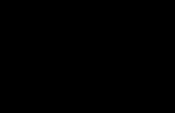

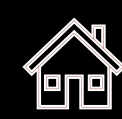

## Login or create a new account

| Email                             | × |  |
|-----------------------------------|---|--|
| ross@                             |   |  |
| Password                          |   |  |
| •••••                             |   |  |
| Remember me                       |   |  |
| Log In                            |   |  |
| Forgot Password                   |   |  |
| No account? Sign up for one here. |   |  |
|                                   |   |  |

| Full Name                                                     | ×                 |  |
|---------------------------------------------------------------|-------------------|--|
| e.g. John Smith                                               |                   |  |
| Email                                                         |                   |  |
| e.g. me@mycompany.com                                         |                   |  |
| Password                                                      |                   |  |
| Create a password                                             |                   |  |
| Country                                                       |                   |  |
| United States                                                 | ~                 |  |
| ZIP / Postal Code                                             | Phone             |  |
| e.g. 18235                                                    | e.g. 202-555-0137 |  |
| I am a                                                        |                   |  |
| Please select                                                 | ~                 |  |
| I agree to receive communications from Kindred Outdoor Living |                   |  |
| Sign Up                                                       |                   |  |
| Got an account? Log in here instead.                          |                   |  |

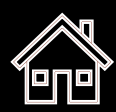

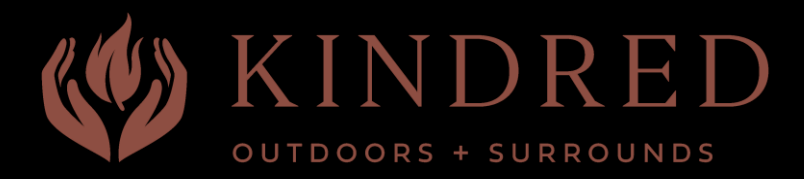

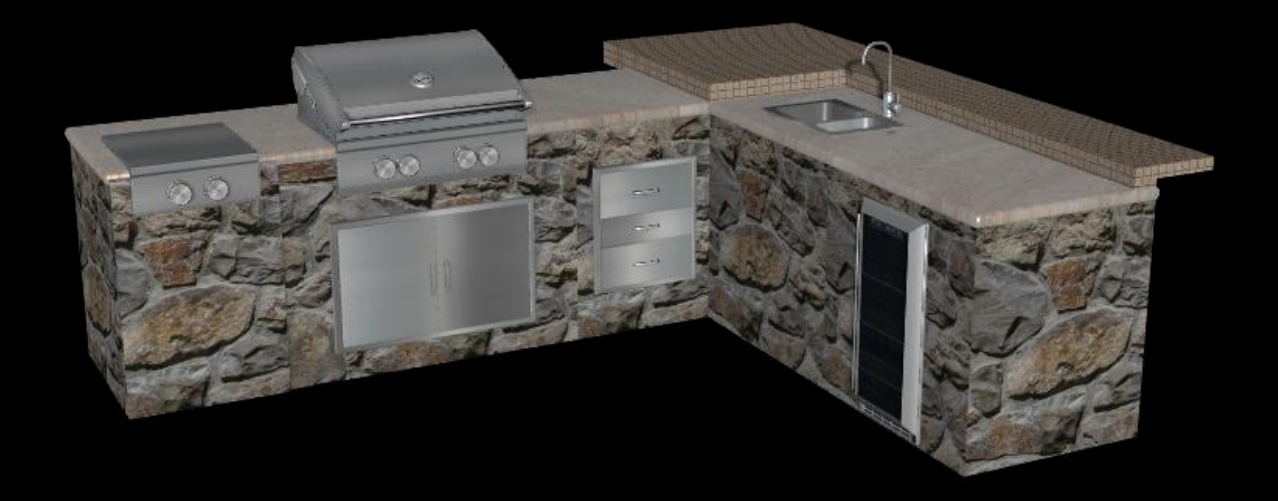

## **Project** Build Sequence

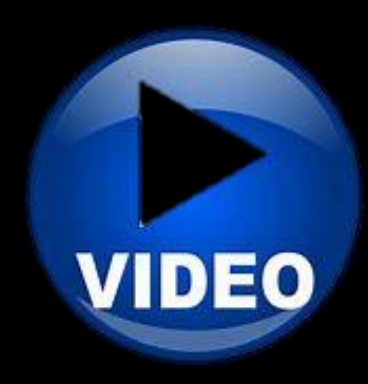

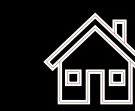

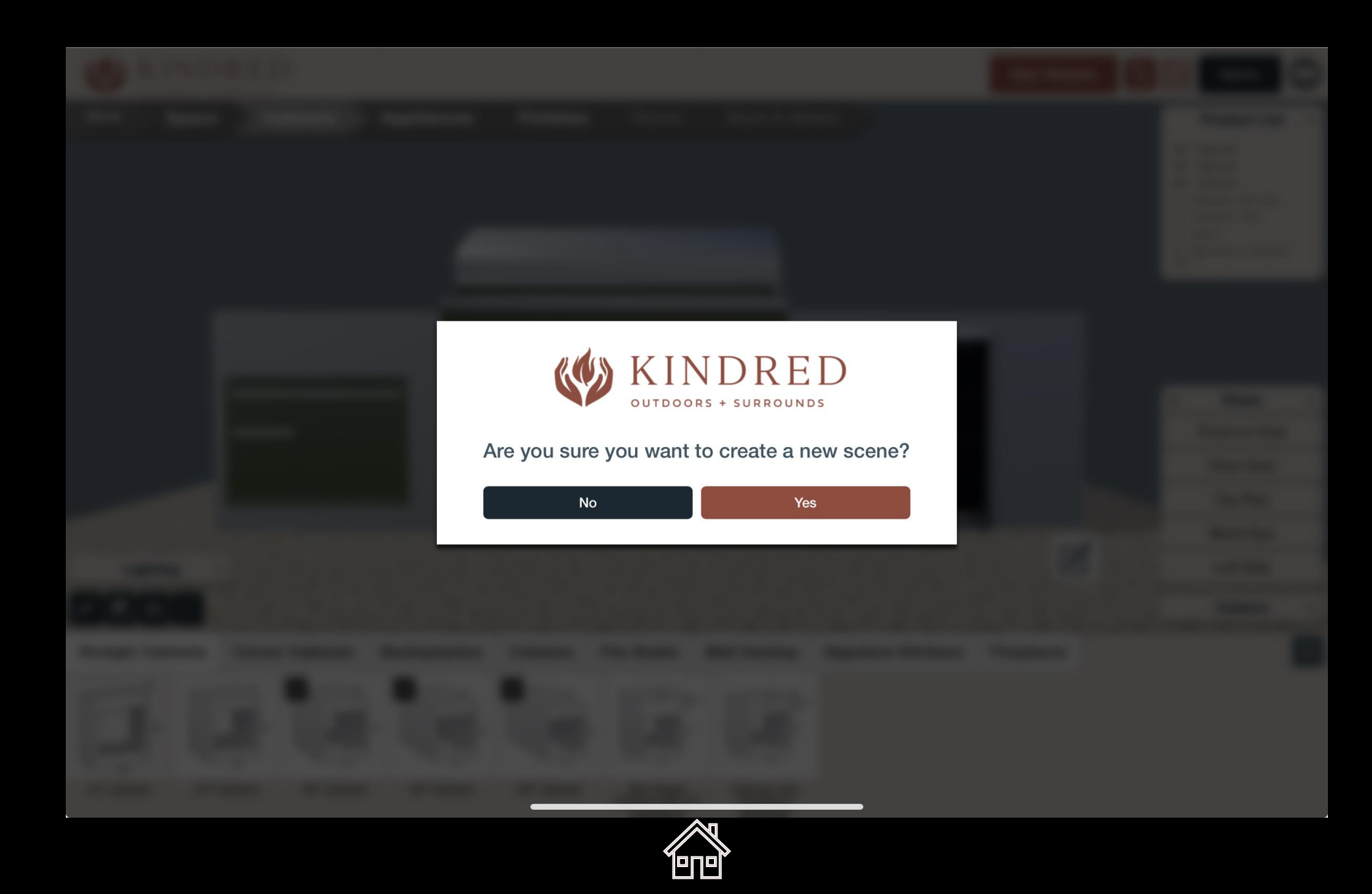

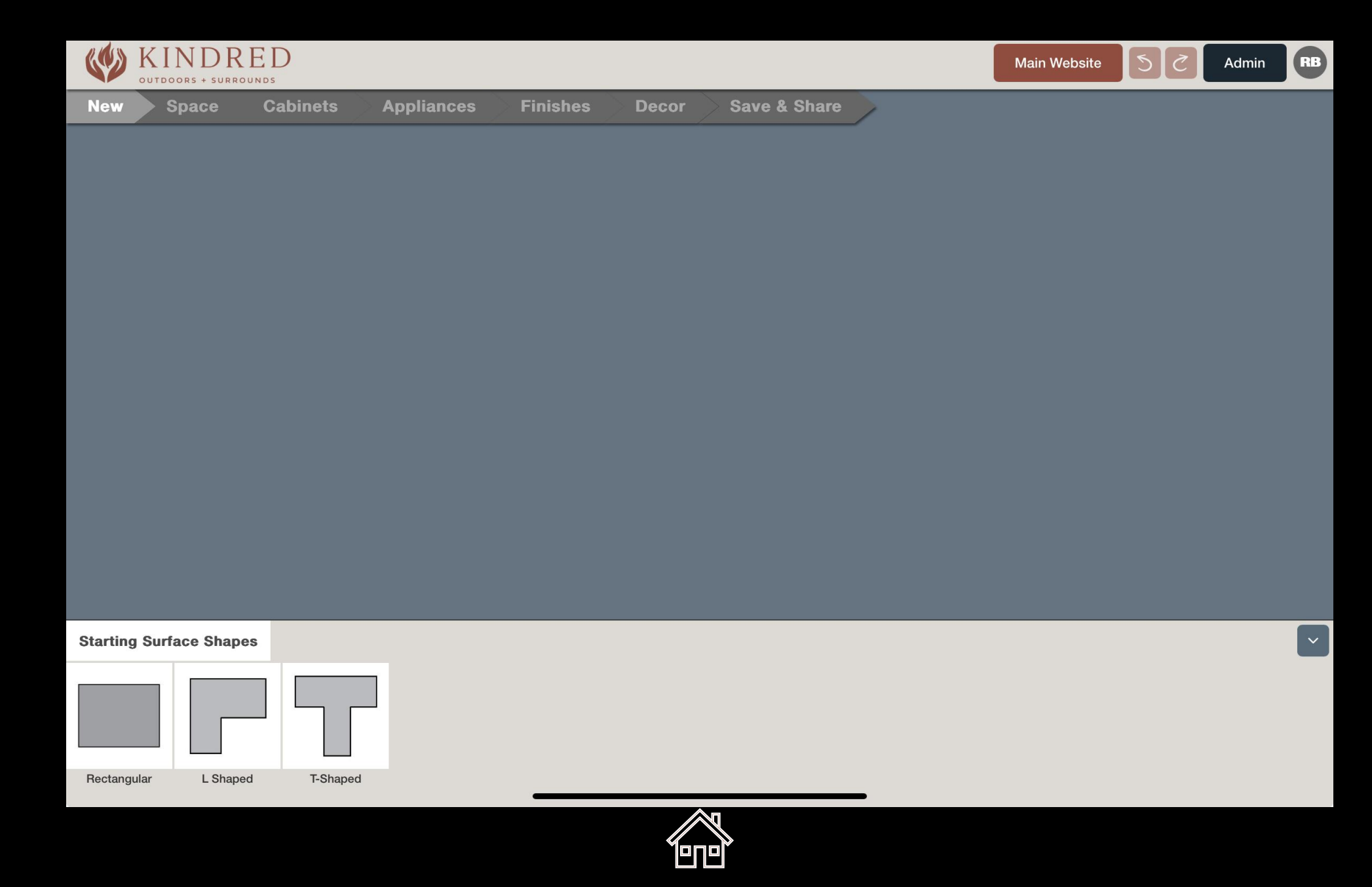

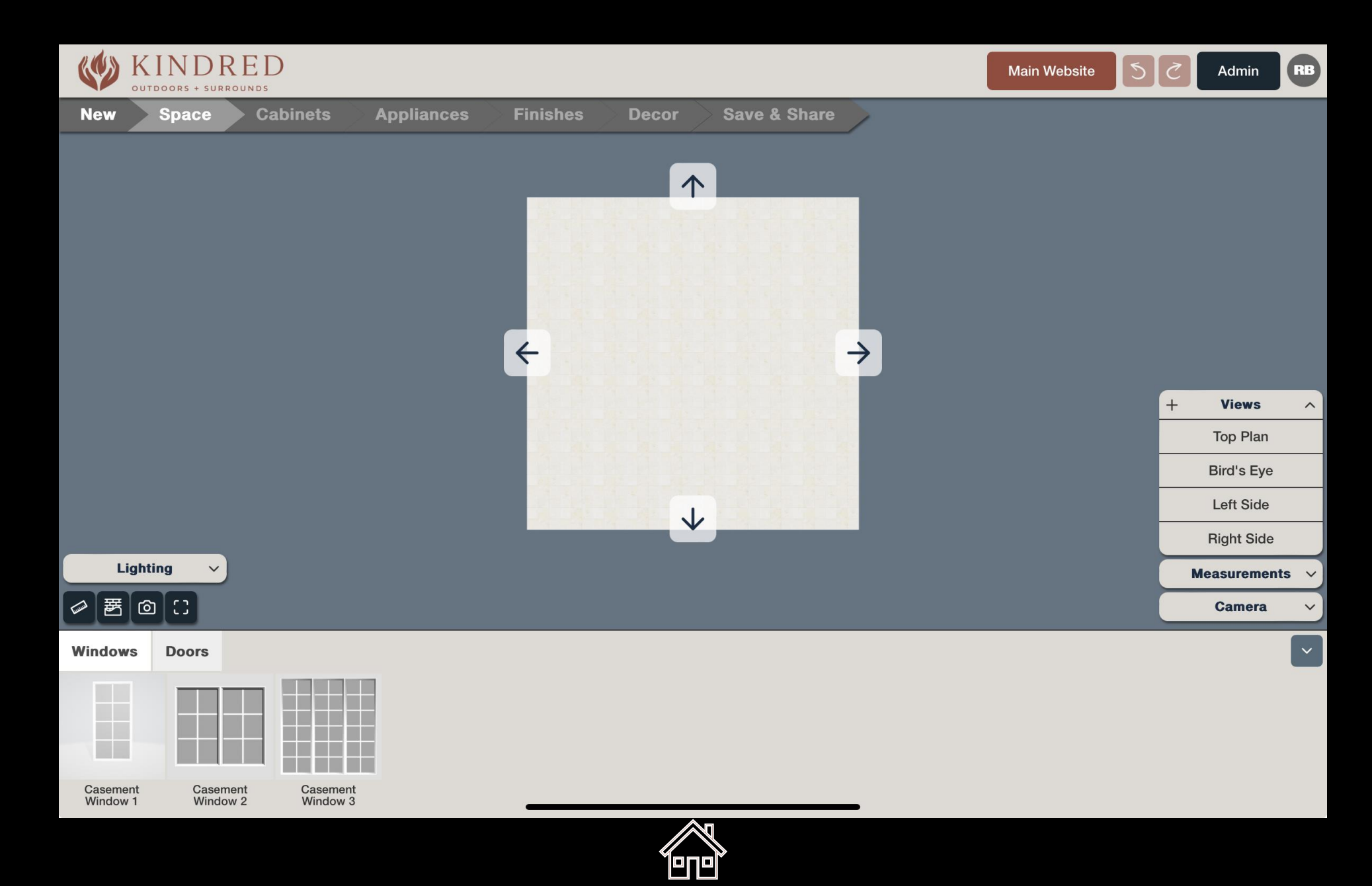

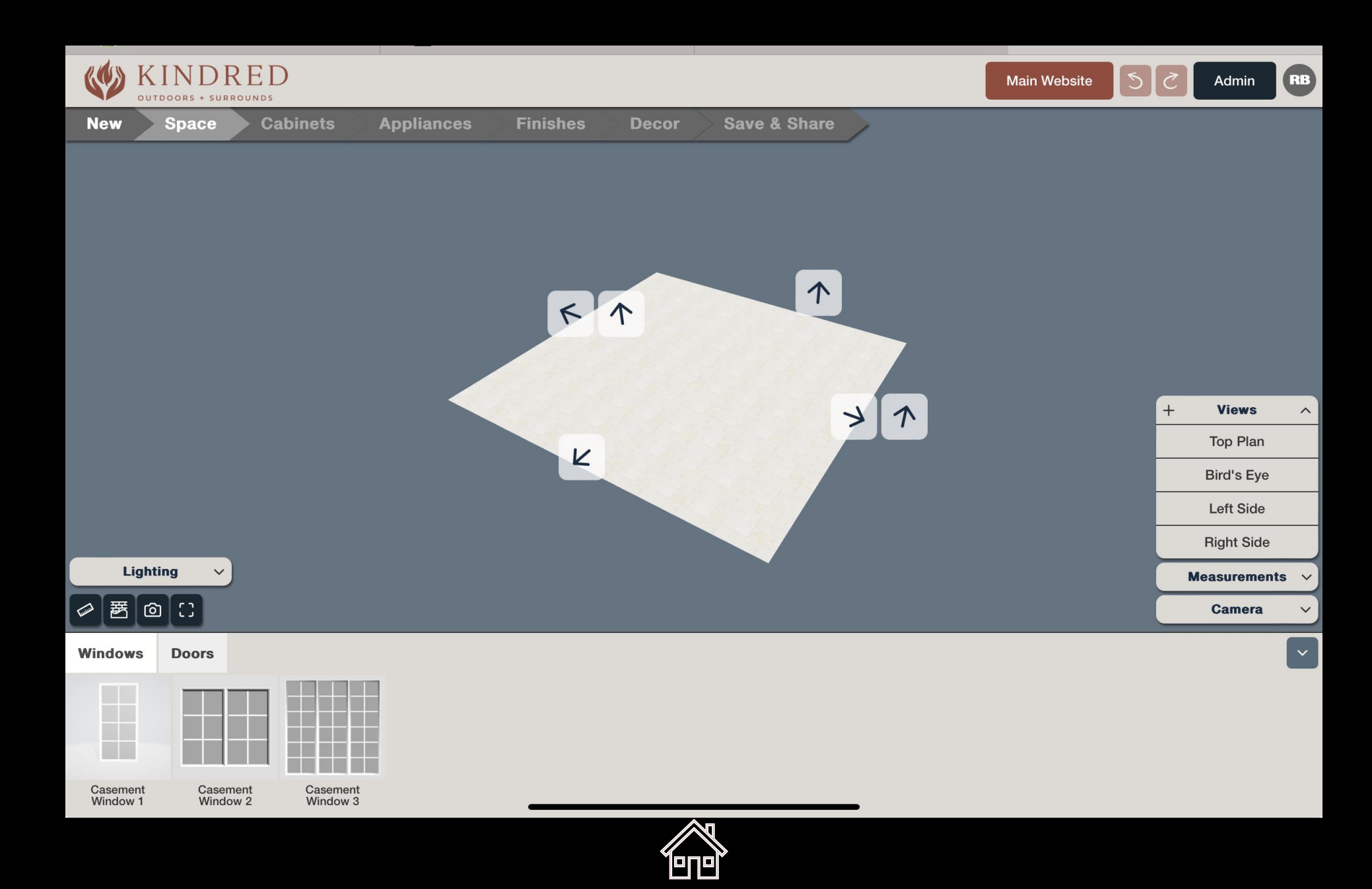

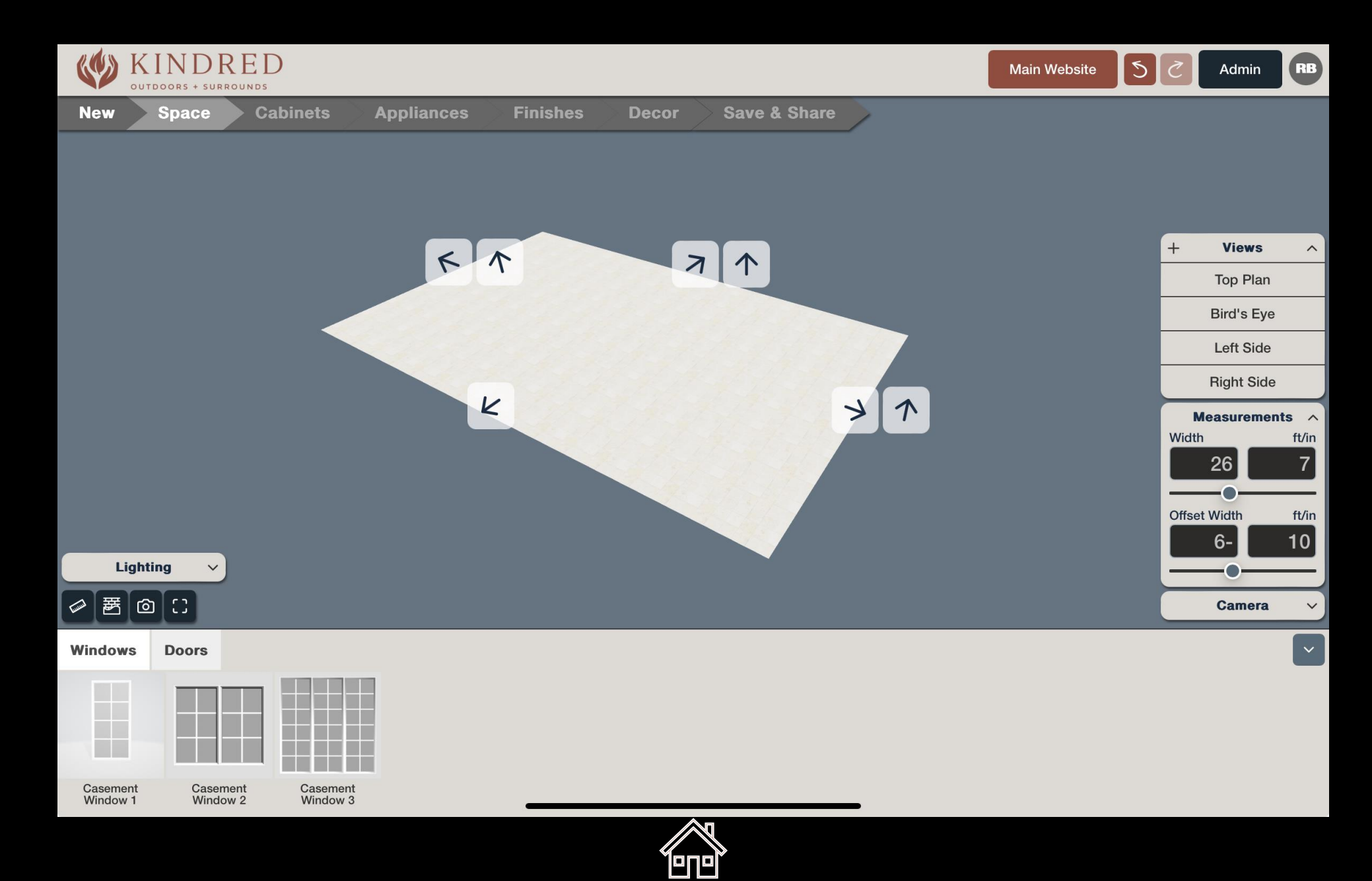

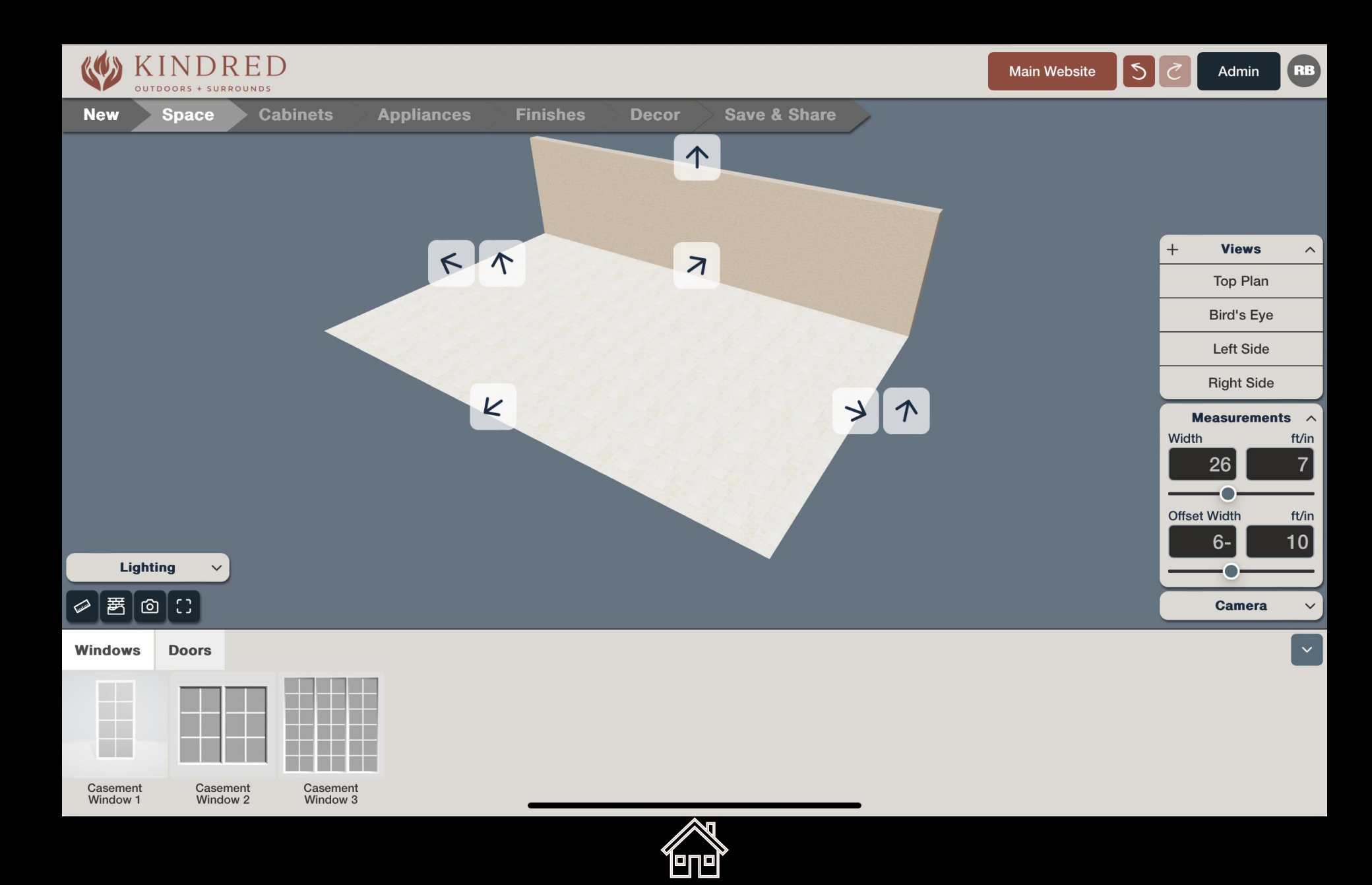

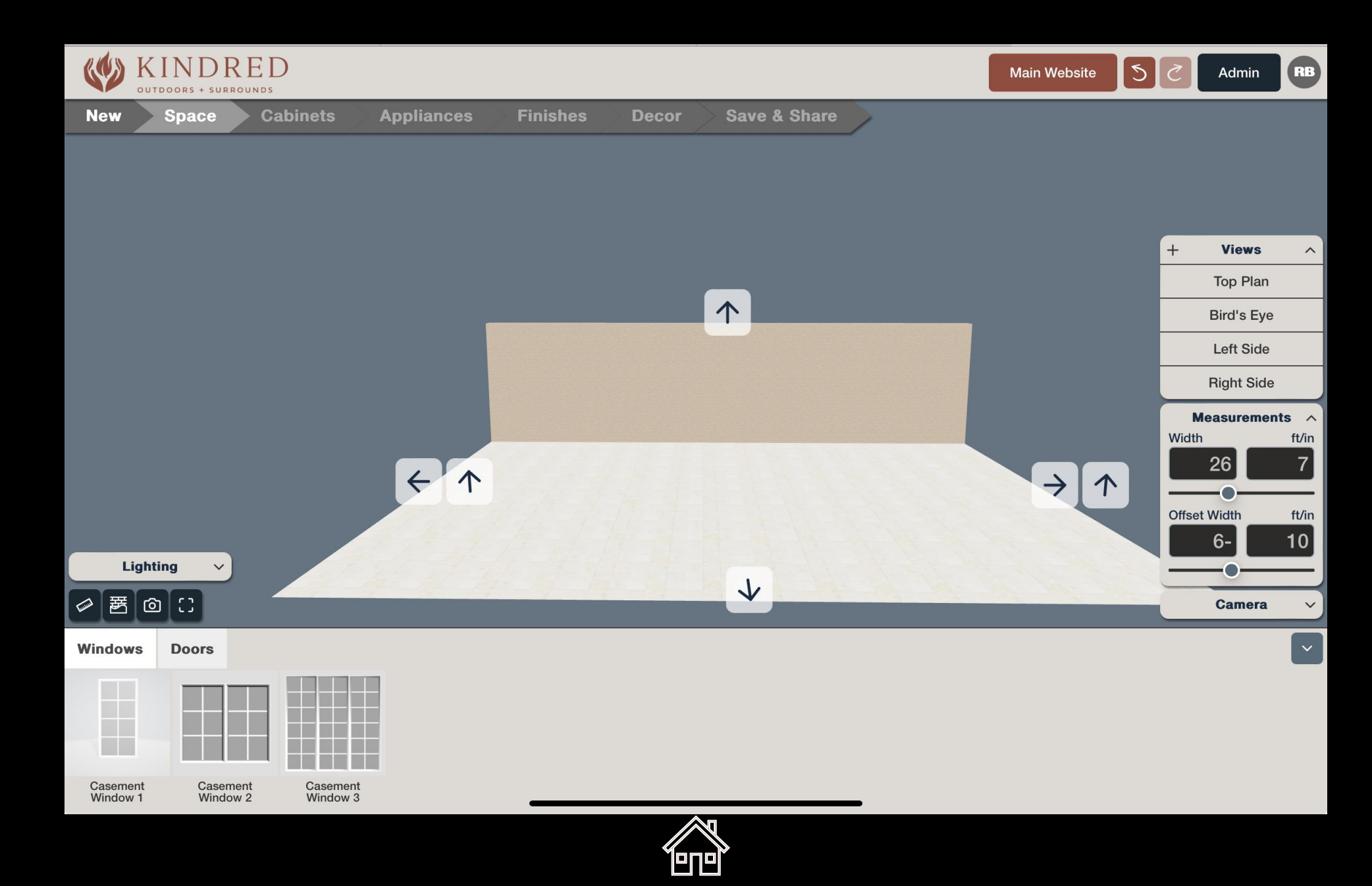

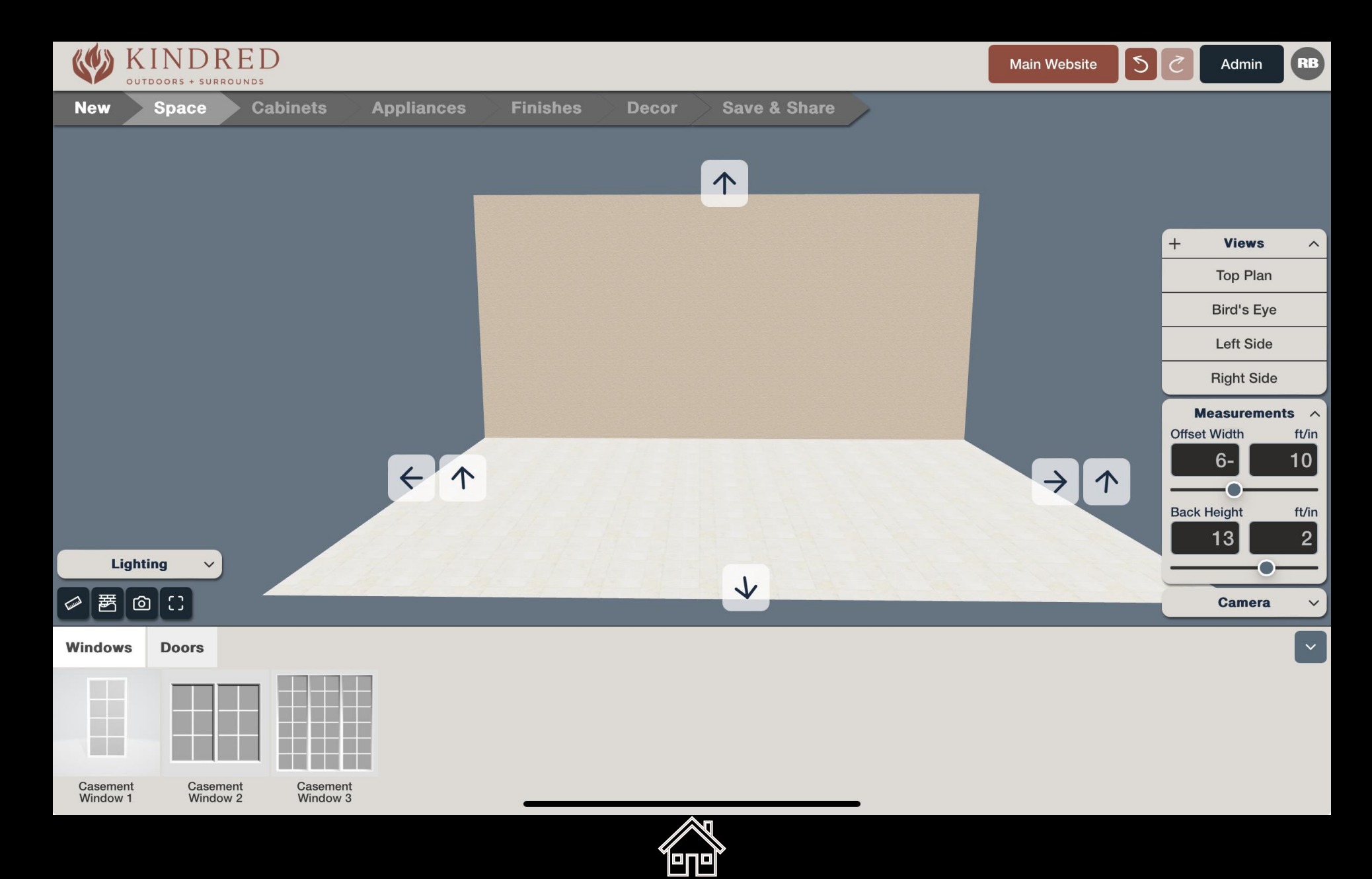

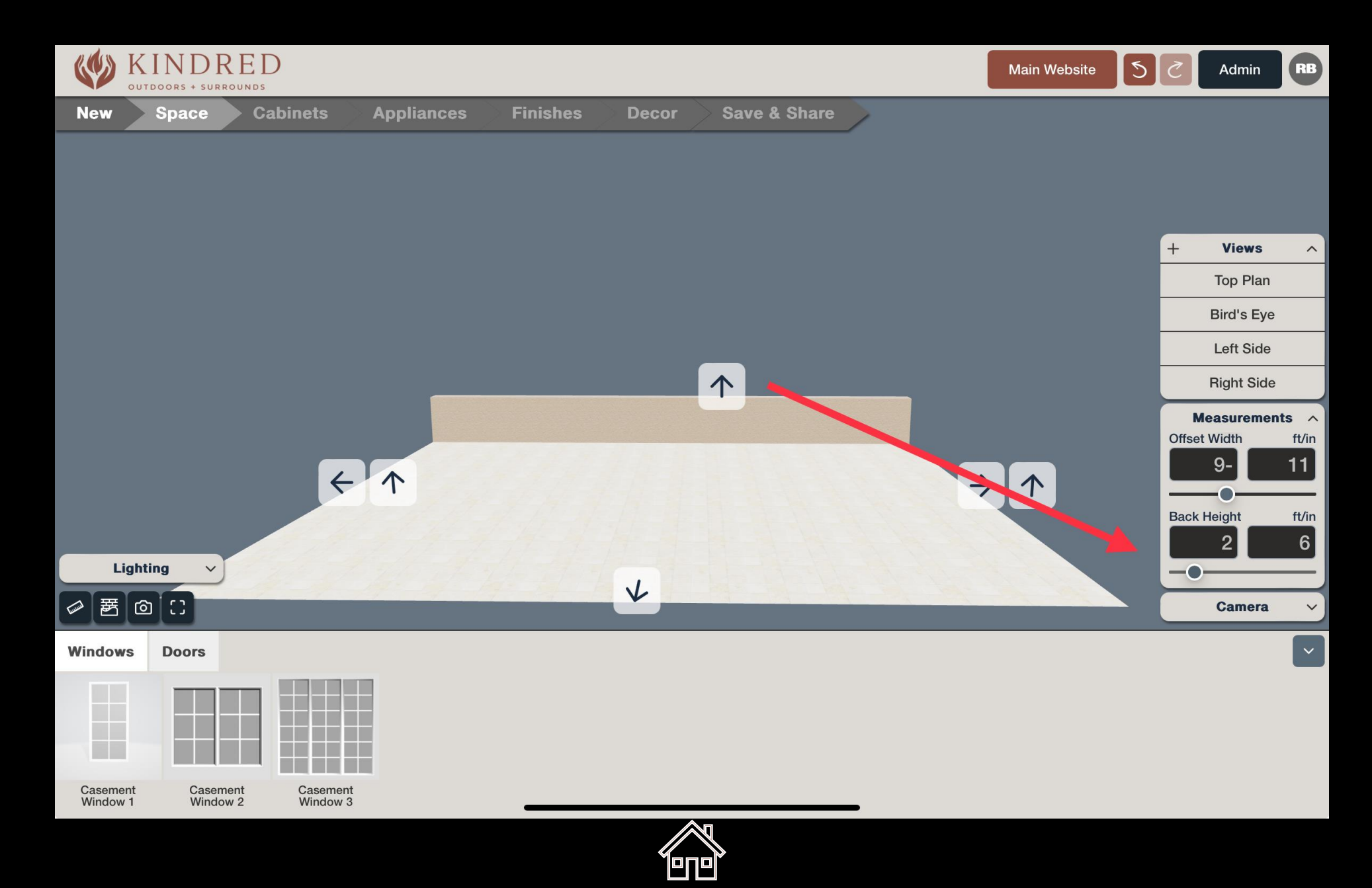

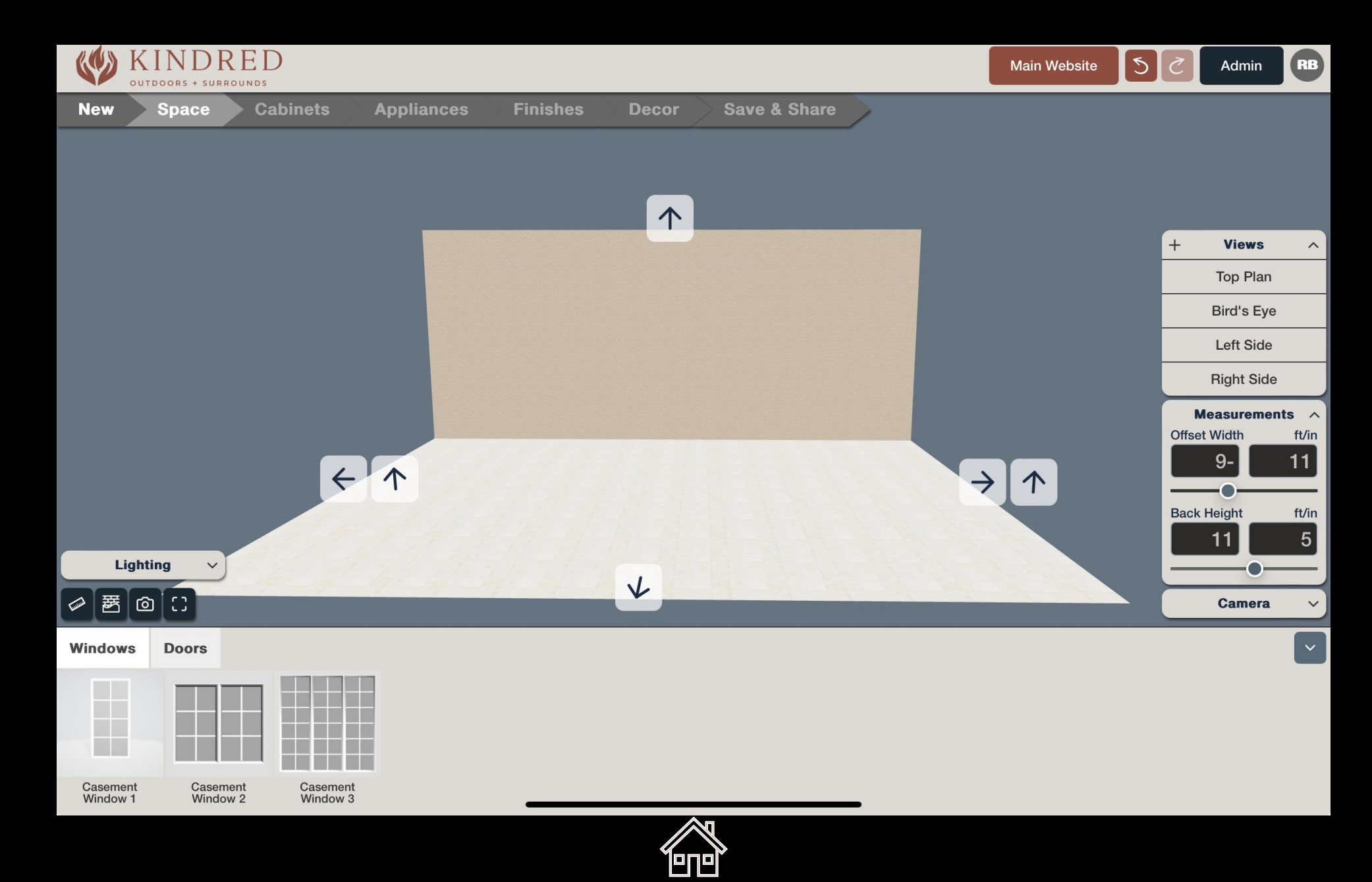

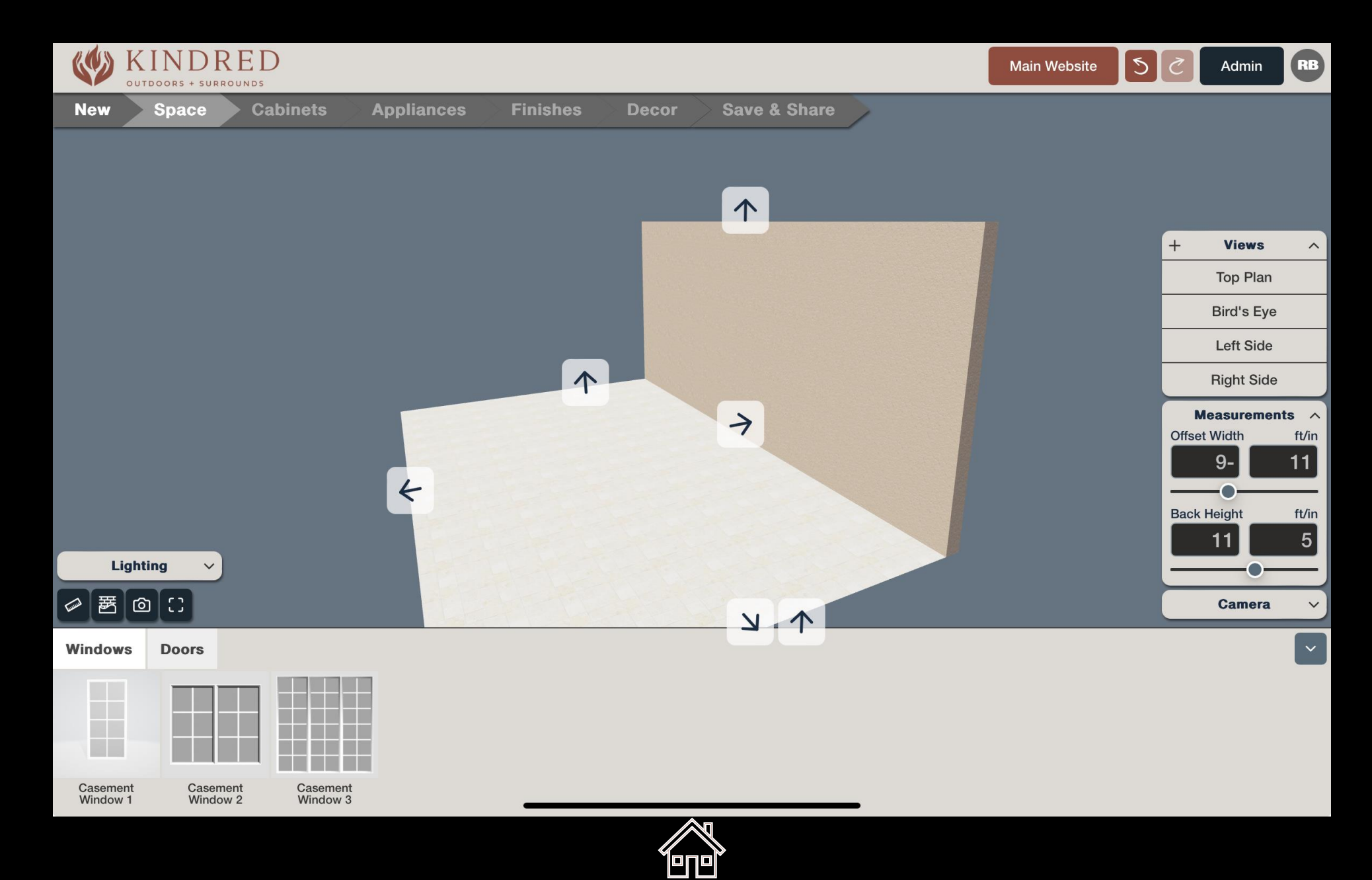

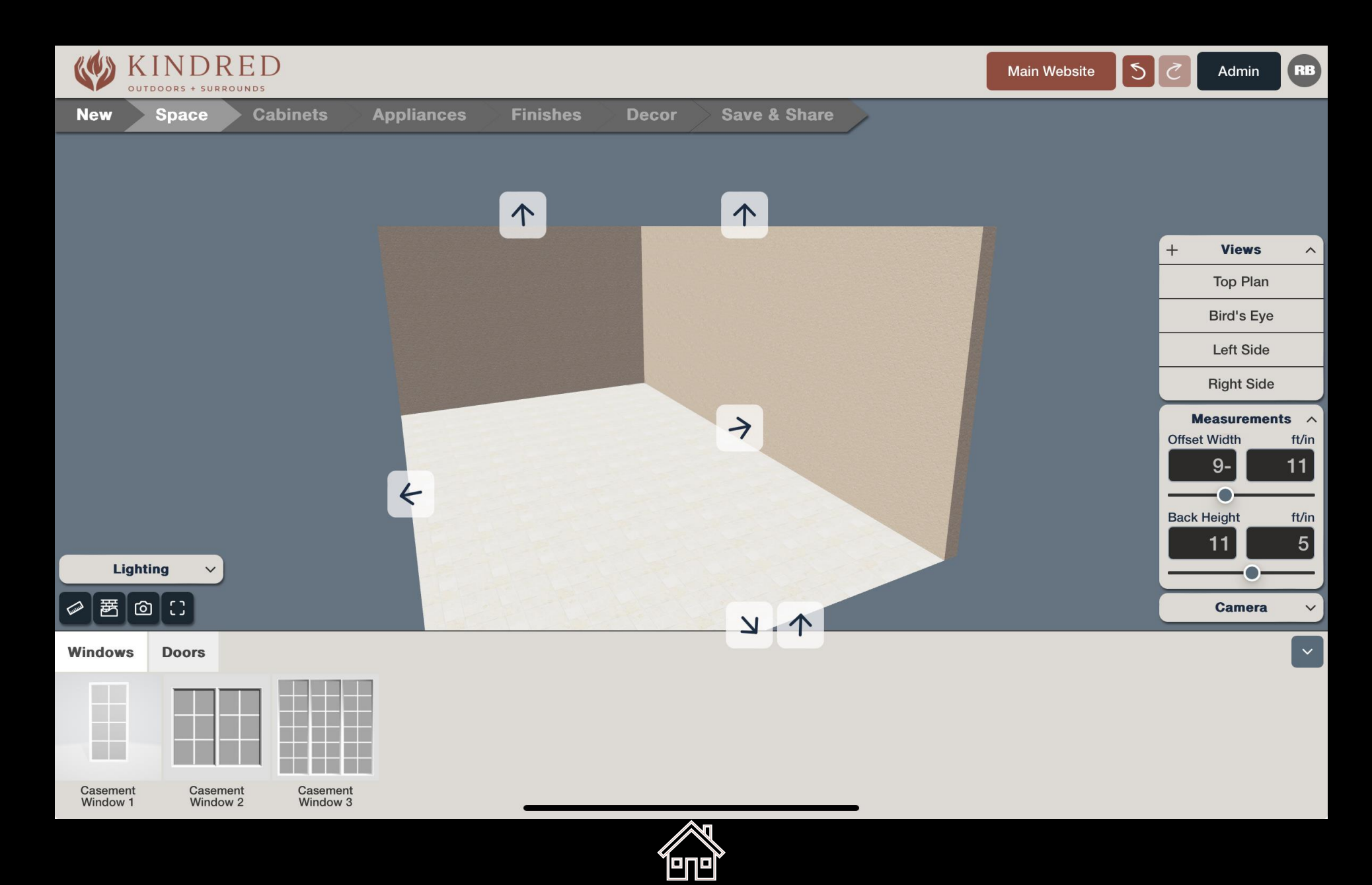

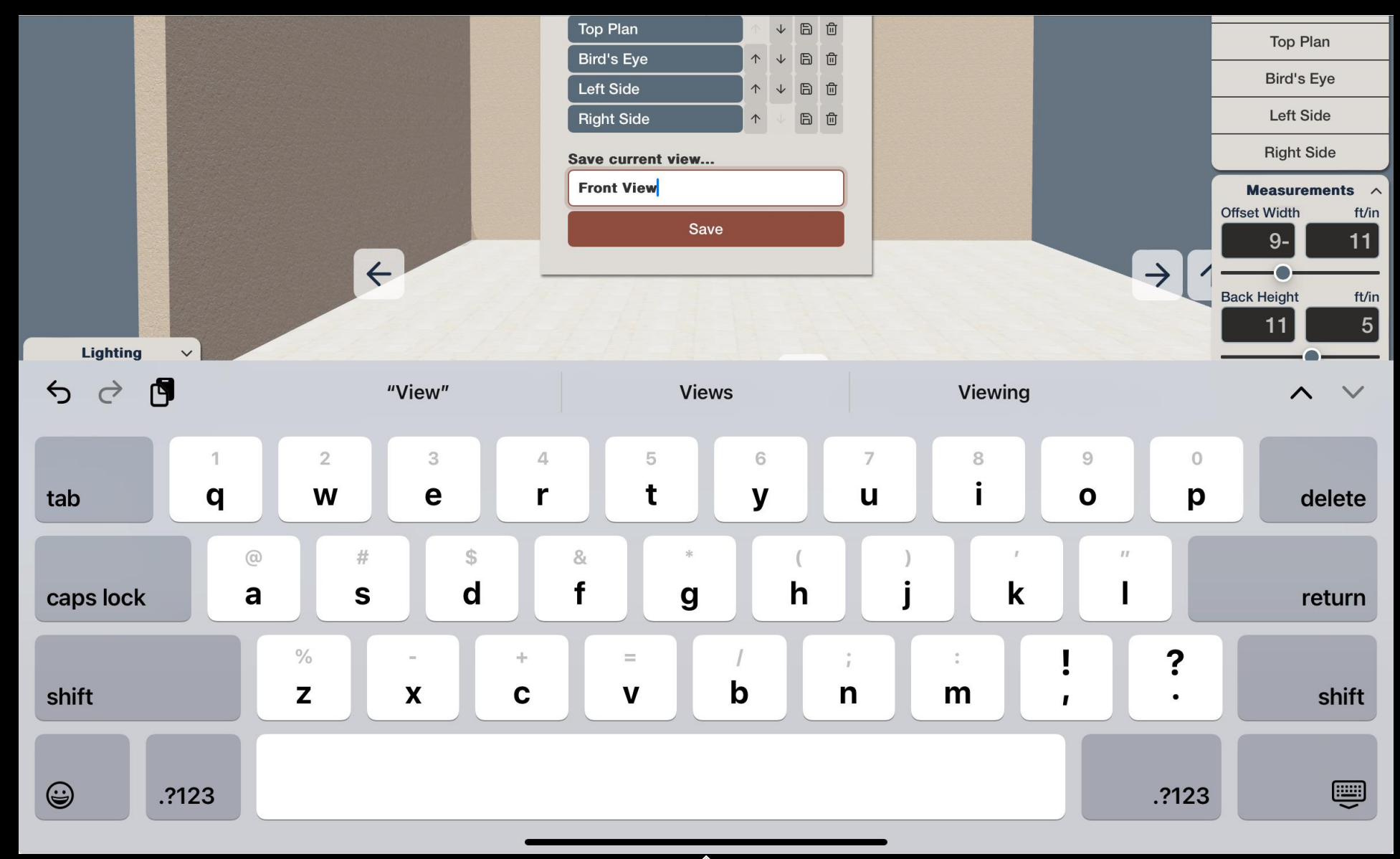

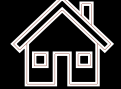

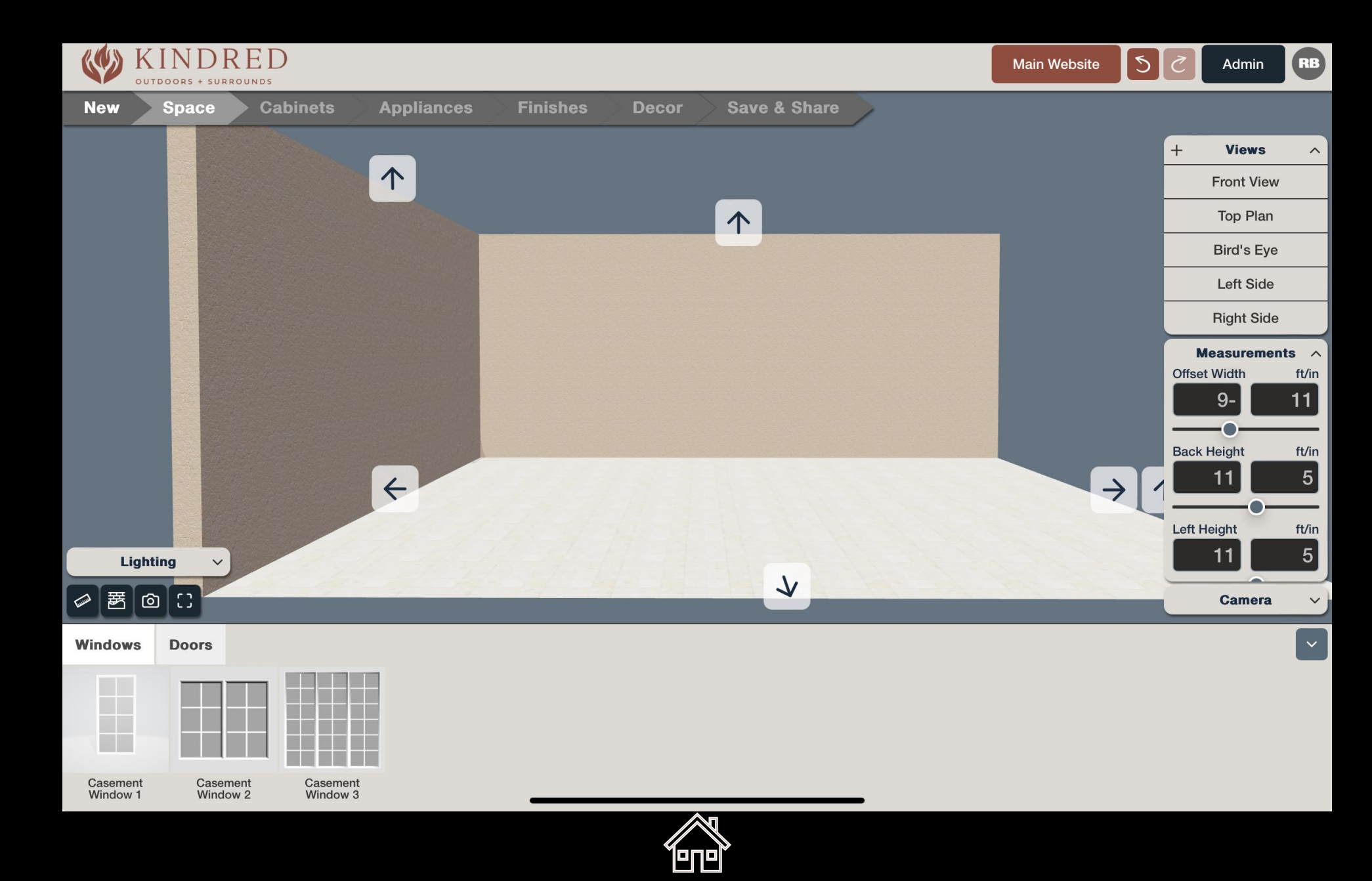

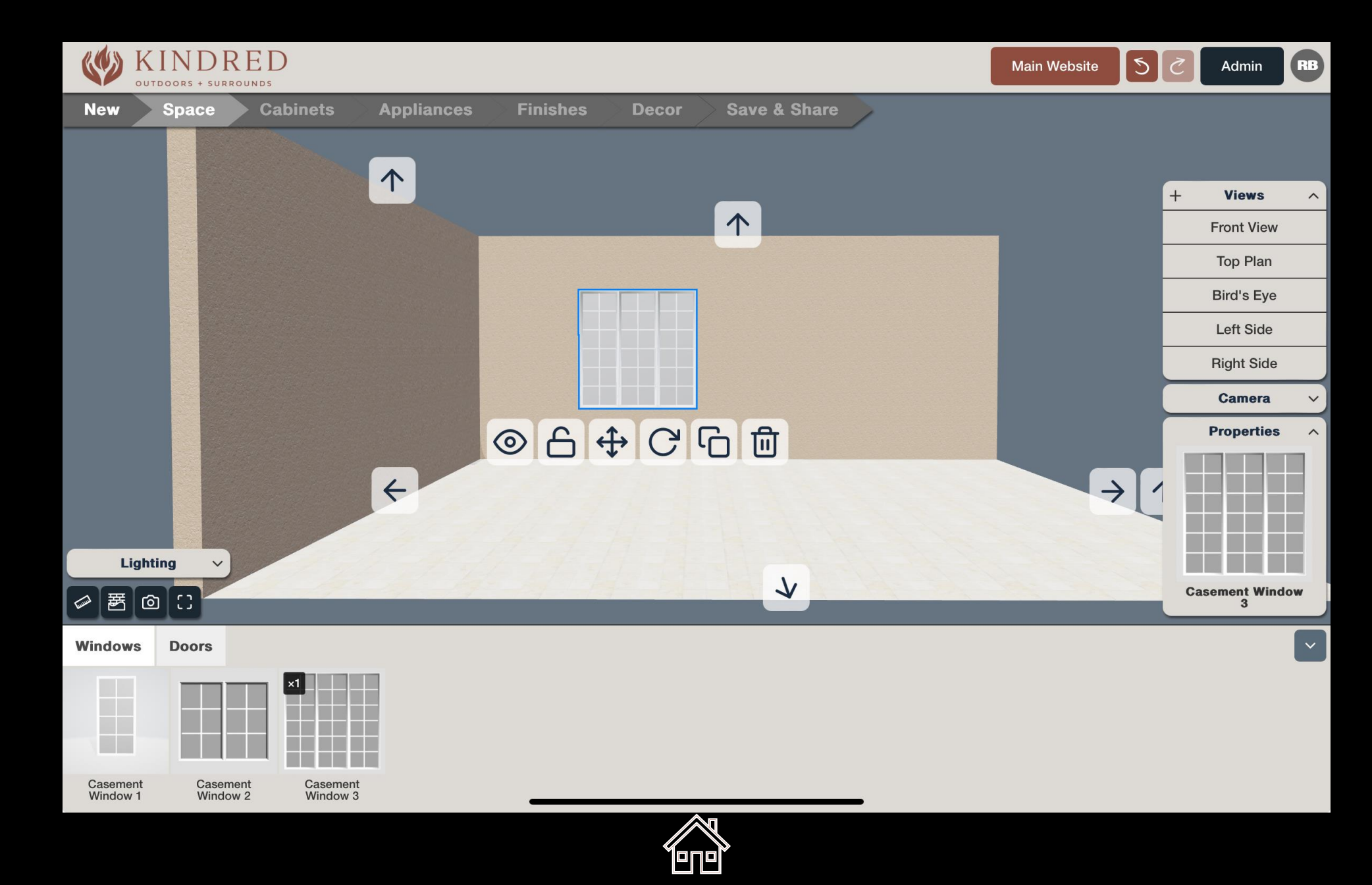

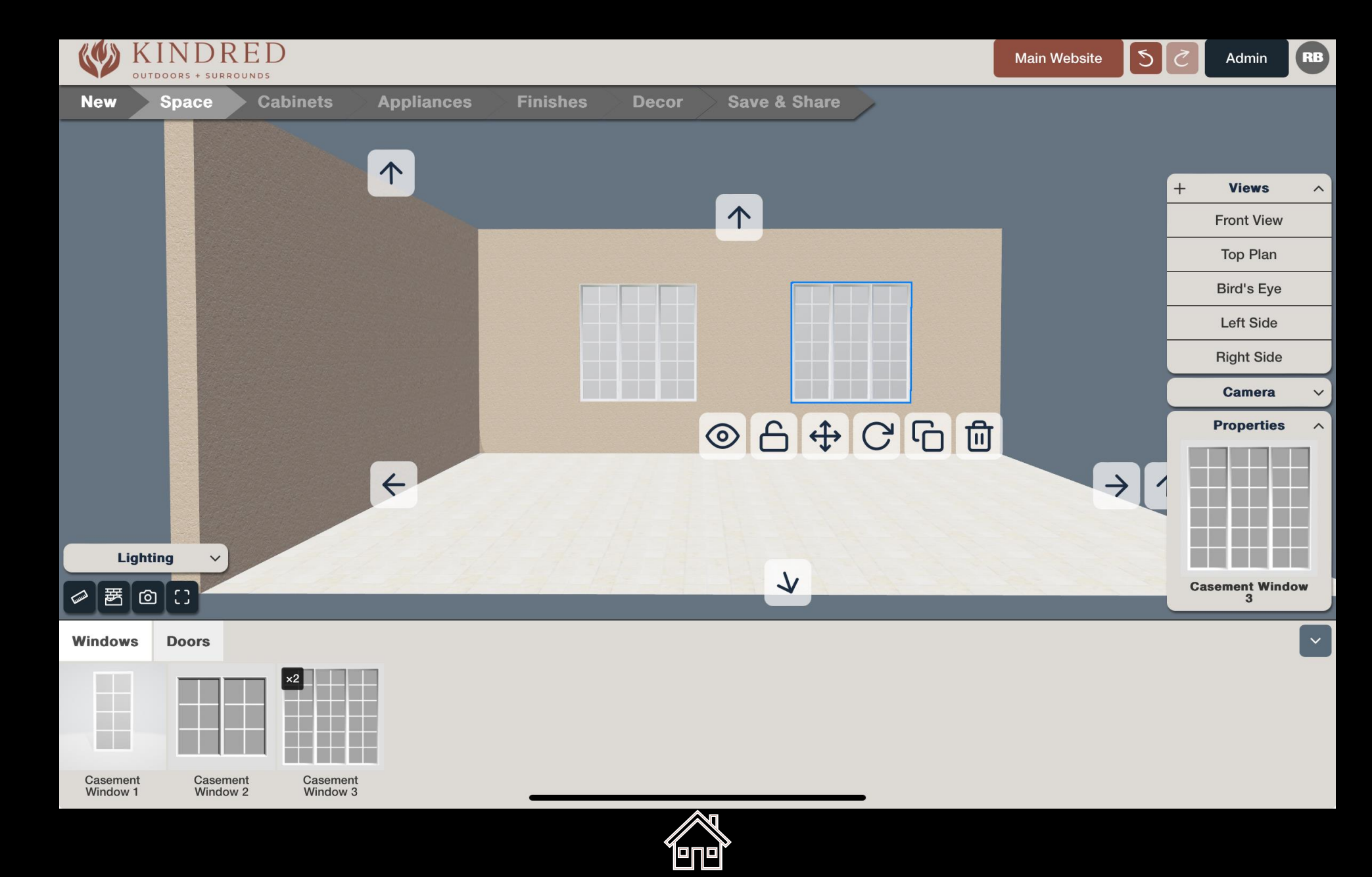

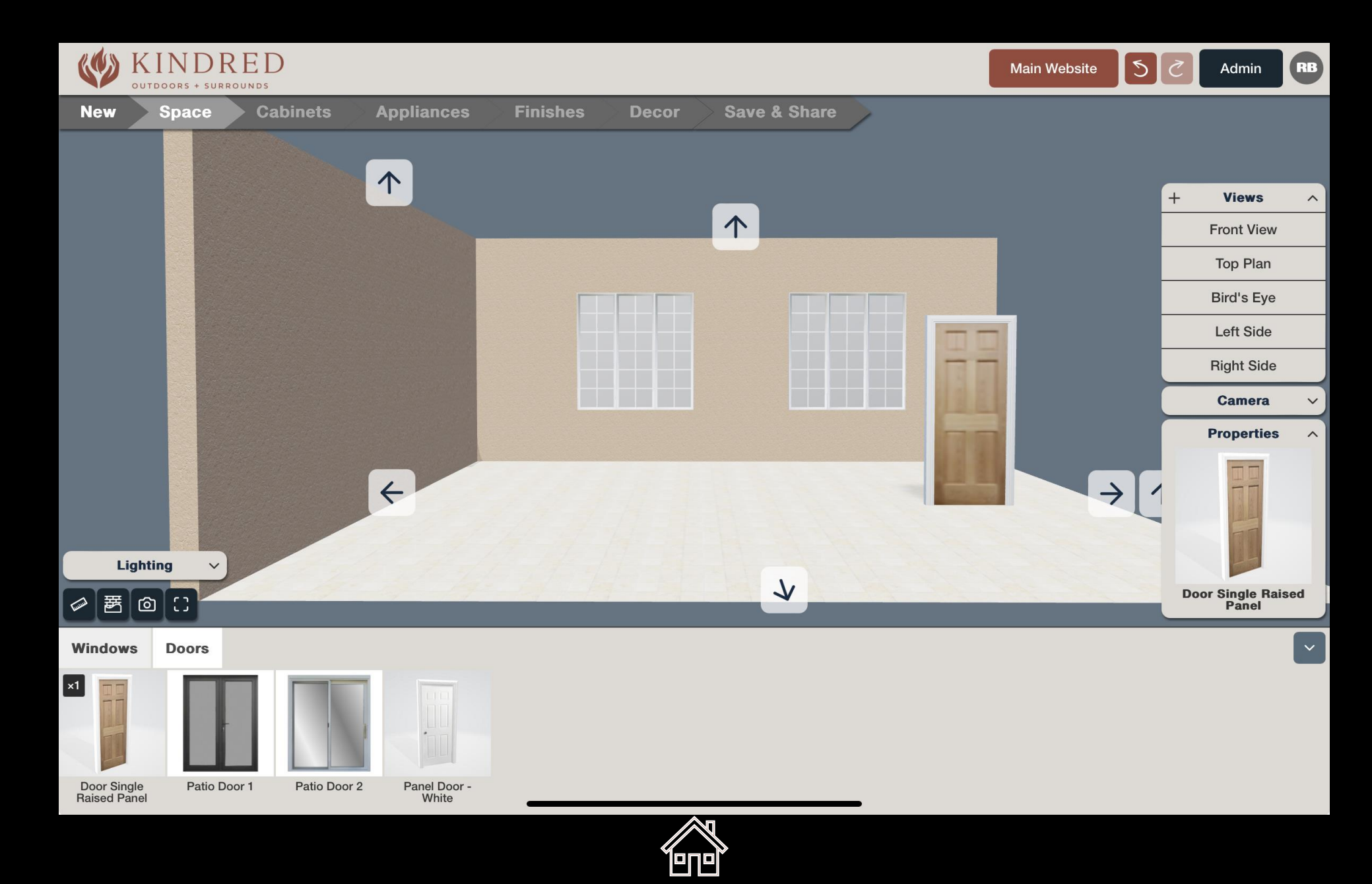

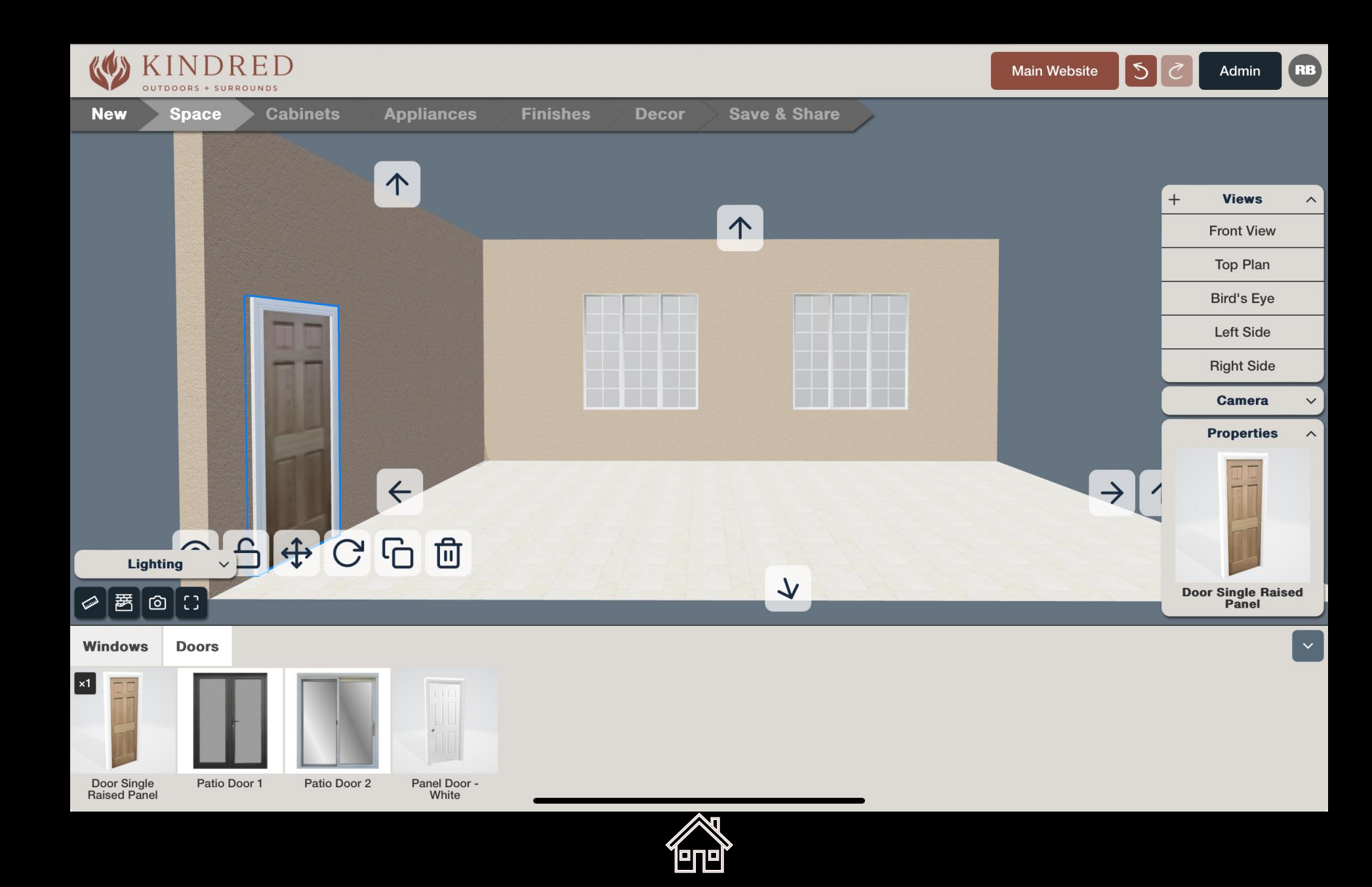

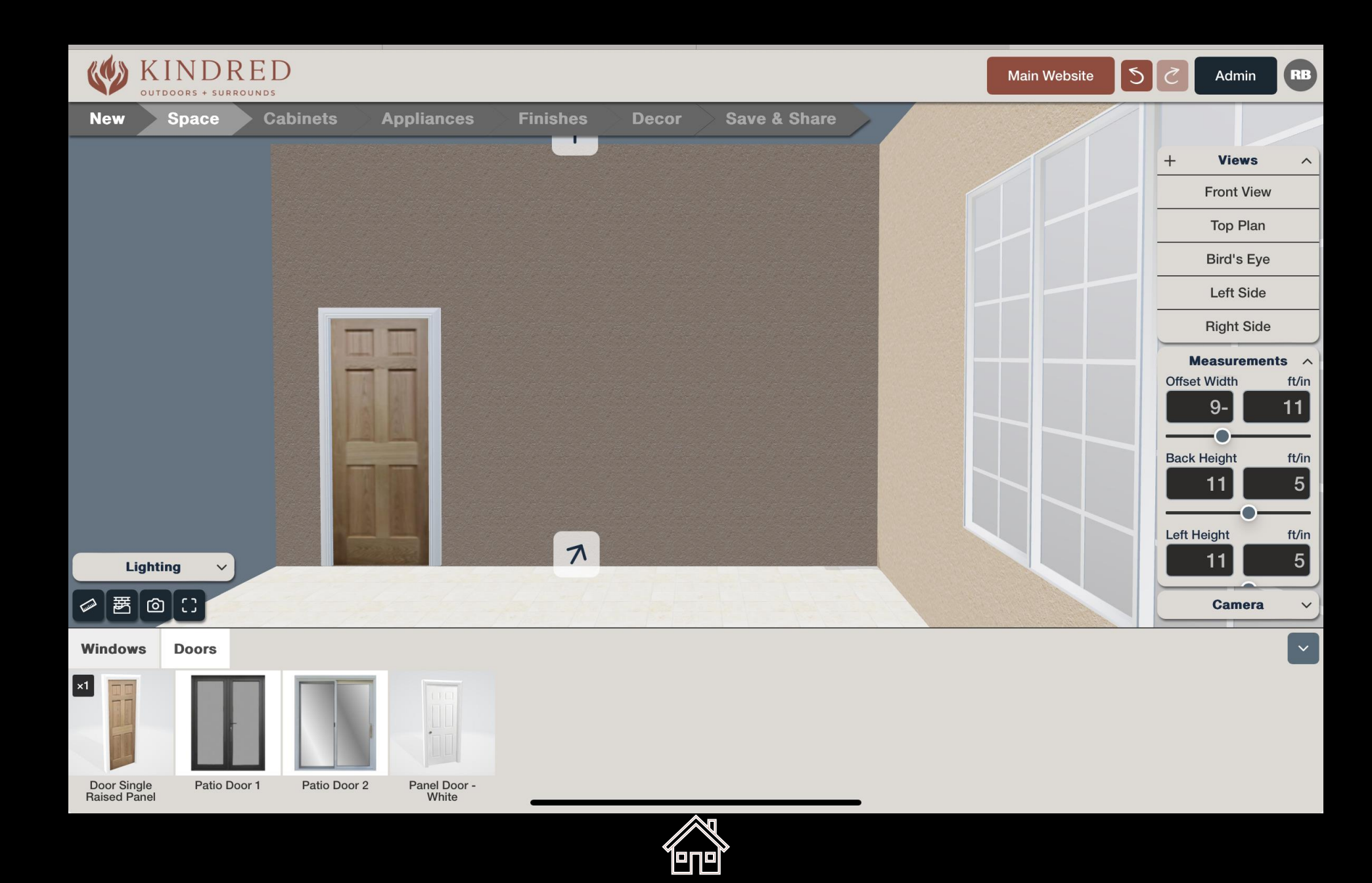

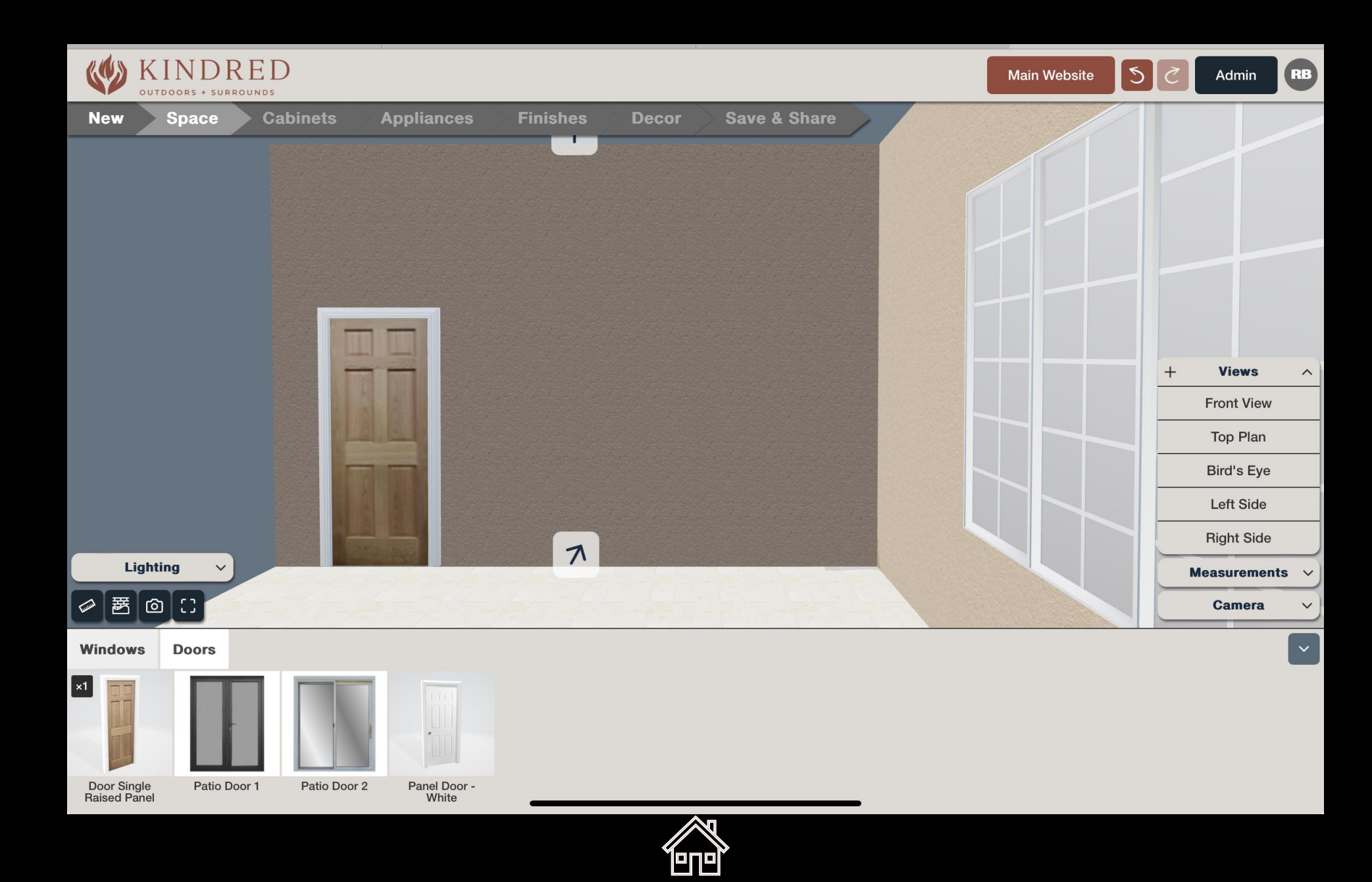

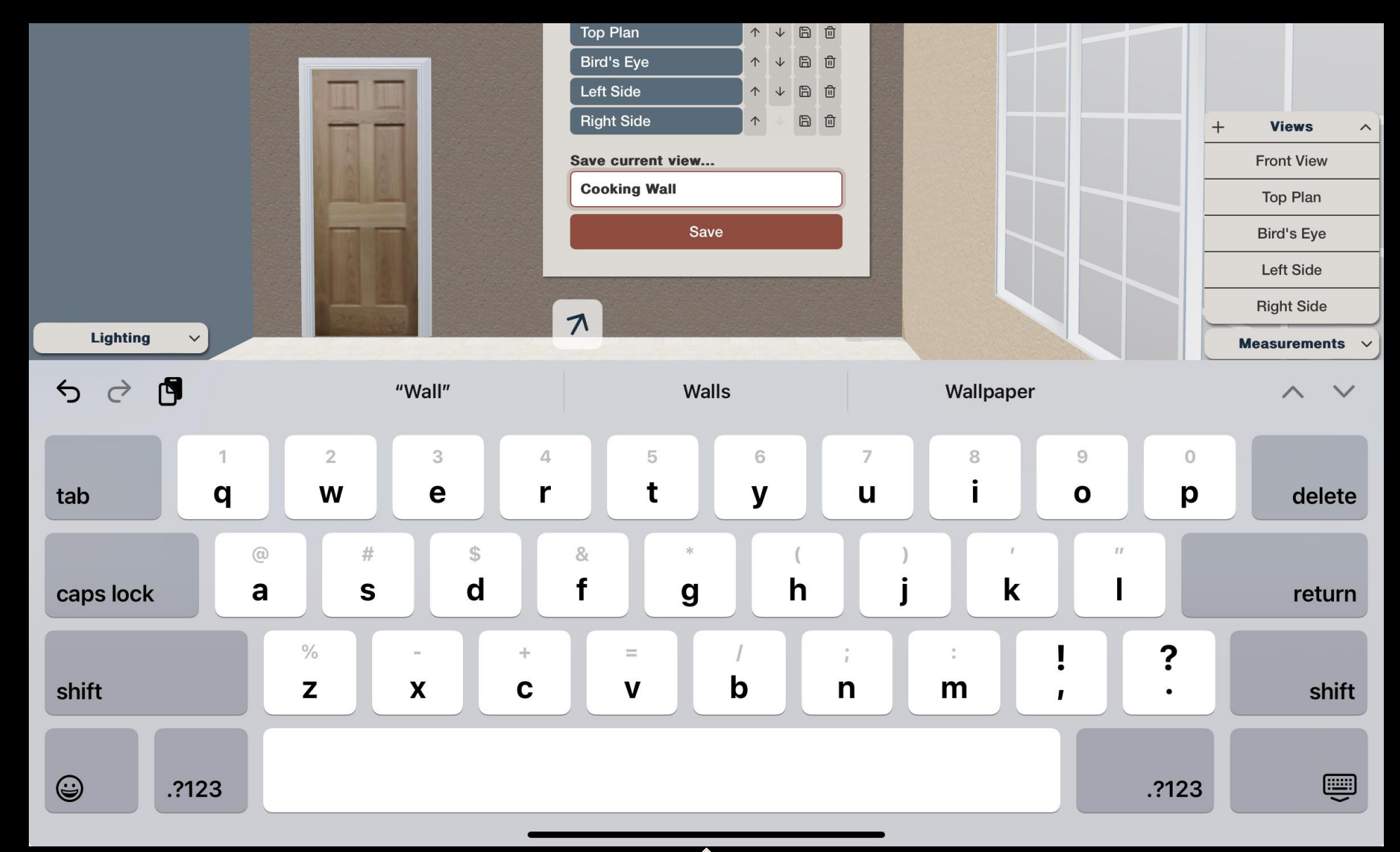

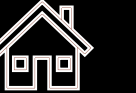

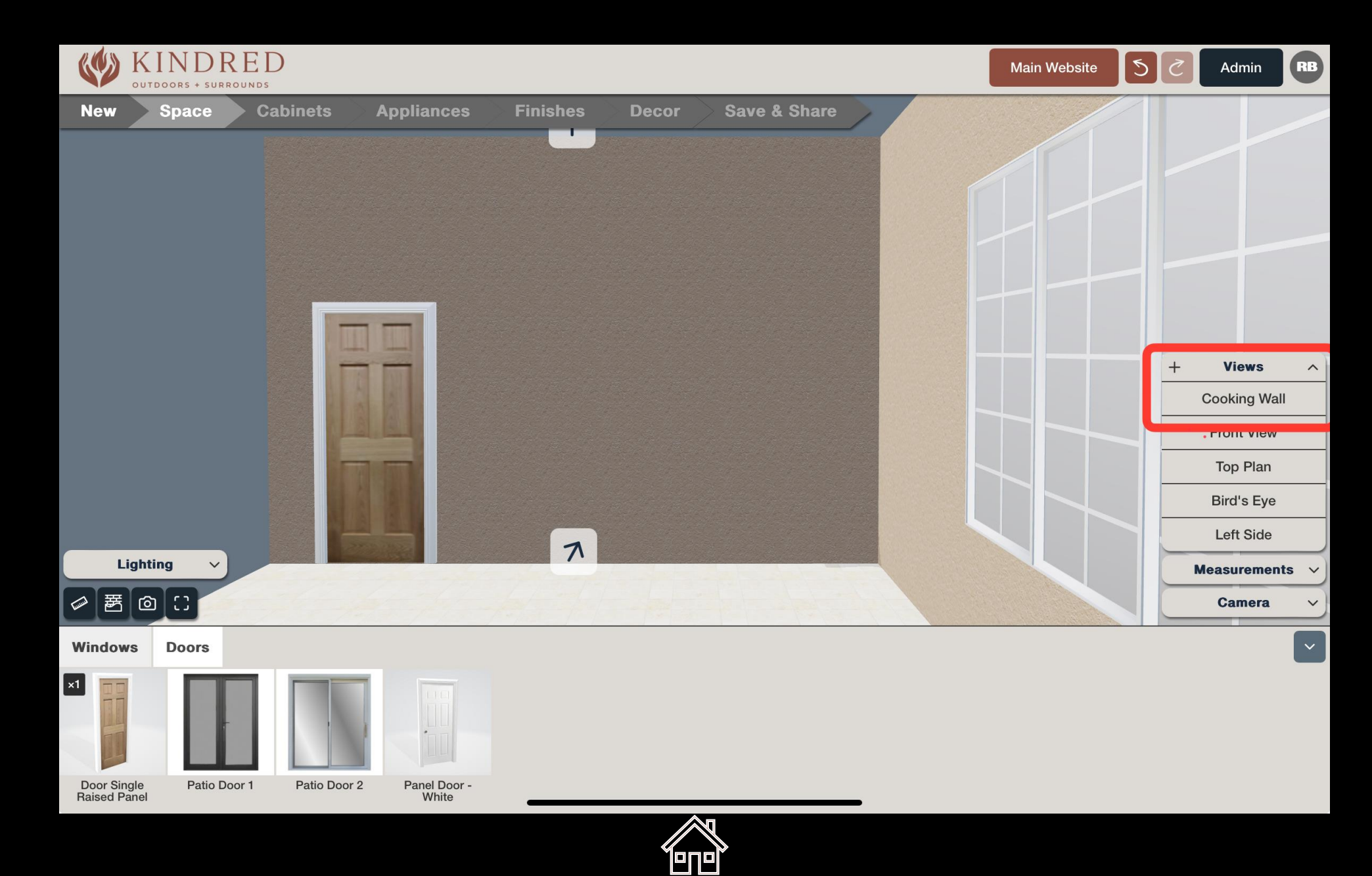

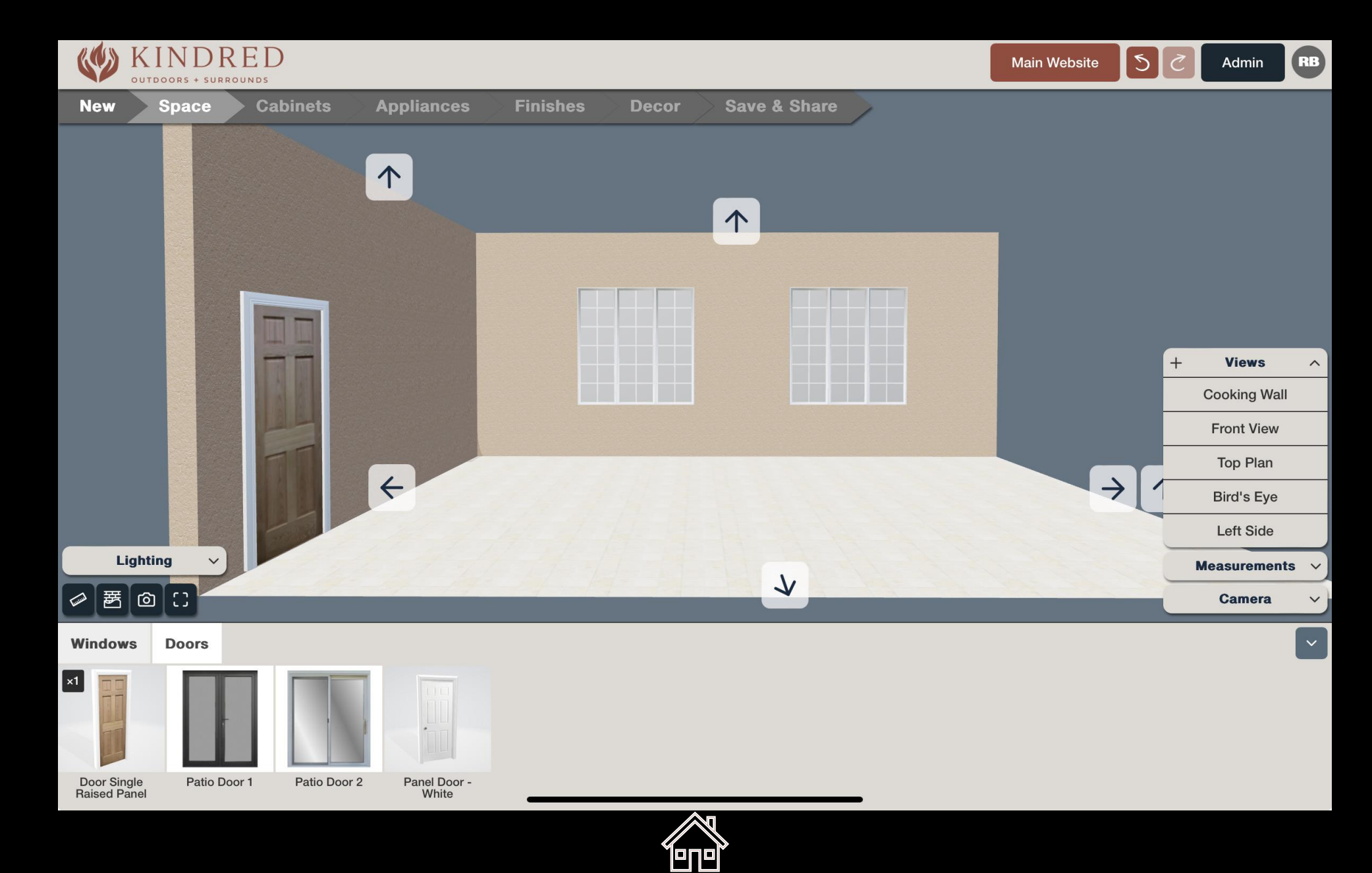

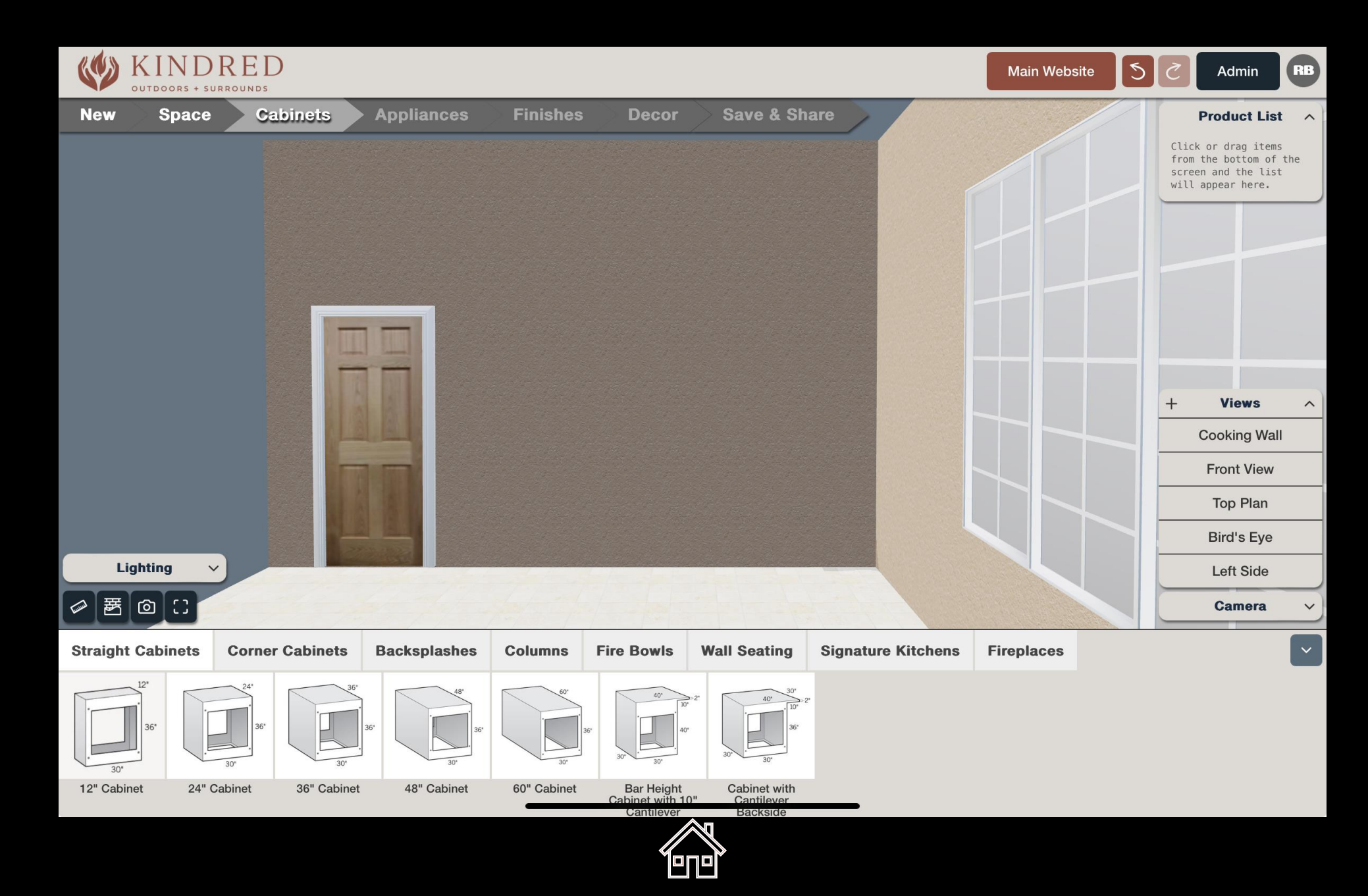

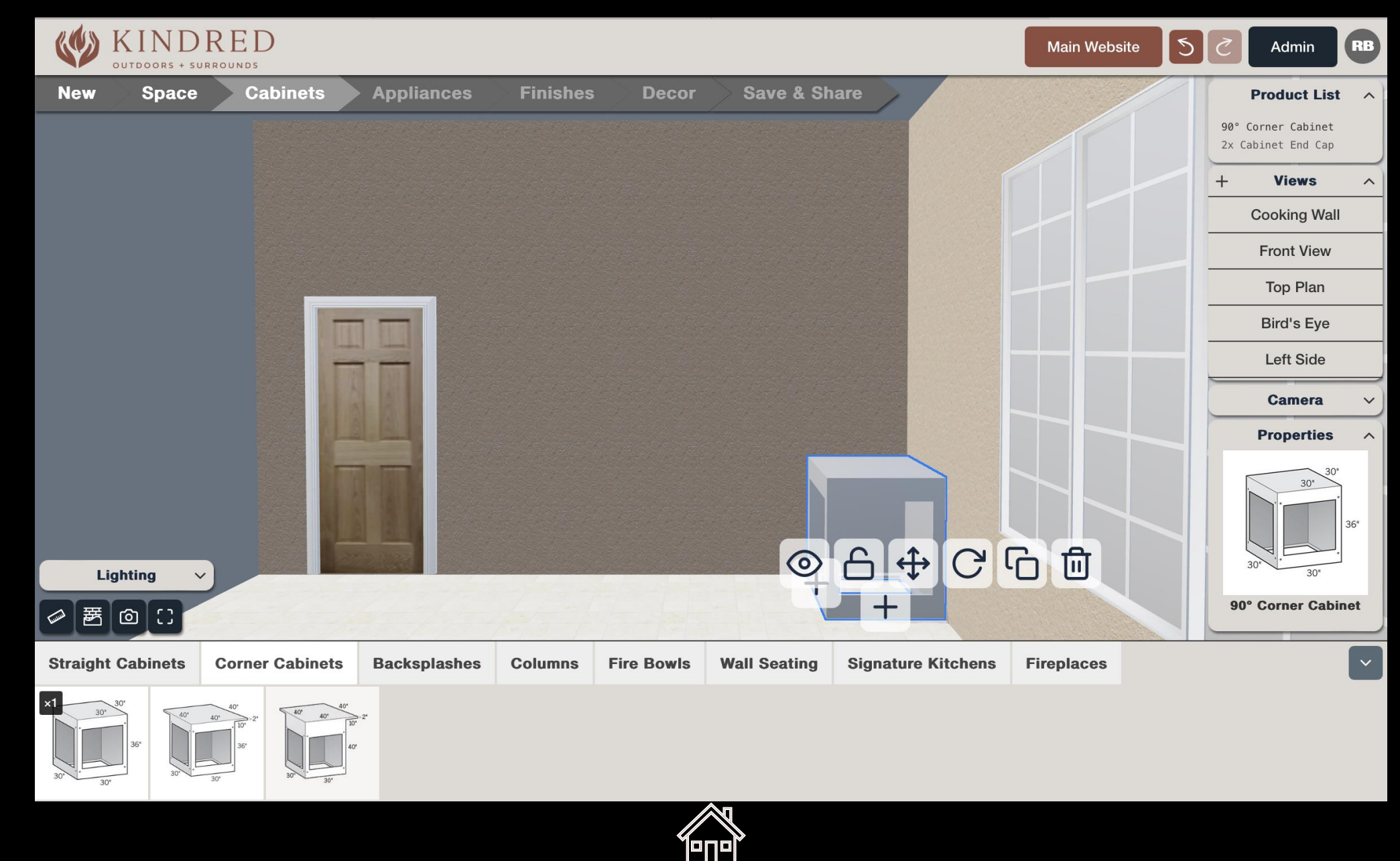

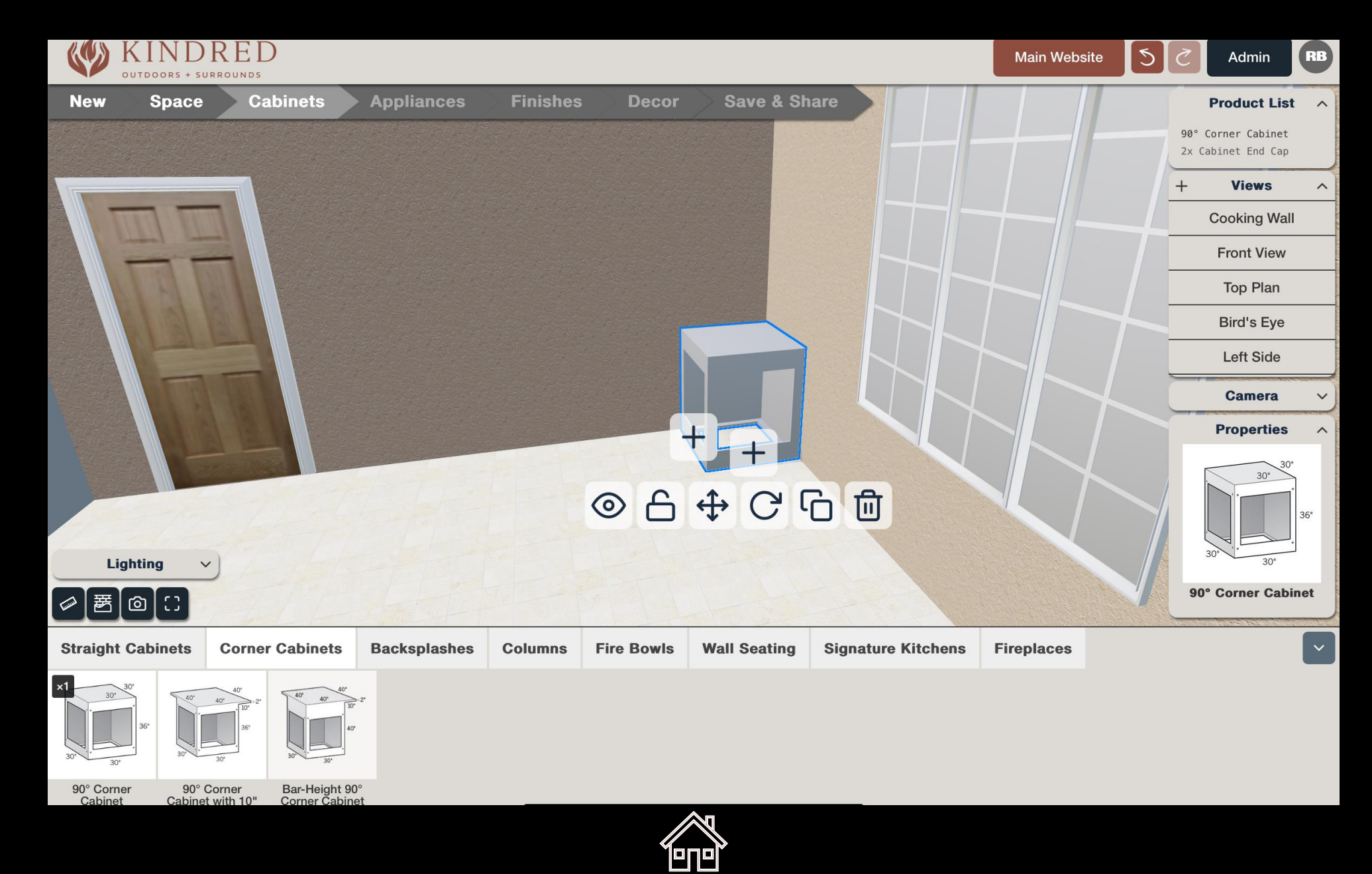

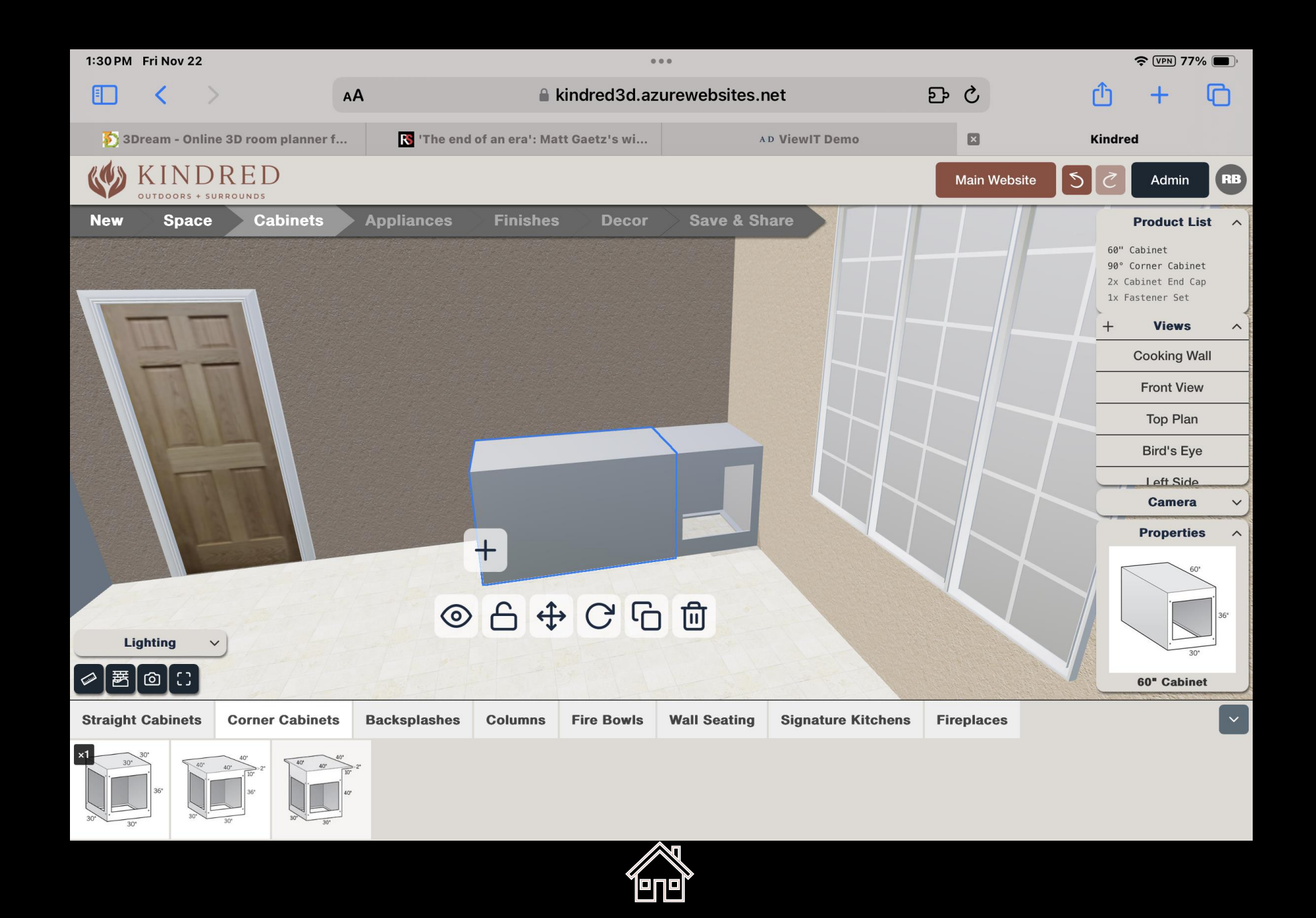

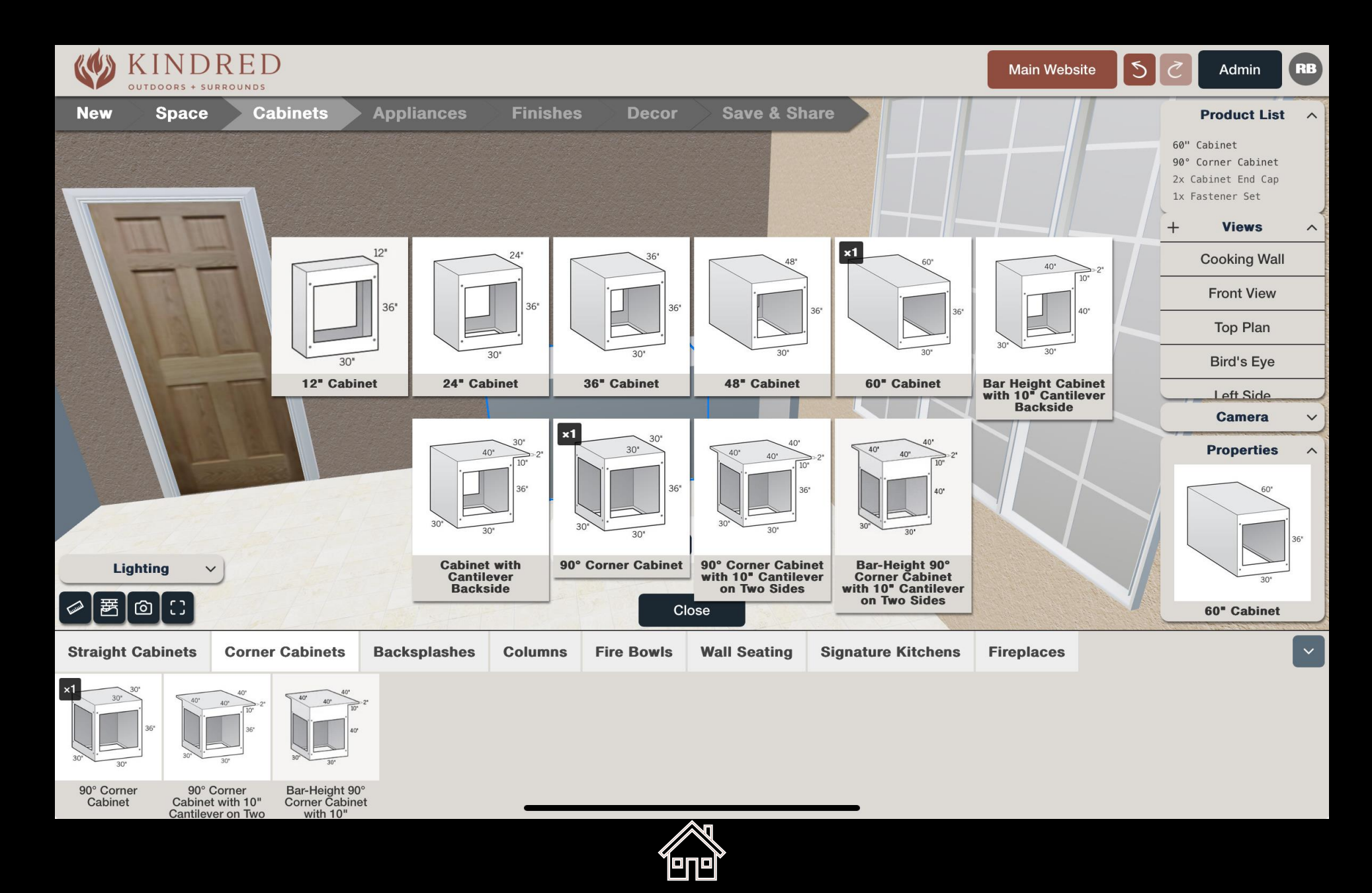

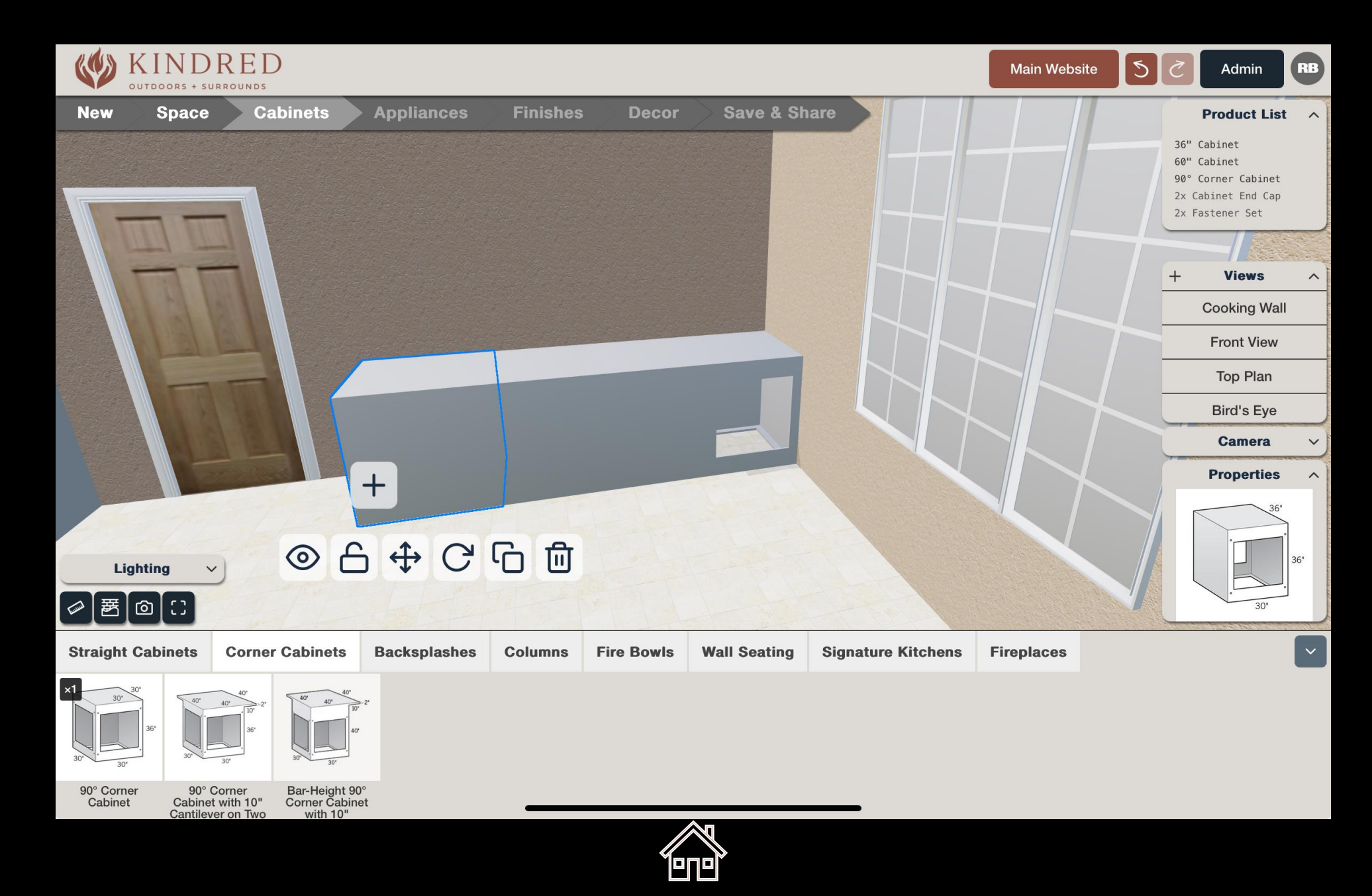

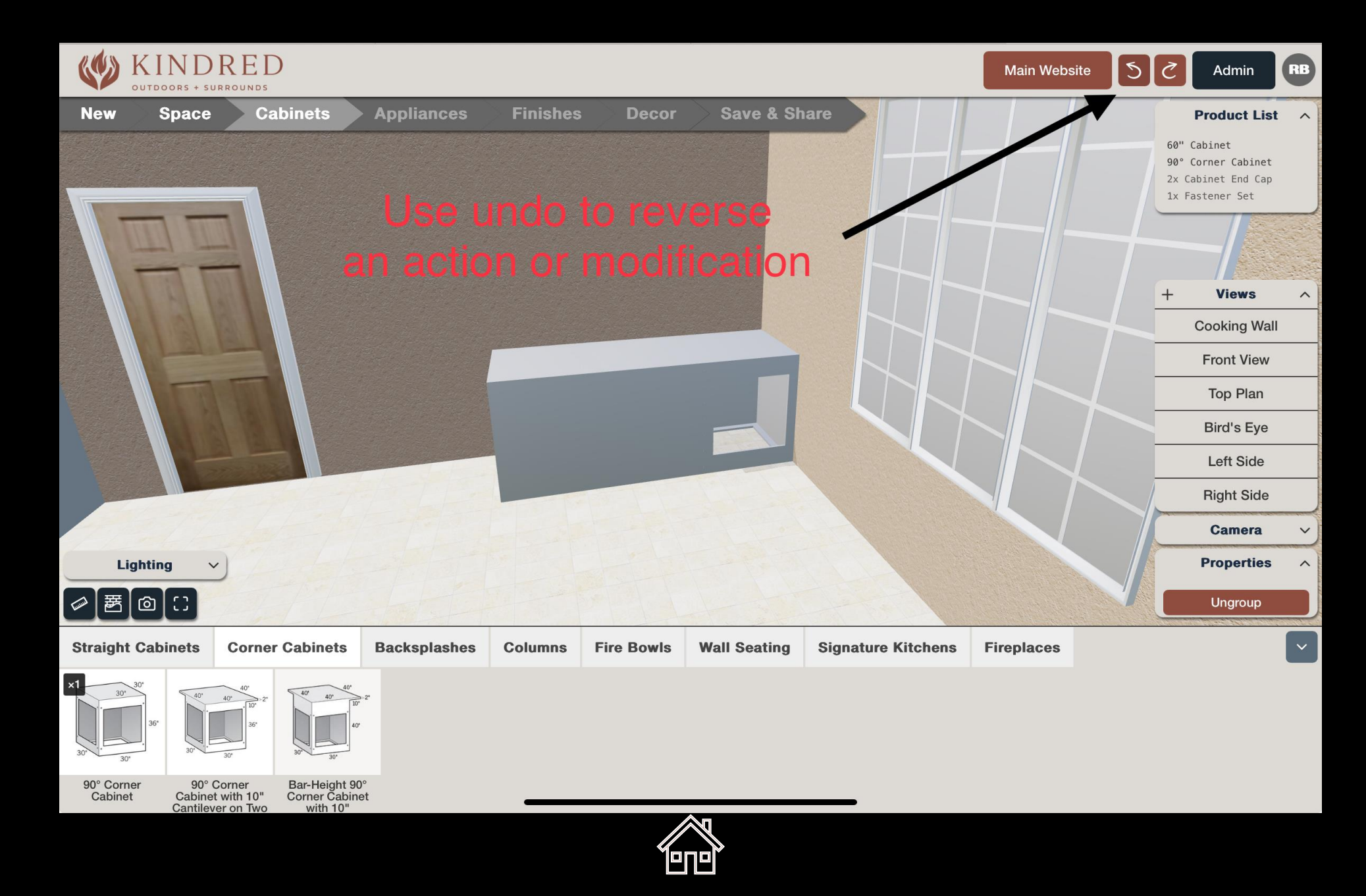

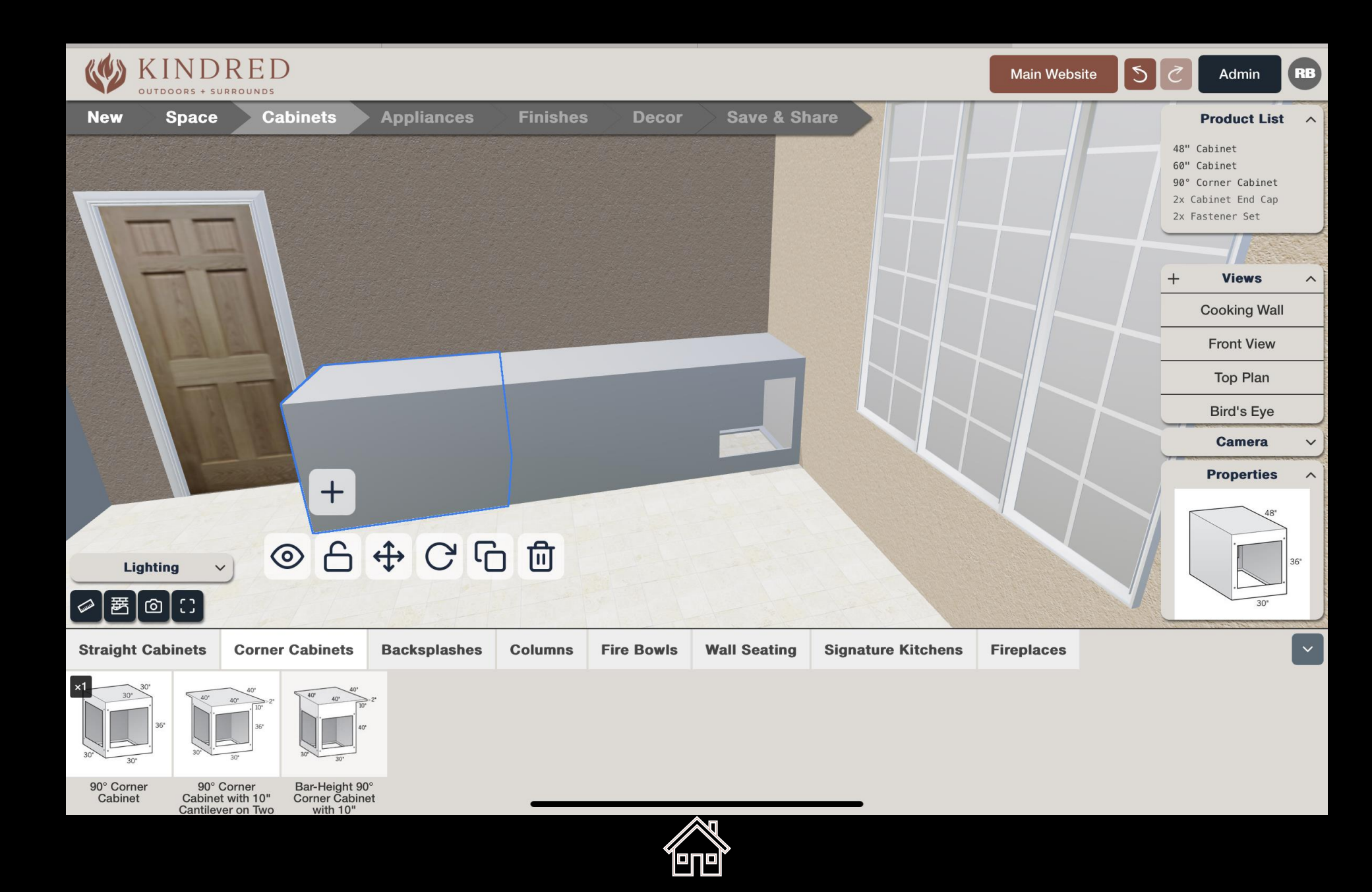

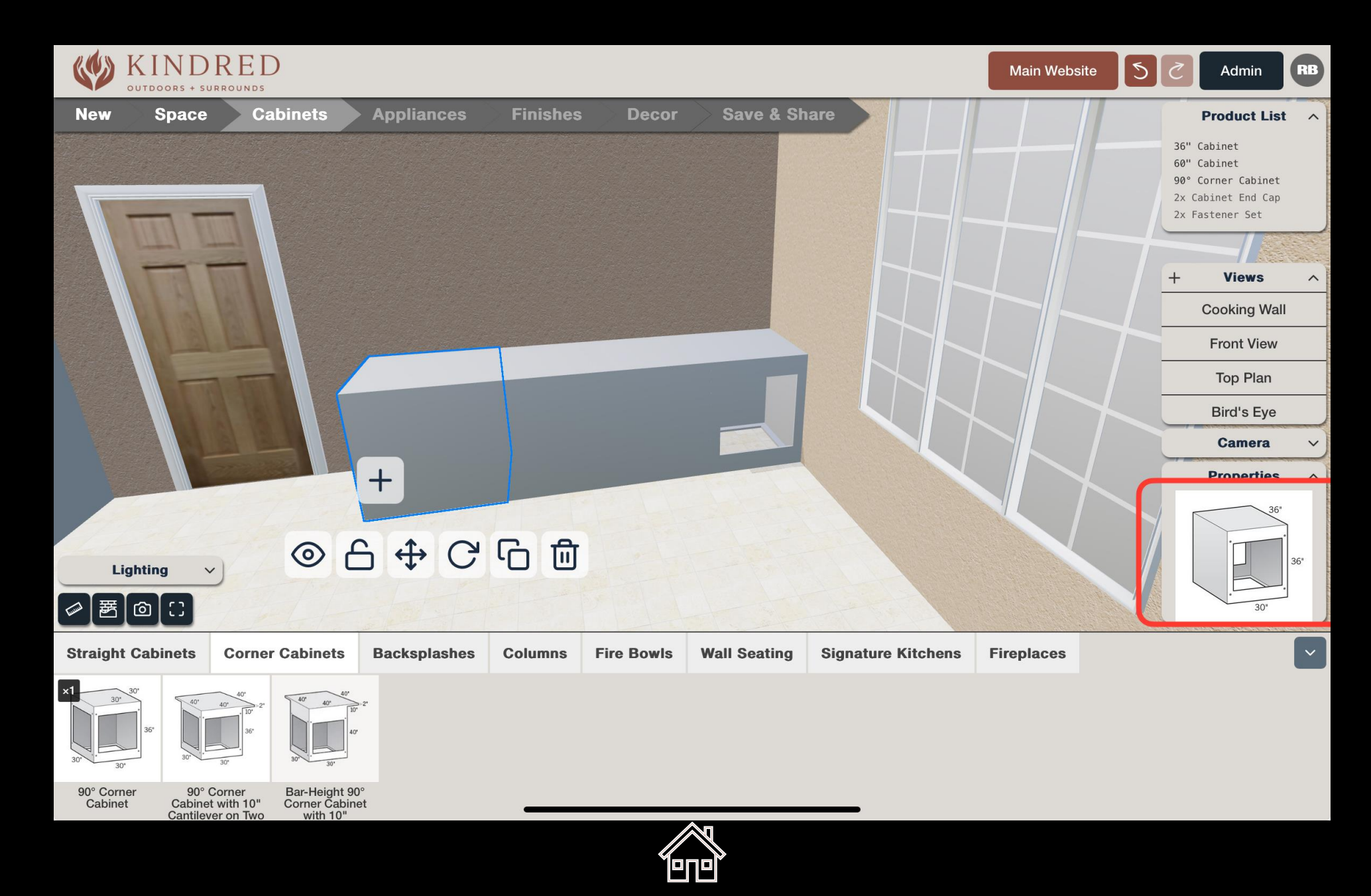

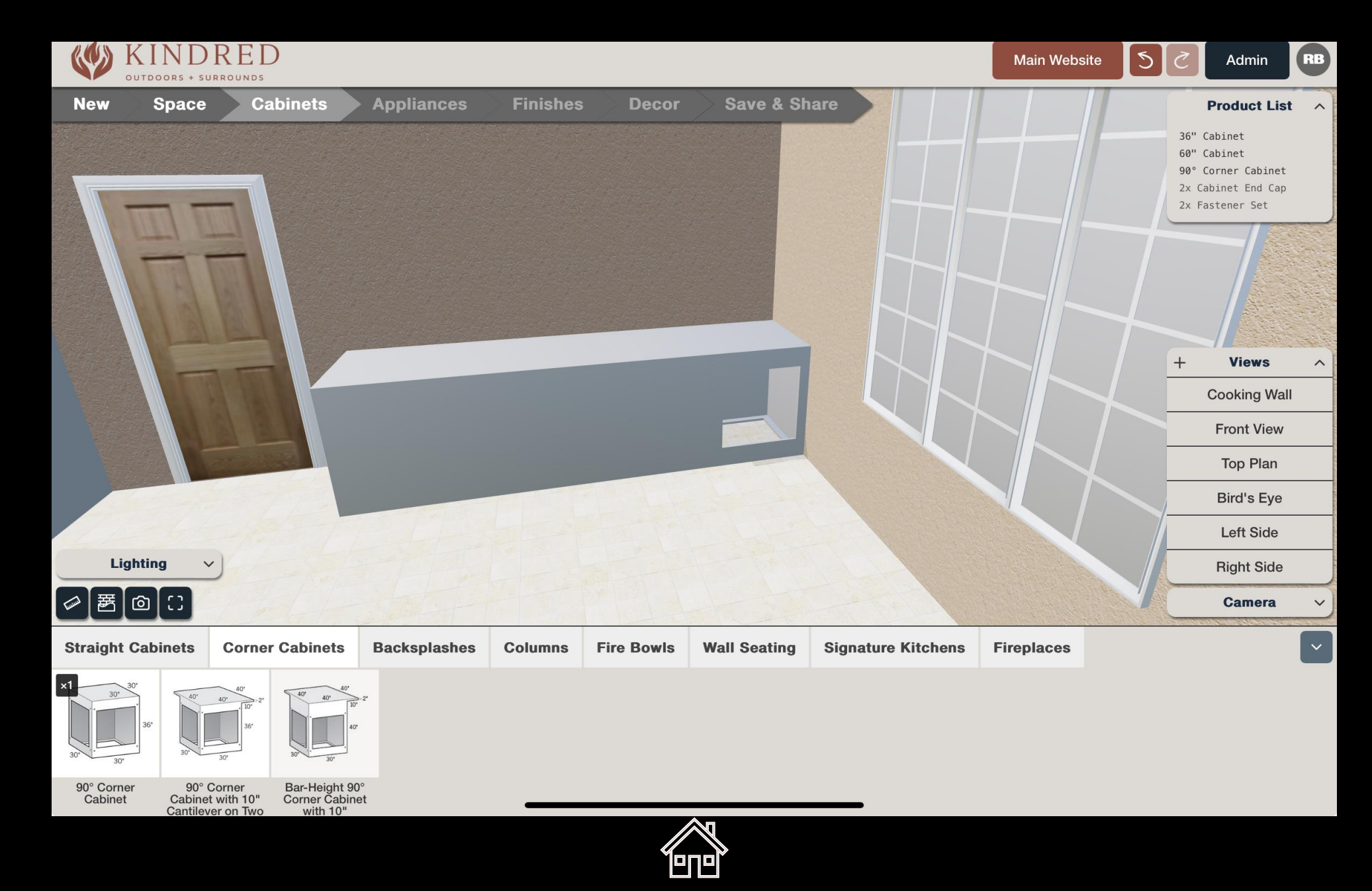
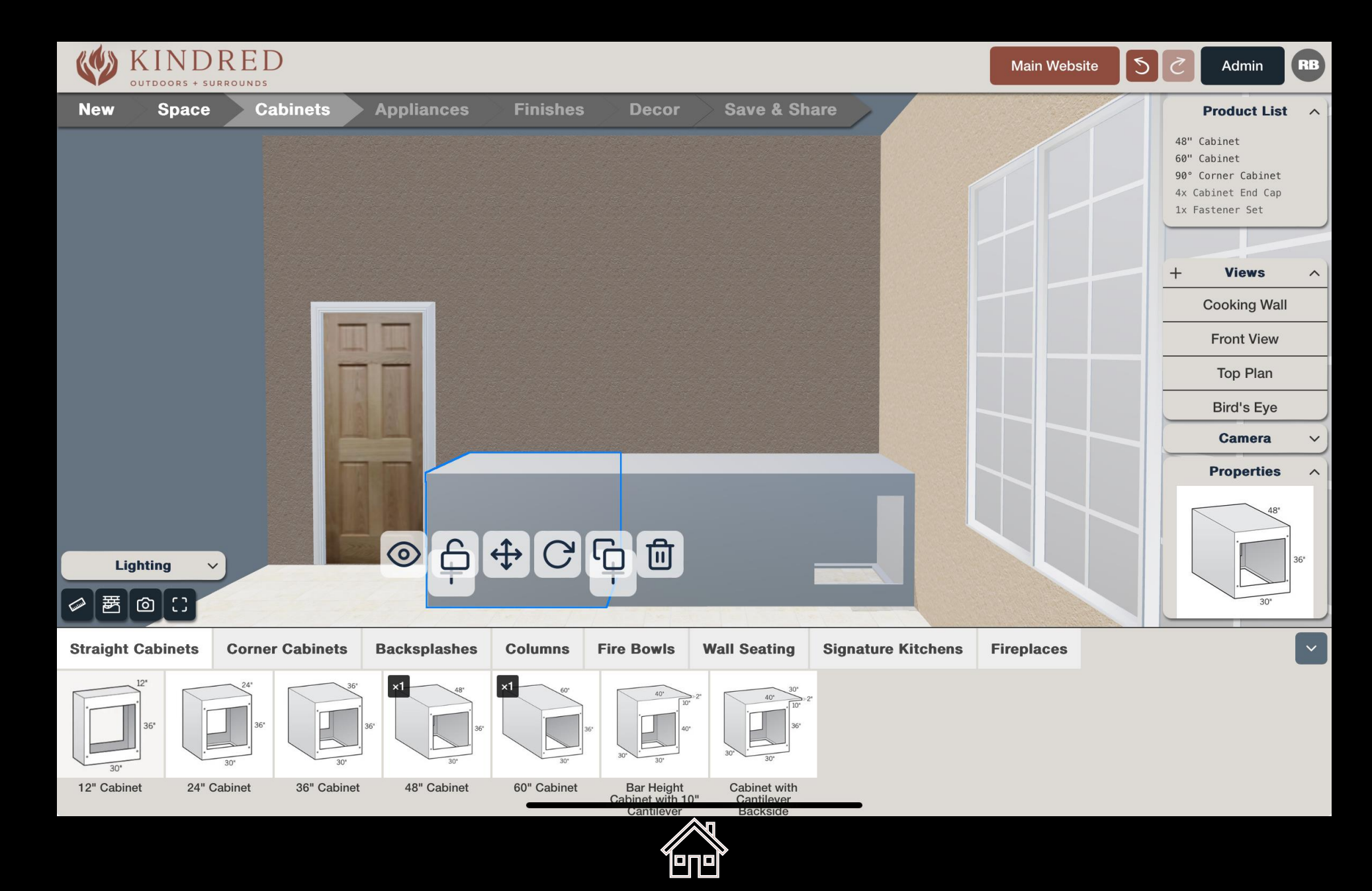

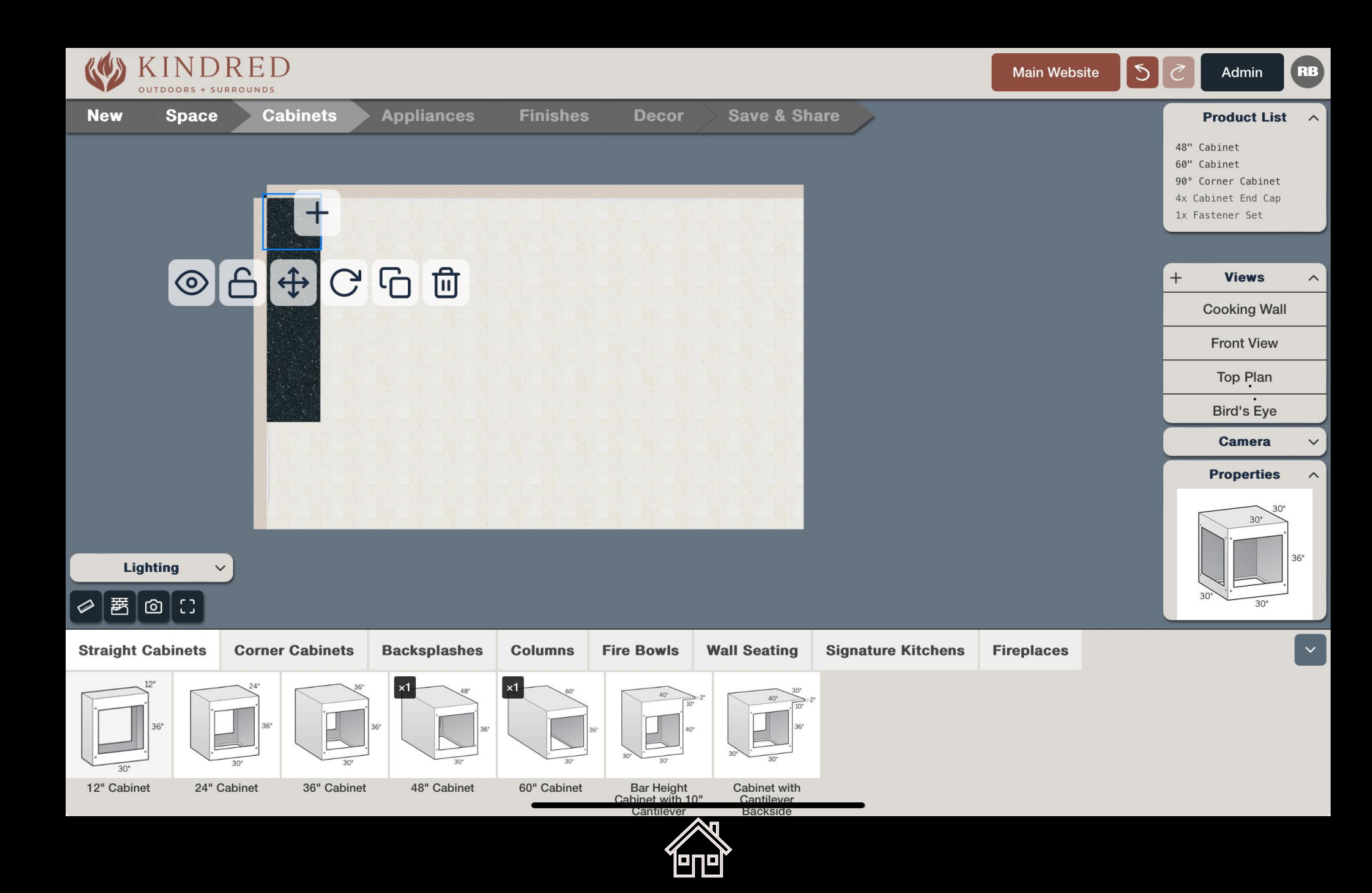

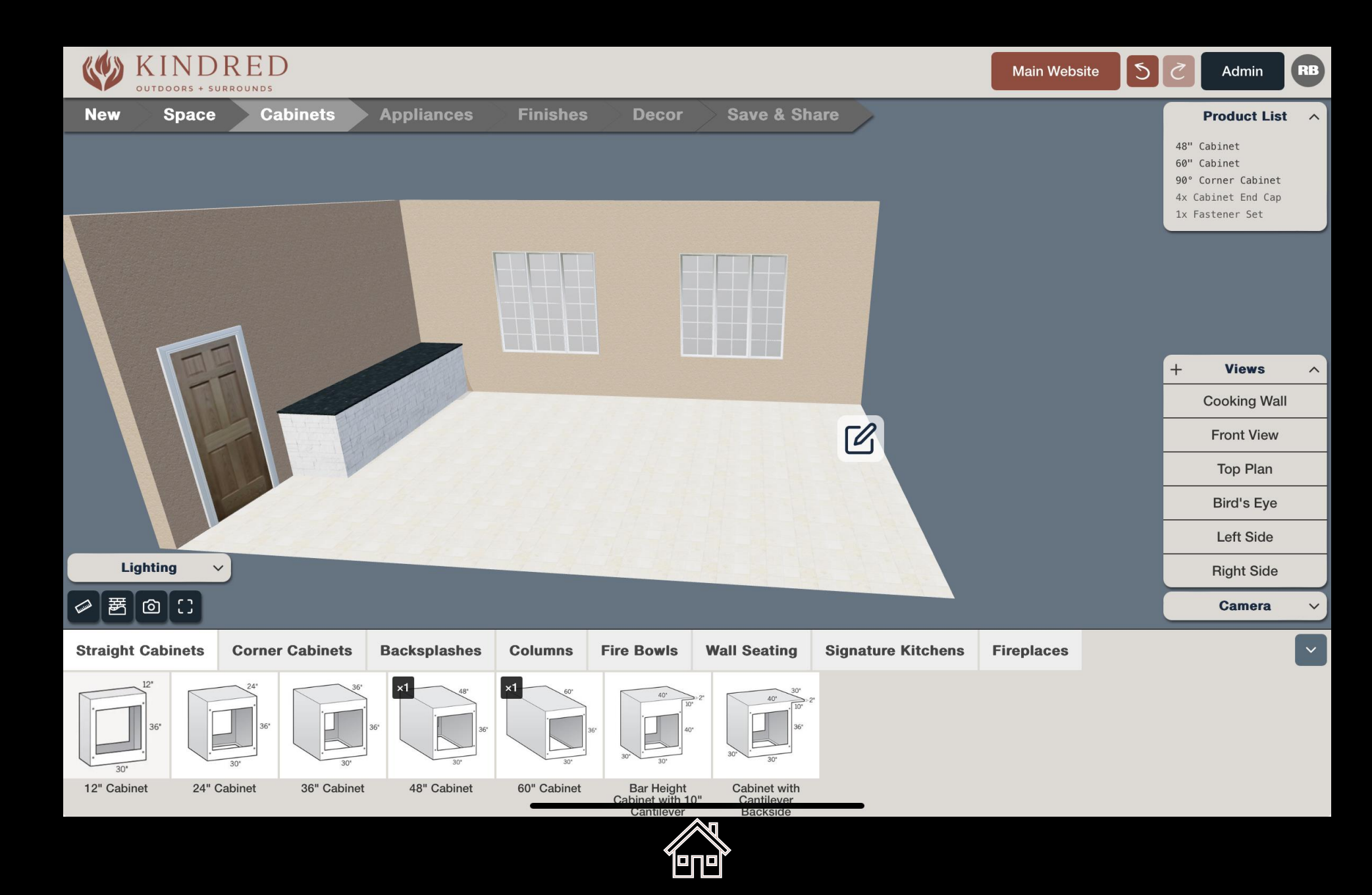

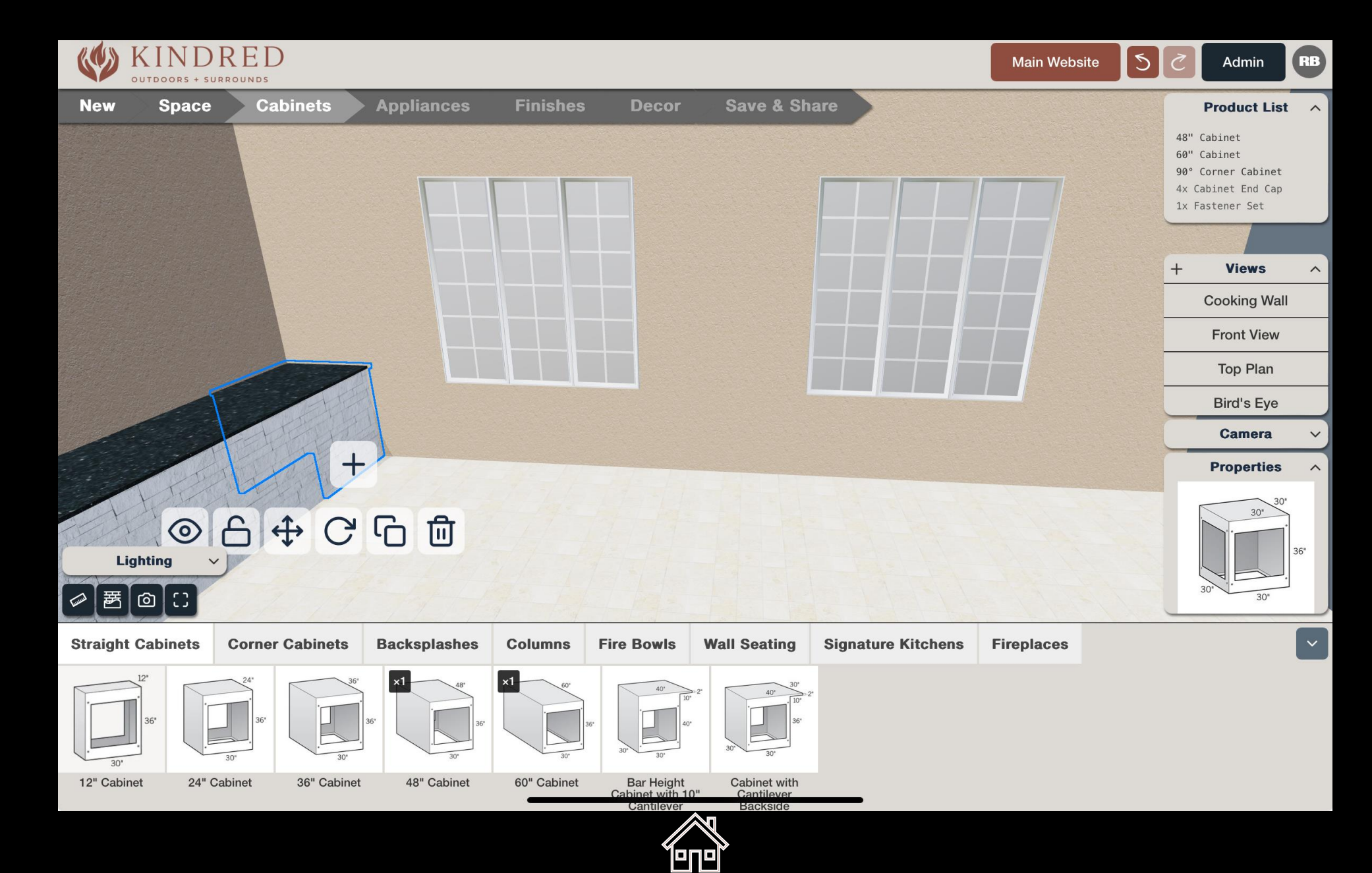

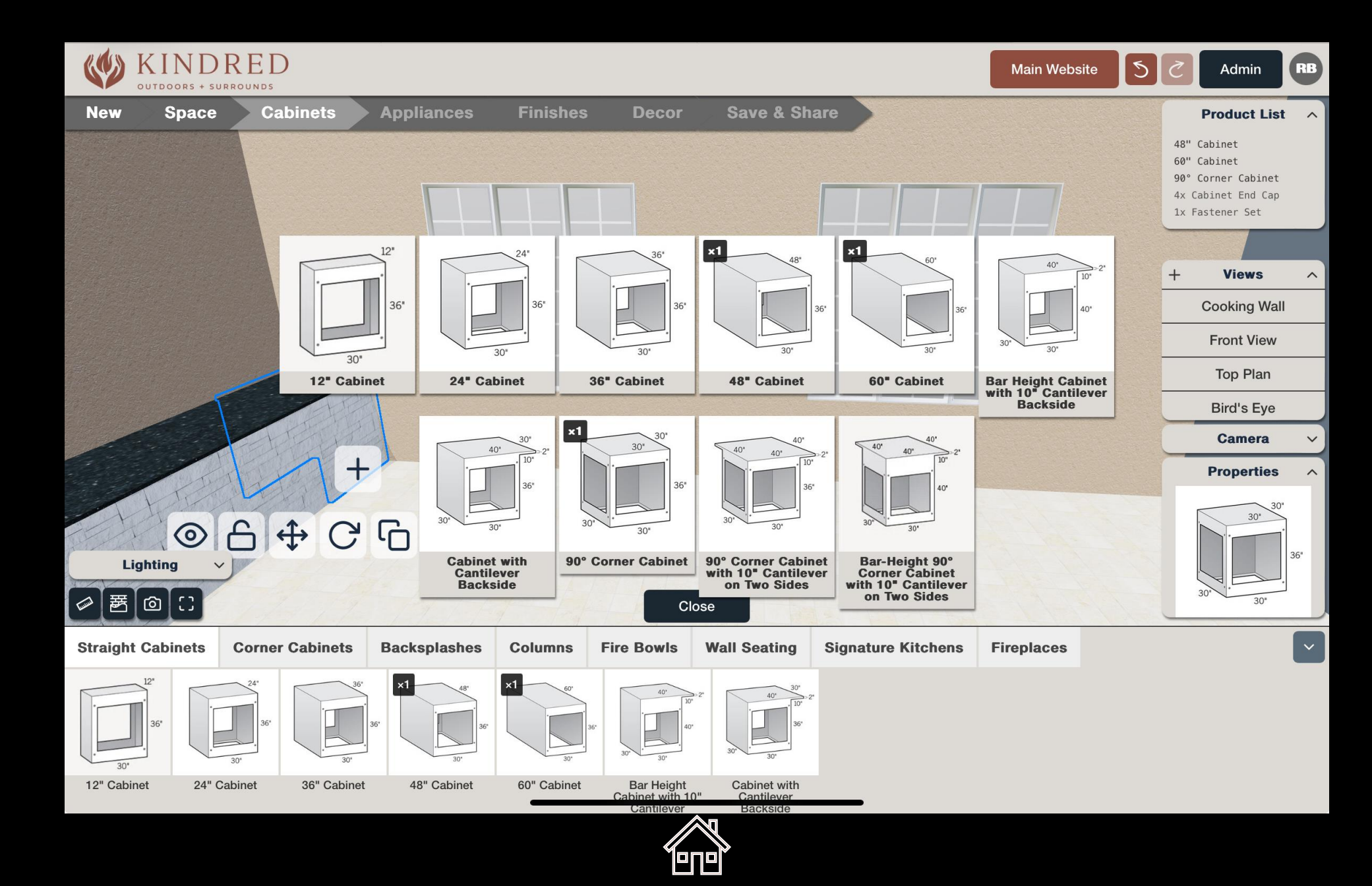

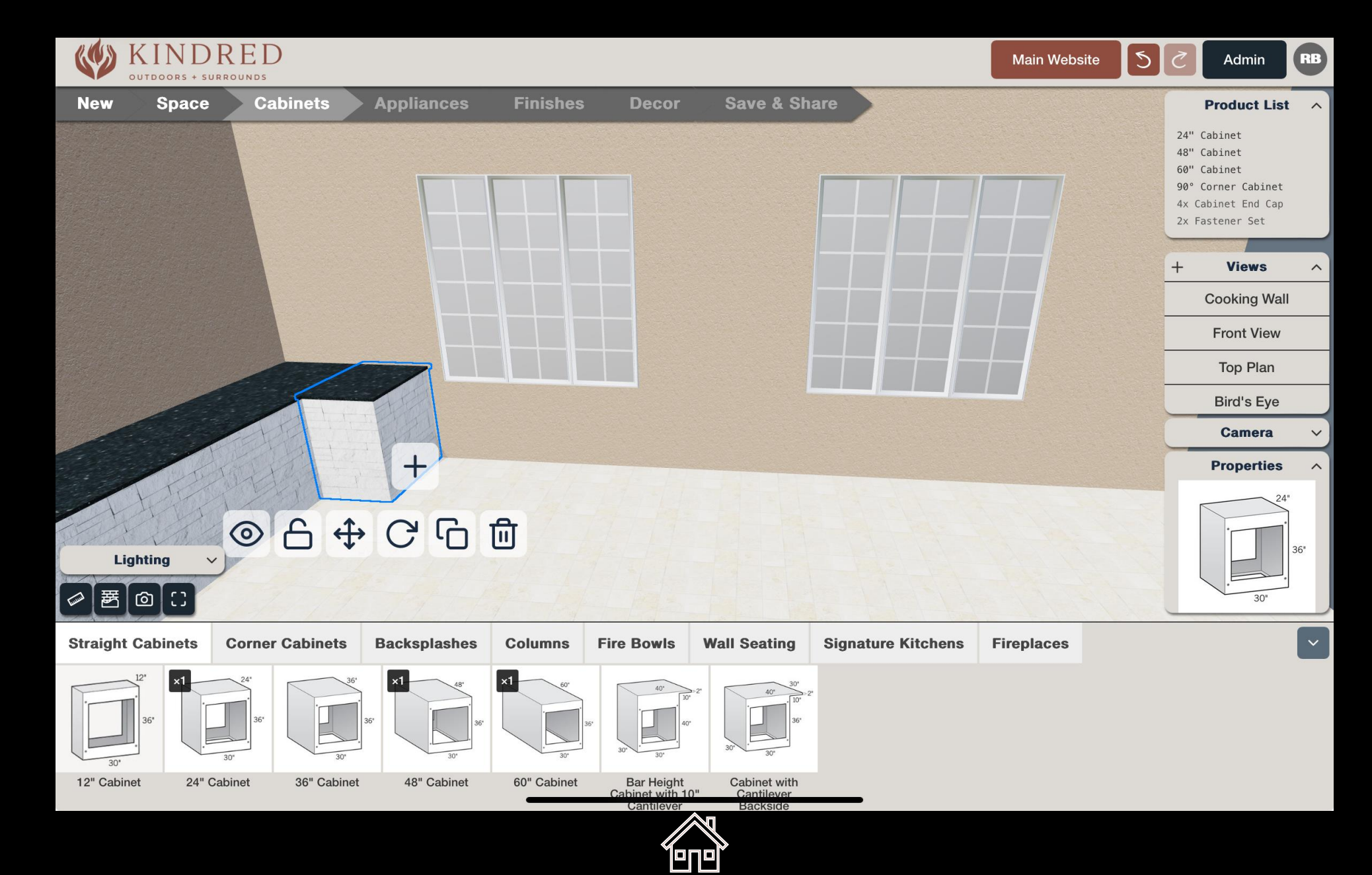

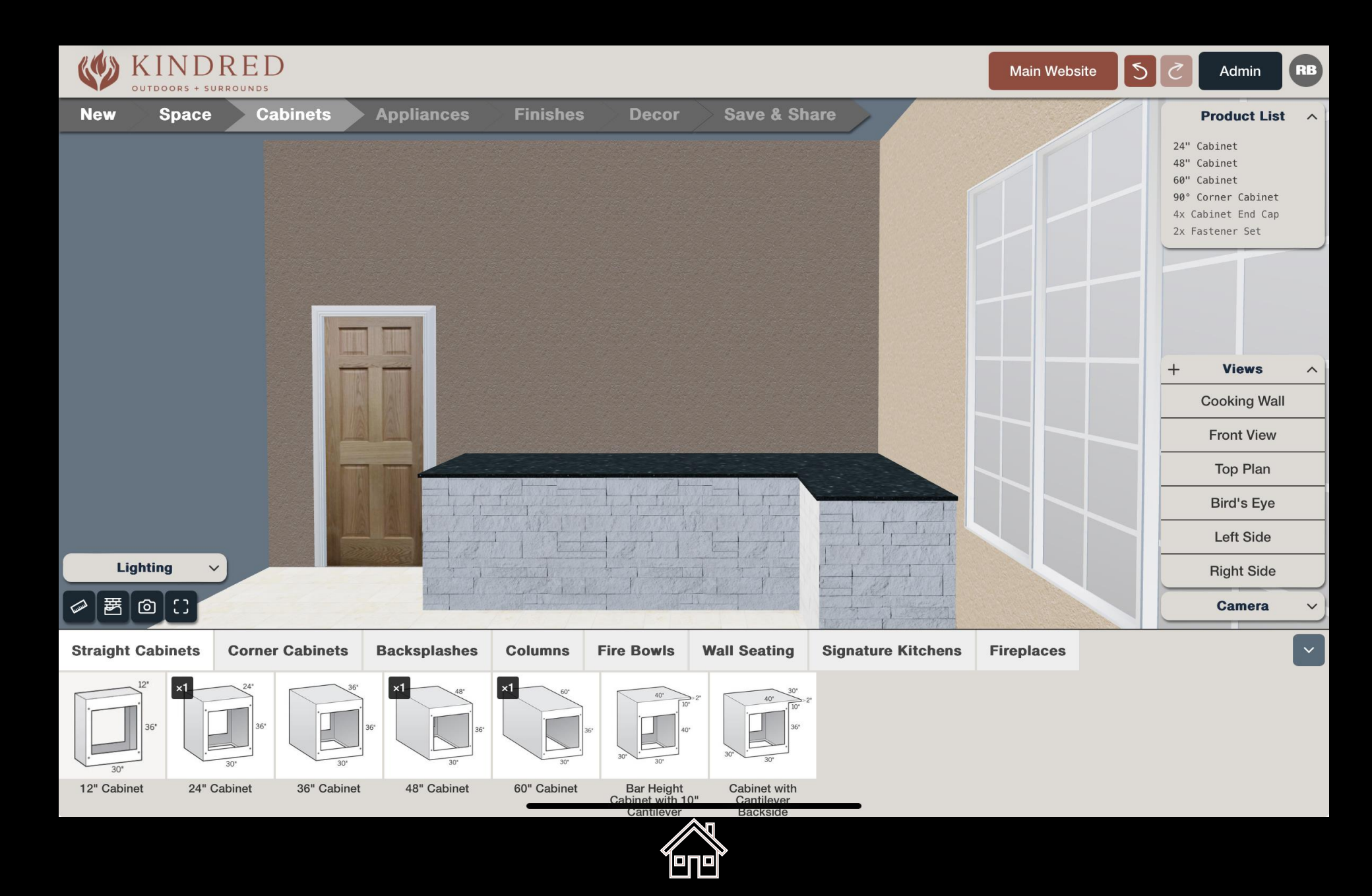

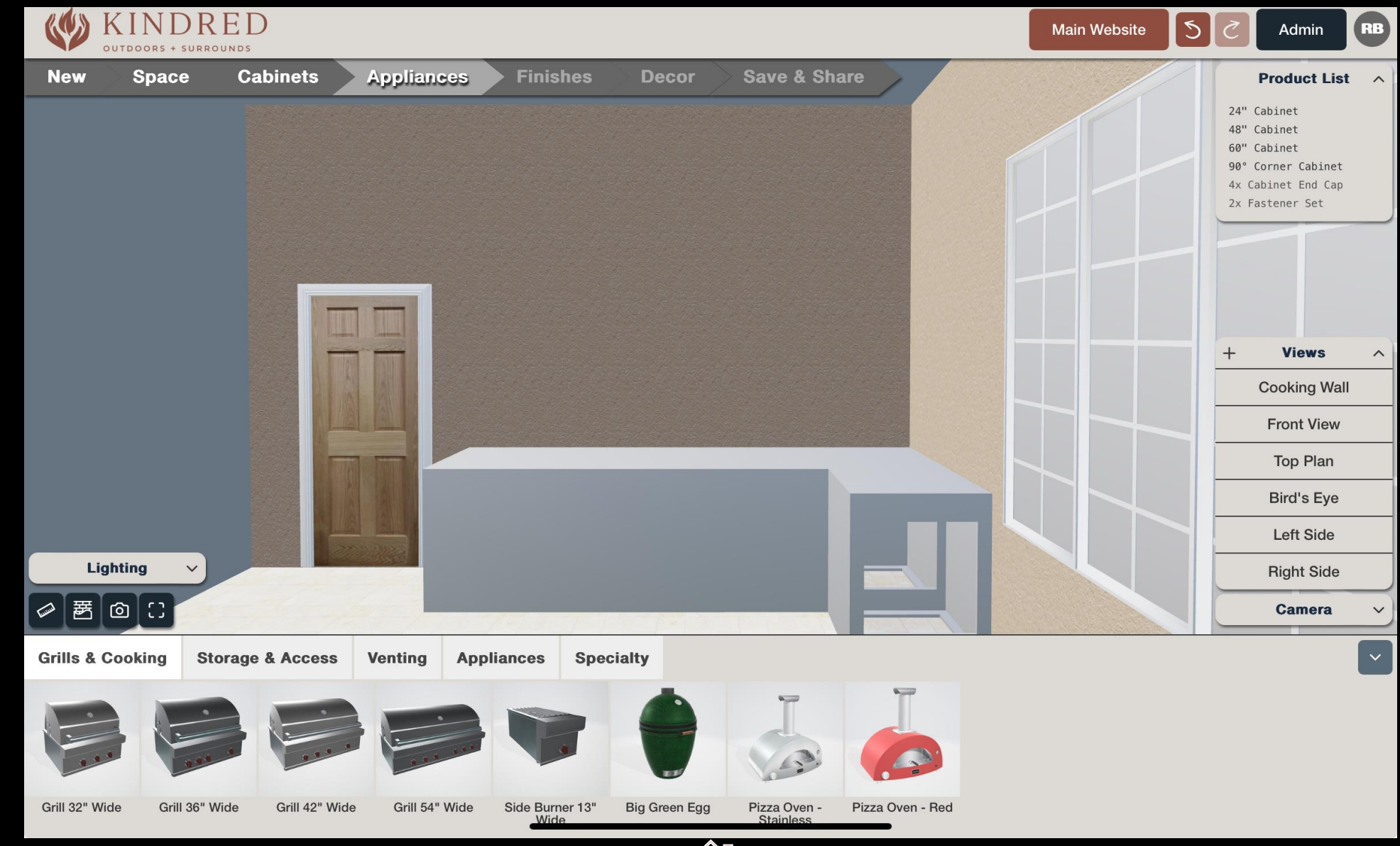

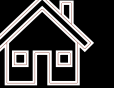

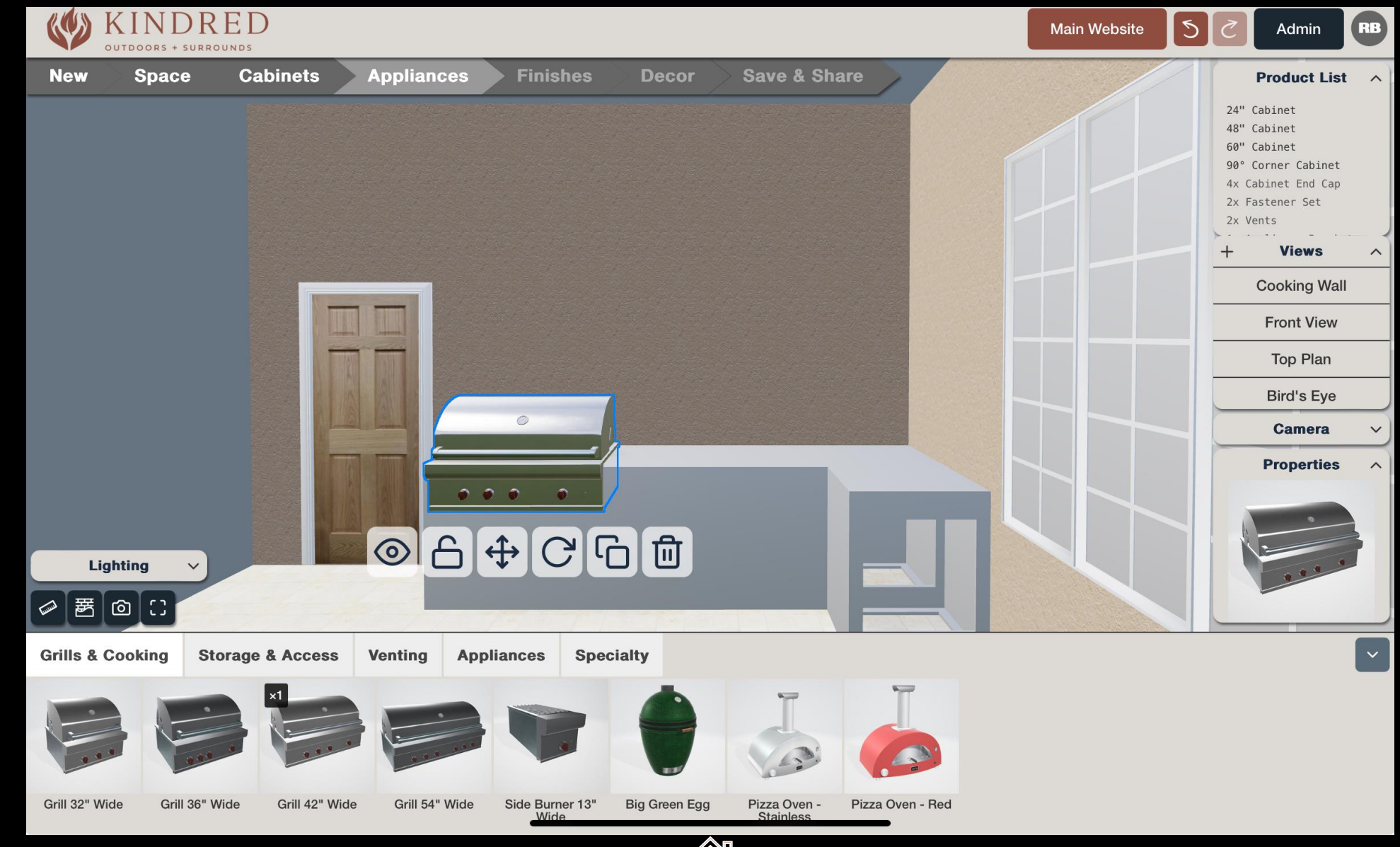

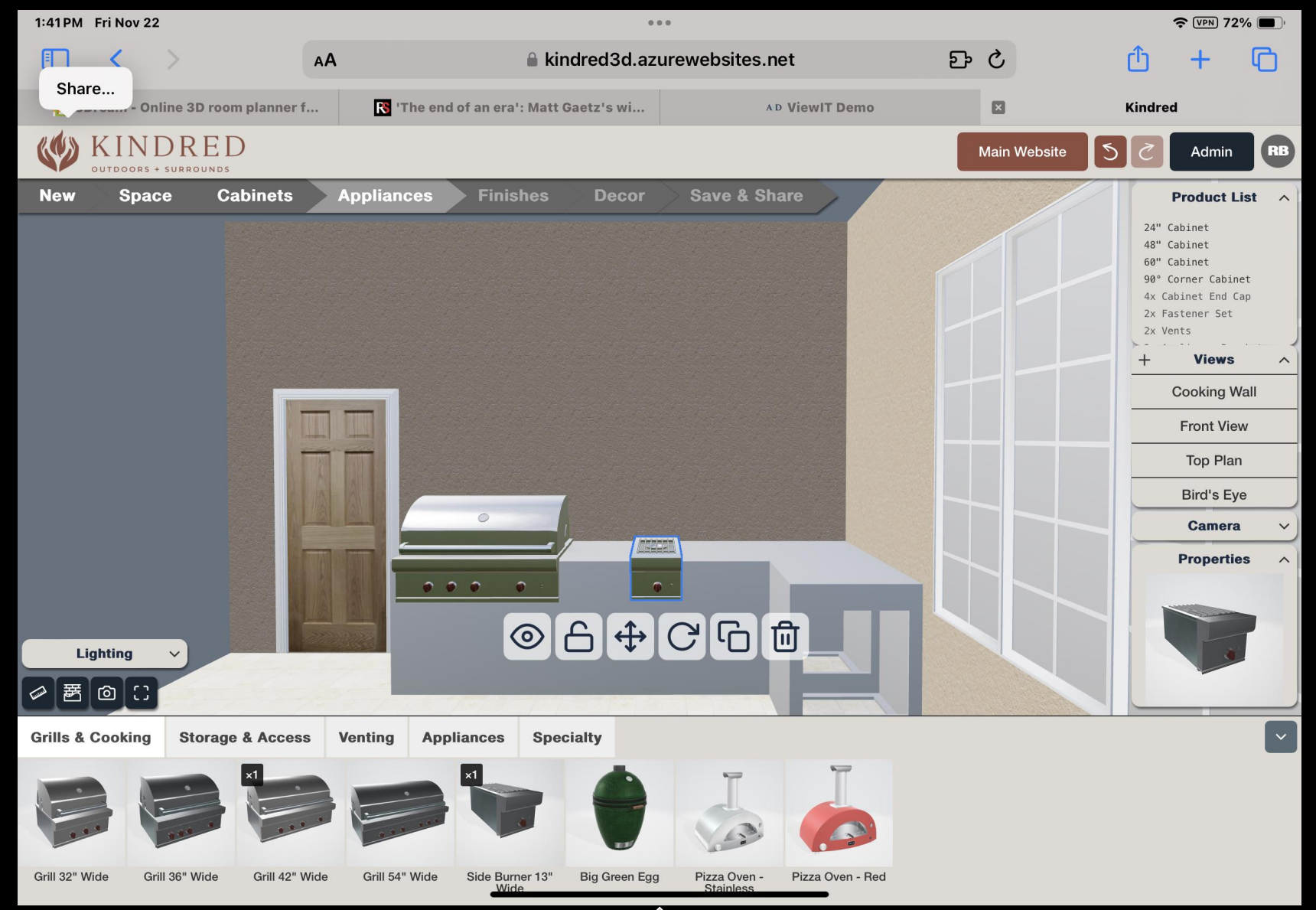

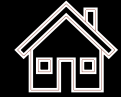

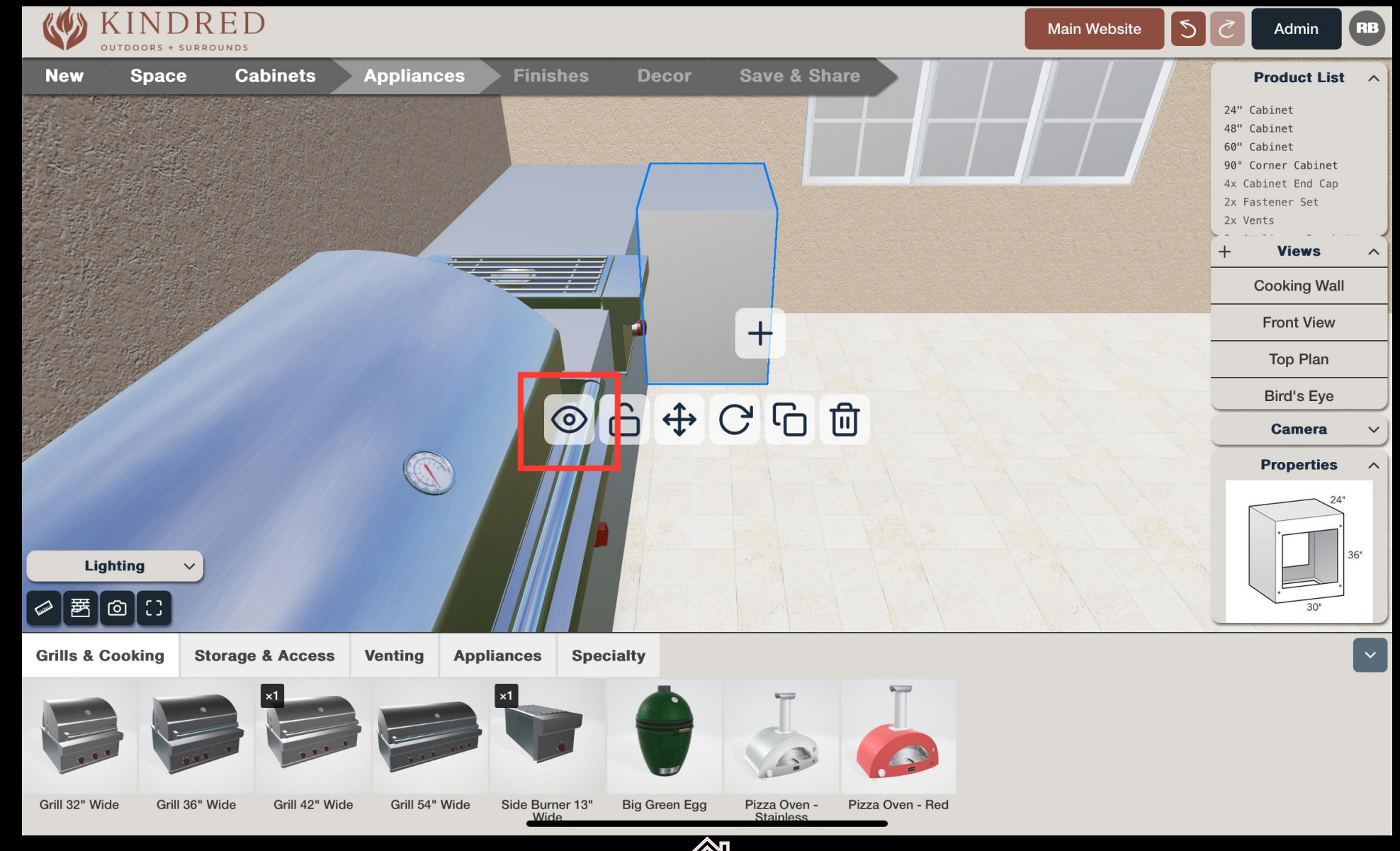

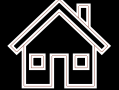

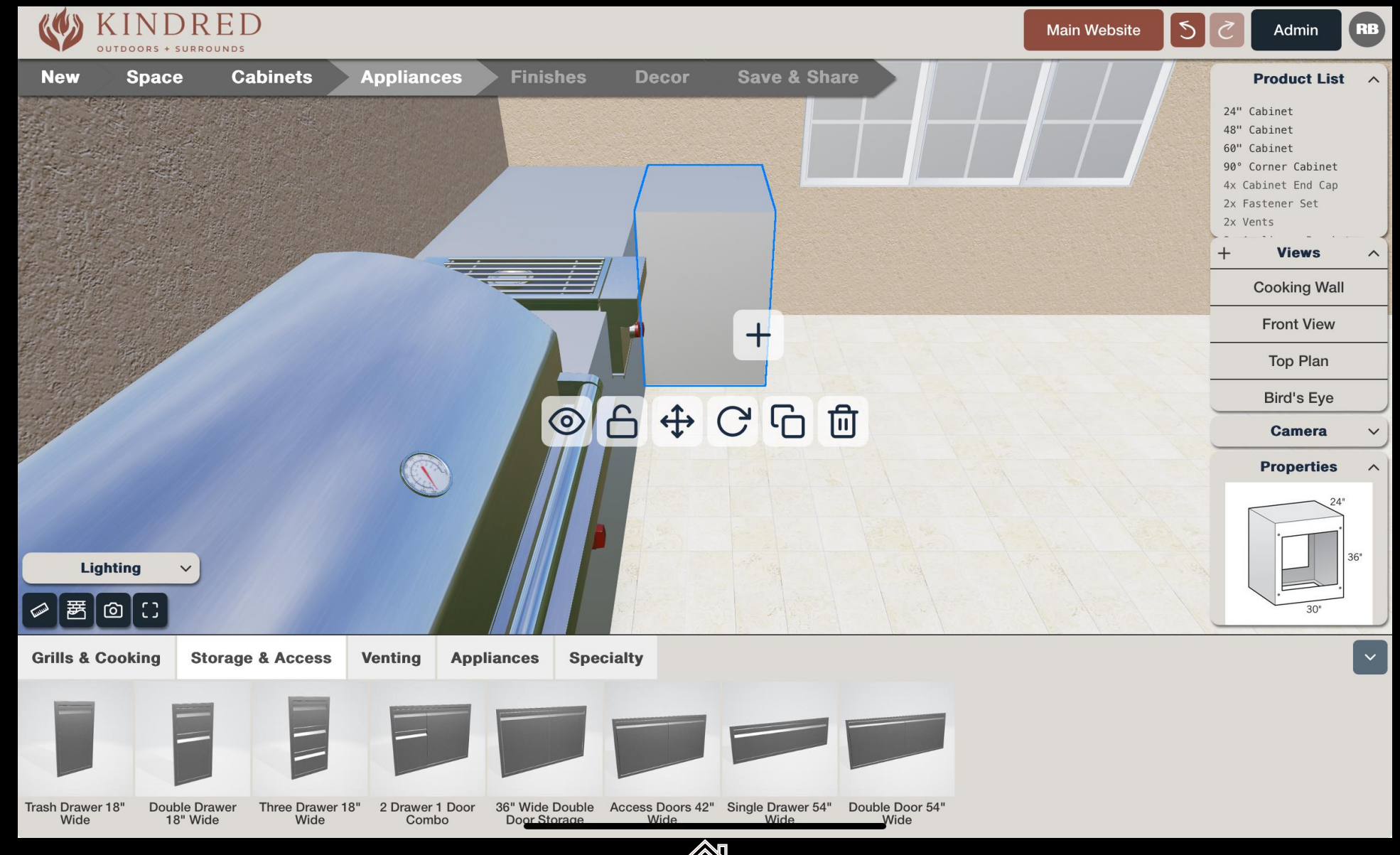

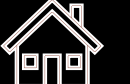

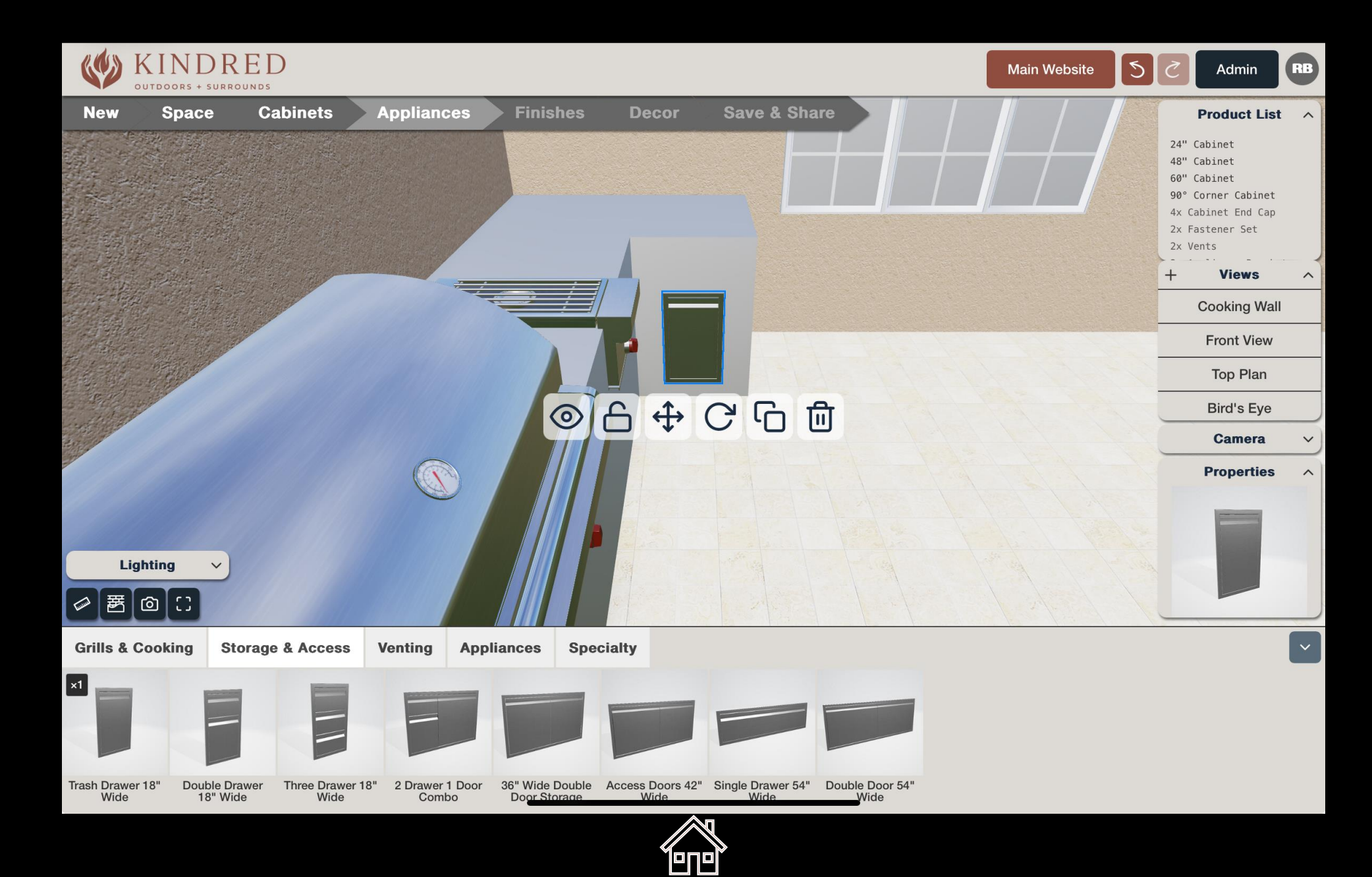

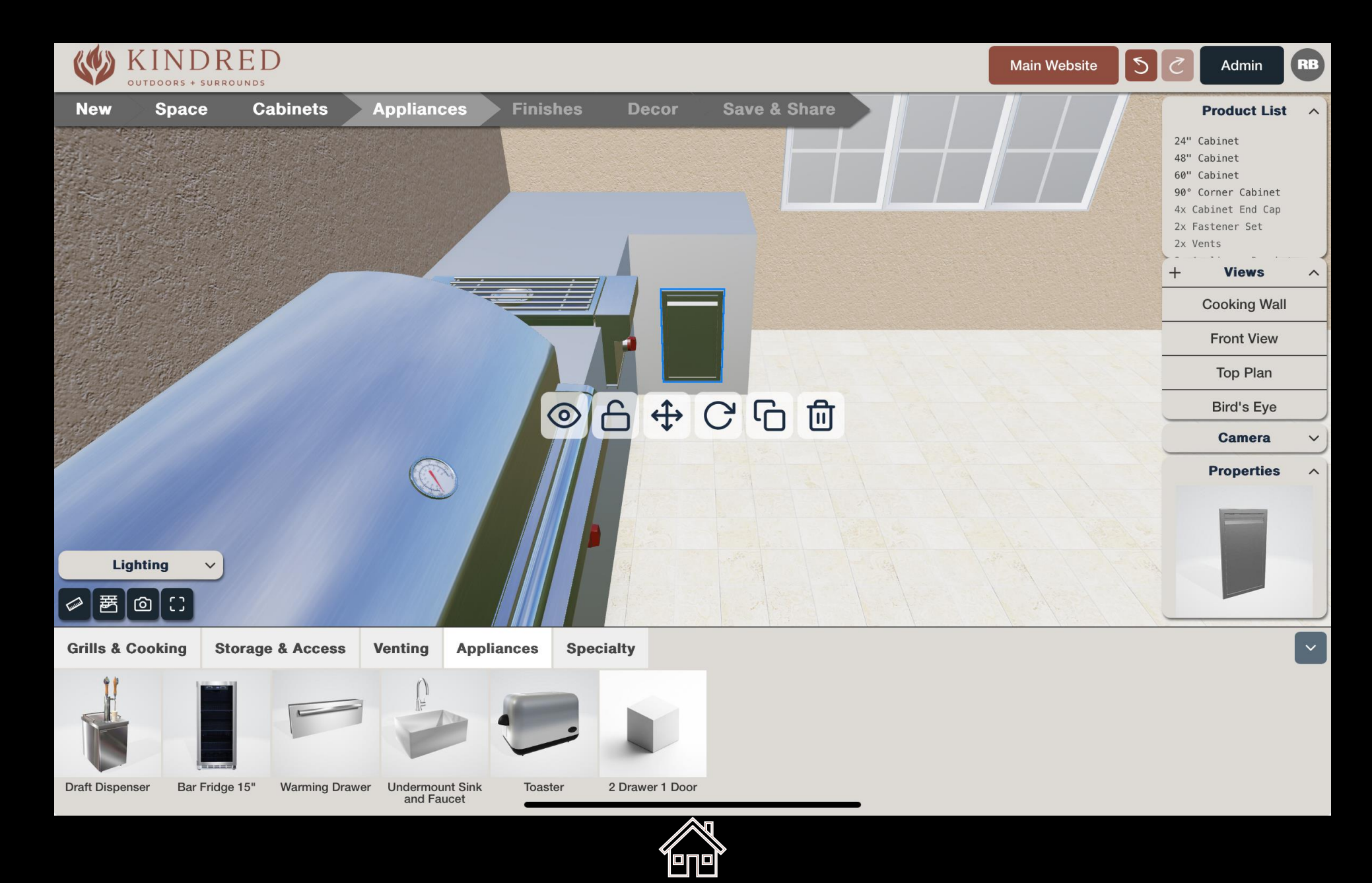

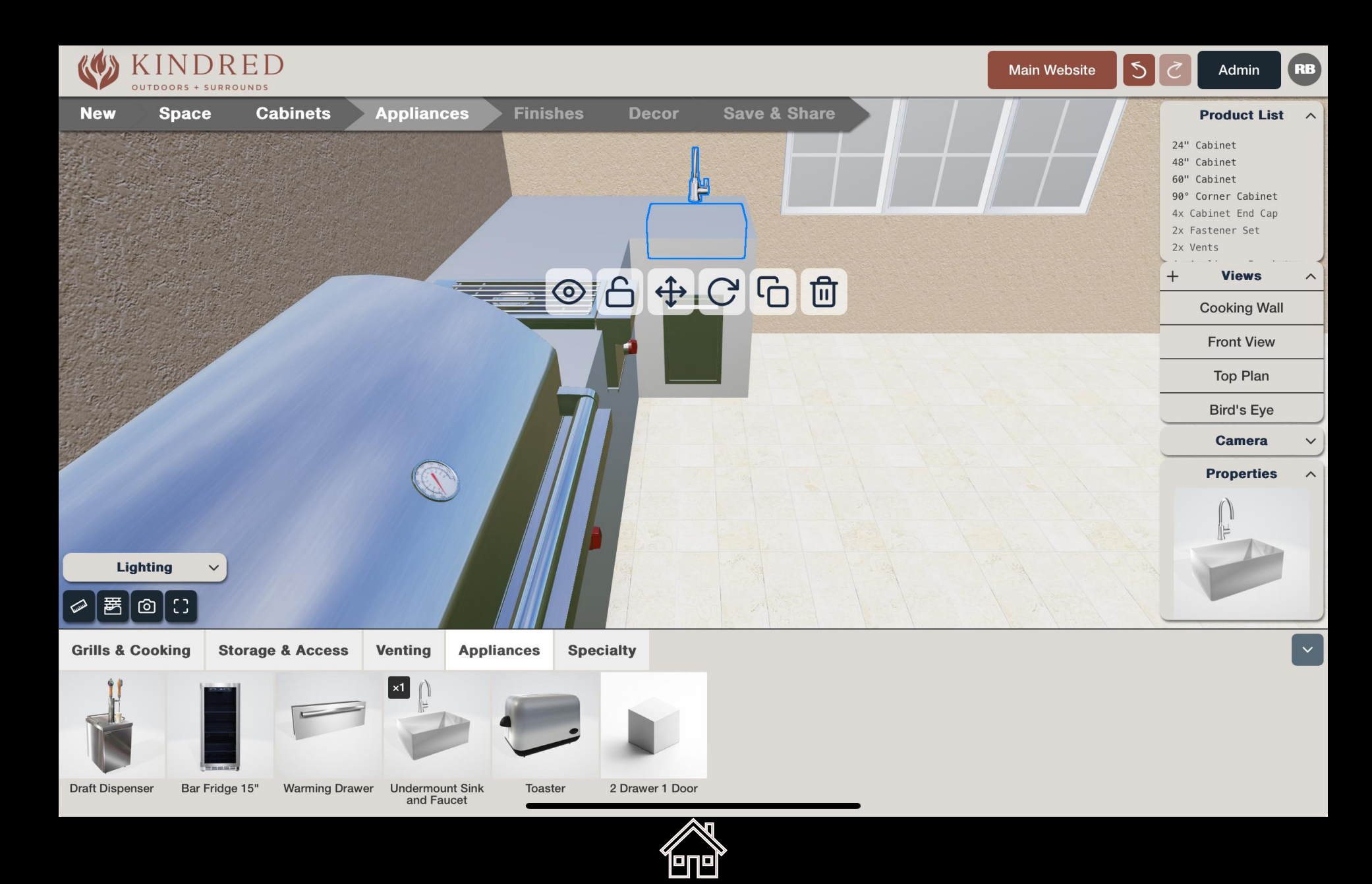

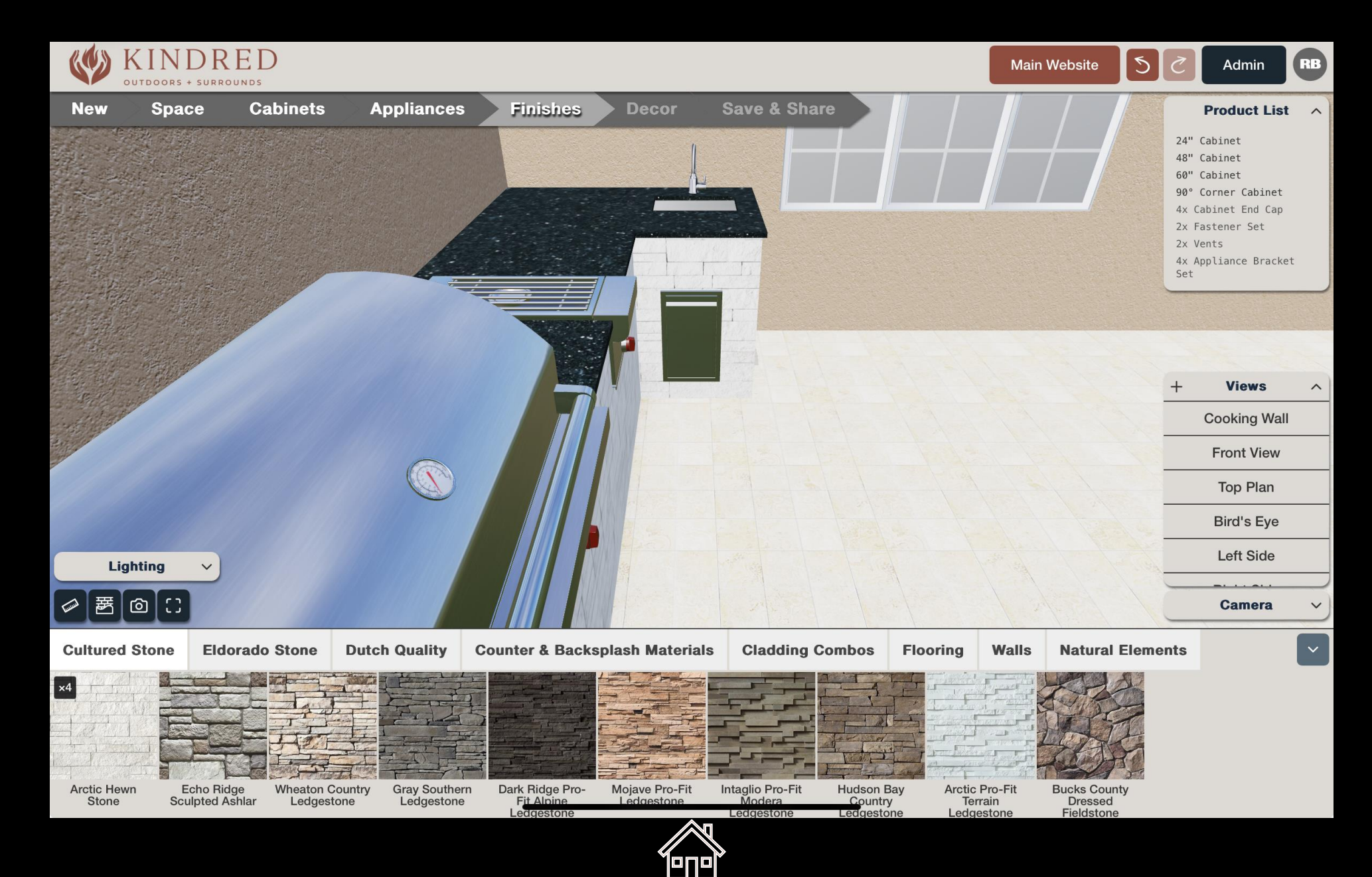

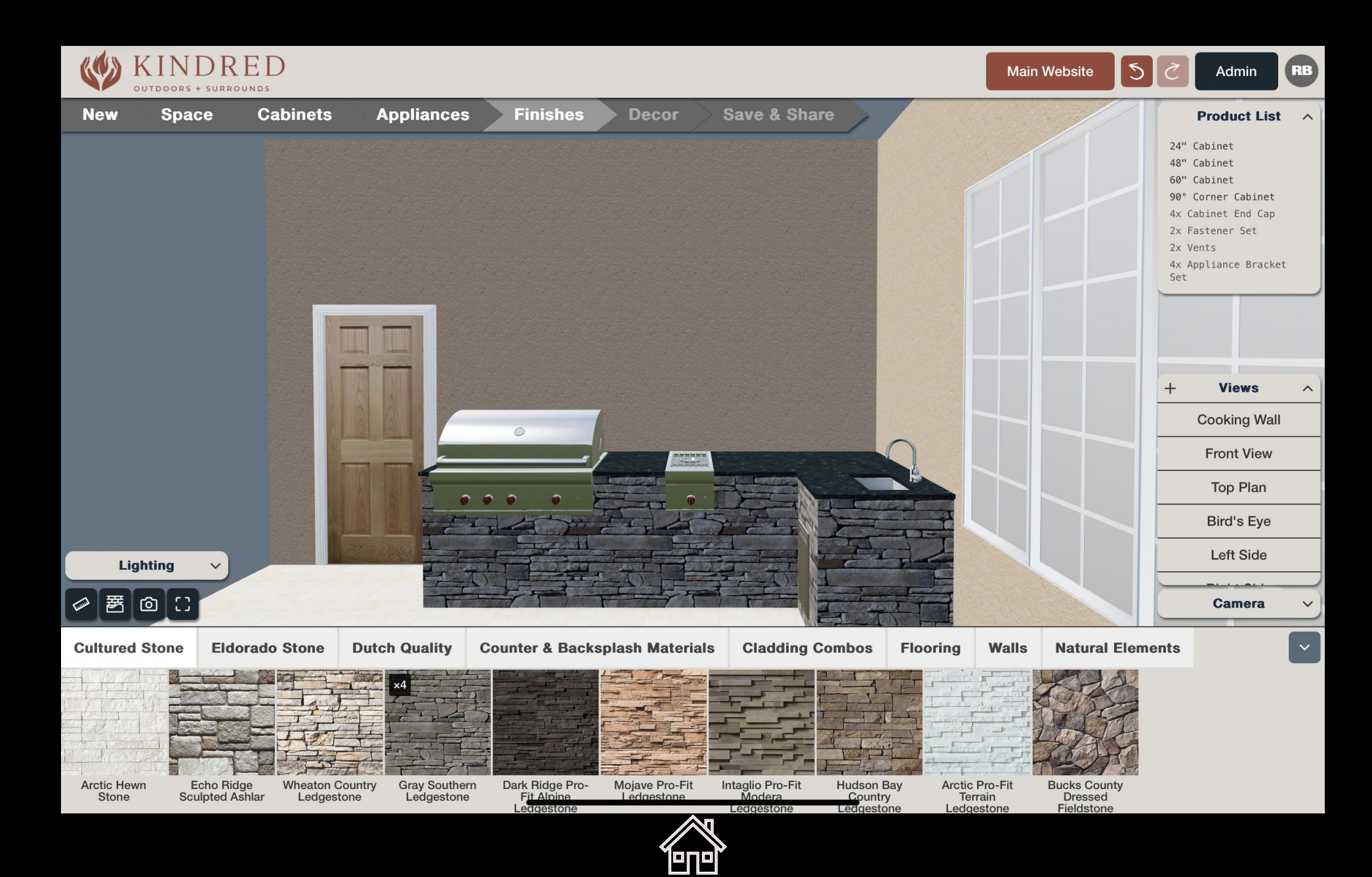

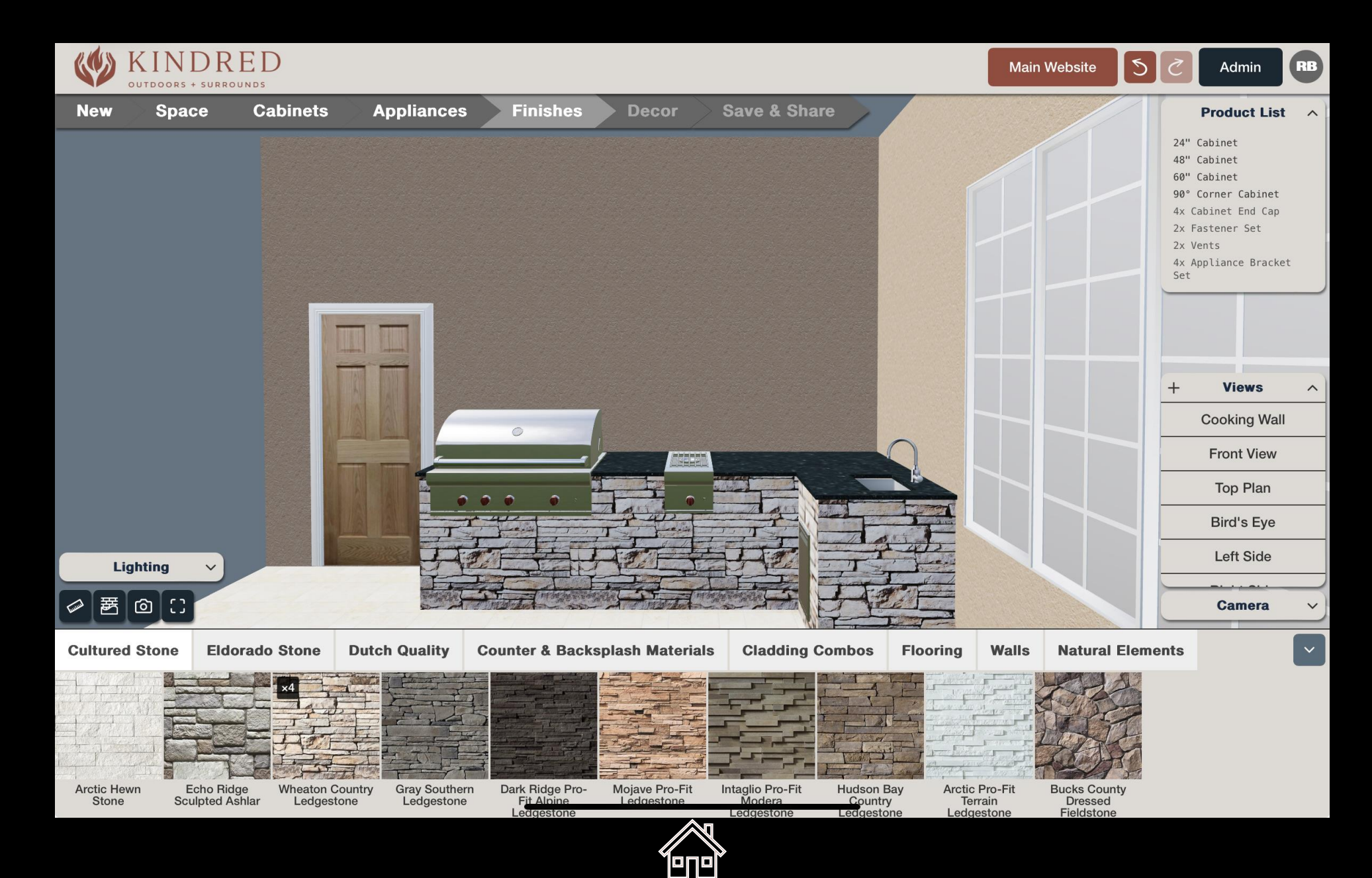

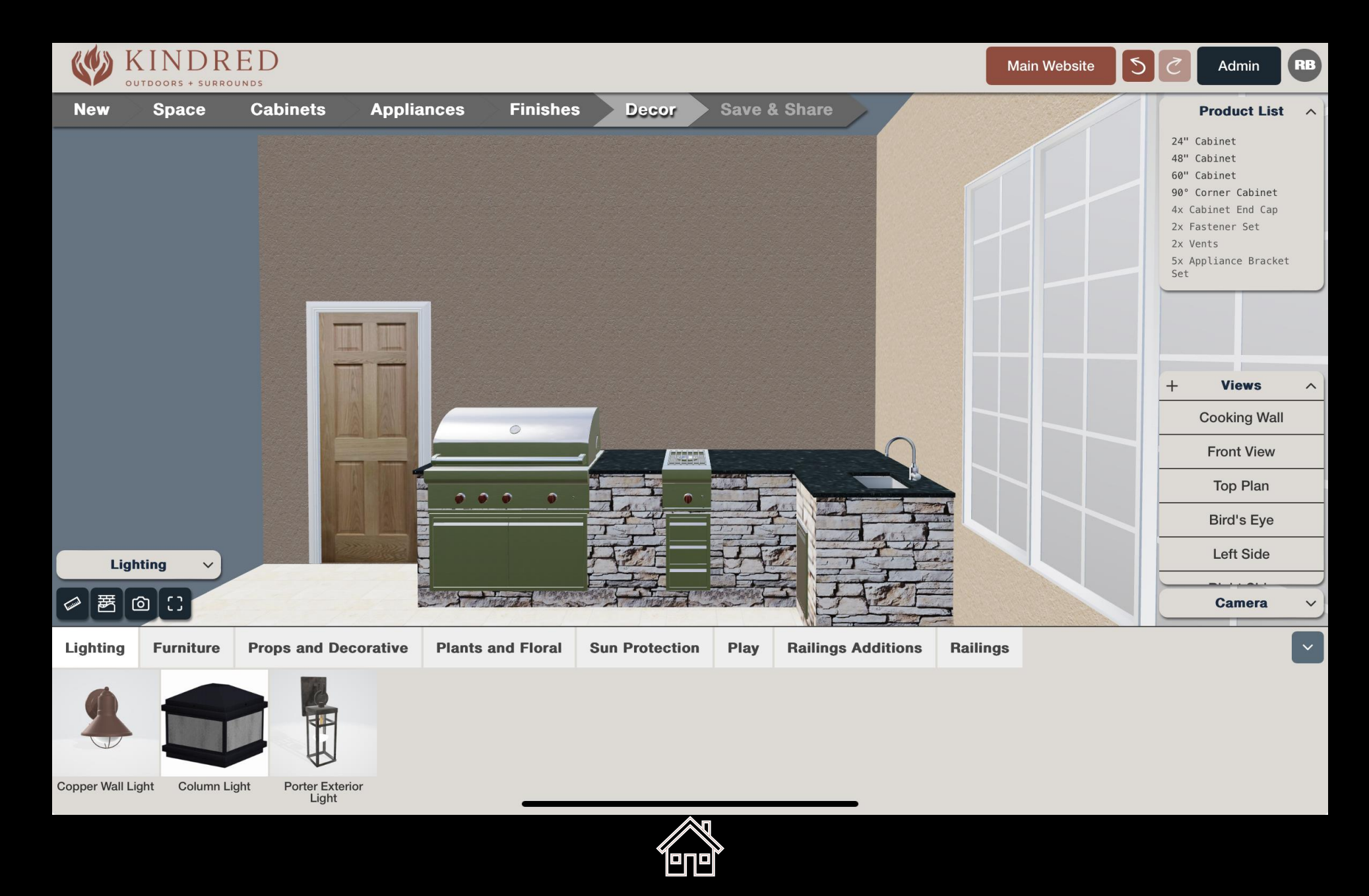

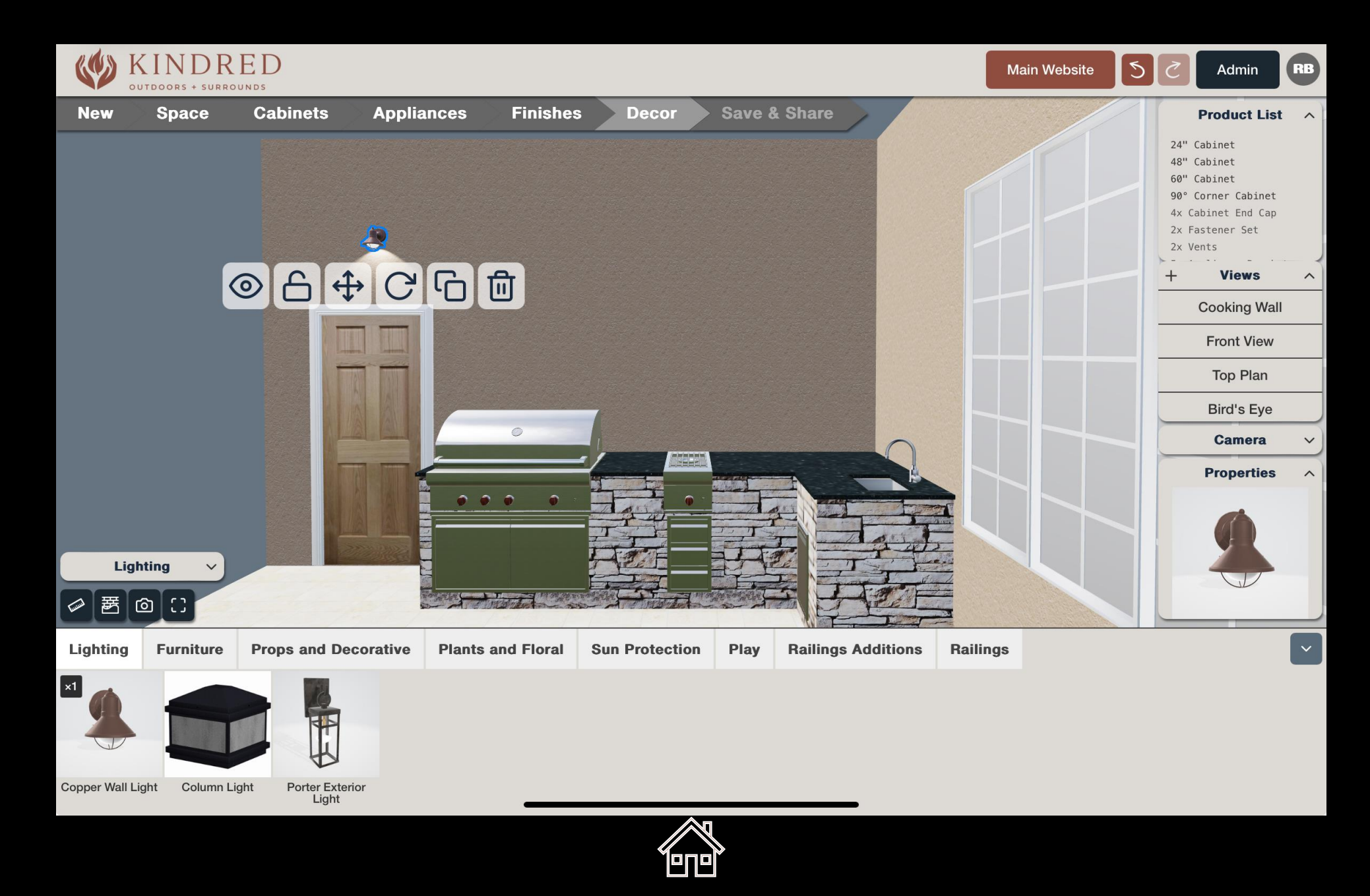

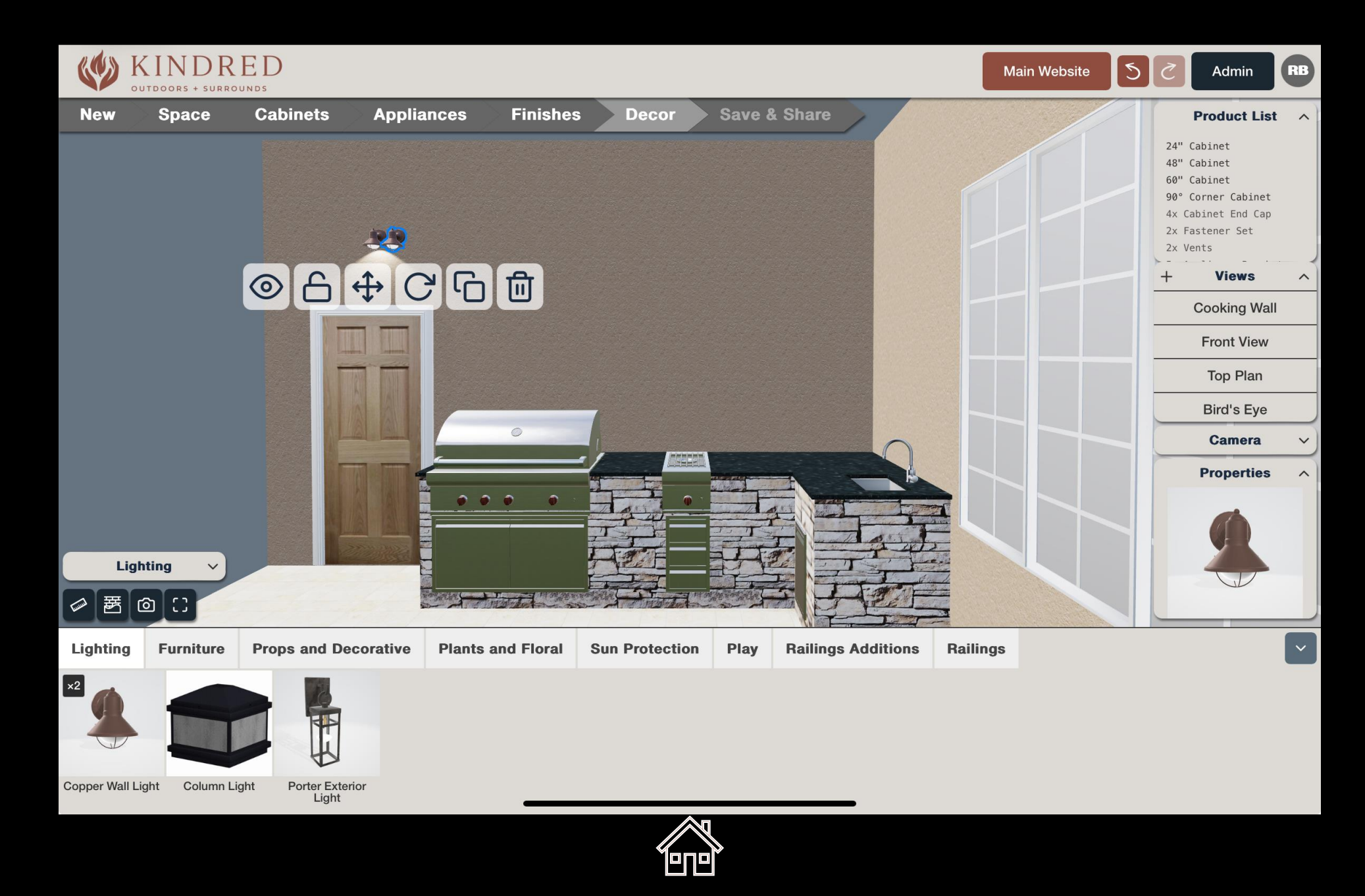

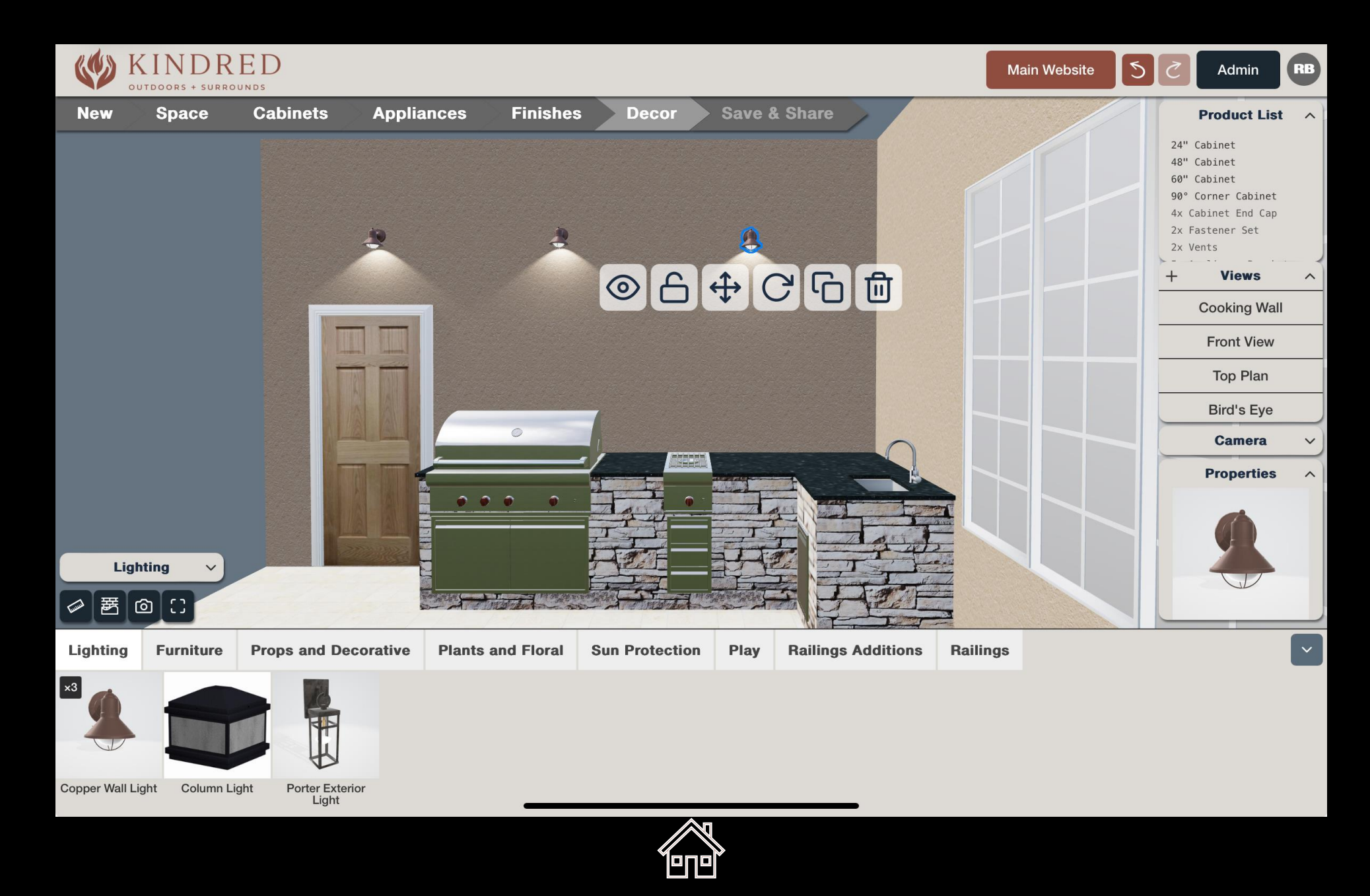

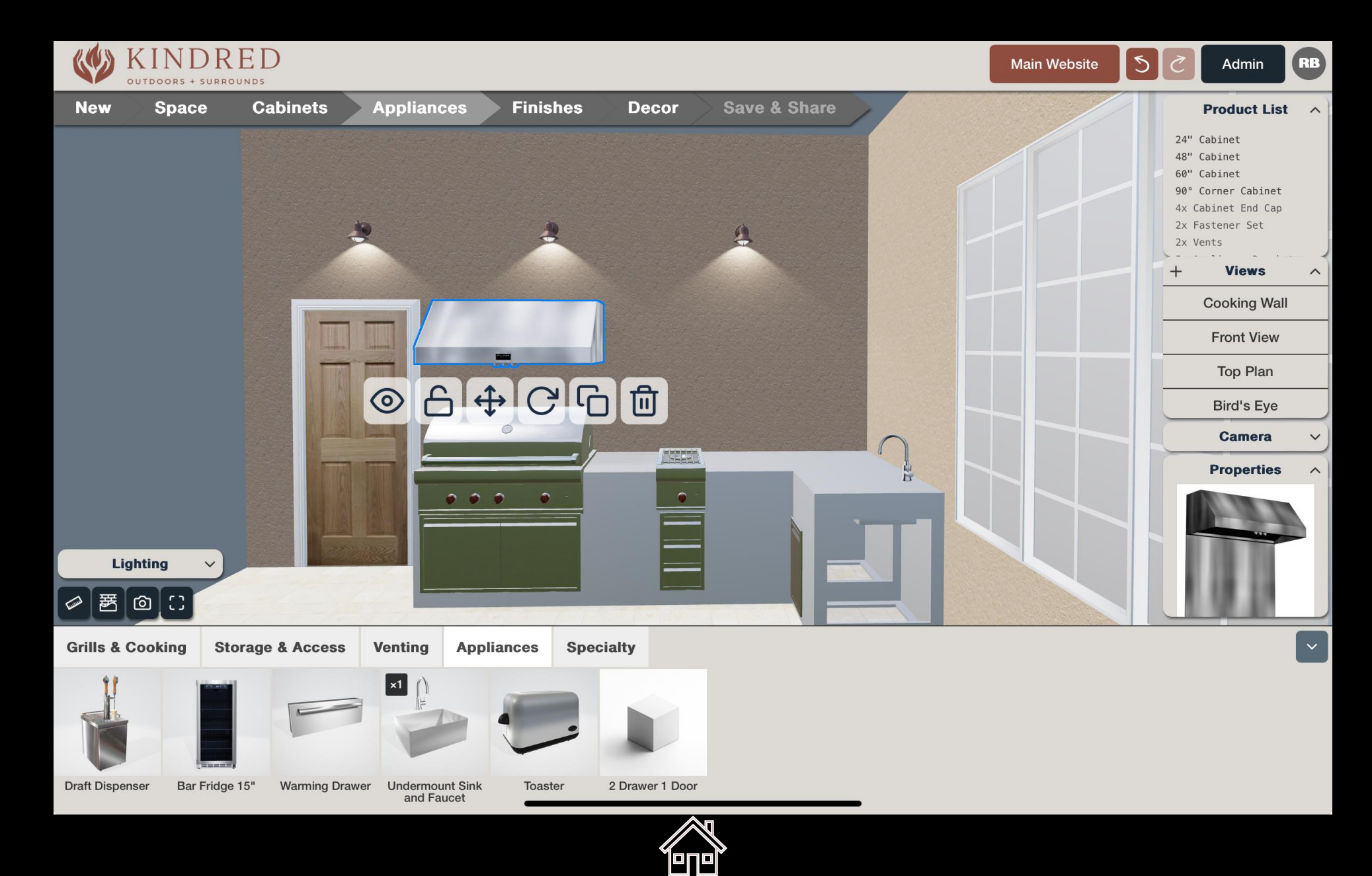

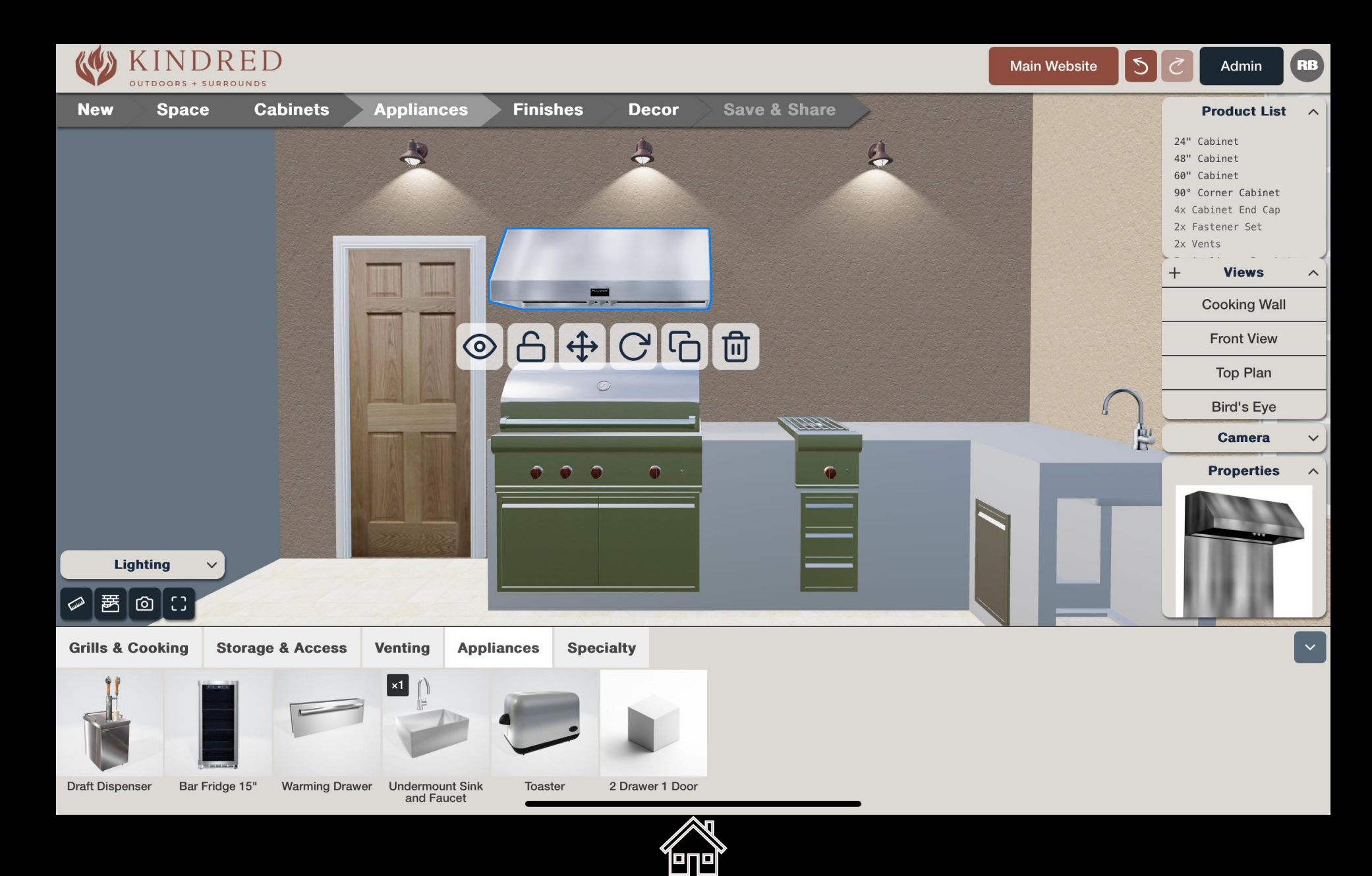

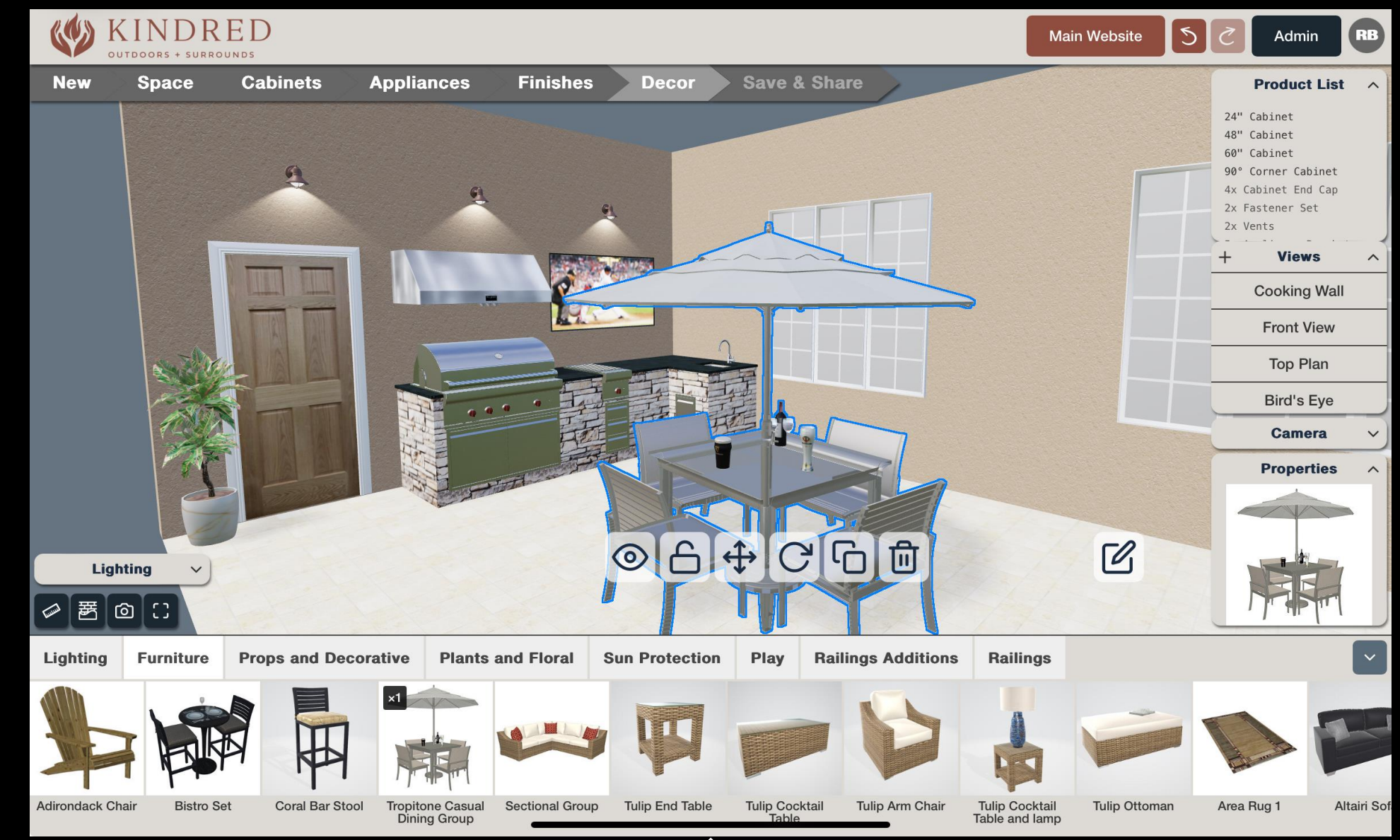

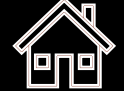

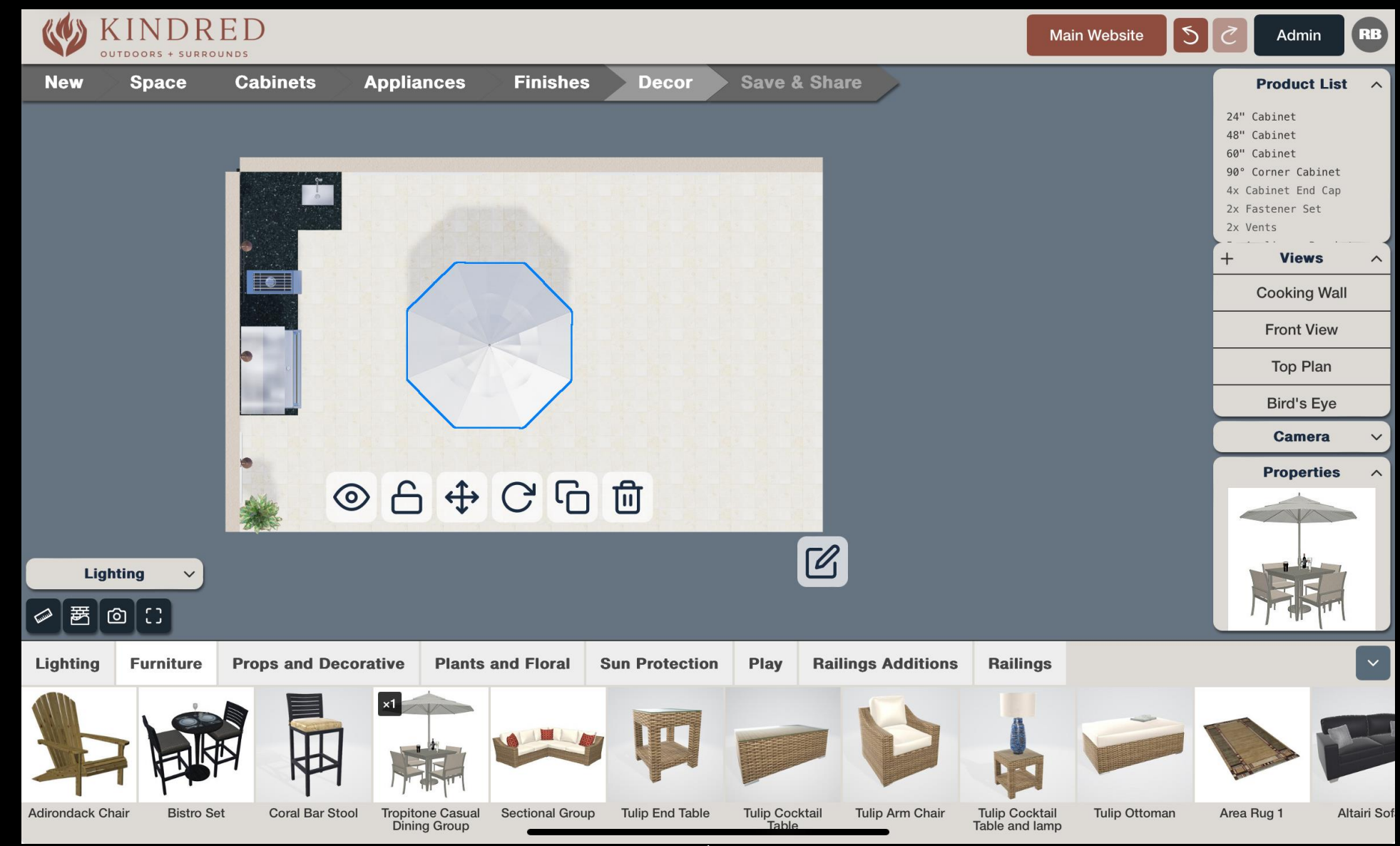

![](_page_169_Picture_1.jpeg)

![](_page_170_Picture_0.jpeg)

![](_page_170_Picture_1.jpeg)

![](_page_171_Picture_0.jpeg)

![](_page_171_Picture_1.jpeg)

![](_page_172_Picture_0.jpeg)

![](_page_173_Picture_0.jpeg)

![](_page_173_Picture_1.jpeg)

![](_page_174_Picture_0.jpeg)

![](_page_174_Picture_1.jpeg)

![](_page_175_Picture_0.jpeg)

![](_page_175_Picture_1.jpeg)

![](_page_176_Picture_0.jpeg)

![](_page_177_Picture_0.jpeg)

![](_page_178_Picture_0.jpeg)

![](_page_178_Picture_1.jpeg)

![](_page_179_Picture_0.jpeg)
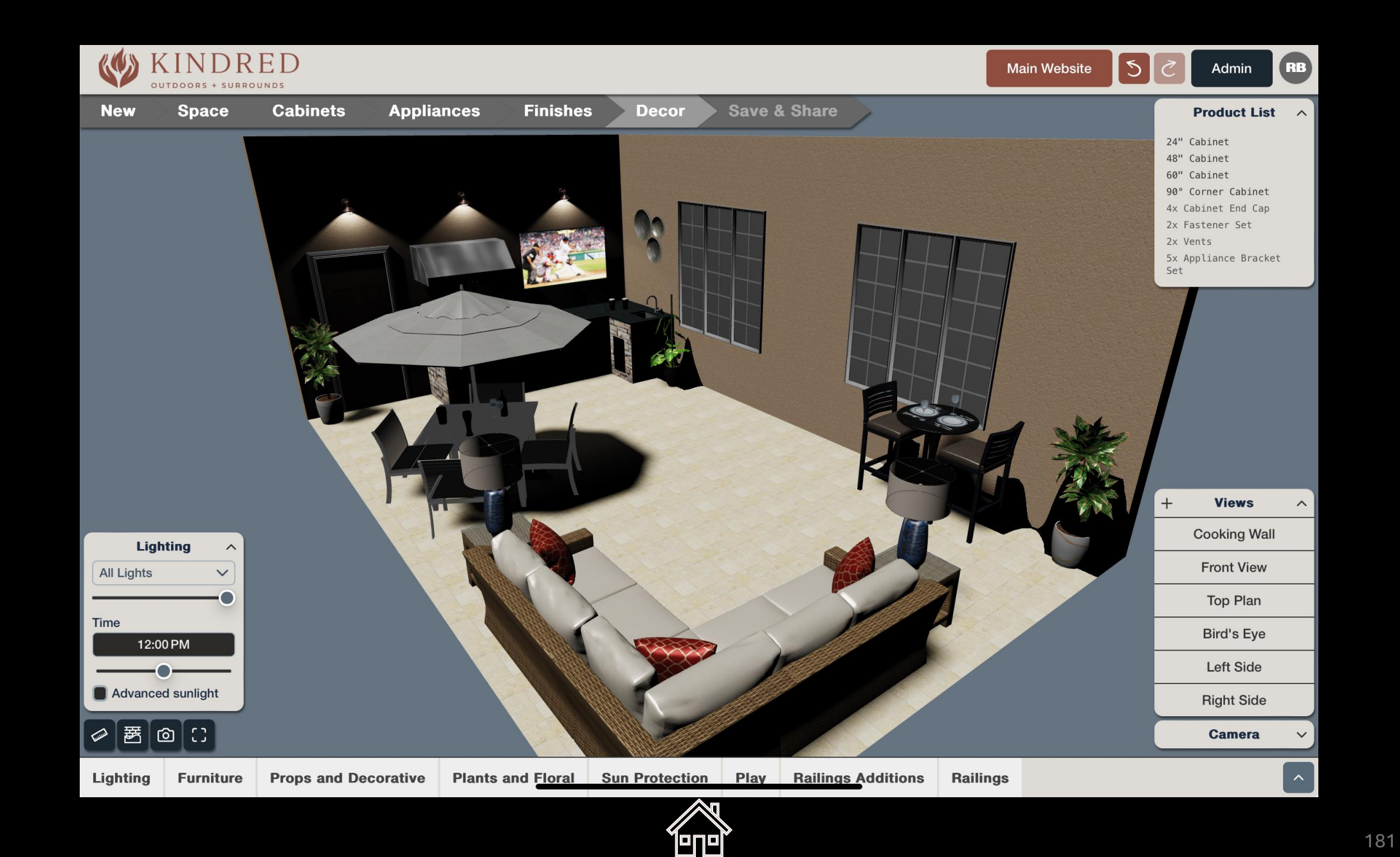

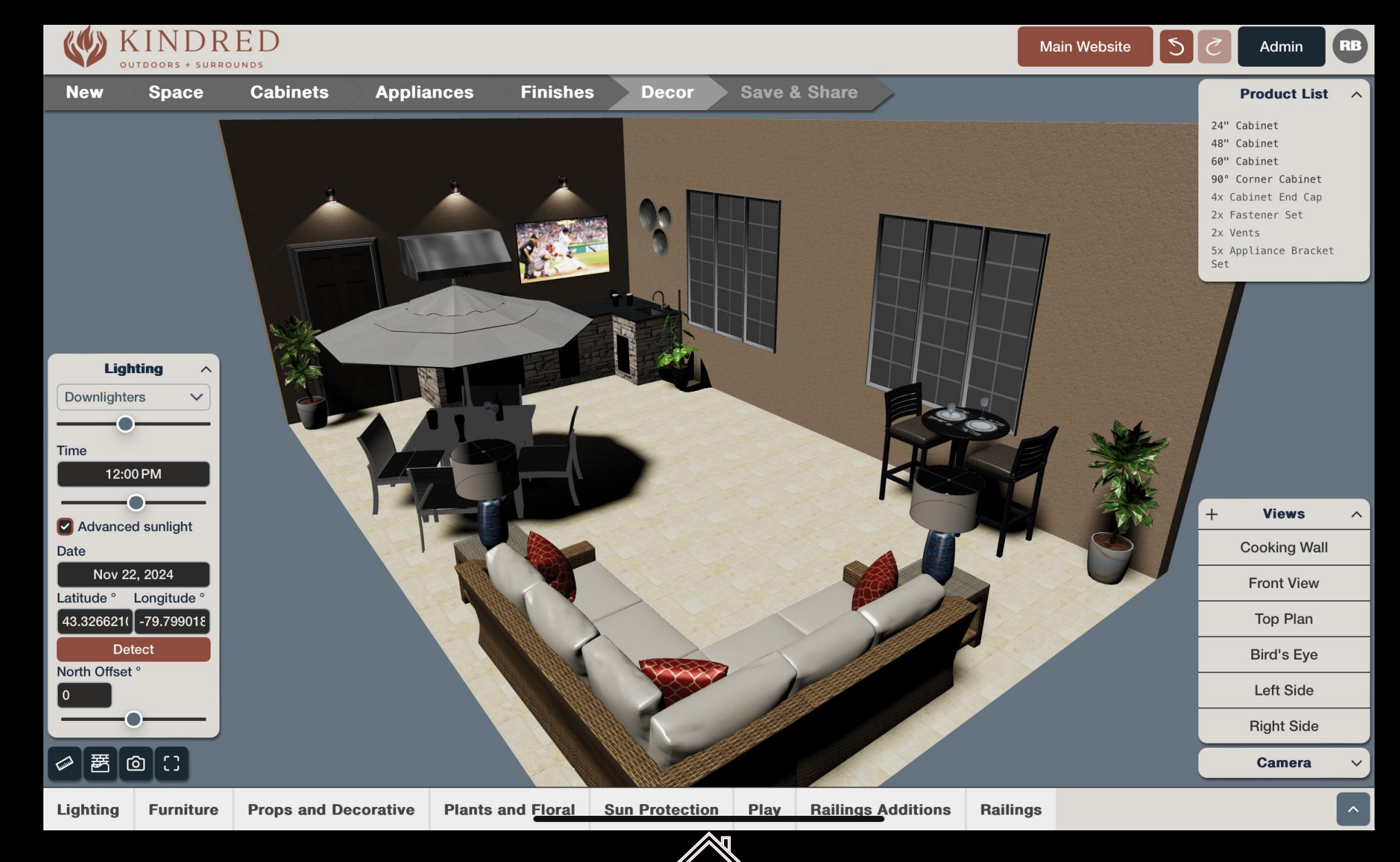

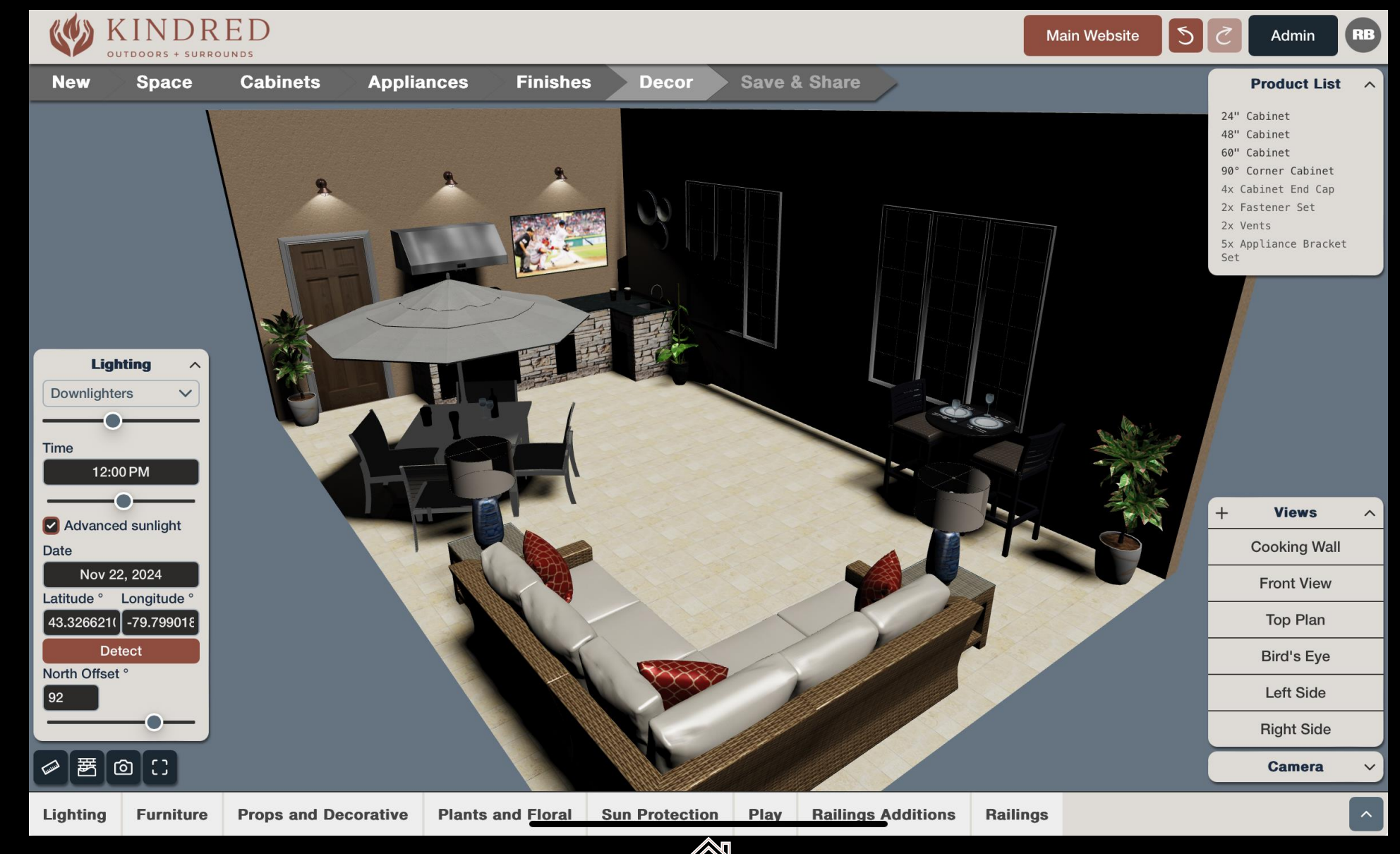

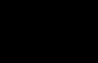

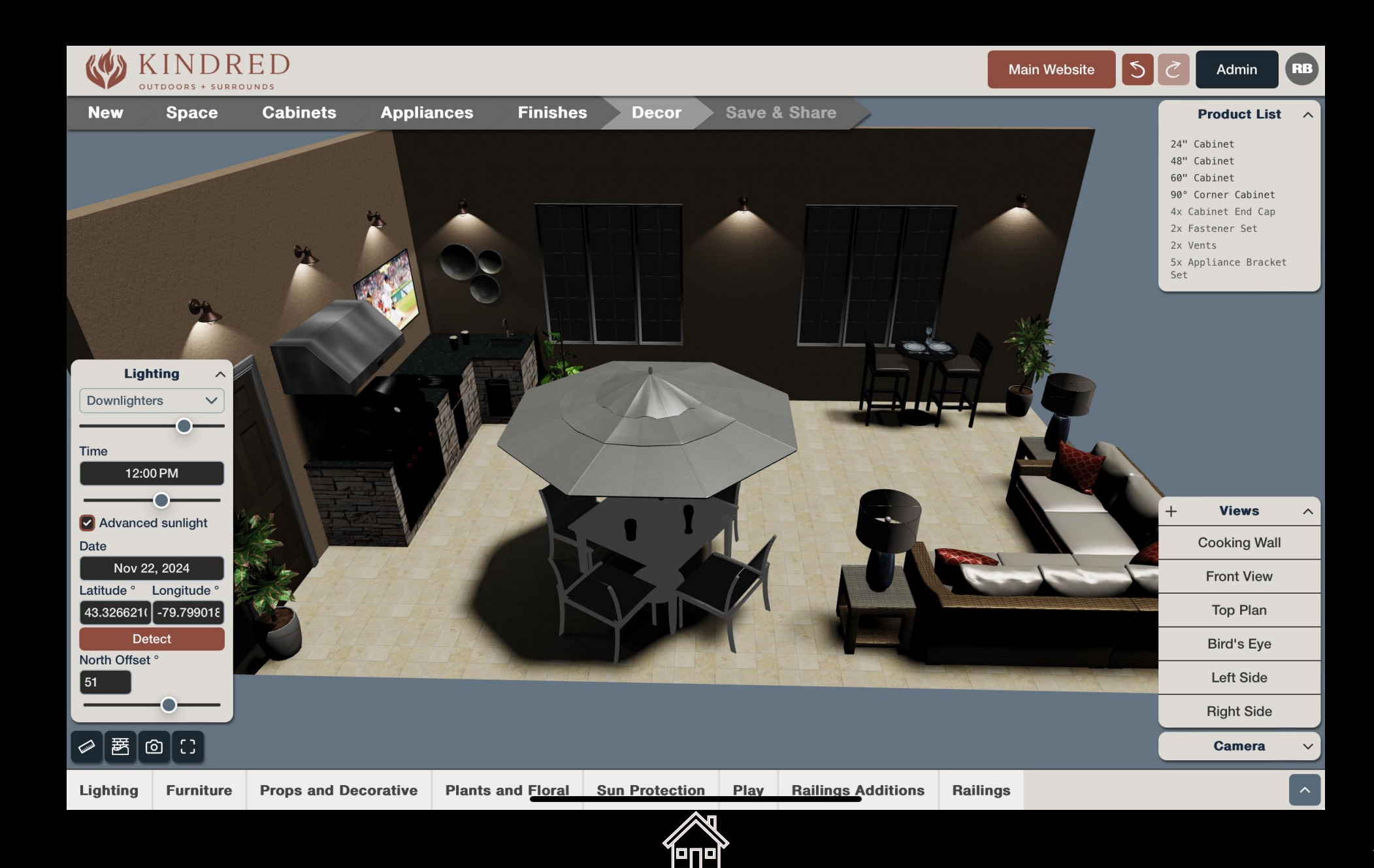

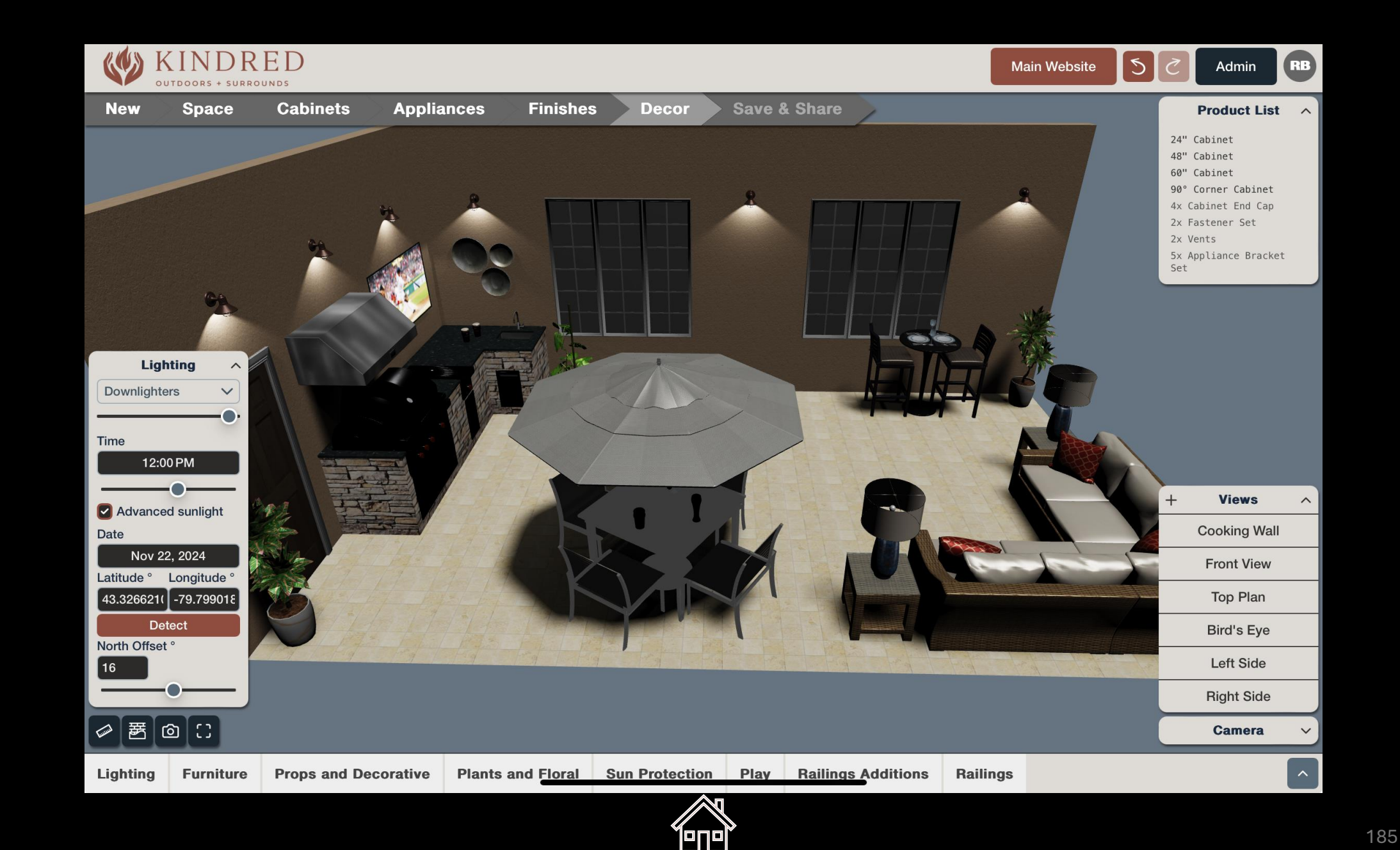

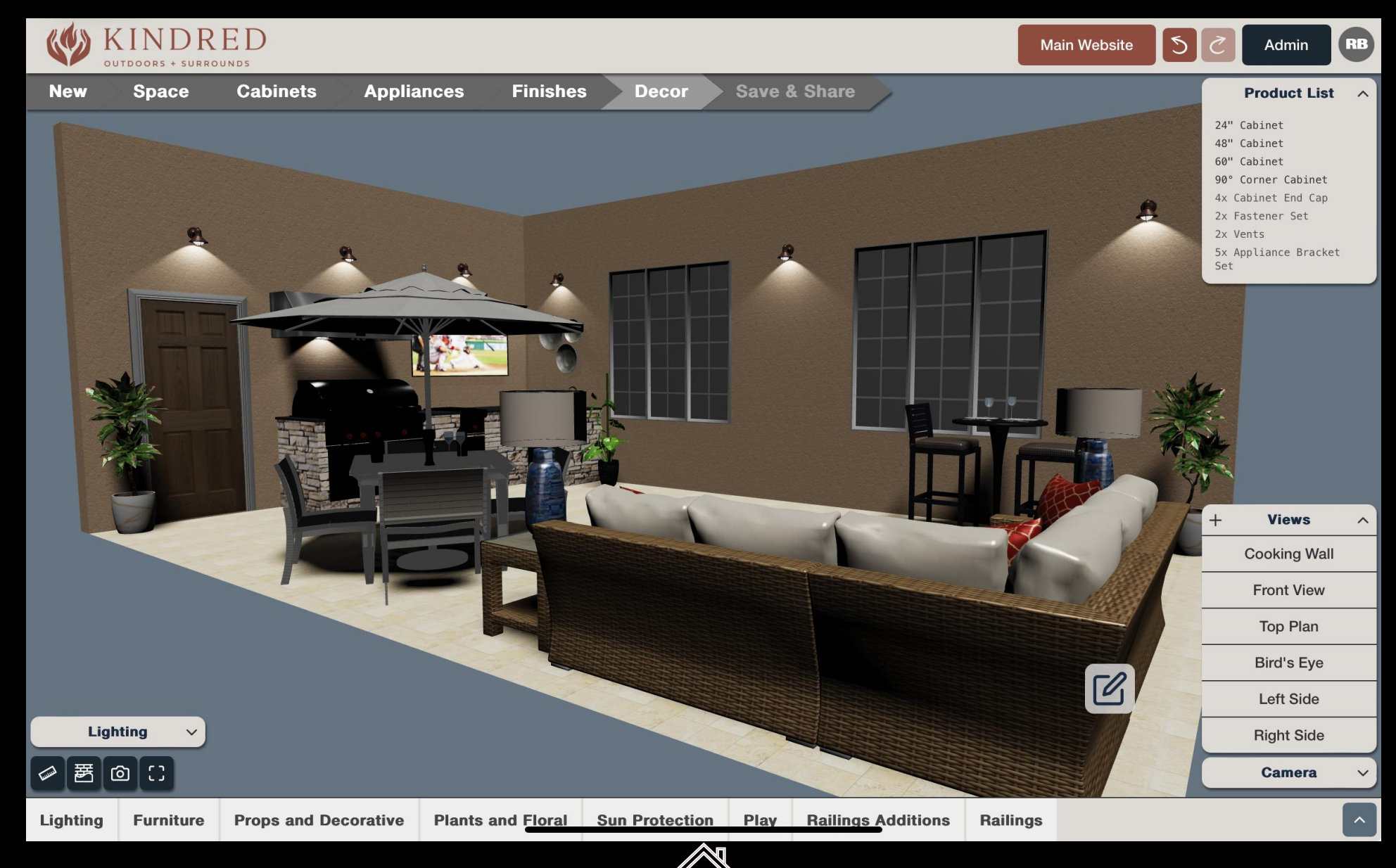

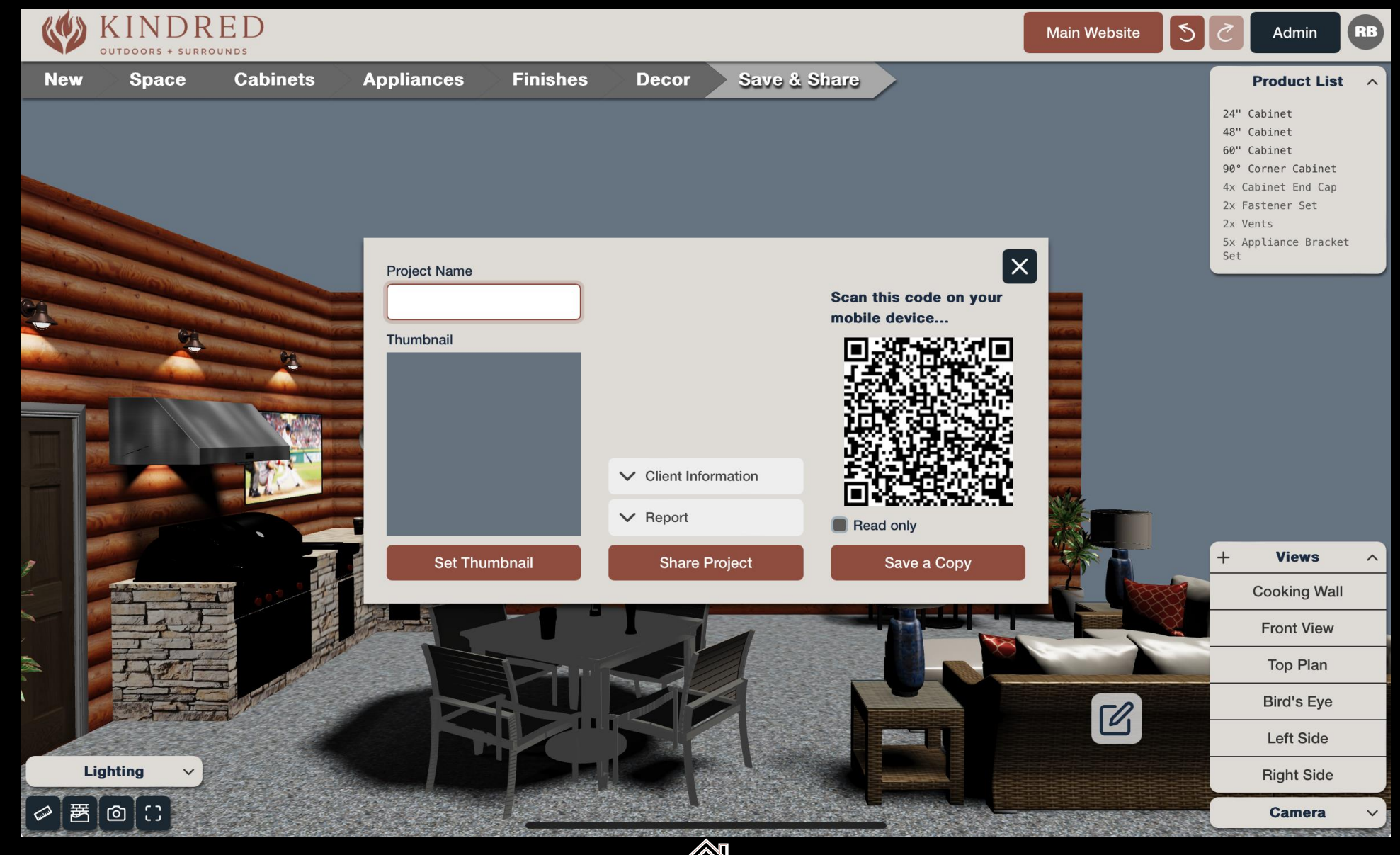

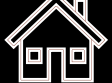

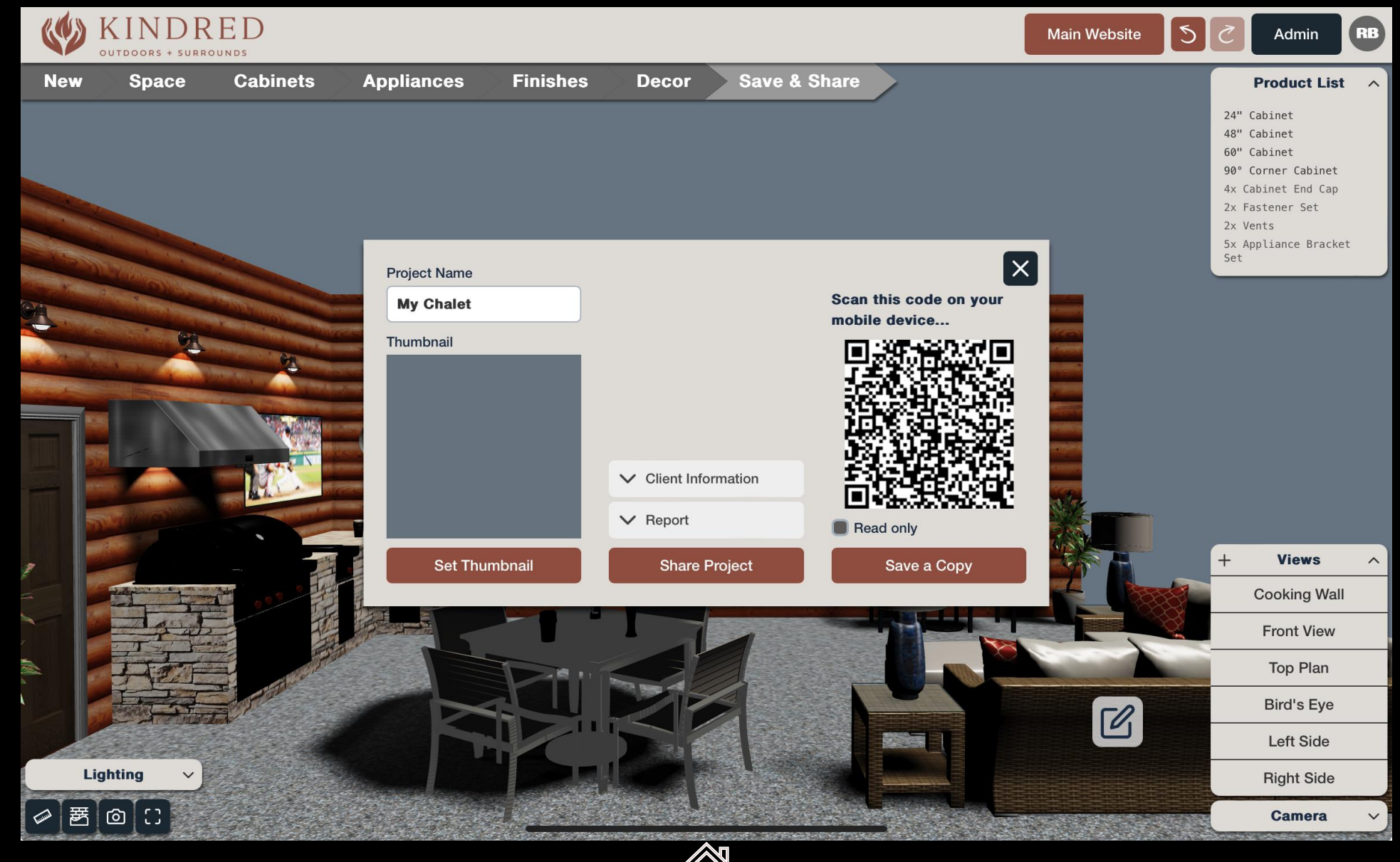

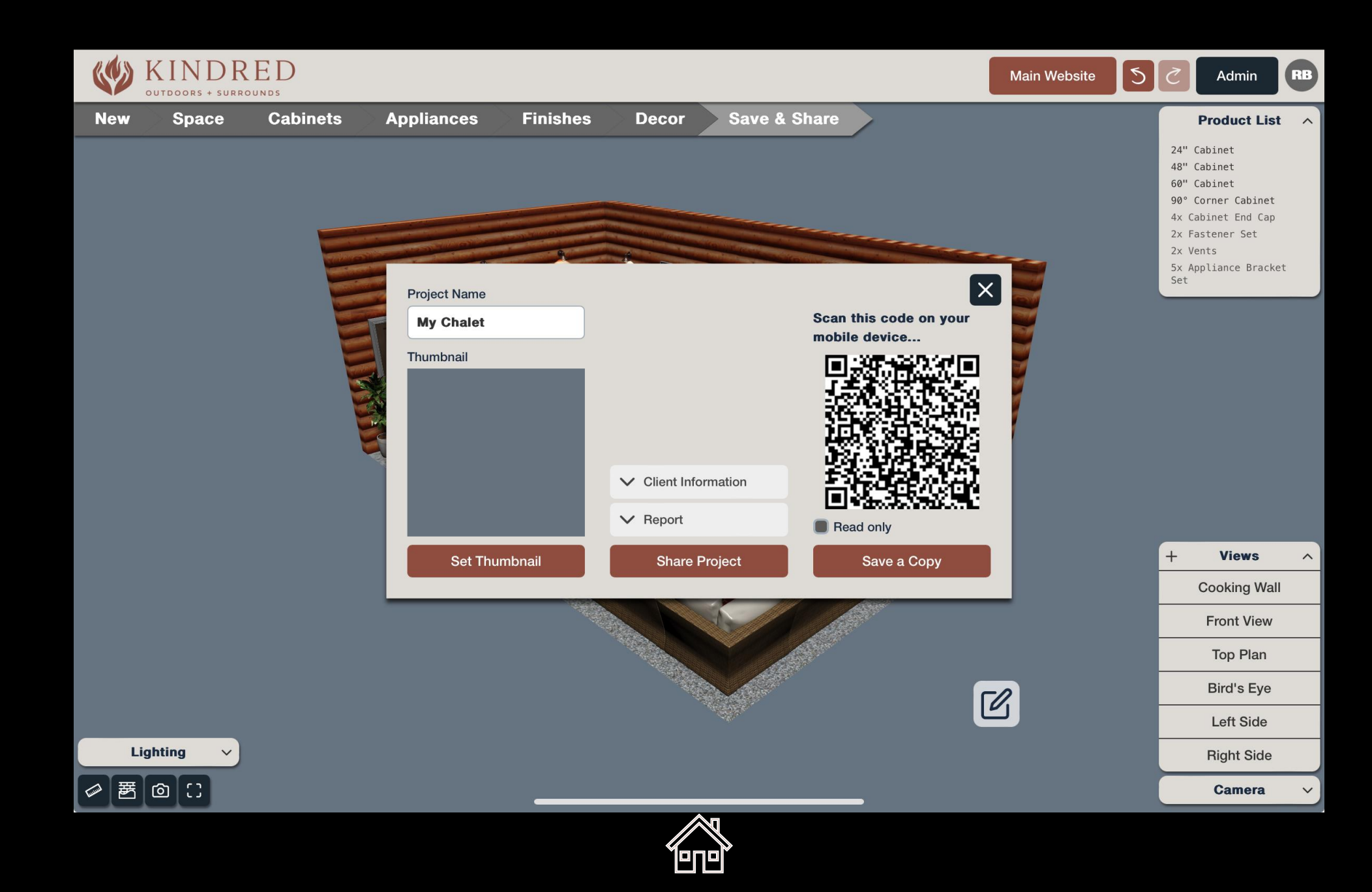

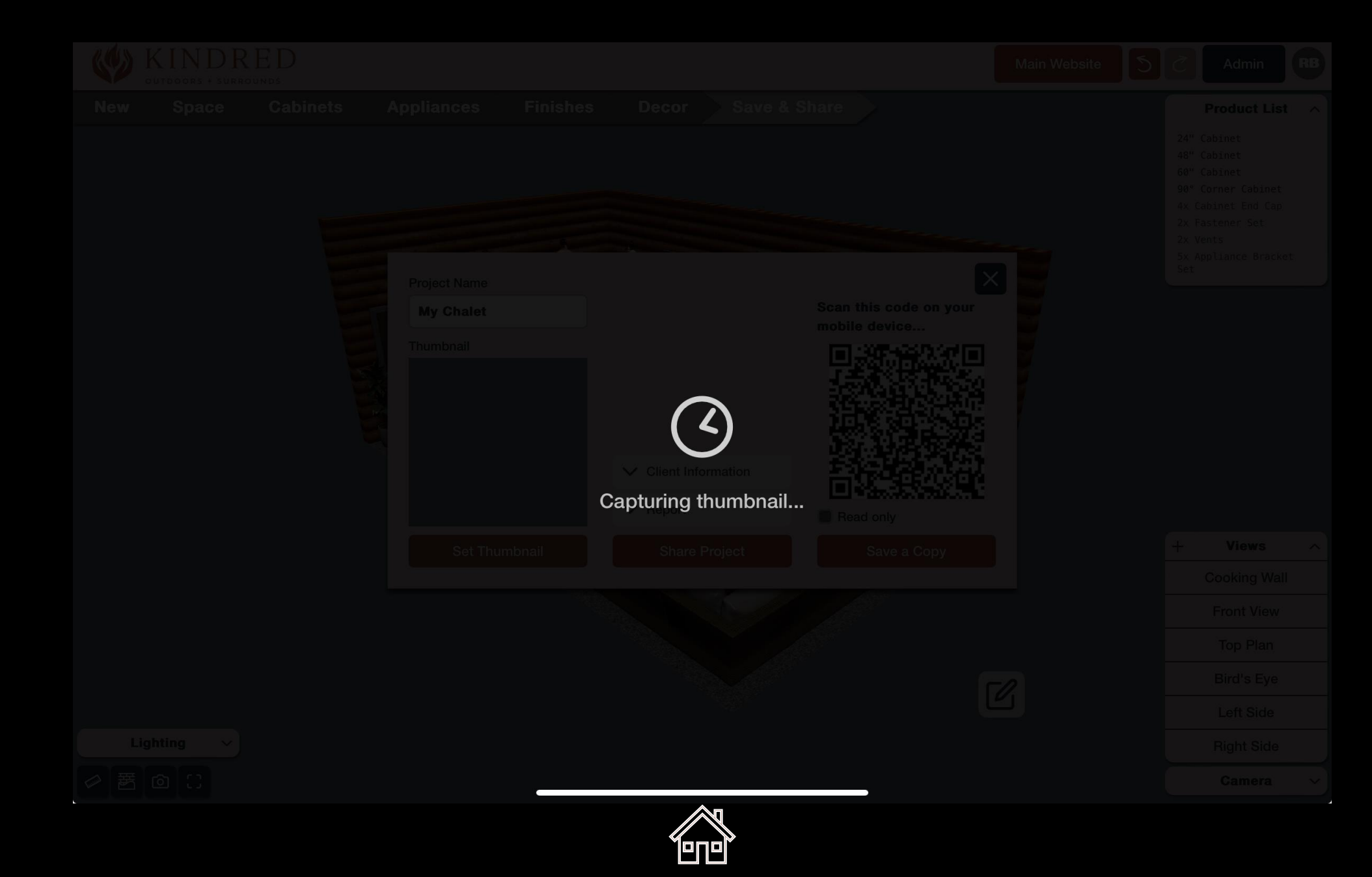

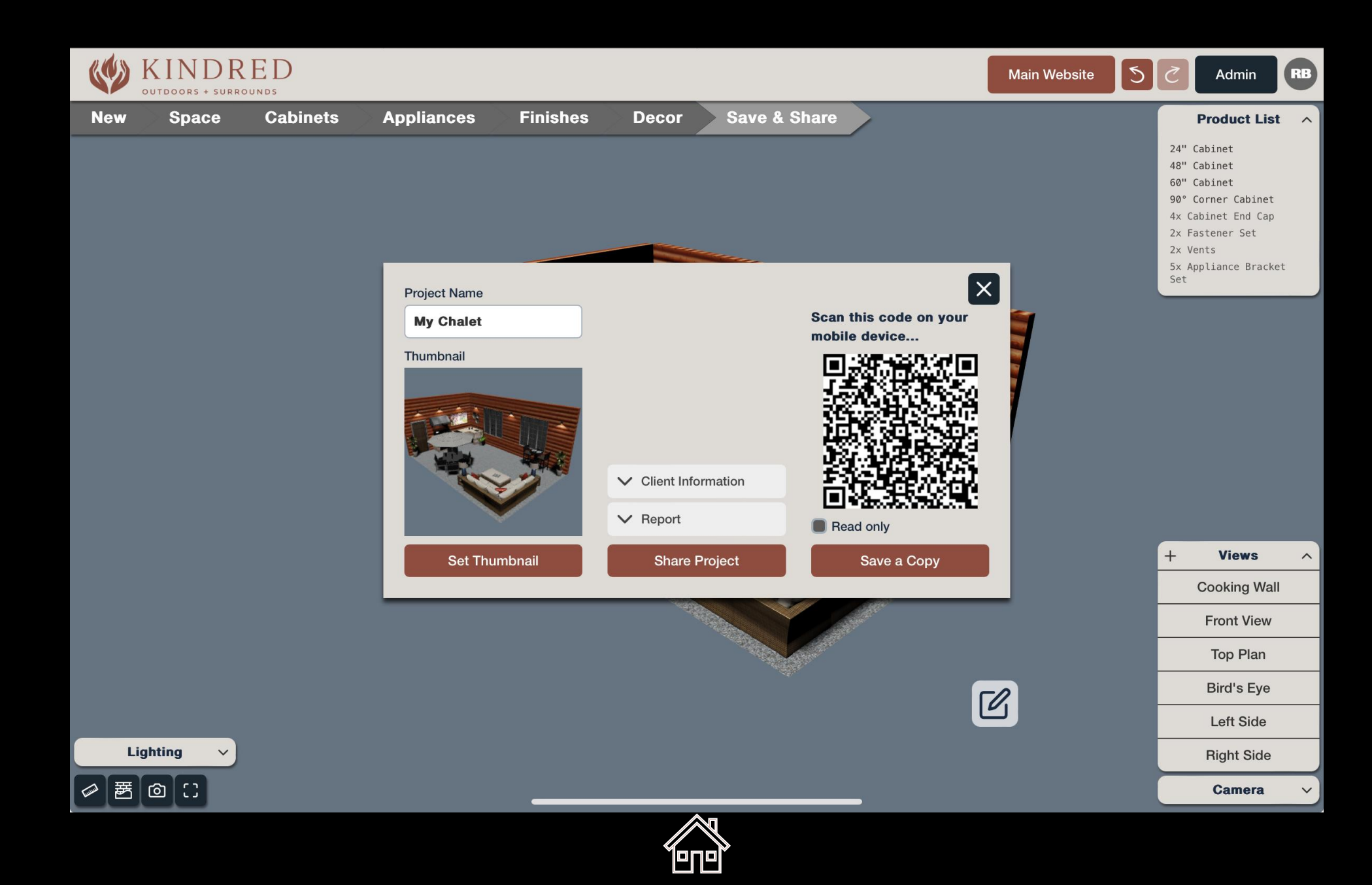

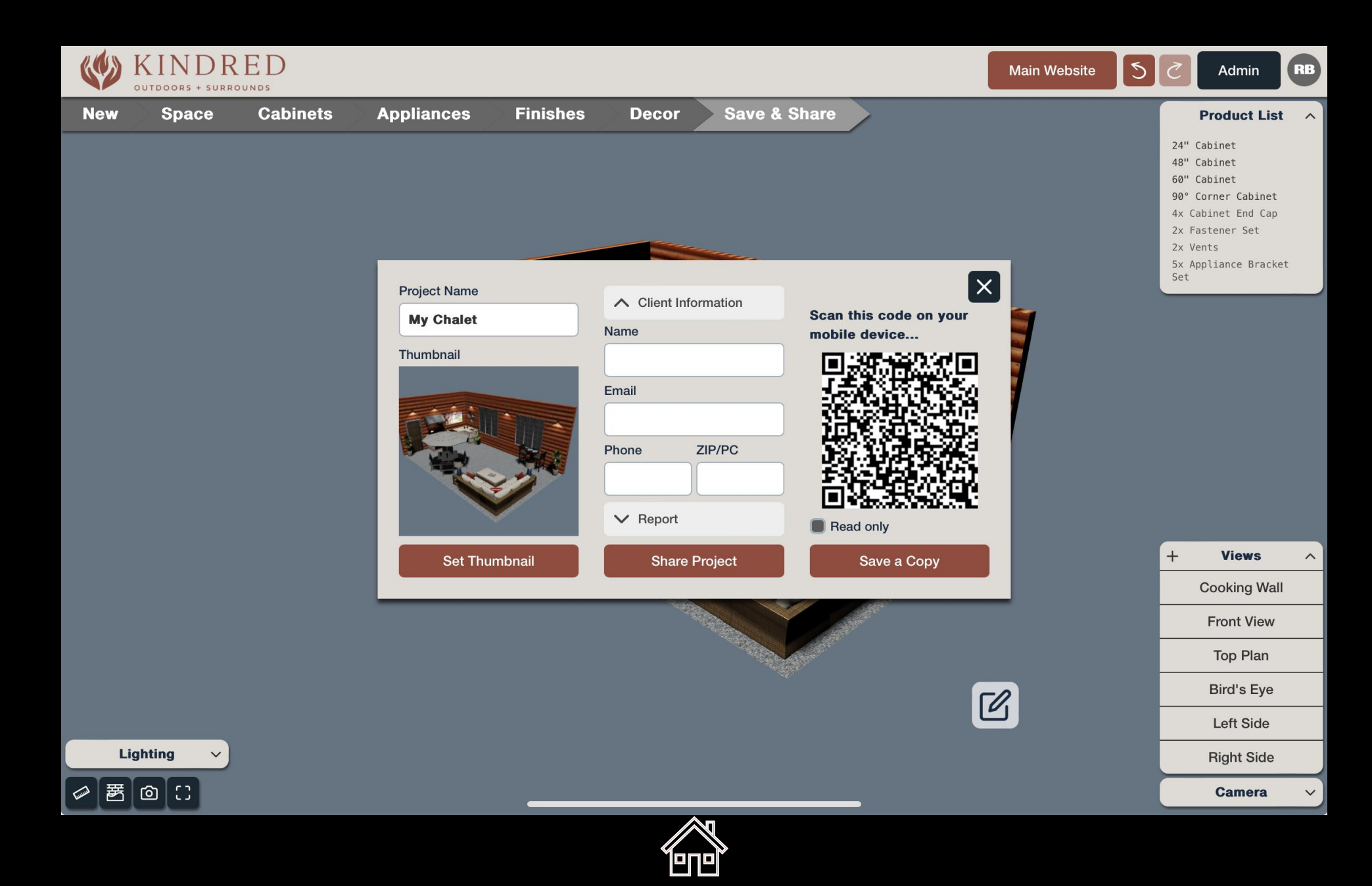

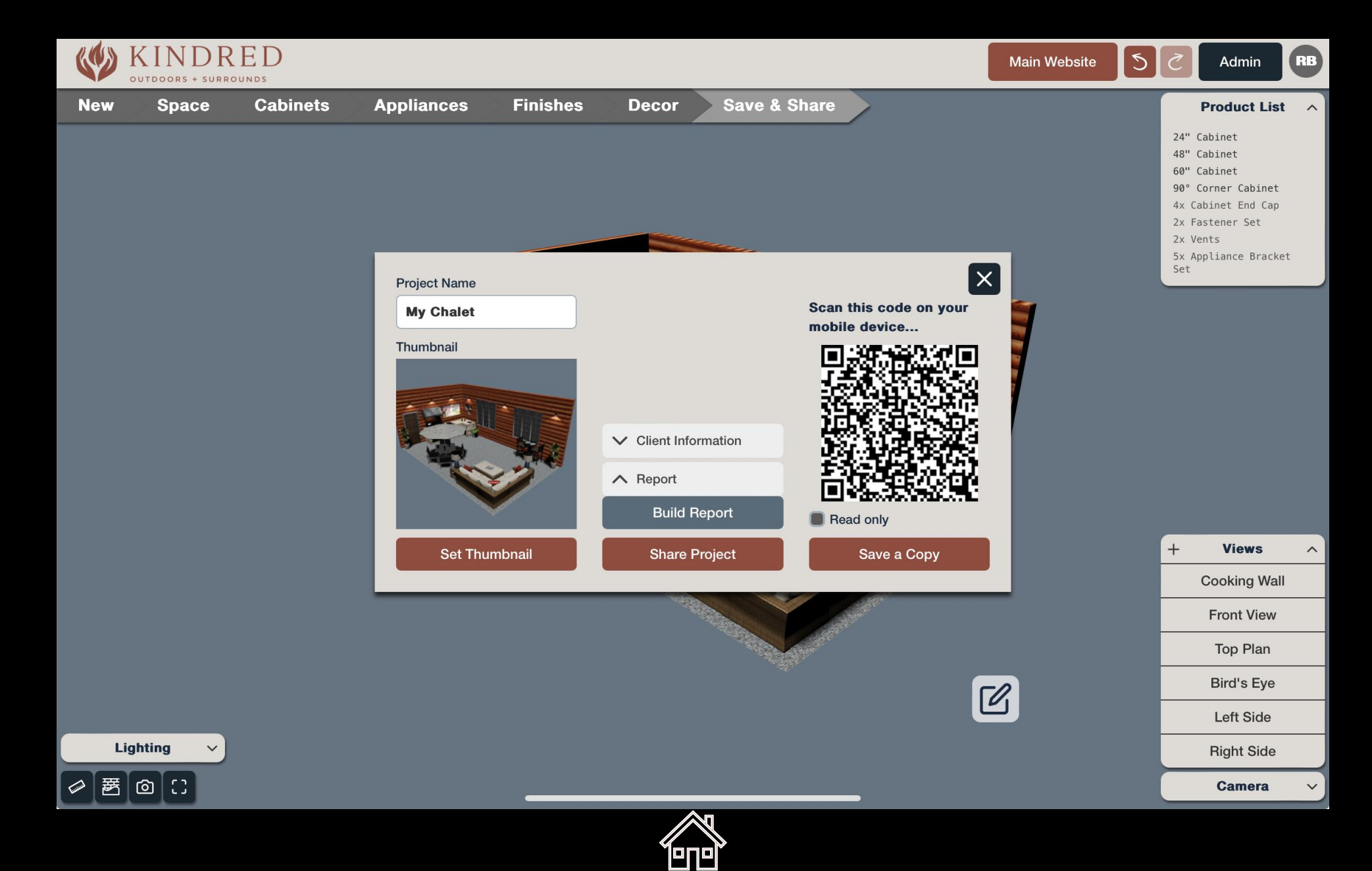

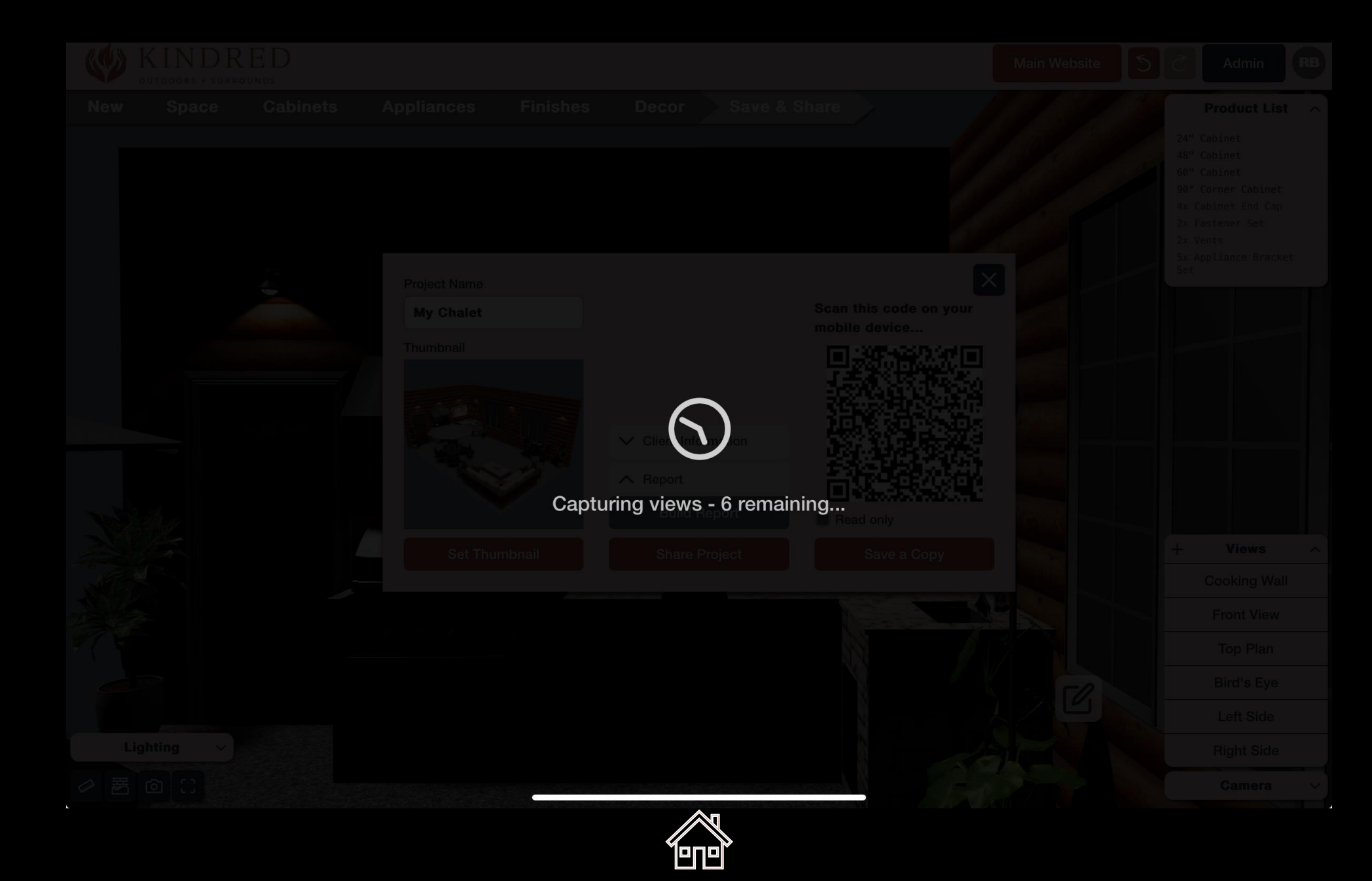

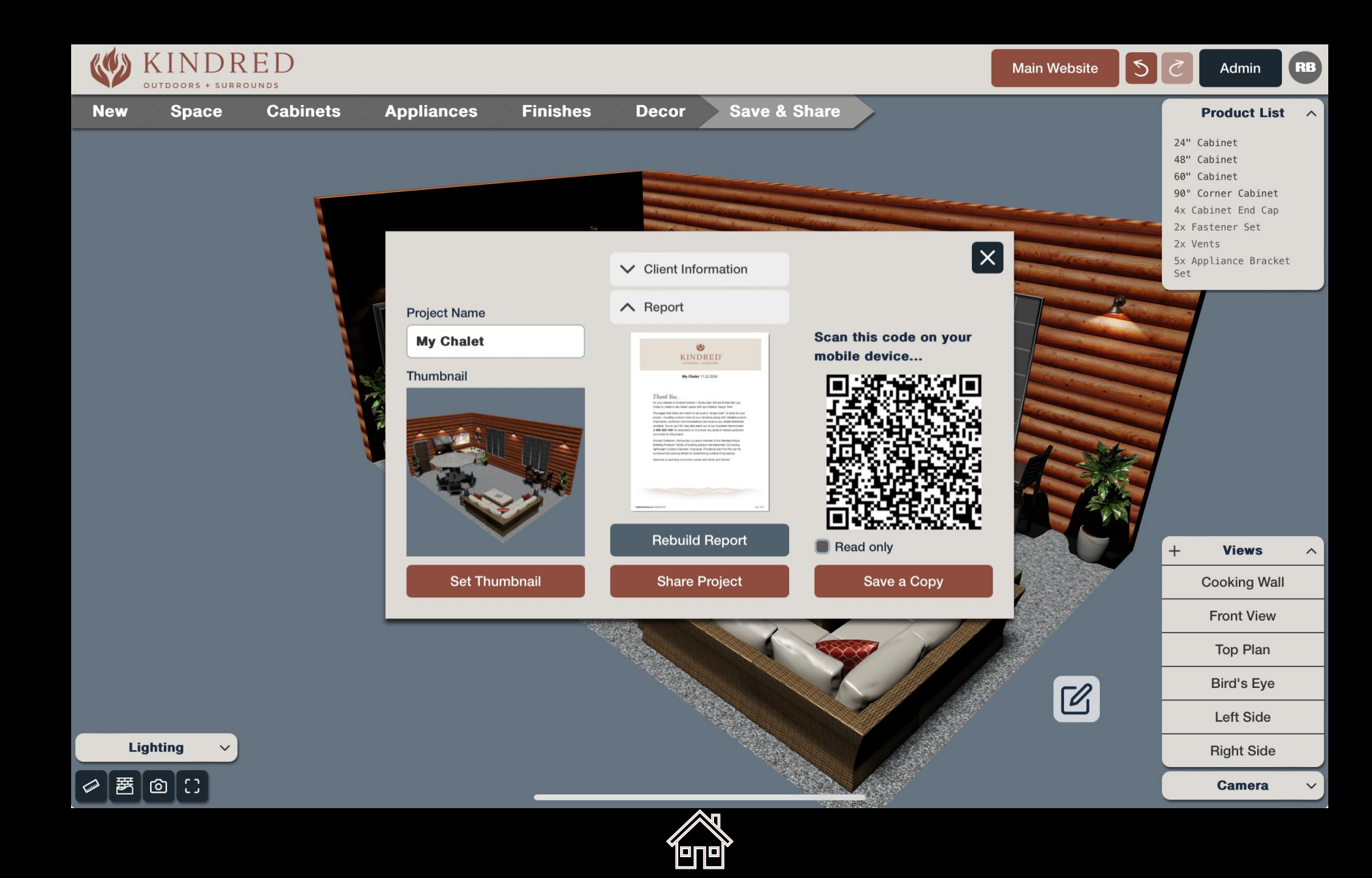

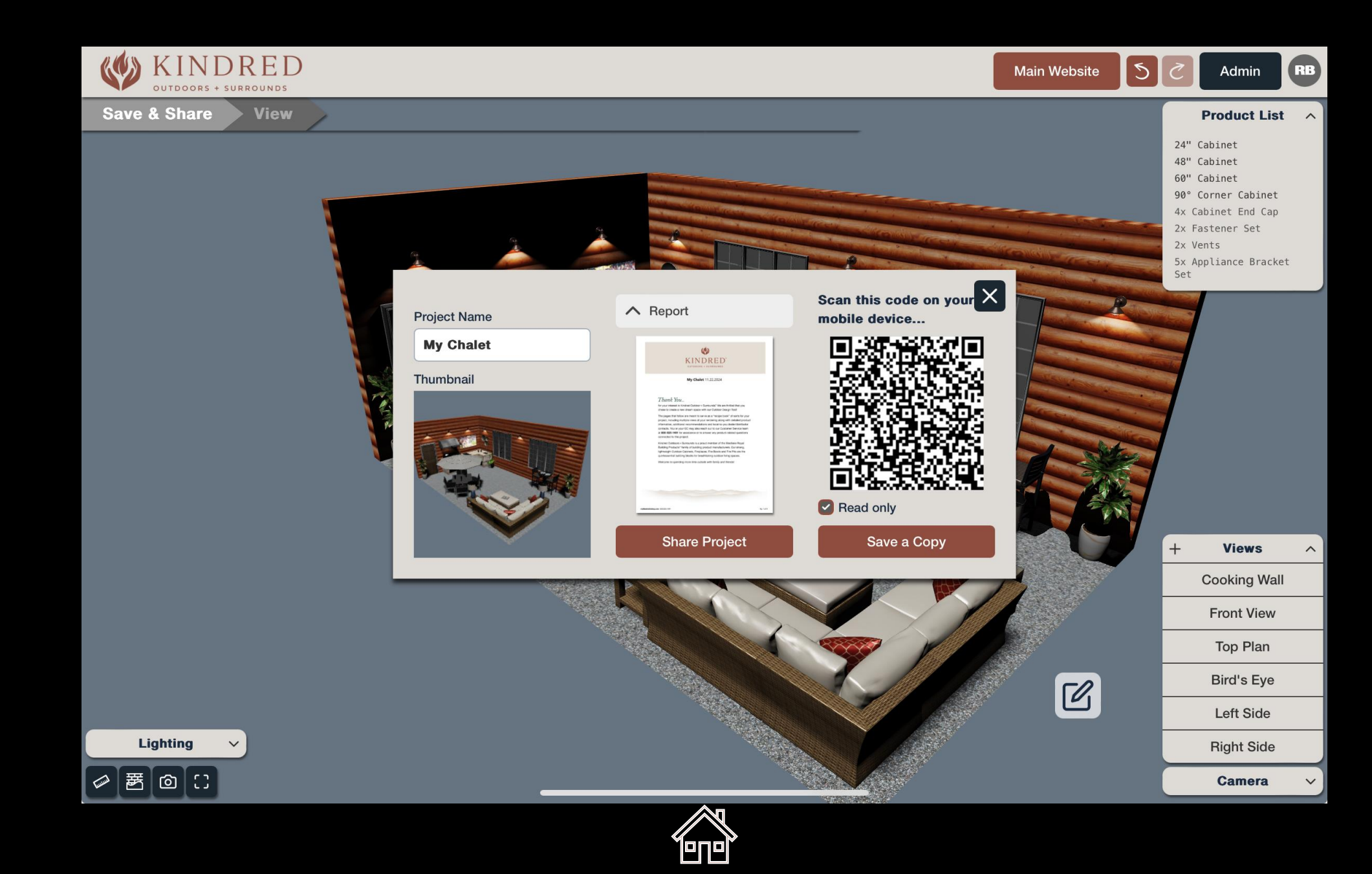

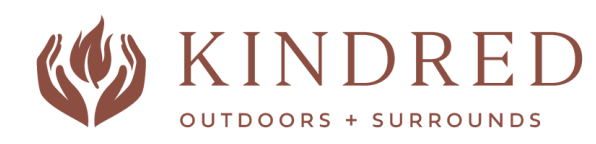

Desktops & Laptops (Windows and Apple) Tablets

## Supported Devices

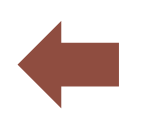

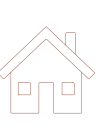

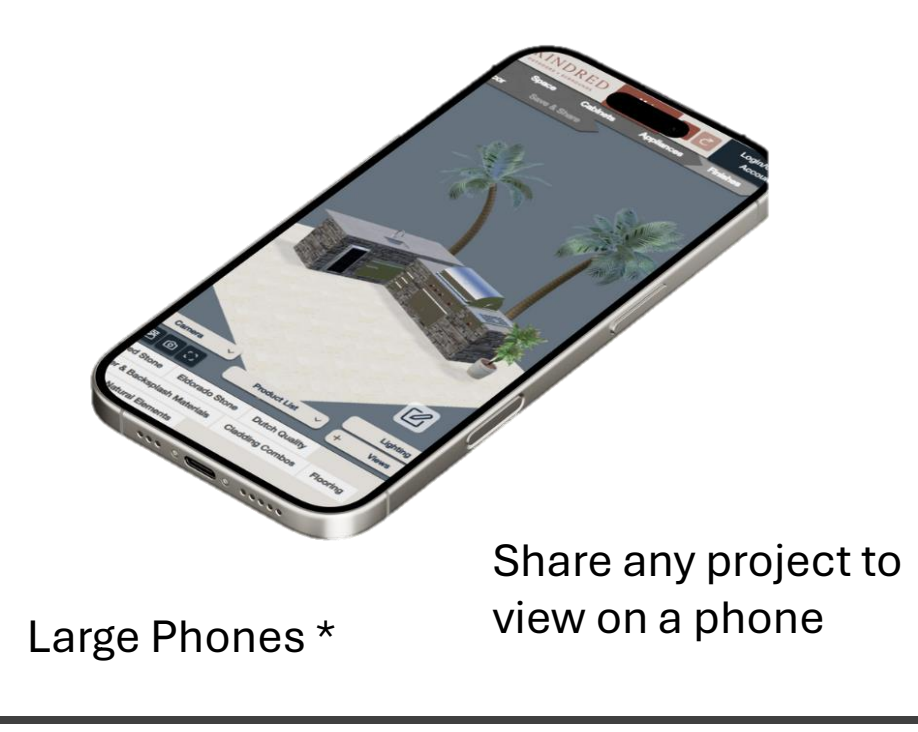

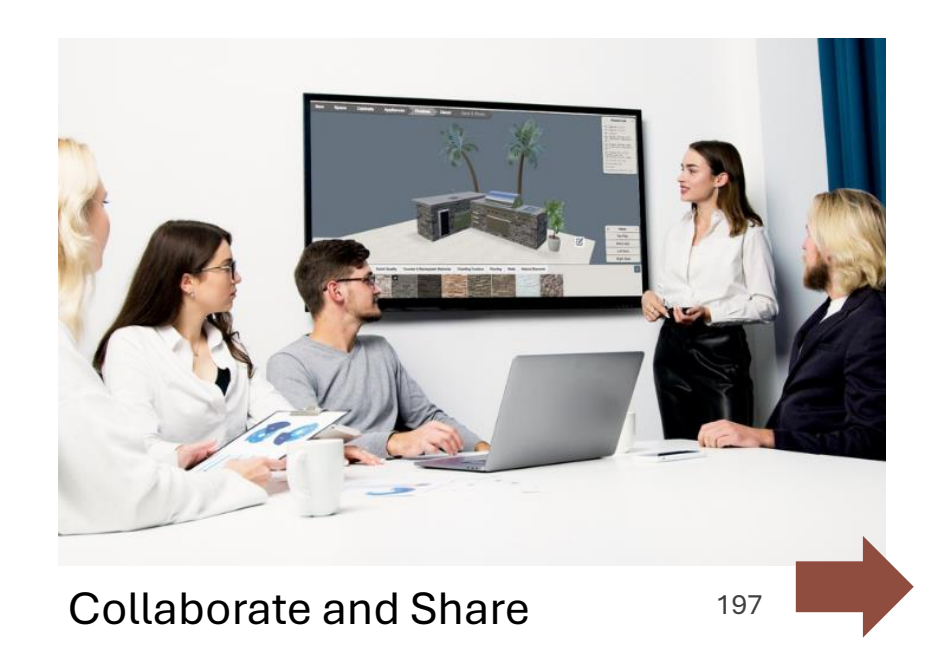

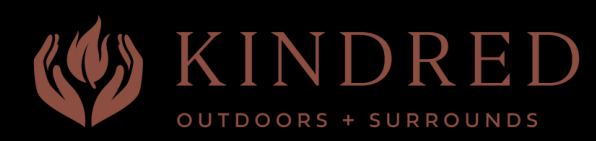

## **Glossary of Terms**

Account My Profile My Designs Shared with Me Help Actions: Select Multi-Select Group Drag/Move De-Select **Contextual Help** Finishes **Floating Sections** Measurements Lighting Camera Views Product List Show/Hide Finishes **Expand/Contract sections** Kindred logo Measurements **Object Properties** Project Report Snap Snapshot Starting Surface Shapes Top "Steps" menu / Tabs New Space Cabinets Appliances Finishes Décor Save & Share **UI - User Interface** Undo / Redo Actions 

When logged in you have access to the following

- Mouse or Touch actions
- Left mouse or tap
- Select first item, then hold shift, and select other items.
- After multi-select, click 'Make Group' to retain grouping
- Click and drag to move items
- Click on any open area to de-select item(s)
- How-to instructions for each step
- All stone, countertops, flooring and wall materials
- These sections can be moved to any on-screen position as desired.
- Shows and controls the floor and wall dimensions
- Allows you to adjust the project ambient and added lighting objects
- Take a snapshot (png) of the current view; can be saved locally
- Select to jump to any preset view, or add new custom views
- Shows all Kindred products in your project
- Displays or hides elements in the project
- Floating sections can be expanded or contracted
- Clicking the logo will open the primary Kindred Outdoor Living site
- Show or hide selected-item dimensions
- Shows the selected item, and displays swappable objects
- From 'Save & Share', generate a personalized and detailed project report
- Kindred cabinets and generic items 'snap' together
- Using the Camera icon, to capture a png of the current view
- Re-sizable floor shapes to begin your kitchen project
- Navigation menus along the top of the application
- Starts a new project
- Select a starting shape or project
- Add Kindred Outdoor Kitchen cabinets, firebowls, & fireplaces
- Add generic cooking and acsessory items
- All stone, countertops, floorig and wall materials
- Add the finishing touches to complete your outdoor kitchen project
- Save, Save a copy, and create a Project Report
- Responsive user interface with all application icons and controls
- Undo the previous actions, or re-do an undone action

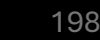

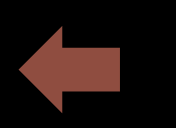

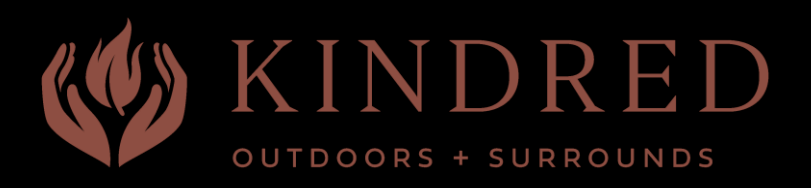

## Table of Contents

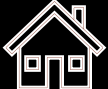

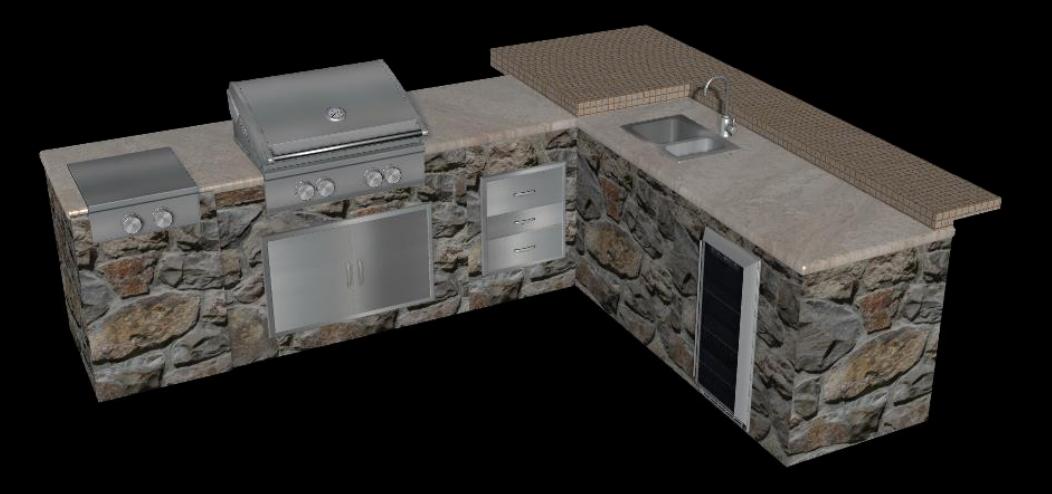

- 1. <u>User Interface Tour</u>
- 2. <u>Help and Tool Tips</u>
- 3. <u>Creating your Project Space</u>
- 4. <u>Navigating around your Project</u>
- 5. <u>Selected-Item Controls</u>
- 6. Object Properties
- 7. <u>Kindred Products in Catalog</u>
- 8. Adding Kindred Products
- 9. Adding Generic Products
- 10. <u>Viewing Stone Options</u>
- 11. Viewing Generic Materials
- 12. <u>'Swap' Feature</u>
- 13. <u>Grouping Items</u>

- 14. <u>Creating Custom Views</u>
- 15. <u>Save & Share Projects</u>
- 16. <u>Generating Lists & Reports</u>
- 17. Lighting Controls
- 18. <u>Account Details & Settings</u>
- 19. <u>Supported Devices</u>
- 20. Project Build Sequence
- 21. Glossary of Terms

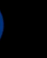